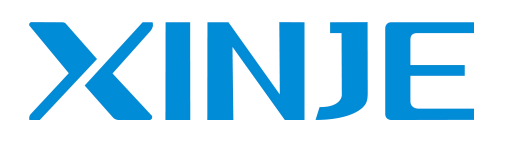

# **XL** series PLC extension module

User manual

Wuxi XINJE Electric Co., Ltd.

Data No. PL04 20240823EN 1.5

**Basic Description** 

- Thank you for purchasing the Xinje XL series products.
- This manual mainly introduces the product characteristics, specifications, and usage of XL series PLC expansion modules.
- Before using the product, please read this manual carefully and connect the wires with a full understanding of the manual content.
- Please deliver this manual to the end user.

### User Notice

- Only operators with certain electrical knowledge can perform wiring and other operations on the product. If there are any unclear areas of use, please consult our technical personnel.
- The examples listed in manuals and other technical materials are for user understanding and reference only, and do not guarantee certain actions.
- When combining this product with other products, please confirm whether it complies with relevant specifications, principles, etc.
- When using this product, please confirm for yourself whether it meets the requirements and is safe.
- Please set up backup and safety functions on your own to avoid machine malfunctions or losses that may occur due to product failures.

### **Responsibility Statement**

- Although the content in the manual has been carefully checked, errors are inevitable, and we cannot guarantee complete consistency.
- We will regularly review the content of the manual and make corrections in subsequent versions. We welcome valuable feedback.
- The content described in the manual is subject to change without prior notice.

### Contact Us

If you have any questions about the use of this product, please contact the agent or office where you purchased the product, or you can directly contact Xinje Company.

Tel: 0510-85134136

Fax: 0510-85111290

Website: https://www.xinje.com

Email: sales@xinje.com

Address: 816 Jianzhu West Road, Binhu District, Wuxi City, Jiangsu Province, China

### WUXI XINJE ELECTRIC CO., LTD. All rights reserved

Without explicit written permission, this material and its contents may not be copied, transmitted, or used. Violators shall be held responsible for any losses caused. All rights provided in patent licenses and registrations, including utility modules or designs are reserved.

March 2019

# Catalog

| 1. MODULE INFORMATION SUMMARY                         | 6  |
|-------------------------------------------------------|----|
| 1-1. MODULE MODEL AND CONFIGURATION                   | 6  |
| 1-2. PART NAME AND FUNCTION                           | 7  |
| 1-3. MODULE POWER AND USAGE CONDITIONS                | 8  |
| 1-4. MODULE INSTALLATION                              | 10 |
| 1-5. TERMINAL RESISTANCE MODULE XL-ETR                | 13 |
| 2. I/O EXTENSION MODULE XL-ENXMY                      | 15 |
| 2-1. MODULE FEATURES AND SPECIFICATIONS               | 15 |
| 2-2. TERMINAL ARRANGEMENT                             | 17 |
| 2-3. INPUT WIRING AND SPECIFICATION                   | 18 |
| 2-3-1. NPN input specification and wiring             | 18 |
| 2-3-2. PNP input specification and wiring             | 19 |
| 2-3-3. NPN&PNP bipolar input specification and wiring |    |
| 2-4. OUTPUT WIRING AND SPECIFICATION                  |    |
| 2.5 WIRING HEAD SPECIFICATIONS                        |    |
| 2-6. EXTERNAL TERMINAL BLOCK                          | 24 |
| 2-7. I/O DEFINITION NUMBER                            |    |
| 2-8. MODULE PARAMETERS                                | 27 |
| 2-9. DIMENSION                                        | 31 |
| 2-10. APPLICATION                                     | 32 |
| 3. ANALOG I/O MODULE XL-E4AD2DA                       |    |
| 3-1. MODULE FEATURES AND SPECIFICATIONS               |    |
| 3-2. TERMINAL DESCRIPTION                             | 37 |
| 3-3. I/O ADDRESS                                      |    |
| 3-4. Working mode settings                            | 43 |
| 3-5. External wiring                                  |    |
| 3-6. ANALOG DIGITAL CONVERSION DIAGRAM                |    |
| 3-7. DIMENSION                                        | 50 |
| 3-8. APPLICATION                                      | 50 |
| 4. ANALOG INPUT MODULE XL-E8AD-A                      |    |
| 4-1. MODULE FEATURES AND SPECIFICATIONS               | 52 |
| 4-2. TERMINAL DESCRIPTIONS                            | 53 |
| 4-3. I/O ADDRESS                                      | 54 |
| 4-4. Working mode settings                            | 59 |
| 4-5. EXTERNAL WIRING                                  |    |
| 4-6. ANALOG DIGITAL CONVERSION DIAGRAM                | 63 |
| 4-7. DIMENSION                                        | 63 |
| 4-8. APPLICATION                                      | 64 |
| 5. ANALOG INPUT MODULE XL-E8AD-V                      |    |
| 5-1. MODULE FEATURES AND SPECIFICATIONS               |    |
| 5-2. TERMINAL DESCRIPTIONS                            | 66 |

| 5-3. I/O ADDRESS                                    | 67  |
|-----------------------------------------------------|-----|
| 5-4. Working mode settings                          | 72  |
| 5-5. External wiring                                |     |
| 5-6. ANALOG DIGITAL CONVERSION DIAGRAM              |     |
| 5-7. DIMENSION                                      | 76  |
| 5-8. APPLICATION                                    | 77  |
| 6. ANALOG OUTPUT MODULE XL-E4DA                     |     |
| 6-1. MODULE FEATURES AND SPECIFICATIONS             |     |
| 6-2. TERMINAL DESCRIPTION                           | 79  |
| 6-3. I/O ADDRESS                                    | 80  |
| 6-4. Working mode settings                          | 84  |
| 6-5. EXTERNAL WIRING                                |     |
| 6-6. ANALOG DIGITAL CONVERSION DIAGRAM              |     |
| 6-7. DIMENSION                                      |     |
| 6-8. APPLICATION                                    | 89  |
| 7. PT100 TEMPERATURE MODULE XL-E4PT3-P              |     |
| 7-1. MODULE FEATURES AND SPECIFICATIONS             |     |
| 7-2. TERMINALS                                      | 91  |
| 7-3. I/O ADDRESS                                    |     |
| 7-4. WORKING MODE                                   | 97  |
| 7-5. External wiring                                |     |
| 7-6. DIMENSION                                      | 101 |
| 7-7. APPLICATION                                    | 101 |
| 8. THERMOCOUPLE TEMPERATURE MODULE XL-E4TC-P        | 104 |
| 8-1. SPECIFICATIONS                                 |     |
| 8-2. TERMINALS                                      | 105 |
| 8-3. I/O WIRING EXAMPLE                             | 107 |
| 8-3. I/O ADDRESS ASSIGNMENT                         |     |
| 8-4. WORKING MODE                                   | 112 |
| 8-6. DIMENSION                                      | 116 |
| 8-7. PROGRAMMING EXAMPLE                            | 116 |
| 9. ANALOG INPUT MODULE XL-E4AD                      | 119 |
| 9-1. Specifications                                 | 119 |
| 9-2. TERMINALS                                      | 120 |
| 9-3. I/O ADDRESS ASSIGNMENT                         | 120 |
| 9-4. Working mode                                   | 124 |
| 9-5. EXTERIOR CONNECTION                            |     |
| 9-6. AD CONVERSION DIAGRAM                          |     |
| 9-7. DIMENSION                                      | 129 |
| 9-8. PROGRAMMING                                    | 129 |
| 10. N CHANNEL PRESSURE MEASUREMENT MODULE XL-ENWT-D |     |
| 10-1. Features                                      |     |
| 10-2. TERMINALS                                     | 132 |
| 10-3. EXTERNAL CONNECTION                           |     |

| 10-4. Weighing system                     | .135  |
|-------------------------------------------|-------|
| 10-5. MODULE FUNCTIONS                    | . 136 |
| 10-5-1. Pressure sensor                   | . 136 |
| 10-6. I/O ADDRESS                         | . 137 |
| 10-7. Working Mode                        | .142  |
| 10-8. MODULE SETTING                      | 144   |
| 10-9. MODULE ERROR INFO                   | .146  |
| 10-10. INSTRUCTION FROM AND TO            | . 146 |
| 10-11. DIMENSION                          | .150  |
| 10-12. Application program                | 151   |
| 11. ANALOG INPUT MODULE XL-E8AD-A-S       | 152   |
| 11-1. MODULE FEATURES AND SPECIFICATIONS  | 152   |
| 11-2. TERMINAL DESCRIPTIONS               | . 153 |
| 11-3. I/O ADDRESS                         | 154   |
| 11-4. Working mode settings               | .160  |
| 11-5. External wiring                     | . 163 |
| 11-6. ANALOG DIGITAL CONVERSION DIAGRAM   | . 164 |
| 11-7. DIMENSION                           | .165  |
| 11-8. Application                         | 165   |
| 12. ANALOG INPUT MODULE XL-E8AD-V-S       | 166   |
| 12-1. MODULE FEATURES AND SPECIFICATIONS  | . 166 |
| 12-2. TERMINAL DESCRIPTIONS               | .167  |
| 12-3. I/O ADDRESS                         | . 168 |
| 12-4. Working mode settings               | 174   |
| 12-5. External wiring                     | . 177 |
| 12-6. ANALOG DIGITAL CONVERSION DIAGRAM   | .177  |
| 12-7. DIMENSION                           | .178  |
| 12-8. Application                         | 178   |
| 13. PT100 TEMPERATURE MODULE XL-E4PT3-P-H | 180   |
| 13-1. MODULE FEATURES AND SPECIFICATIONS  | . 180 |
| 13-2. TERMINALS                           | 182   |
| 13-3. I/O ADDRESS                         | . 183 |
| 13-4. WORKING MODE                        | .187  |
| 13-5. External wiring                     | . 190 |
| 13-6. DIMENSION                           | .192  |
| 13-7. Application                         | 192   |

# **1. Module information summary**

## 1-1. Module model and configuration

XL series PLC not only has powerful functions of logic processing, data operation and high-speed processing, but also has functions of A/D and D/A conversion. By using input-output expansion module and analog module, XL series PLC has been widely used in process control systems such as temperature, flow and liquid level.

### Model and function

| Module type | Model        | Function                                                        |  |
|-------------|--------------|-----------------------------------------------------------------|--|
| Digital     | XL-EnXmY     | N inputs, m outputs, NPN input, relay/transistor output         |  |
| expansion   |              |                                                                 |  |
|             | VI EAAD      | 4-channel analog input (14 bits), current and voltage bipolar   |  |
|             |              | input                                                           |  |
|             |              | 4 channels analog input (14 bits), 2 channels analog output (12 |  |
| A           | AL-E4AD2DA   | bits). Input output is voltage/current optional                 |  |
| Analog      | XL-E8AD-A    | 8 channels analog input (14 bits), current bipolar input        |  |
| expansion   | XL-E8AD-V    | 8 channels analog input (14 bits), voltage bipolar input        |  |
|             | XL-E8AD-A-S  | 8 channels analog input (16 bits), current bipolar input        |  |
|             | XL-E8AD-V-S  | 8 channels analog input (16 bits), voltage bipolar input        |  |
|             | XL-E4DA      | 4 channels analog output (12 bits), current/voltage optional    |  |
|             |              | 4 channels PT100, PT1000 temperature measurement, with PID      |  |
|             | AL-E4P13-P   | function                                                        |  |
| Temperature |              | 4 channels PT100, PT1000 temperature measurement, with PID      |  |
| control     | AL-E4P13-P-H | function                                                        |  |
|             | XL-E4TC-P    | 4 channels thermocouple temperature measurement, with PID       |  |
|             |              | function                                                        |  |
| Pressure    | VI E-WT D    | N-channel pressure sensor input (23bit), detection range        |  |
| measurement | AL-ENWI-D    | DC-20mV~20mV                                                    |  |

### Module configuration

XL series expansion module can be installed on the right side of the main unit and expansion module of XL series PLC.

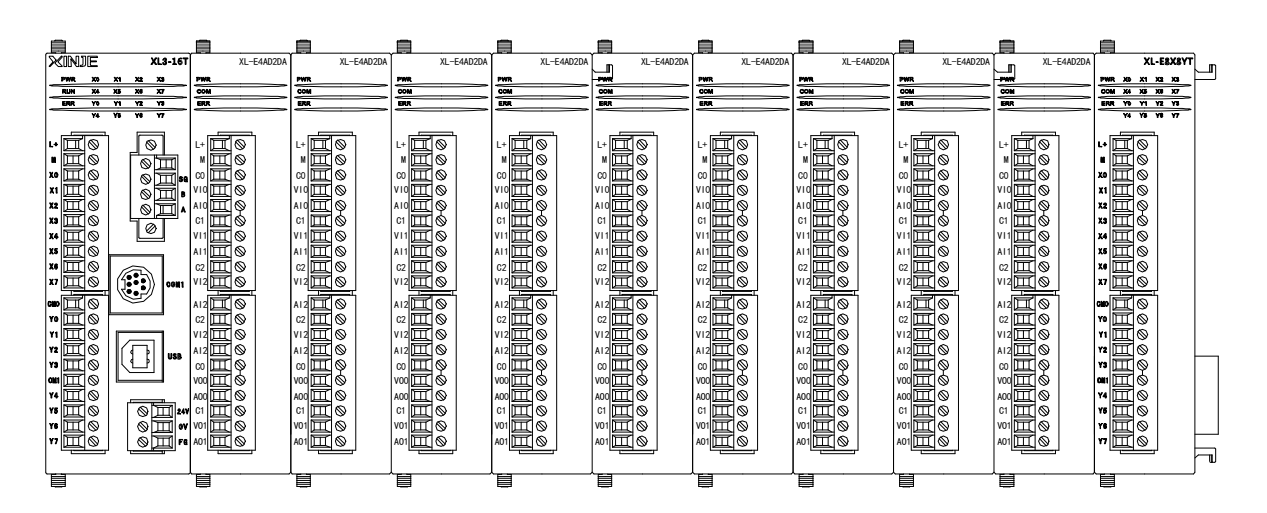

- The number of digital input and output is octal.
- The number of analog input and output is decimal.
- The XL3 series can connect up to 10 expansion modules, while the XL5/XL5E/XL5N/XL5H/XLME/XLH/XSLH series can connect up to 16 expansion modules. XL1 does not support expansion modules. There are no restrictions on the types, which can be input/output switch quantities, analog quantities, temperature control modules, etc.

Note: When the number of right extension modules connected by XL series PLC is more than 5, it is necessary to connect a terminal resistance module XL-ETR to the right of the last module (requiring the hardware version of XL series right extension module to be H3.1 or more).

## 1-2. Part name and function

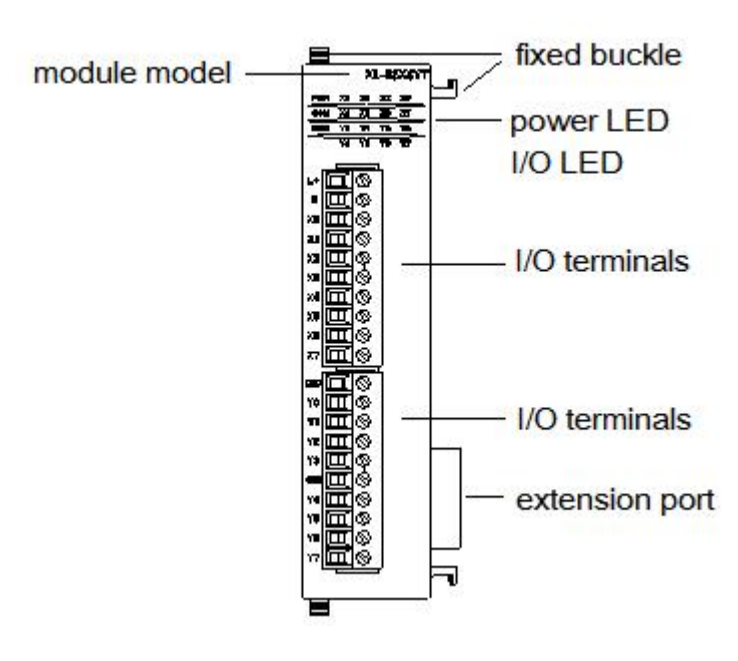

| Name           | Function                  |                                                                                                    |  |  |
|----------------|---------------------------|----------------------------------------------------------------------------------------------------|--|--|
| Fixed buckle   | fix the                   | fix the PLC unit and extension module                                                                       |  |  |
| Module model   | The ext                   | tension module model                                                                                        |  |  |
| Extension port | To con                    | nect other modules                                                                                          |  |  |
| I/O terminal   | Connec                    | ct analog input and output, external devices, removable                                                     |  |  |
| Power LED      | PWR                       | The LED lights up when the module has power supply.                                                         |  |  |
|                | COM                       | When the module communication port communicates                                                             |  |  |
|                |                           | normally, the LED lights on.                                                                                |  |  |
|                | ERR                       | ERR When there is an error in the module, the LED is always                                                 |  |  |
|                |                           | on or flickering (red).                                                                                     |  |  |
|                |                           | When the ERR LED is always on, it indicates that the                                                        |  |  |
|                |                           | module has serious application errors and can not be<br>used. It is necessary to adjust the mode of use and |  |  |
|                |                           |                                                                                                    |  |  |
|                |                           | switch the PLC to STOP state.                                                                               |  |  |
|                |                           | When the ERR LED flickers, there are application errors, abnormal work and abnormal data in the module,     |  |  |
|                |                           |                                                                                                    |  |  |
|                |                           | but the PLC is still RUN.                                                                                   |  |  |
| I/O LED        | Input output ON indicator |                                                                                                    |  |  |

## 1-3. Module power and usage conditions

The XL series right expansion module can only be used normally when the internal and external power of the PLC minus the internal and external power of the module is greater than or equal to 0; If the PLC is configured with an ED module, the internal and external power consumption also needs to be subtracted; If the right expansion module and ED module use external power supply, there is no need to subtract their external power at the PLC.

| Expansion module | Internal power   | External power (power |
|------------------|------------------|-----------------------|
| model            | (extended cable) | terminal)             |
| XL-E8X8YR        | 1.8W             | 1.5W                  |
| XL-E8PX8YR       | 1.5W             | 1.3W                  |
| XL-E8NPX8YR      | 1.3W             | 1.7W                  |
| XL-E8X8YT        | 1.3W             | 1.5W                  |
| XL-E8PX8YT       | 1W               | 1.3W                  |
| XL-E8NPX8YT      | 1W               | 1.7W                  |
| XL-E16X          | 1.1W             | 2.9W                  |
| XL-E16PX         | 0.9W             | 2.6W                  |
| XL-E16YR         | 2.7W             | 0                     |
| XL-E16YT         | 1.7W             | 0                     |

(1) Module power list

| Expansion module | Internal power   | External power (power |  |
|------------------|------------------|-----------------------|--|
| model            | (extended cable) | terminal)             |  |
| XL-E16YT-A       | 1.1W             | 0                     |  |
| XL-E16X16YT      | 1.7W             | 2.9W                  |  |
| XL-E16PX16YT     | 1.5W             | 2.7W                  |  |
| XL-E16X16YT-A    | 1.3W             | 2.7W                  |  |
| XL-E16PX16YT-A   | 1.4W             | 2.6W                  |  |
| XL-E16PX16PYT    | 1.2W             | 2.7W                  |  |
| XL-E32X          | 1.1W             | 5.5W                  |  |
| XL-E32PX         | 0.9W             | 5.2W                  |  |
| XL-E32X-A        | 1W               | 5.3W                  |  |
| XL-E32PX-A       | 0.9W             | 5.2W                  |  |
| XL-E32YT         | 2.3W             | 0                     |  |
| XL-E32YT-A       | 1.7W             | 0                     |  |
| XL-E4AD2DA       | 0.9W             | 2.5W                  |  |
| XL-E4AD          | 0.9W             | 1.1W                  |  |
| XL-E8AD-A        | 0.8W             | 1W                    |  |
| XL-E8AD-A-S      | 0.9W             | 0.5W                  |  |
| XL-E8AD-V        | 0.9W             | 1W                    |  |
| XL-E8AD-V-S      | 0.9W             | 0.4W                  |  |
| XL-E4TC-P        | 1.2W             | 0.4W                  |  |
| XL-E4PT3-P       | 1.4W             | 0.5W                  |  |
| XL-E4PT3-P-H     | 1.1W             | 0.4W                  |  |
| XL-E1WT-D        | 0.7W             | 0.6W                  |  |
| XL-E2WT-D        | 0.9W             | 0.8W                  |  |
| XL-E4WT-D        | 0.9W             | 1.6W                  |  |

### (2) PLC power list

| PLC model     | Internal power | External power |
|---------------|----------------|----------------|
| 16 points PLC | 1.2~1.8W       | 1.6W           |
| 24 points PLC | 2.2~3.9W       | 2.3W           |
| 30 points PLC | 4.6W           | 1.9W           |
| 32 points PLC | 1.4~2.6W       | 3.1~4.4W       |
| 64 points PLC | 2.1~2.4W       | 3.3~3.6W       |

## (3) Others

| Model                    | Internal power | External power |
|--------------------------|----------------|----------------|
| XL-2AD2PT-V-ED and other | Very small,    | 0 2 2 2W       |
| analog ED module         | negligible     | 0.2~2.2 W      |
| XL-NES-ED                | 0.6W           | None           |
| BOX type ED module       | Very small,    | 0.5.2.5W       |
|                          | negligible     | 0.5~2.5 W      |

## **1-4. Module installation**

### **Installation environment**

Do not install in the following environments:

- Places in direct sunlight
- Environment temperature exceeded 0-50 centigrade
- Environment humidity exceeded 35-85%
- Where dew occurs because of dramatic changes in temperature
- Places with corrosive and flammable gases
- Dust, iron scraps, salt, smoky places
- Places directly affected by vibration and shock
- Places for spraying water, oil and medicine
- A place where a strong magnetic field or electric field is produced

### Installation

XL series analog input and output, temperature control module can be installed on the right side of the main unit and expansion module of XL series PLC. The installation can use DIN46277 guideway (35 mm wide).

• Use DIN46277 guideway

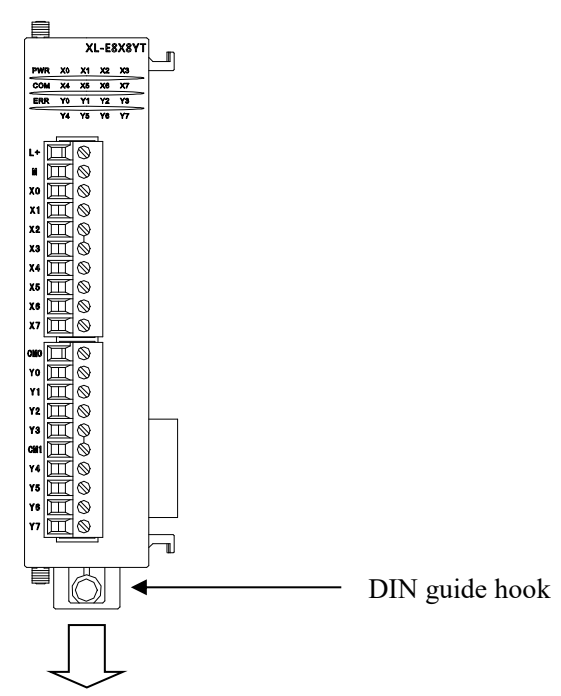

The basic unit and expansion module are installed on the DIN46277 guideway (35 mm wide). To dismantle, just pull down the assembly hook of DIN guide rail and take off the product.

• Installation process

Taking the first expansion module as an example, explain the installation steps below:

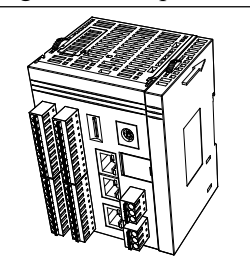

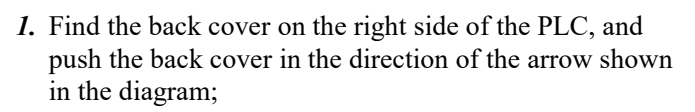

2. Take off the back cover

- 3. There is a expansion port on the right side of the PLC. Align it with the access port on the left side of the module to be installed and install it
- 4. Push the fixing clip of the module in the direction of the arrow shown in the diagram to fix the module.
- 5. Install the back cover removed in step 2 on the right side of the expansion module.

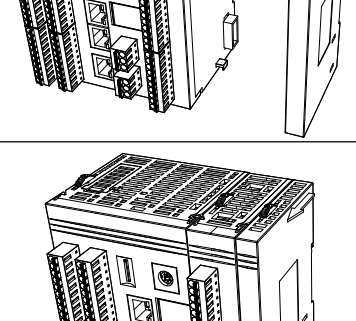

6. Push the upper and lower fixing clips of the back cover in the direction of the arrow shown in the diagram to fix the back cover.

### Wiring requirement

Apart from the XL series 32-point extension module and XL-E16YT-A, which needs to use an external terminal for wiring, other modules can directly insert the cable into the corresponding wiring hole. **Cautions:** 

- 1. Please confirm the specifications and select the appropriate modules.
- 2. When processing screw holes and wiring, do not let chips and wire chips fall into the module.
- 3. Before connecting, please reconfirm the specifications of modules and connecting equipment to ensure that there is no problem.
- 4. When connecting, please pay attention to whether the connection is firm or not. If the connection falls off, it will cause data incorrect, short circuit and other faults.
- 5. Installation, wiring and other operations must be carried out after cutting off all the power supply.

## 1-5. Terminal resistance module XL-ETR

When the number of right extension modules of XL series PLC is more than 5, the terminal resistance module XL-ETR must be used together.

XL-ETR is only applicable to XL series right extension modules of hardware version H3.1 and above.

### Dimension

Unit: mm

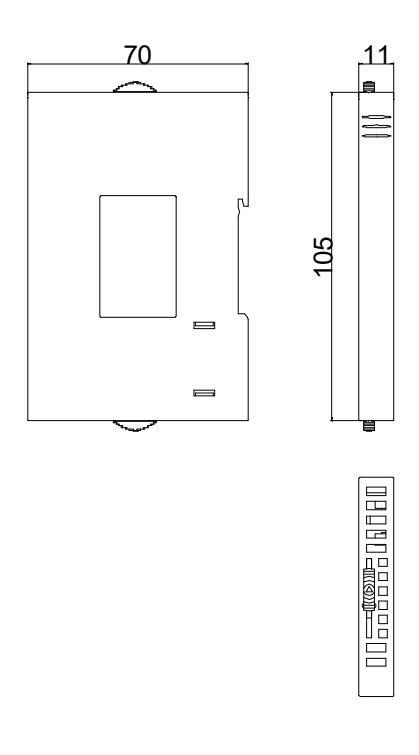

### Installation

When using, please install XL-ETR on the right side of the last extension module and connect the interface slot of the module as shown in the following figure:

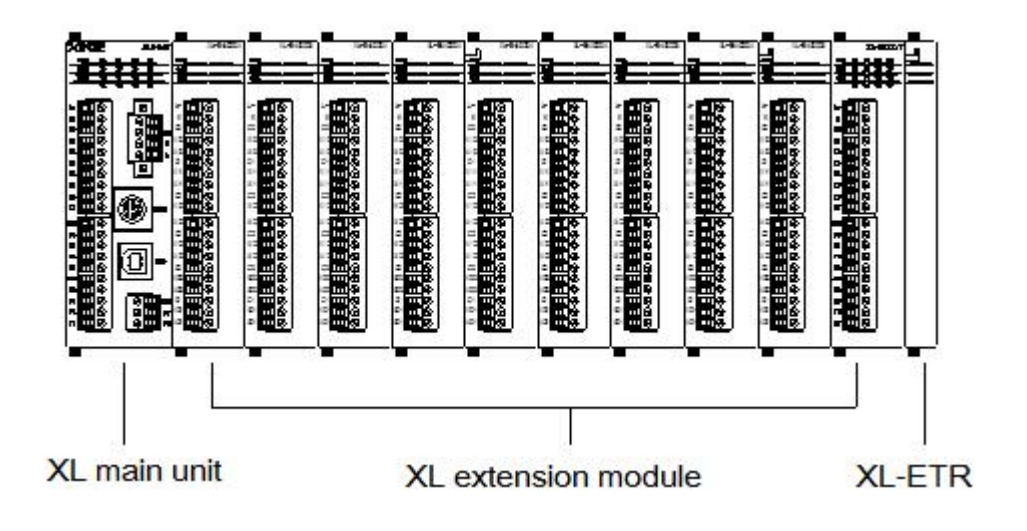

# 2. I/O extension module XL-EnXmY

## 2-1. Module features and specifications

XL series PLC can expand XL-EnXmY digital input and output module externally. Each XL3 series PLC can expand 10 modules, XL5/XL5E can expand 16 modules, XL1 does not support expansion module. The module is rich in types and compact in shape, which makes it possible for more input and output points and meets the actual production needs.

Naming rule

|   | $\underline{\mathbf{XL}} - \underline{\underline{\mathbf{E}}}$ |                                              |
|---|----------------------------------------------------------------|----------------------------------------------|
|   |                                                                |                                              |
| 1 | Series name                                                    | XL: XL series expansion module               |
| 2 | Expansion module                                               | E: expansion module                          |
| 3 | Input points                                                   | 8/16/32                                      |
| 4 | Input type                                                     | X: NPN type input                            |
|   |                                                                | PX: PNP type input                           |
| 5 | Output points                                                  | 8/16/32                                      |
| 6 | Output type                                                    | YT: Transistor output                        |
|   |                                                                | YR: Relay output                             |
| 7 |                                                                | No: European terminal                        |
|   | interface type                                                 | A: Horn terminal, requires external terminal |
|   |                                                                | block                                        |

## Models

| М           | odel       | Function                                               |
|-------------|------------|--------------------------------------------------------|
| NPN input   | PNP input  |                                                        |
| XL-E8X8YR   | XL-E8PX8YR | 8 channels digital input, 8 channels relay output      |
| XL-E8NPX8YR |            | 8 channels digital bipolar input, 8 channels relay     |
|             |            | output                                                 |
| XL-E8X8YT   | XL-E8PX8YT | 8 channels digital input, 8 channels transistor output |
| XL-E8NPX8YT |            | 8 channels digital bipolar input, 8 channels           |

|               |                | transistor output                                 |
|---------------|----------------|---------------------------------------------------|
| XL-E16X       | XL-E16PX       | 16 channels digital input                         |
| XL-E16YR      | -              | 16 channels relay output                          |
| XL-E16YT      | -              | 16 channels transistor output                     |
| XL-E16YT-A    | -              | 16 channels transistor output (horn terminals)    |
| XL-E16X16YT   | XL-E16PX16YT   | 16 channels digital input, 16 channels transistor |
|               |                | output                                            |
| -             | XL-E16PX16PYT  | 16 channels PNP digital input, 16 channels PNP    |
|               |                | transistor output                                 |
| XL-E16X16YT-A | XL-E16PX16YT-A | 16 channels digital input, 16 channels transistor |
|               |                | output (horn terminal)                            |
| XL-E32X       | XL-E32PX       | 32 channels digital input                         |
| XL-E32X-A     | XL-E32PX-A     | 32 channels digital input (horn terminals)        |
| XL-E32YT      | -              | 32 channels transistor output                     |
| XL-E32YT-A    | -              | 32 channels transistor output (horn terminals)    |

## Module specification

| Item         | Specification                                 |
|--------------|-----------------------------------------------|
| Power supply | DC24V±10%                                     |
| Environment  | Non-corrosive gas                             |
| Temperature  | 0°C~55°C                                      |
| Humidity     | 5~95%                                         |
| Installation | Direct mounting on DIN46277 (35 mm wide) rail |

# 2-2. Terminal arrangement

|          | XL-E16X                                                                                                    |                      |            | XL-E3                                                                                                    | 32X                                                                |                                                                                                    | XL-E32X-A                                                                                                    |  |
|----------|----------------------------------------------------------------------------------------------------|----------------------|------------|----------------------------------------------------------------------------------------------------|--------------------------------------------------------------------|----------------------------------------------------------------------------------------------------|----------------------------------------------------------------------------------------------------|--|
|          | 1<br>1<br>1<br>1<br>1<br>1<br>1<br>1<br>1<br>1<br>1<br>1<br>1<br>1<br>1<br>1<br>1<br>1<br>1                                                                                                    |                      |            |                                                                                                    |                                                                    | W                                                                                                    |                                                                                                    |  |
|          | XL-F<br>XL-I                                                                                                    | E16YR,<br>E16YT      | 2          | KL-E16YT-A                                                                                                    | XL-E32                                                             | YT                                                                                                    | XL-E32YT-A                                                                                                    |  |
|          | 4<br>5<br>5<br>5<br>5<br>5<br>5<br>5<br>5<br>5<br>5<br>5<br>5<br>5                                                                                                    |                      |            | COMO<br>Y0<br>Y2<br>Y4<br>Y4<br>Y5<br>Y6<br>Y7<br>Y10<br>Y17<br>Y12<br>Y14<br>Y17<br>Y12<br>Y14<br>Y17<br>Y12<br>Y14<br>Y17<br>Y13<br>Y14<br>Y15<br>Y17<br>Y15<br>Y16<br>Y17<br>Y17<br>Y1<br>Y1<br>Y5<br>Y5<br>Y6<br>Y7<br>Y1<br>Y5<br>Y6<br>Y7<br>Y1<br>Y5<br>Y6<br>Y7<br>Y1<br>Y5<br>Y6<br>Y7<br>Y1<br>Y5<br>Y6<br>Y7<br>Y1<br>Y5<br>Y6<br>Y7<br>Y1<br>Y5<br>Y6<br>Y7<br>Y1<br>Y5<br>Y6<br>Y7<br>Y1<br>Y1<br>Y5<br>Y6<br>Y7<br>Y1<br>Y1<br>Y6<br>Y7<br>Y1<br>Y1<br>Y1<br>Y1<br>Y1<br>Y1<br>Y1<br>Y1<br>Y1<br>Y1                                                                                                    | <b>主ままままままままま</b><br>月月月月月月日<br>のののののののののののののののののののの<br>のののののののののの | 384           1723           1721           1723           1724           1725           1726           1727           1728           1729           1729           1729           1729           1729           1729           1730           1731           1733           1733           1733           1735           1737           1737 | 0         0         0           00000         0         00000           11         11         11           12         0         11           110         0         111           111         115         115           116         0         111           112         0         111           112         0         115           116         0         0         0           120         0         121         125           121         0         115         115           116         0         0         0         0           122         123         123         123           122         123         123         123           124         123         123         123           124         123         123         123           124         123         123         123           124         124         123         123           123         123         123         123           123         123         123         123           123         123         123         12 |  |
| XL<br>XL | -E8X8YR<br>-E8X8YT                                                                                                    | XL-E8NPX<br>XL-E8NPX | 8YT<br>8YR | XL-E16X16YT                                                                                                    | T XL-E16P2                                                         | X16PYT                                                                                                    | XL-E16X16YT-A                                                                                                    |  |
|          | L-     ST       N     ST       N <td></td> <td>MO         •           11         X3           12         X1           13         X2           141         X3           145         X4           146         X4           147         X3           148         X3           149         X3           141         X3           145         X4           146         X4           147         X4           148         X6           141         X10           141         X10</td> <td></td> <td>M<br/>M<br/>X0<br/>X2<br/>X4<br/>X4<br/>X5<br/>X6<br/>X7<br/>X1<br/>X1<br/>X12<br/>X5<br/>X6<br/>X7<br/>X1<br/>X12<br/>X13<br/>X14<br/>X15<br/>X16<br/>X17<br/>COM<br/>V10<br/>V1<br/>V1<br/>Y1<br/>Y12<br/>V1<br/>V1<br/>V1<br/>V1<br/>V1<br/>V1<br/>V1<br/>V1<br/>V1<br/>V1</td> |                      |            | MO         •           11         X3           12         X1           13         X2           141         X3           145         X4           146         X4           147         X3           148         X3           149         X3           141         X3           145         X4           146         X4           147         X4           148         X6           141         X10           141         X10 |                                                                    | M<br>M<br>X0<br>X2<br>X4<br>X4<br>X5<br>X6<br>X7<br>X1<br>X1<br>X12<br>X5<br>X6<br>X7<br>X1<br>X12<br>X13<br>X14<br>X15<br>X16<br>X17<br>COM<br>V10<br>V1<br>V1<br>Y1<br>Y12<br>V1<br>V1<br>V1<br>V1<br>V1<br>V1<br>V1<br>V1<br>V1<br>V1                                                                                                    |                                                                                                    |  |

## 2-3. Input wiring and specification

## 2-3-1. NPN input specification and wiring

| DC24V±10%                                      |
|------------------------------------------------|
| 7mA/DC24V                                      |
| Below 4.5mA                                    |
| Below 1.5mA                                    |
| About 10ms                                     |
| Contact input or NPN open collector transistor |
| Optoelectronic coupling insulation             |
| LED lights up when input is ON                 |
|                                                |

### NPN input specification:

### NPN input terminal wiring method:

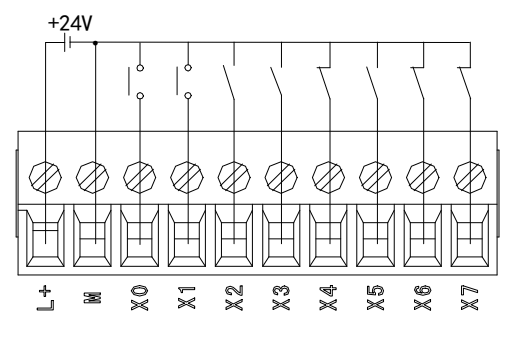

Button wiring example

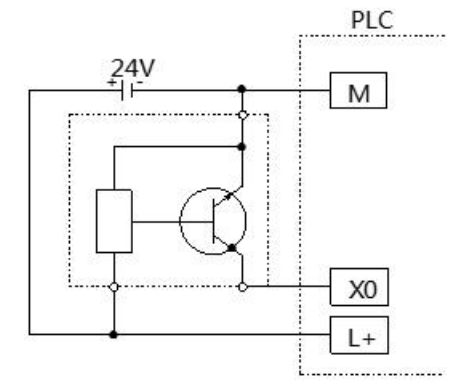

3-wire (NPN) proximity switch wiring

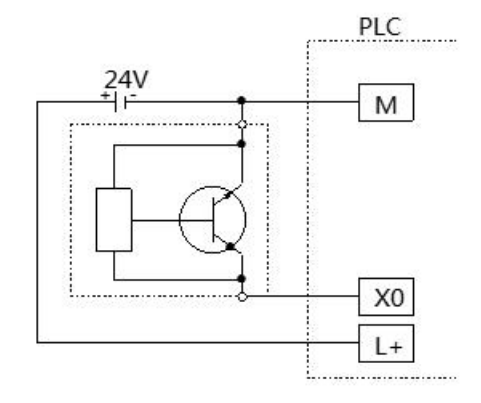

2-wire (NO/NC) proximity switch wiring

## 2-3-2. PNP input specification and wiring

### PNP input specification:

| Input signal voltage | DC24V±10%                                   |
|----------------------|---------------------------------------------|
| Input signal current | 7mA/DC24V                                   |
| Input ON current     | Below 4.5mA                                 |
| Input OFF current    | Below 1.5mA                                 |
| Input response time  | About 10ms                                  |
| Input signal form    | Contact input PNP open collector transistor |
| Circuit insulation   | Optoelectronic coupling insulation          |
| Input action display | LED lights up when input is ON              |

### PNP input terminal wiring method:

Gereral models:

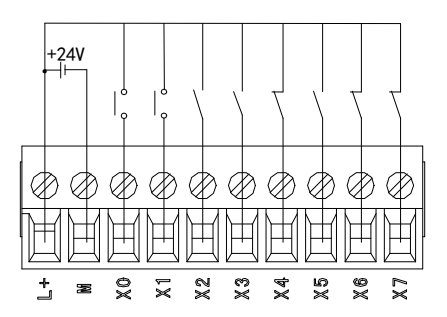

### Button wiring example

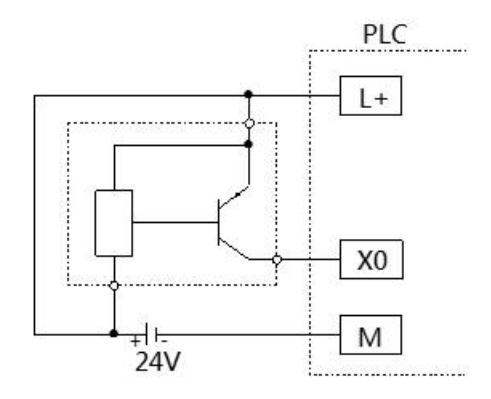

3-wire (PNP) proximity switch wiring

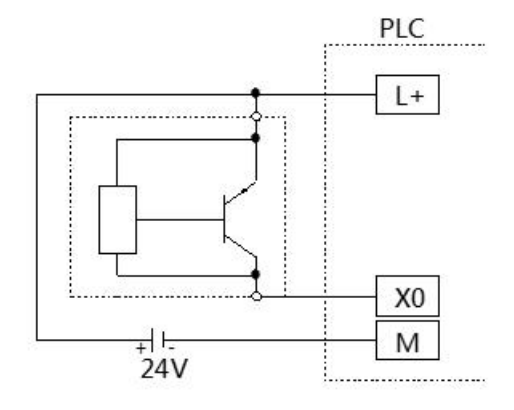

2-wire (NO/NC) proximity switch wiring

XL-E16PX16PYT:

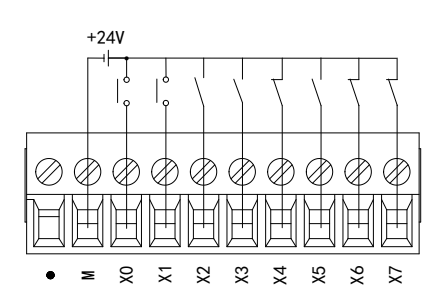

Button wiring example

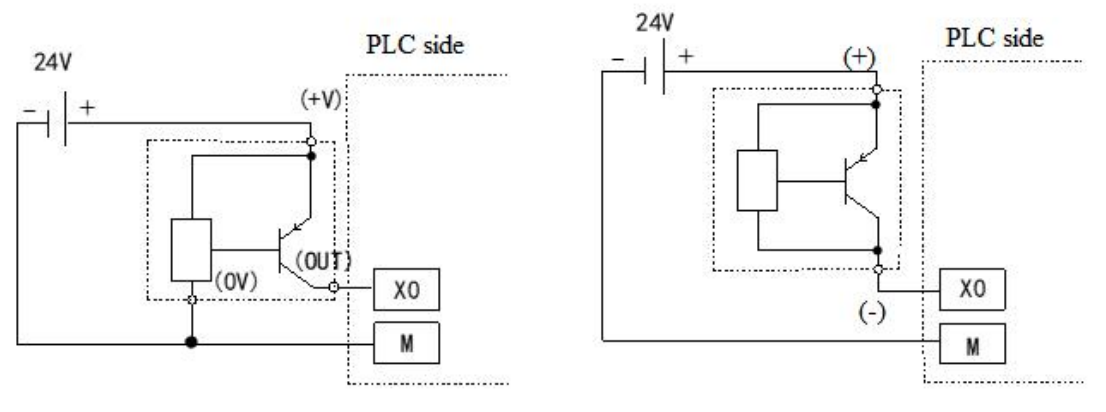

3-wire proximity switch wiring

2-wire proximity switch wiring

## 2-3-3. NPN&PNP bipolar input specification and wiring

| Input | specification:       |                                         |
|-------|----------------------|-----------------------------------------|
|       | Input signal voltage | DC24V±10%                               |
|       | Input signal current | 7mA/DC24V                               |
|       | Input ON current     | Below 4.5mA                             |
|       | Input OFF current    | Below 1.5mA                             |
|       | Input response time  | About 10ms                              |
|       | Innext signal form   | Contact input NPN or PNP open collector |
|       | Input signal form    | transistor                              |
|       | Circuit insulation   | Optoelectronic coupling insulation      |
|       | Input action display | LED lights up when input is ON          |

### NPN mode wiring example:

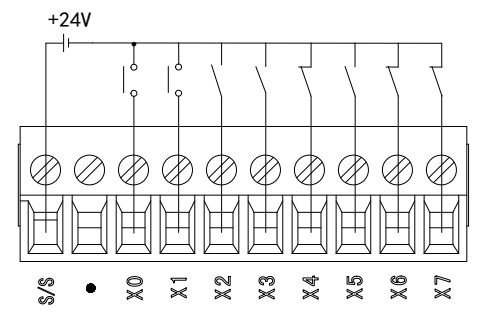

### Button wiring example

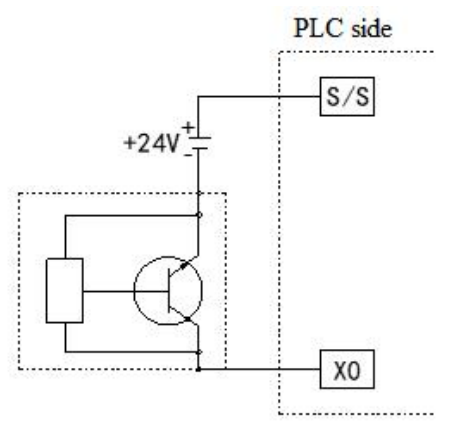

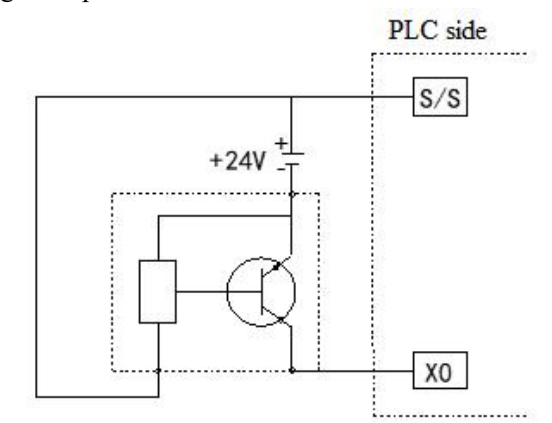

3-wire (NPN) proximity switch wiring

2-wire (NO or NC) proximity switch wiring

### PNP mode wiring example:

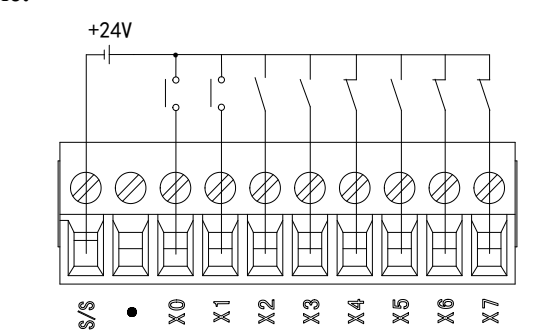

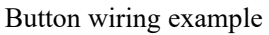

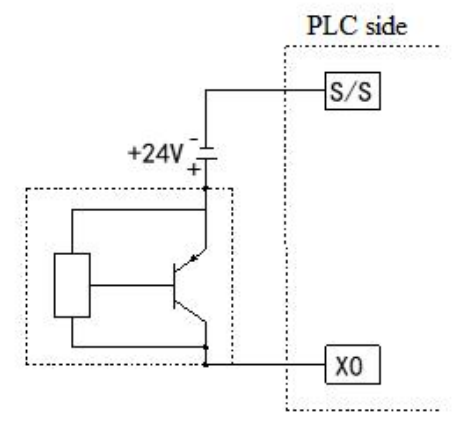

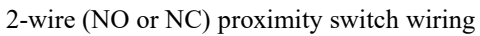

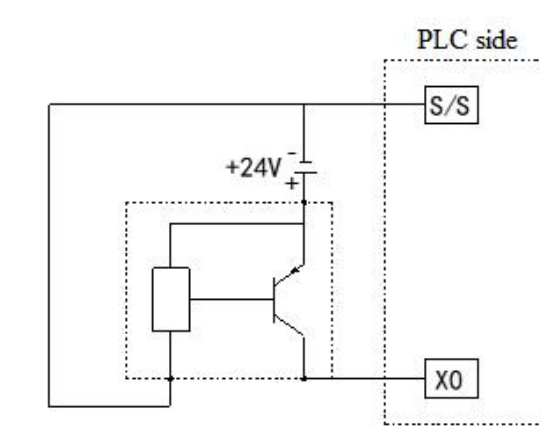

3-wire (PNP) proximity switch wiring

## 2-4. Output wiring and specification

### **Output specification:**

### (1) Relay output

| External po  | ower supply | Below AC250V, DC30V   |  |  |  |
|--------------|-------------|-----------------------|--|--|--|
| Circuit inst | ulation     | Mechanical insulation |  |  |  |
| Action disp  | olay        | LED light             |  |  |  |
|              | Resistive   | 3A                    |  |  |  |
| Max load     | Inductive   | 80VA                  |  |  |  |
|              | Light       | 100W                  |  |  |  |
| Min load     |             | DC5V 2mA              |  |  |  |
| Response     | OFF→ON      | 10ms                  |  |  |  |
| time         | ON→OFF      | 10ms                  |  |  |  |

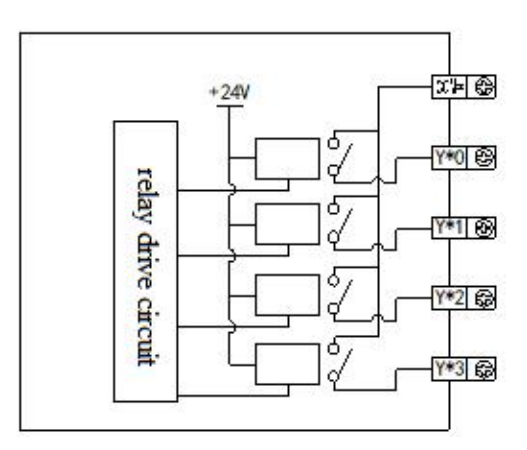

### (2) General transistor output (NPN)

| External po     | ower supply | Below DC5~30V          |  |  |
|-----------------|-------------|------------------------|--|--|
| Circuit inst    | ulation     | Optocoupler insulation |  |  |
| Action disp     | play        | LED light              |  |  |
|                 | Resistive   | 0.3A                   |  |  |
| Max load        | Inductive   | 7.2W/DC24V             |  |  |
|                 | Light       | 1.5W/DC24V             |  |  |
| Min load        |             | DC5V 2mA               |  |  |
| Open circu      | it leakage  | Below 0.1mA            |  |  |
| current         |             |                        |  |  |
| Response OFF→ON |             | Below 0.2ms            |  |  |
| time            | ON→OFF      | Below 0.2ms            |  |  |

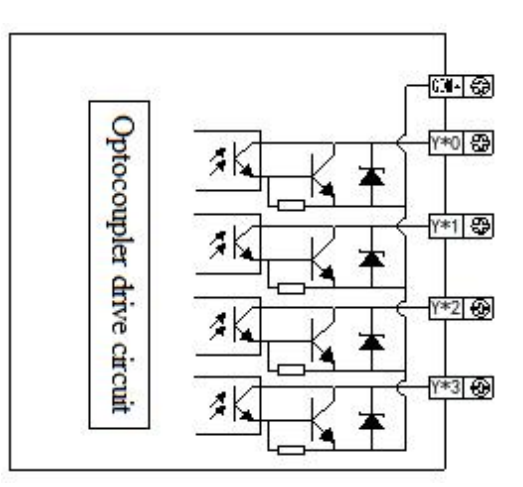

### (3) General transistor output (PNP)

| External po  | ower supply | Below DC5~30V          |  |  |  |
|--------------|-------------|------------------------|--|--|--|
| Circuit inst | ulation     | Optocoupler insulation |  |  |  |
| Action disp  | play        | LED light              |  |  |  |
| Max load     | Resistive   | 0.3A                   |  |  |  |
| Min load     |             | DC5V 2mA               |  |  |  |
| Open circu   | it leakage  | Below 0.1mA            |  |  |  |
| current      |             |                        |  |  |  |
| Response     | OFF→ON      | Below 0.2ms            |  |  |  |
| time         | ON→OFF      | Below 0.2ms            |  |  |  |

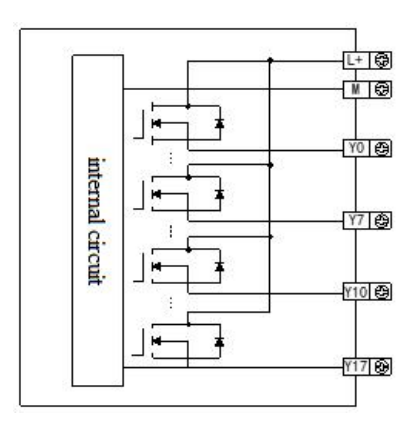

### Output wiring method: Relay type

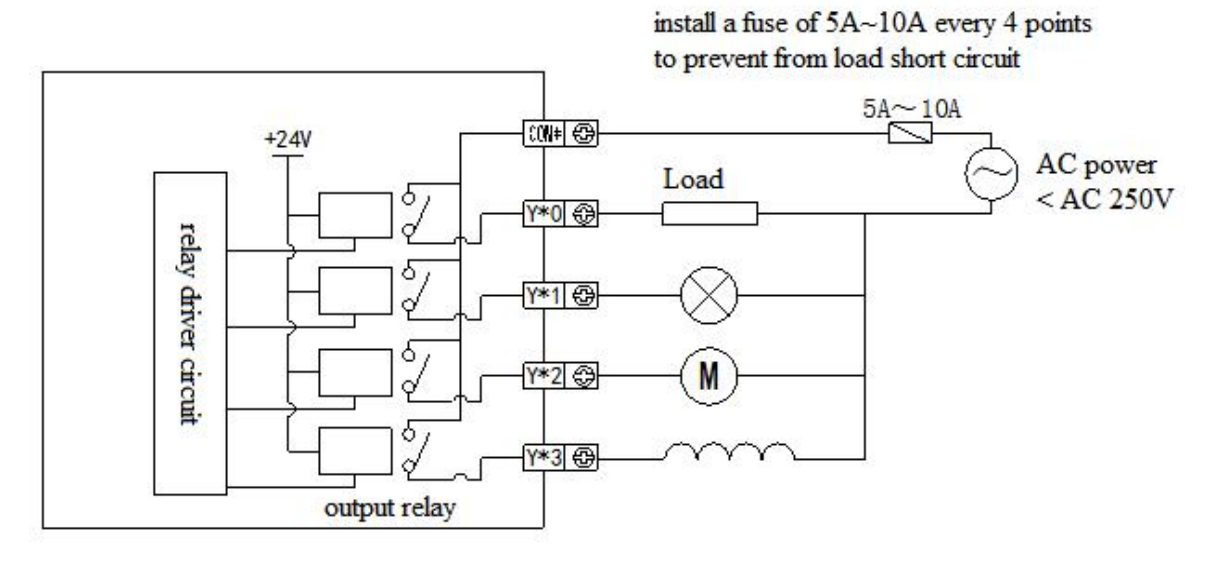

Transistor type (NPN)

install a fuse to prevent from load short circuit

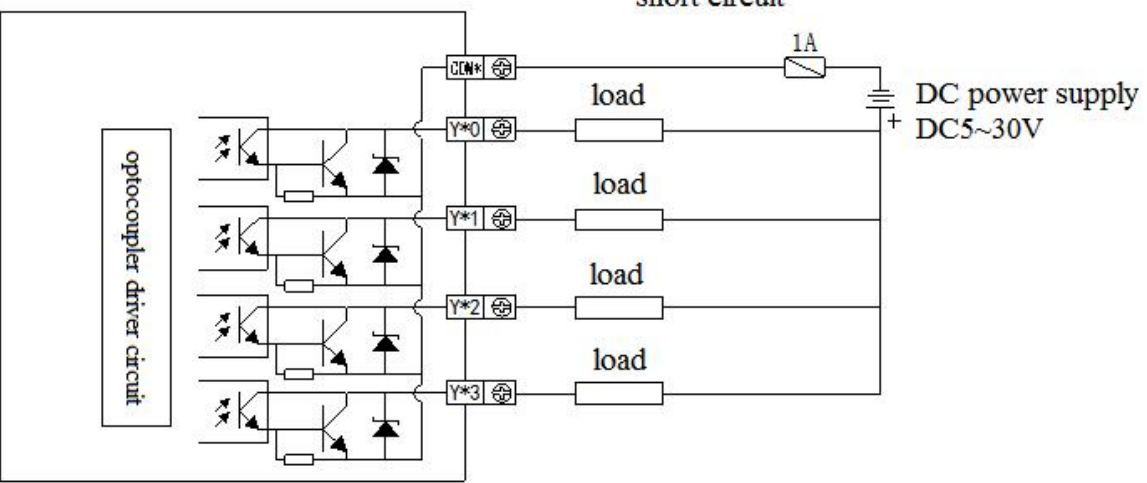

### Transistor type (PNP)

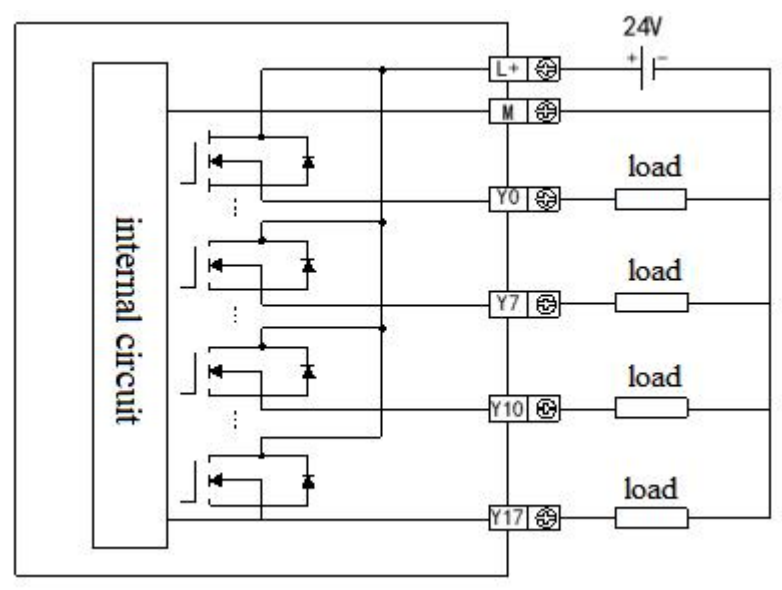

## 2.5 Wiring head specifications

The wiring must be consistent with the following requirements in connection with the XL-E8X8YR, XL-E8PX8YR, XL-E8X8YT, XL-E8PX8YT, XL-E8PX8YT, XL-E8NPX8YR, XL-E16X, XL-E16PX, XL-E16YR, XL-E16YT modules:

- (1) The stripping length is 9 mm;
- (2) Flexible conductors with bare tubular ends are 0.25-1.5 square meter.
- (3) Flexible conductor with tubular pre-insulated end is 0.25-0.5 square meter.

## 2-6. External terminal block

XL-A modules have horn terminals, which need external terminals. Xinje provides adapter terminals and connection cables for users to choose from. A list of module models and adapter terminals and connecting cables:

| Module         | Terminal    | Cable                                                                  |  |  |
|----------------|-------------|------------------------------------------------------------------------|--|--|
| XL-E16YT-A     | JT-E16YT-A  |                                                                        |  |  |
| XL-E16X16YT-A  | IT E16V16VT |                                                                        |  |  |
| XL-E16PX16YT-A | JI-EIOAIOII | $ \int C TE 22 \text{ NN10} (0.3\text{m}) $                            |  |  |
| XL-E32X-A      | IT E22V     | $ \int C - T E S 2 - NN 10 (1.000) $ $ \int C T E S 2 - NN 15 (1.5m) $ |  |  |
| XL-E32PX-A     | J1-E32A     | $\mathbf{JC}$ -1E52-MN15 (1.5)                                         |  |  |
| XL-E32YT-A     | JT-E32YT    |                                                                        |  |  |

### • Terminal appearance

### (Unit: mm)

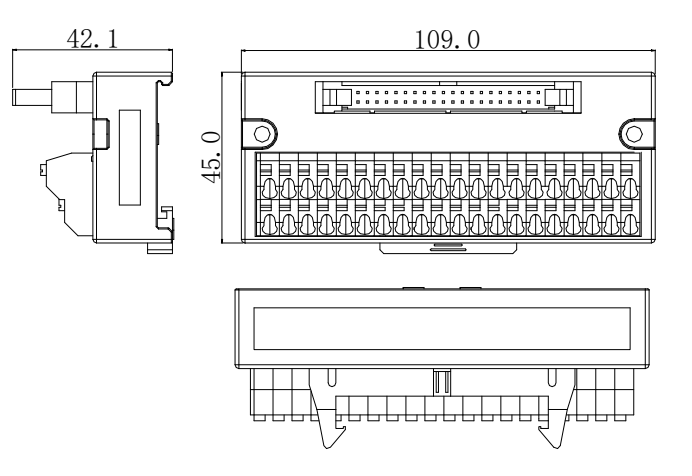

### Wiring method

When wiring, press the spring switch with the slotted screwdriver, insert the wire into the corresponding holes, and loosen the spring switch. The length of the cable skin stripping is 1.5 cm.

### • Connection cable

External terminals need to cooperate with the use of connecting cables, Xinje provides JC-TE32-NNN05, JC-TE32-NN10, JC-TE32-NN15 three different length of cables for users to choose and purchase. When connecting, please note that the end closing to the transparent heat shrinkable tube connects the module, the other end connects to the terminals, can not be reversed!!!

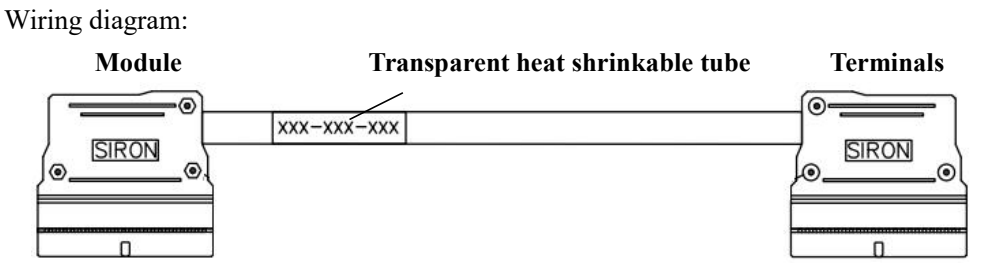

## 2-7. I/O definition number

The addresses of the input and output terminals of the XL Series I/O Extension Module are as follows:

Note: The terminal definitions and addresses of NPN and PNP type modules are the same.

• #1~#16 extension module input terminal X0~X37 definition:

|    | #1     | #2     | #3     | #4     | #5     | #6     | #7     | #8     |
|----|--------|--------|--------|--------|--------|--------|--------|--------|
| X0 | X10000 | X10100 | X10200 | X10300 | X10400 | X10500 | X10600 | X10700 |
| X1 | X10001 | X10101 | X10201 | X10301 | X10401 | X10501 | X10601 | X10701 |

| X7  | X10007 | X10107 | X10207 | X10307 | X10407 | X10507 | X10607 | X10707 |
|-----|--------|--------|--------|--------|--------|--------|--------|--------|
| X10 | X10010 | X10110 | X10210 | X10310 | X10410 | X10510 | X10610 | X10710 |
|     |        |        | •••    | •••    | •••    |        |        |        |
| X17 | X10017 | X10117 | X10217 | X10317 | X10417 | X10517 | X10617 | X10717 |
| X20 | X10020 | X10120 | X10220 | X10320 | X10420 | X10520 | X10620 | X10720 |
|     |        |        |        |        |        |        |        |        |
| X27 | X10027 | X10127 | X10227 | X10327 | X10427 | X10527 | X10627 | X10727 |
| X30 | X10030 | X10130 | X10230 | X10330 | X10430 | X10530 | X10630 | X10730 |
|     |        |        |        |        |        |        |        |        |
| X36 | X10036 | X10136 | X10236 | X10336 | X10436 | X10536 | X10636 | X10736 |
| X37 | X10037 | X10137 | X10237 | X10337 | X10437 | X10537 | X10637 | X10737 |
|     | #9     | #10    | #11    | #12    | #13    | #14    | #15    | #16    |
| X0  | X11000 | X11100 | X11200 | X11300 | X11400 | X11500 | X11600 | X11700 |
| X1  | X11001 | X11101 | X11201 | X11301 | X11401 | X11501 | X11601 | X11701 |
|     |        |        |        |        |        |        |        |        |
| X7  | X11007 | X11107 | X11207 | X11307 | X11407 | X11507 | X11607 | X11707 |
| X10 | X11010 | X11110 | X11210 | X11310 | X11410 | X11510 | X11610 | X11710 |
|     |        |        |        |        |        |        |        |        |
| X17 | X11017 | X11117 | X11217 | X11317 | X11417 | X11517 | X11617 | X11717 |
| X20 | X11020 | X11120 | X11220 | X11320 | X11420 | X11520 | X11620 | X11720 |
|     |        |        | •••    | •••    |        |        |        |        |
| X27 | X11027 | X11127 | X11227 | X11327 | X11427 | X11527 | X11627 | X11727 |
| X30 | X11030 | X11130 | X11230 | X11330 | X11430 | X11530 | X11630 | X11730 |
|     |        |        | •••    | •••    |        |        |        |        |
| X36 | X11036 | X11136 | X11236 | X11336 | X11436 | X11536 | X11636 | X11736 |
| X37 | X11037 | X11137 | X11237 | X11337 | X11437 | X11537 | X11637 | X11737 |

• #1~#16 extension module output terminal Y0~Y37 definition:

|     | #1     | #2     | #3     | #4     | #5     | #6     | #7     | #8     |
|-----|--------|--------|--------|--------|--------|--------|--------|--------|
| Y0  | Y10000 | Y10100 | Y10200 | Y10300 | Y10400 | Y10500 | Y10600 | Y10700 |
| Y1  | Y10001 | Y10101 | Y10201 | Y10301 | Y10401 | Y10501 | Y10601 | Y10701 |
|     |        |        |        |        |        |        |        |        |
| Y7  | Y10007 | Y10107 | Y10207 | Y10307 | Y10407 | Y10507 | Y10607 | Y10707 |
| Y10 | Y10010 | Y10110 | Y10210 | Y10310 | Y10410 | Y10510 | Y10610 | Y10710 |
|     |        |        |        |        |        |        |        |        |
| Y17 | Y10017 | Y10117 | Y10217 | Y10317 | Y10417 | Y10517 | Y10617 | Y10717 |
| Y20 | Y10020 | Y10120 | Y10220 | Y10320 | Y10420 | Y10520 | Y10620 | Y10720 |
|     |        |        |        |        |        |        |        |        |
| Y27 | Y10027 | Y10127 | Y10227 | Y10327 | Y10427 | Y10527 | Y10627 | Y10727 |

| Y30 | Y10030 | Y10130 | Y10230 | Y10330 | Y10430 | Y10530 | Y10630 | Y10730 |
|-----|--------|--------|--------|--------|--------|--------|--------|--------|
|     |        |        |        |        |        |        |        |        |
| Y36 | Y10036 | Y10136 | Y10236 | Y10336 | Y10436 | Y10536 | Y10636 | Y10736 |
| Y37 | Y10037 | Y10137 | Y10237 | Y10337 | Y10437 | Y10537 | Y10637 | Y10737 |
|     | #9     | #10    | #11    | #12    | #13    | #14    | #15    | #16    |
| Y0  | Y11000 | Y11100 | Y11200 | Y11300 | Y11400 | Y11500 | Y11600 | Y11700 |
| Y1  | Y11001 | Y11101 | Y11201 | Y11301 | Y11401 | Y11501 | Y11601 | Y11701 |
|     |        |        |        |        |        |        |        |        |
| Y7  | Y11007 | Y11107 | Y11207 | Y11307 | Y11407 | Y11507 | Y11607 | Y11707 |
| Y10 | Y11010 | Y11110 | Y11210 | Y11310 | Y11410 | Y11510 | Y11610 | Y11710 |
|     |        |        |        |        |        |        |        |        |
| Y17 | Y11017 | X11117 | X11217 | X11317 | X11417 | X11517 | X11617 | X11717 |
| Y20 | Y11020 | Y11120 | Y11220 | Y11320 | Y11420 | Y11520 | Y11620 | Y11720 |
|     |        |        |        |        |        |        |        |        |
| Y27 | Y11027 | Y11127 | Y11227 | Y11327 | Y11427 | Y11527 | Y11627 | Y11727 |
| Y30 | Y11030 | Y11130 | Y11230 | Y11330 | Y11430 | Y11530 | Y11630 | Y11730 |
|     |        |        |        |        |        |        |        |        |
| Y36 | Y11036 | Y11136 | Y11236 | Y11336 | Y11436 | Y11536 | Y11636 | Y11736 |
| Y37 | Y11037 | Y11137 | Y11237 | Y11337 | Y11437 | Y11537 | Y11637 | Y11737 |

## 2-8. Module parameters

Positive and negative logic can be adjusted and filtering time can be adjusted. There are two configuration modes:

A. Set through the software

| PLC Config              | #1 XL/K-E16X16Y                                               | Select:                              | XL/K-E16X1                                       | 16Y                                   | ~               | Cancel           |     |
|-------------------------|---------------------------------------------------------------|--------------------------------------|--------------------------------------------------|---------------------------------------|-----------------|------------------|-----|
| Password                | - #3 no module                                                | general                              | advanced                                         |                                       |                 |                  |     |
| ethemet                 | #4 no module<br>#5 no module                                  | Param                                | eter                                             |                                       | Valu            | Je               | 1   |
| Pulse                   | #6 no module                                                  | хо-хз                                | Filtering t                                      | ime(ms)                               | 10              |                  | 1   |
| BD BD<br>ED ED<br>GGBOX | #7 no module<br>#8 no module<br>#9 no module<br>#10 no module | X4-X7                                | Filtering t                                      | 10                                    | 10              |                  |     |
|                         |                                                               | X10-X13 Filtering time(ms)           |                                                  |                                       |                 |                  |     |
|                         |                                                               | X14-X1                               | 7 Filtering                                      | 10                                    |                 |                  |     |
| NC NC                   |                                                               | XO log                               | ic                                               | posi                                  | positive logic  |                  |     |
| WBOX                    |                                                               | X1 log                               | ic                                               | posi                                  | tive logic      |                  |     |
|                         |                                                               | X :10000<br>Configurat<br>add termin | -10017,Y :100<br>ion module mo<br>ial resistance | 00-10017<br>ore than 5, please add te | rminal resistan | ce, long cable r | mus |
|                         |                                                               | Pead                                 | Emm DI C                                         | Write To PLC                          | OK              | Canad            |     |

| Module<br>number | SFD address   | Module<br>number | SFD address   |
|------------------|---------------|------------------|---------------|
| #1               | SFD350~SFD359 | #9               | SFD430~SFD439 |
| #2               | SFD360~SFD369 | #10              | SFD440~SFD449 |
| #3               | SFD370~SFD379 | #11              | SFD450~SFD459 |
| #4               | SFD380~SFD389 | #12              | SFD460~SFD469 |
| #5               | SFD390~SFD399 | #13              | SFD470~SFD479 |
| #6               | SFD400~SFD409 | #14              | SFD480~SFD489 |
| #7               | SFD410~SFD419 | #15              | SFD490~SFD499 |
| #8               | SFD420~SFD429 | #16              | SFD500~SFD509 |

B. Set through SFD register

The first 20 bytes of OMMAND information are allocated as follows:

| •     | XL-E8X8Y                             |                             |          |          |          |          |                  |
|-------|--------------------------------------|-----------------------------|----------|----------|----------|----------|------------------|
|       | Byte0                                | Byte1                       | Byte2    | Byte3    | Byte4    | Byte5    | Byte6~<br>Byte19 |
| Bit7  |                                      |                             | -        | -        | -        | -        | -                |
| Bit6  |                                      |                             | X3 logic | X7 logic | Y3 logic | Y7 logic | -                |
| Bit5  |                                      | X4 X7 C1                    | -        | -        | -        | -        | -                |
| Bit4  | X0~X3 filtering                      | A4~A/ Intering              | X2 logic | X6 logic | Y2 logic | Y6 logic | -                |
| Bit3  | time                                 | time                        | -        | -        | -        | -        | -                |
| Bit2  |                                      |                             | X1 logic | X5 logic | Y1 logic | Y5 logic | -                |
| Bit1  |                                      |                             | -        | -        | -        | -        | -                |
| Bit0  |                                      |                             | X0 logic | X4 logic | Y0 logic | Y4 logic | -                |
| Notes | Filtering time (un 1~5, 10(default), | it: ms):<br>15, 20, 25, 30, | Note: 0  | negative | -        |          |                  |
|       | 35, 40, 45, 50                       |                             |          |          |          |          |                  |

### • XL-E16X

|      | Byte0     | Byte1     | Byte?     | Byte3     | Byte  | Byte  | Byte  | Byte  | Byte8~ |
|------|-----------|-----------|-----------|-----------|-------|-------|-------|-------|--------|
|      | Dyteo     | Dyter     | Dy (02    | Bytes     | 4     | 5     | 6     | 7     | Byte19 |
| Bit7 |           |           |           |           | -     | -     | -     | -     | -      |
| Bit6 |           |           |           |           | X3    | X7    | X13   | X17   | -      |
|      |           |           |           |           | logic | logic | logic | logic |        |
| Bit5 |           |           |           |           | -     | -     | -     | -     | -      |
| Bit4 | X0~X3     | X4~X7     | X10~X13   | X14~X17   | X2    | X6    | X12   | X16   | -      |
|      | filtoring | filtoring | filtoring | filtering | logic | logic | logic | logic |        |
| Bit3 | time      | time      | time      |           | -     | -     | -     | -     | -      |
| Bit2 | ume       | ume       | time      | time      | X1    | X5    | X11   | X15   | -      |
|      |           |           |           |           | logic | logic | logic | logic |        |
| Bit1 |           |           |           |           | -     | -     | -     | -     | -      |
| Bit0 |           |           |           |           | X0    | X4    | X10   | X14   | -      |
|      |           |           |           |           | logic | logic | logic | logic |        |

|       | Filtering time (unit: ms):                       | Note: 0 is positive logic, 1 is | - |
|-------|--------------------------------------------------|---------------------------------|---|
| Notes | 1~5, 10(default), 15, 20, 25, 30, 35, 40, 45, 50 | negative logic                  |   |

### • XL-E16X16Y

|        | Bit0  | Bit1 | Bit2  | Bit3    | Bit4                    | Bit5 | Bit6  | Bit7 | Explanation           |
|--------|-------|------|-------|---------|-------------------------|------|-------|------|-----------------------|
| Byte0  |       |      | X0-   | -X3 fil | tering tim              | e    |       |      | Filtering time (unit: |
| Byte1  |       |      | X4-   | ~X7 fil | tering tim              | e    |       |      | ms):                  |
| Byte2  |       |      | X10-  | -X13 fi | iltering ti             | me   |       |      | 1~5, 10(default), 15, |
| Byte3  |       |      | X14-  |         | 20, 25, 30, 35, 40, 45, |      |       |      |                       |
|        |       |      |       |         | 50                      |      |       |      |                       |
| Byte4  | X0    | -    | X1    | -       | X2                      | -    | X3    | -    |                       |
|        | logic |      | logic |         | logic                   |      | logic |      |                       |
| Byte5  | X4    | -    | X5    | -       | X6                      | -    | X7    | -    |                       |
|        | logic |      | logic |         | logic                   |      | logic |      |                       |
| Byte6  | X10   | -    | X11   | -       | X12                     | -    | X13   | -    | Note: 0 is positive   |
|        | logic |      | logic |         | logic                   |      | logic |      |                       |
| Byte7  | X14   | -    | X15   | -       | X16                     | -    | X17   | -    | logic, 1 is negative  |
|        | logic |      | logic |         | logic                   |      | logic |      | logic                 |
| Byte8  | Y0    | -    | Y1    | -       | Y2                      | -    | Y3    | -    |                       |
|        | logic |      | logic |         | logic                   |      | logic |      |                       |
| Byte9  | Y4    | -    | Y5    | -       | Y6                      | -    | Y7    | -    |                       |
|        | logic |      | logic |         | logic                   |      | logic |      |                       |
| Byte10 | Y10   | -    | Y11   | -       | Y12                     | -    | Y13   | -    |                       |
|        | logic |      | logic |         | logic                   |      | logic |      |                       |
| Byte11 | Y14   | -    | Y15   | -       | Y16                     | -    | Y17   | -    |                       |
|        | logic |      | logic |         | logic                   |      | logic |      |                       |
| Byte   | -     | -    | -     | -       | -                       | -    | -     | -    |                       |
| 12~19  |       |      |       |         |                         |      |       |      |                       |

### • XL-E16Y/XL-E32Y

|       | Bit0  | Bit1 | Bit2    | Bit3 | Bit4  | Bit5 | Bit6  | Bit7 | Explanation         |
|-------|-------|------|---------|------|-------|------|-------|------|---------------------|
| Byte0 | Y0    | -    | Yllogic | -    | Y2    | -    | Y3    | -    |                     |
|       | logic |      |         |      | logic |      | logic |      |                     |
| Byte1 | Y4    | -    | Y5      | -    | Y6    | -    | Y7    | -    | Note: 0 is positive |
|       | logic |      | logic   |      | logic |      | logic |      | logic 1 is negative |
| Byte2 | Y10   | -    | Y11     | -    | Y12   | -    | Y13   | -    | logio               |
|       | logic |      | logic   |      | logic |      | logic |      |                     |
| Byte3 | Y14   | -    | Y15     | -    | Y16   | -    | Y17   | -    |                     |
|       | logic |      | logic   |      | logic |      | logic |      |                     |
| Byte4 | Y20   | -    | Y21     | -    | Y22   | -    | Y23   | -    |                     |
|       | logic |      | logic   |      | logic |      | logic |      |                     |
| Byte5 | Y24   | -    | Y25     | -    | Y26   | -    | Y27   | -    |                     |
|       | logic |      | logic   |      | logic |      | logic |      |                     |
| Byte6 | Y30   | -    | Y31     | -    | Y32   | -    | Y33   | -    |                     |
|       | logic |      | logic   |      | logic |      | logic |      |                     |
| Byte7 | Y34   | -    | Y35     | -    | Y36   | -    | Y37   | -    |                     |

|          | logic |   | logic |   | logic |   | logic |   |  |
|----------|-------|---|-------|---|-------|---|-------|---|--|
| Byte8~19 | -     | - | -     | - | -     | - | -     | - |  |

• XL-E32X

|        | Bit0  | Bit1 | Bit2  | Bit3    | Bit4        | Bit5 | Bit6  | Bit7 | Explanation                |
|--------|-------|------|-------|---------|-------------|------|-------|------|----------------------------|
| Byte0  |       |      | X0-   | ~X3 fil | tering tim  | ne   |       |      |                            |
| Byte1  |       |      | X4/   | ~X7 fil | tering tim  | ne   |       |      | Filtering time (unit:      |
| Byte2  |       |      | X10-  | ~X13 f  | iltering ti | me   |       |      | ms):                       |
| Byte3  |       |      | X14   | ~X17 f  | iltering ti | me   |       |      | 1~5, 10(default), 15, 20,  |
| Byte4  |       |      | X20-  | ~X23 f  | iltering ti | me   |       |      | 25, 30, 35, 40, 45, 50     |
| Byte5  |       |      | X24   |         |             |      |       |      |                            |
| Byte6  |       |      | X30-  | ~X33 f  | iltering ti | me   |       |      |                            |
| Bvte7  |       |      | X34   | ~X37 f  | iltering ti | me   |       |      |                            |
| Byte8  | X0    | -    | X1    | -       | X2          | -    | X3    | -    |                            |
|        | logic |      | logic |         | logic       |      | logic |      |                            |
| Byte9  | X4    | -    | X5    | -       | X6          | -    | X7    | -    | Note: 0 is positive logic. |
|        | logic |      | logic |         | logic       |      | logic |      | 1 is negative logic        |
| Byte10 | X10   | -    | X11   | -       | X12         | -    | X13   | -    | i is negative logic        |
|        | logic |      | logic |         | logic       |      | logic |      |                            |
| Byte11 | X14   | -    | X15   | -       | X16         | -    | X17   | -    |                            |
|        | logic |      | logic |         | logic       |      | logic |      |                            |
| Byte12 | X20   | -    | X21   | -       | X22         | -    | X23   | -    |                            |
|        | logic |      | logic |         | logic       |      | logic |      |                            |
| Byte13 | X24   | -    | X25   | -       | X26         | -    | X27   | -    |                            |
|        | logic |      | logic |         | logic       |      | logic |      |                            |
| Byte14 | X30   | -    | X31   | -       | X32         | -    | X33   | -    |                            |
|        | logic |      | logic |         | logic       |      | logic |      |                            |
| Byte15 | X34   | -    | X35   | -       | X36         | -    | X37   | -    |                            |
|        | logic |      | logic |         | logic       |      | logic |      |                            |
| Byte   | -     | -    | -     | -       | -           | -    | -     | -    |                            |
| 16~19  |       |      |       |         |             |      |       |      |                            |

Note:

In positive logic, X terminal is ON, X-terminal signal is ON, X terminal is OFF and X-terminal signal is OFF.

In negative logic, X terminal is ON, X terminal signal is OFF, X terminal is OFF, X-terminal signal is ON.

Default is positive logic, usually without modification.

## 2-9. Dimension

Unit: mm

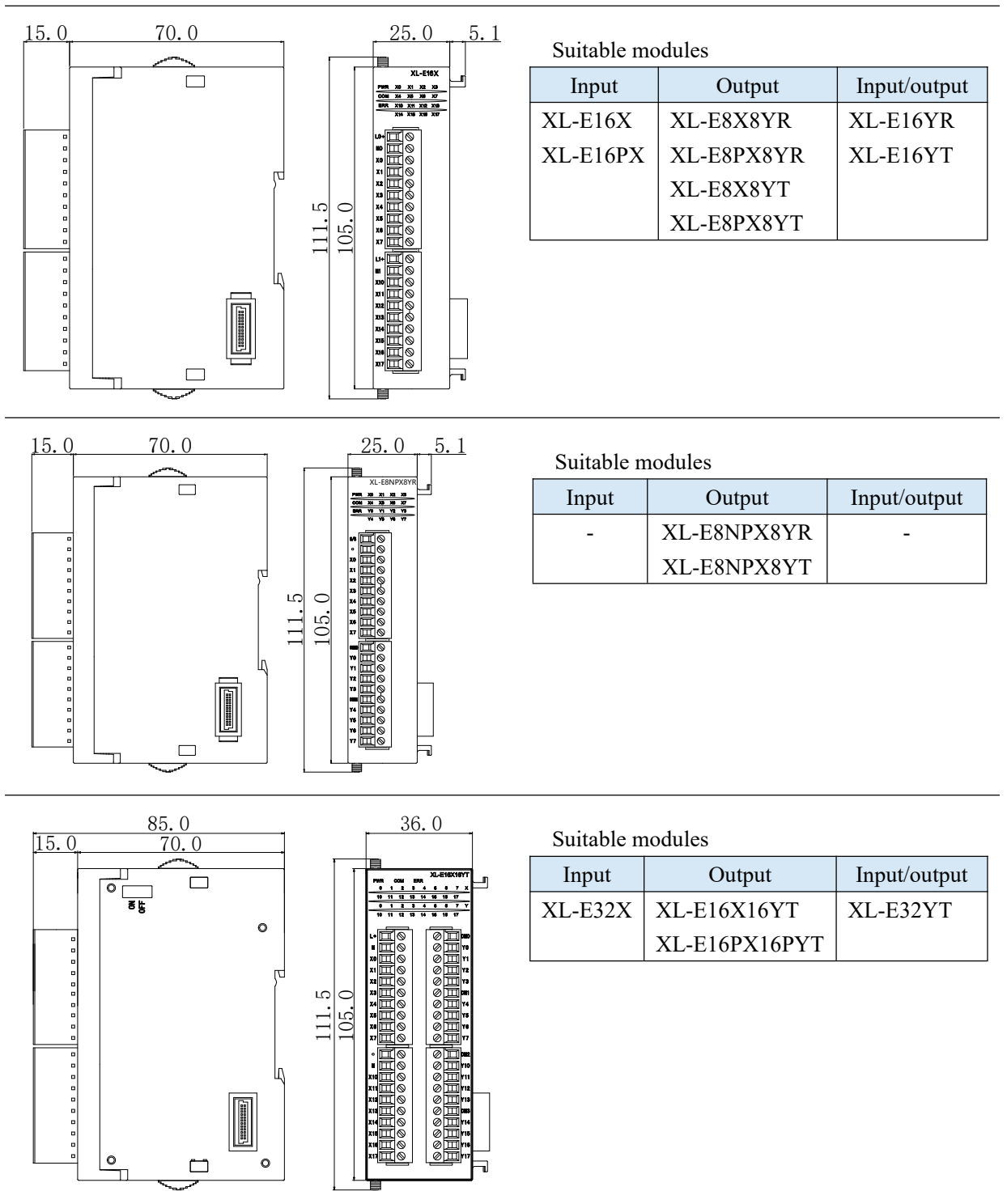

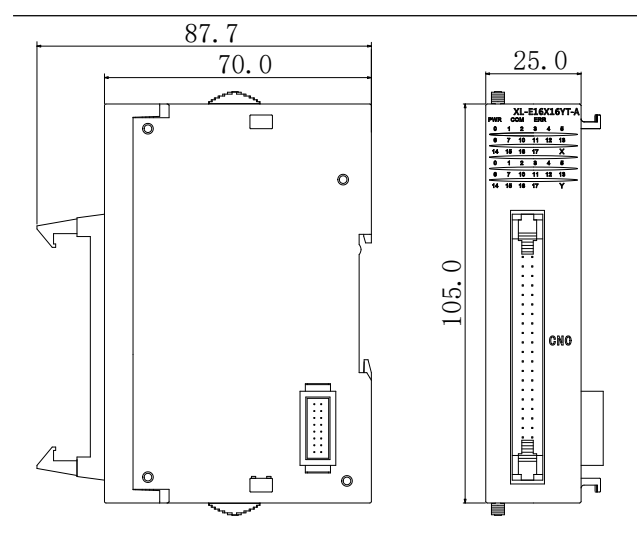

| Suitable modules |               |              |  |  |  |  |  |  |  |
|------------------|---------------|--------------|--|--|--|--|--|--|--|
| Input            | Output        | Input/output |  |  |  |  |  |  |  |
| XL-E32X-A        | XL-E16X16YT-A | XL-E16YT-A   |  |  |  |  |  |  |  |
|                  |               | XL-E32YT-A   |  |  |  |  |  |  |  |

## 2-10. Application

In this chapter, the application of this module will be exemplified. XL3-16R is slave station with an extended XL-E8X8YR to communicate with XINJE HMI.

Communication between Extended Module XL-E8X8YR and Xinje TG765 HMI.

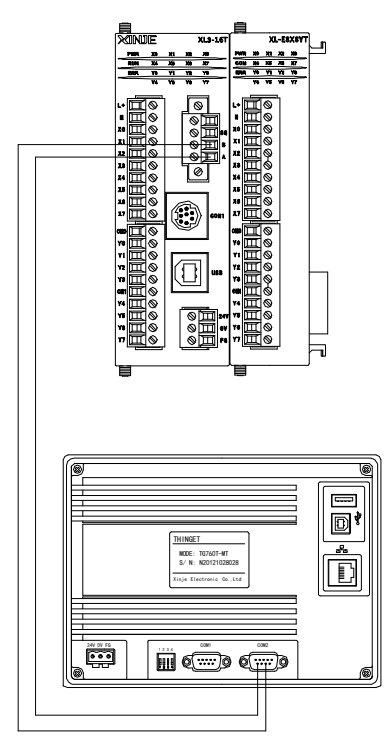

In this example, as the main communication station, the HMI reads the input point state of the extended module to the local coil state of the HMI, and writes the coil state of the internal HMI to the output point of the extended module. The corresponding relationship is as follows:

### Hardware connection:

The module XL-E8X8YR is attached to XL3-16R, and the RS485 communication terminal AB of XL3-16R is connected to the AB terminal of the PLC port of TG765 respectively.

Communication parameter settings: the baud rate is 19200 bps, 8 data bits, 1 stop bit, even parity, PLC Modbus station number is 1, then cut the power supply and power on again.

For TG765 HMI: please set the PLC type to Modbus RTU (panel is master). The baud rate is 19200 bps, 8 data bits, 1 stop bit, even parity.

### **Program application:**

The corresponding relationship between the module input and output address and the local coil address is as follows:

| Local coil<br>address |    | Module I/O | Related modbus<br>address |
|-----------------------|----|------------|---------------------------|
| PSB500                | <> | X10000     | K20736                    |
| PSB501                | <> | Y10000     | K24832                    |

HMI screen:

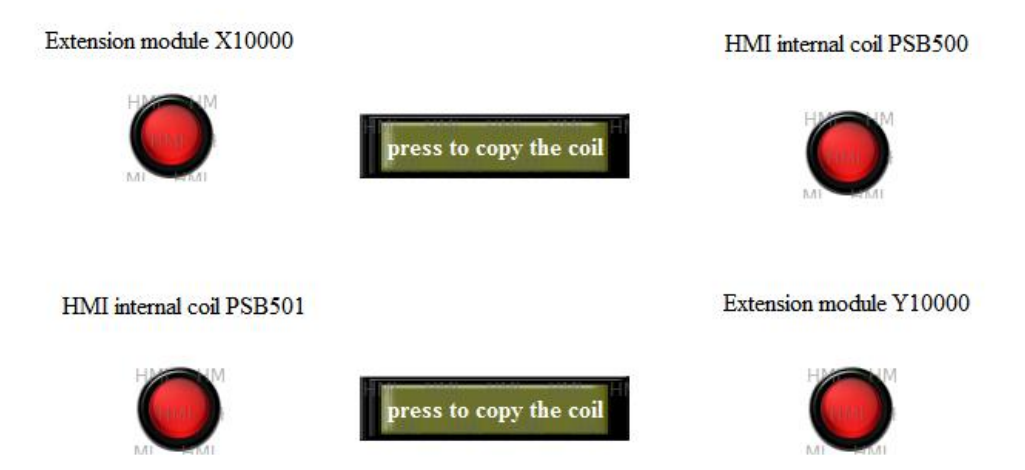

Edit the status of extension module X10000, place a lamp, the object type of lamp is 0X, corresponding Modbus address coil is 20736; select function button, button function is to copy the coil status of X10000 to PSB500 when pressing the button; edit PSB500 lamp, the lamp object type is PSB, the coil number is 500.

|                                |                                                                                                    | Function                                                          | Button           | Color    | Position |                                        |
|--------------------------------|----------------------------------------------------------------------------------------------------|-------------------------------------------------------------------|------------------|----------|----------|----------------------------------------|
| LampButt                       | on 🗾                                                                                                    | Eunction                                                          | Pressin          | g        | ~        | All                                    |
| ject General Aspect Color Posi | ition                                                                                                    | Copy co<br>Target                                                 | l<br>of the coil | PS8500   | Ad       | d Set Coil<br>Reset Coil               |
| Operate Object                 |                                                                                                    | Source                                                            | COILUCZU         | 7.30     | Mod      | Copy Coil                              |
| Station                        |                                                                                                    |                                                                   |                  |          |          | Set Data<br>Copy Register              |
| VirStaNO 0 Station             | 1                                                                                                    |                                                                   |                  |          | Dele     | ete User Input<br>Open Window          |
| Object                         |                                                                                                    |                                                                   |                  |          | Move (   | Close Window<br>Down Scheme            |
| ObjType 0x ∨ 20                | 0736                                                                                                    |                                                                   |                  |          |          | Data Block Transmit                    |
|                                | ct.                                                                                                    |                                                                   |                  |          | Move     | Up Antrimetic<br>Import CSV Data       |
| Monitoring object              |                                                                                                    |                                                                   |                  |          | Passv    | vord History Event Export<br>Copy File |
| Device PLC Port                | ~                                                                                                    |                                                                   |                  |          |          | Delete File<br>Down File               |
| VirStaNO 0 Station             | 1                                                                                                    |                                                                   |                  |          |          | Call Function                          |
| Object                         |                                                                                                    |                                                                   |                  |          |          |                                        |
| ObjType Ox v                   | 0                                                                                                    |                                                                   |                  |          |          |                                        |
|                                |                                                                                                    |                                                                   |                  |          |          |                                        |
|                                |                                                                                                    |                                                                   |                  |          |          |                                        |
|                                |                                                                                                    |                                                                   |                  |          |          |                                        |
|                                |                                                                                                    |                                                                   |                  |          |          |                                        |
| OK Cancel                      | <u>A</u> pply Help                                                                                                    |                                                                   |                  | OK       | Ca       | ancel <u>A</u> pply Hel                |
|                                |                                                                                                    | LampButto                                                         |                  |          |          | ×                                      |
|                                |                                                                                                    | Lampbulle                                                         | 11               |          |          |                                        |
|                                |                                                                                                    |                                                                   |                  |          |          |                                        |
|                                | Object General Aspect                                                                                                    | Color Positi                                                      | on               |          |          |                                        |
|                                | Object General Aspect<br>Operate Object                                                                                                    | Color Positi                                                      | on               | _        |          |                                        |
|                                | Object General Aspect<br>Operate Object<br>Station                                                                                                    | Color Positi                                                      | on               |          | _        |                                        |
|                                | Object General Aspect<br>Operate Object<br>Station<br>Device Local regis                                                                                         | Color Positi<br>ters                                              | on               | <b>v</b> |          |                                        |
|                                | Object General Aspect Operate Object Station Device Local regis VirStaNO Object                                                                                  | Color Positi<br>ters<br>0 Station                                 | n                | •        |          |                                        |
|                                | Object General Aspect<br>Operate Object<br>Station<br>Device Local regis<br>VirStaNO<br>Object<br>ObiTyme PSB                                                    | Color Positi<br>ters<br>0 Station                                 | n                | •        |          |                                        |
|                                | Object General Aspect Operate Object Station Device Local regis VirStaNO Object ObjType PSB                                                                      | Color Positi<br>ters<br>0 Station<br>v E                          | on<br>00         | •        |          |                                        |
|                                | Object General Aspect<br>Operate Object<br>Station<br>Device Local regis<br>VirStaNO<br>Object<br>ObjType PSB                                                    | Color Positi<br>ters<br>0 Station<br>v E<br>indirect              | on<br>00         | •        |          |                                        |
|                                | Object General Aspect Operate Object Station Device Local regis VirStaNO Object ObjType PSB Monitoring object Station                                            | Color Positi<br>ters<br>0 Station<br>• E<br>indirect              | on<br>00         | •        |          |                                        |
|                                | Object General Aspect Operate Object Station Device Local regis VirStaNO Object ObjType PSB Monitoring object Station Device PIC Path                            | Color Positi<br>ters<br>0 Station<br>v <u>£</u><br>indirect       | on<br>00         | •        |          |                                        |
|                                | Object General Aspect Operate Object Station Device Local regis VirStaNO Object ObjType PSB Monitoring object Station Device PLC Port VirStaNO                   | Color Positi<br>ters<br>0 Station<br>v <u>E</u><br>indirect       | on<br>00         | •<br>0   |          |                                        |
|                                | Object General Aspect Operate Object Station Device Local regis VirStaNO Object ObjType PSB Monitoring object Station Device PLC Port VirStaNO Object Object     | Color Positi<br>ters<br>0 Station<br>v E<br>indirect<br>0 Station | on<br>00         | •<br>0   |          |                                        |
|                                | Object General Aspect Operate Object Station Device Local regis VirStaNO Object ObjType PSB Monitoring object Station Device PLC Port VirStaNO Object ObjType 0x | Color Positi<br>ters<br>0 Station<br>v E<br>indirect              | on               | •<br>0   |          |                                        |
|                                | Object General Aspect Operate Object Station Device Local regis VirStaNO Object ObjType PSB Monitoring object Station Device PLC Port VirStaNO Object ObjType 0x | Color Positi<br>ters<br>0 Station<br>• E<br>indirect              | on<br>00         | •<br>0   |          |                                        |
|                                | Object General Aspect Operate Object Station Device Local regis VirStaNO Object ObjType PSB Monitoring object Station Device PLC Port VirStaNO Object ObjType 0x | Color Positi<br>ters<br>0 Station<br>• E<br>indirect              | on<br>00         | •<br>0   |          |                                        |
|                                | Object General Aspect Operate Object Station Device Local regis VirStaNO Object ObjType PSB Monitoring object Station Device PLC Port VirStaNO Object ObjType 0x | Color Positi<br>ters<br>0 Station                                 | on<br>00         | •<br>0   |          |                                        |
|                                | Object General Aspect Operate Object Station Device Local regis VirStaNO Object ObjType PSB Monitoring object Station Device PLC Port VirStaNO Object ObjType 0x | Color Positi<br>ters<br>0 Station<br>• E<br>indirect              | on<br>00         | •<br>0   |          |                                        |
|                                | Object General Aspect Operate Object Station Device Local regis VirStaNO Object ObjType PSB Monitoring object Station Device PLC Port VirStaNO Object ObjType 0x | Color Positi<br>ters<br>0 Station<br>V E<br>1 indirect            | on<br>00         | •<br>0   |          |                                        |

Edit the PSB501 status, place a lamp, the lamp object type is PSB, the coil number is 501. When the function button is pressed, copy the status of PSB501 to extension module Y10000. Edit the status of extension module Y10000, the lamp object type is 0x, the modbus address is 24832.

| tton       Color       Position         ressing       All         e coll.0b/24832       Add       Reverse Coll         PSB501       Modify       Screen Jump         Delete       Den Window       Copy Register         Delete       Dom Scheme       Up Scheme         Up Coll       Move Down       Dom Scheme         Dom Scheme       Up Scheme       Dom Scheme         Dom Scheme       Delete File       Down Scheme         Down Scheme       Down Scheme       Down Scheme         Debete       Debete File       Down Scheme         Down Scheme       Down Scheme       Down Scheme         Debete       Down Scheme       Down Scheme         Down Scheme       Down Scheme       Down Scheme         Down Scheme       Down Scheme       Down Scheme         Down Scheme       Down Scheme       Down Scheme         Down Scheme       Down Scheme       Down Scheme         Down Scheme       Down Scheme       Down Scheme         Down Scheme       Down Scheme       Down Scheme         Down Scheme       Down Scheme       Down Scheme         Down Scheme       Down Scheme       Down Scheme         Down Scheme |
|----------------------------------------------------------------------------------------------------|
| ressing       All         e colif.bx24032       Add         PSB501       Add         Modfy       Screen Jump         Delete       Copy Register         Upen Window       Cose Window         Open Window       Cose Window         Open Window       Cose Window         Open Window       Cose Window         Down Scheme       Up Scheme         Up Scheme       Data Block Transmit         Move Up       Patter Hout         Password       Port SV Data         History Event Export       Copy File         Delete File       Down File         Call Function       Call Function                                                                                                    |
| e coli b/c24832<br>PS8501  Add  Set Col<br>Reset Col<br>Reset Col<br>Copy Col<br>Soreen Jump<br>Set Data<br>Copy Register<br>Delete<br>Move Down<br>Move Down<br>Move Up<br>Move Up<br>Reset Col<br>Copy Col<br>Copy Col<br>Copy Col<br>Copy Col<br>Copy Col<br>Copy Net<br>Delete<br>Impot CSV Data<br>History Event Expot<br>Copy File<br>Delete File<br>Down File<br>Call Function  OK  Cancel  Add  Reset Col<br>Reset Col<br>Reset Col<br>Reset Col<br>Reset Col<br>Reset Col<br>Copy Col<br>Copy Col<br>Copy Col<br>Copy Col<br>Copy Col<br>Copy Col<br>Copy Col<br>Copy File<br>Call Function  K                                                                                                    |
| PSB501       Reverse Coll         Modify       Screen Jump<br>Set Data         Delete       Open Window         Ocase Window       Ocase Window         Ocase Window       Down Scheme         Data Block Transmit       Artimetic         Move Up       Impot CSV Data         Eassword       Export CSV Data         Delete File       Down File         Down File       Call Function                                                                                                    |
| Modify     Screen Jump<br>Set Data       Copy Register     User Input<br>Open Window       Ose Window     Cose Window       Down Scheme     Up Scheme       Up Scheme     Data Block Transmit<br>Move Up       Move Up     Arithmetic       Import CSV Data     Export CSV Data       Password     History Event Export<br>Copy File       Delete File     Down File       Call Function     Vertice                                                                                                    |
| Delete       Copy Register         User Input       Open Window         Close Window       Close Window         Ose Window       Down Scheme         Up Scheme       Data Block Transmit         Move Up       Arthmetic         Import CSV Data       History Event Export         Copy File       Delete File         Down File       Call Function                                                                                                    |
| Open Window         Open Window         Cose Window         Move Dgwn         Move Up         Move Up         Move Up         Block Transmit         Athmetic         Import CSV Data         History Event Export         Copy File         Delete File         Down File         Call Function                                                                                                    |
| Move Down     Down Scheme       Up Scheme     Up Scheme       Move Up     Impot CSV Data       Password     Corp File       Down File     Call Function                                                                                                    |
| Op Center       Data Block Transmit       Arthmetic       Import CSV Data       Export CSV Data       History Event Export       Copy File       Delete File       Down File       Call Function                                                                                                    |
| Move up     Antimistic<br>Hipport CSV Data<br>Export CSV Data       Password     History Event Export<br>Copy File<br>Delete File<br>Down File<br>Call Function       OK     Cancel                                                                                                    |
| Password     Export Cory Data       Password     History Event Export       Copy File     Delete File       Down File     Call Function                                                                                                    |
| OK Cancel Apply Help                                                                                                    |
| OK Cancel Apply Help                                                                                                    |
| OK Cancel Apply Help                                                                                                    |
| OK Cancel Apply Help                                                                                                    |
| OK Cancel Apply Help                                                                                                    |
| OK Cancel Apply Help                                                                                                    |
| OK Cancel Apply Help                                                                                                    |
| OK Cancel Apply Help                                                                                                    |
| OK Cancel Apply Hel                                                                                                    |
| OK Cancel Apply Help                                                                                                    |
| X                                                                                                    |
| ×                                                                                                    |
|                                                                                                    |
|                                                                                                    |
|                                                                                                    |

Download the program into the HMI. Then make them to communicate.

# 3. Analog I/O module XL-E4AD2DA

This chapter mainly introduces XL-E4AD2DA module specifications, terminal, input definition number allocation, working mode settings, external connections, analog-to-digital conversion diagrams, appearance size diagrams and related programming examples.

## 3-1. Module features and specifications

XL-E4AD2DA analog input and output module converts four channels of analog input values into digital values, two channels of digital values into analog values, and transmits them to the main unit of PLC, and real-time data interaction with the main unit of PLC.

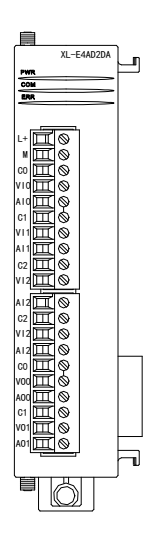

### **Module features**

- Four-channel analog input: Voltage input and current input can be selected.
- 14-bit high-precision analog input.
- 2-channel 12-bit analog output.
- As an expansion module of the XL series, XL3 can connect up to 10 modules, XL5/XL5E/XL5N/XL5H/XLME/XLH/XSLH can expand 16 modules, and XL1 does not support.expansion modules.

## Module specification

| Items               | Analog input (AD) |               | Analog output (DA) |                         |  |
|---------------------|-------------------|---------------|--------------------|-------------------------|--|
|                     | Voltage input     | Current input | Voltage output     | Current output          |  |
|                     | 0~5V, 0~10V,      | 0~20mA,       |                    |                         |  |
| Analog input range  | -5~5V, -10~10V    | 4~20mA,       | -                  |                         |  |
|                     |                   | -20~20mA      |                    |                         |  |
| Max input range     | $DC \pm 15V$      | -40~40mA      | -                  |                         |  |
|                     |                   |               | 0~5V, 0~10V,       | 0~20mA,                 |  |
| Analog output range |                   |               | -5~5V, -10~10V     | 4~20mA                  |  |
|                     | -                 |               | (Exterior load     | (Exterior load          |  |
|                     |                   |               | resistance         | resistance is           |  |
|                     |                   |               | 2ΚΩ~1ΜΩ)           | less than $500\Omega$ ) |  |
| Digital input range  | -                                                                       | 12 bits binary data<br>$(0 \sim 4095 \text{ or } -2048 \sim 2047)$ |
|----------------------|-------------------------------------------------------------------------|--------------------------------------------------------------------|
|                      |                                                                         | (0-4075 01-2040-2017)                                              |
| Digital output range | 14 bits binary data                                                     | -                                                                  |
| Digital output range | (0~16383 or -8192~8191)                                                 |                                                                    |
| Resolution           | 1/16383(14Bit)                                                          | 1/4095(12Bit)                                                      |
| Integrated precision | ±1%                                                                     |                                                                    |
| Conversion speed     | 2ms per channel                                                         | 2ms per channel                                                    |
| Module power supply  | DC24V±10%,150mA                                                         |                                                                    |
| Installation         | Fixed with M3 screws or directly installed on orbit of DIN46277 (Width: |                                                                    |
|                      | 35mm)                                                                   |                                                                    |

# **3-2.** Terminal description

Terminal arrangement

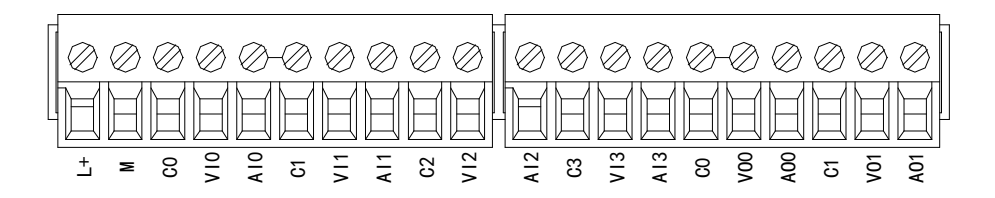

# Terminal signal

| Nan         | ne                                                                        | Function                                                               |
|-------------|---------------------------------------------------------------------------|------------------------------------------------------------------------|
|             | PWR                                                                       | The indicator lights up when the module has a power supply.            |
|             | COM                                                                       | When the module port communicates normally, the indicator lights on.   |
|             | ERR                                                                       | When there is an error in the module, the indicator is always on or    |
| Indiantor   |                                                                           | flickering (red).                                                      |
| light       |                                                                           | When the ERR LED is always on, it indicates that the module has        |
| light       | serious application errors and can not be used. It is necessary to adjust |                                                                        |
|             |                                                                           | the mode of use and switch the PLC to STOP state.                      |
|             |                                                                           | When the ERR LED flickers, there are application errors, abnormal work |
|             |                                                                           | and abnormal data in the module, but the PLC is still RUN.             |
|             | L+                                                                        | Module 24V power supply input +                                        |
| Terminal C0 | М                                                                         | Module 24V power supply input -                                        |
|             | C0                                                                        | VI0, AI0 input ground                                                  |
|             | VI0                                                                       | Channel 1 AD voltage input                                             |
|             | AI0                                                                       | Channel 1 AD current input                                             |

| _ |
|---|

#### Wiring head specification

When wiring the module, its wiring head should meet the following requirements:

- (1) The stripping length is 9 mm;
- (2) Flexible wires with bare tubular ends are 0.25-1.5 square.
- (3) Flexible wires with tubular pre-insulated end is 0.25-0.5 square.

# 3-3. I/O address

XL series analog module does not occupy I/O unit, the converted value is directly sent to the PLC register, the corresponding channel definition number of the PLC register is as follows:

| Channel | AD signal | Channel enable switch<br>(please turn on the swich to use this |
|---------|-----------|----------------------------------------------------------------|
|         |           | channel)                                                       |
| 0CH     | ID10000   | Y10000                                                         |
| 1CH     | ID10001   | Y10001                                                         |
| 2CH     | ID10002   | Y10002                                                         |
| 3CH     | ID10003   | Y10003                                                         |
| Channel | DA signal |                                                                |
| 0CH     | QD10000   | Y10004                                                         |
| 1CH     | QD10001   | Y10005                                                         |

#### Module 1 register address:

### Module 2 register address:

|         |           | Channel enable switch                 |
|---------|-----------|---------------------------------------|
| Channel | AD signal | (please turn on the swich to use this |
|         |           | channel)                              |
| 0CH     | ID10100   | Y10100                                |
| 1CH     | ID10101   | Y10101                                |
| 2CH     | ID10102   | Y10102                                |
| 3CH     | ID10103   | Y10103                                |
| Channel | DA signal |                                       |
| 0CH     | QD10100   | Y10104                                |
| 1CH     | QD10101   | Y10105                                |

### Module 3 register address:

| Channel | AD signal | Channel enable switch<br>(please turn on the swich to use this<br>channel) |
|---------|-----------|----------------------------------------------------------------------------|
| 0CH     | ID10200   | Y10200                                                                     |
| 1CH     | ID10201   | Y10201                                                                     |
| 2CH     | ID10202   | Y10202                                                                     |
| 3CH     | ID10203   | Y10203                                                                     |
| Channel | DA signal |                                                                            |
| 0CH     | QD10200   | Y10204                                                                     |
| 1CH     | QD10201   | Y10205                                                                     |

# Module 4 register address:

| Channel | AD signal | Channel enable switch<br>(please turn on the swich to use this<br>channel) |
|---------|-----------|----------------------------------------------------------------------------|
| 0CH     | ID10300   | Y10300                                                                     |
| 1CH     | ID10301   | Y10301                                                                     |
| 2CH     | ID10302   | Y10302                                                                     |
| 3CH     | ID10303   | Y10303                                                                     |
| Channel | DA signal |                                                                            |
| 0CH     | QD10300   | Y10304                                                                     |
| 1CH     | QD10301   | Y10305                                                                     |

# Module 5 register address:

| Channel | AD signal | Channel enable switch |
|---------|-----------|-----------------------|
| Channer | AD signal | channel)              |
| 0CH     | ID10400   | Y10400                |
| 1CH     | ID10401   | Y10401                |

| 2CH     | ID10402   | Y10402 |
|---------|-----------|--------|
| 3CH     | ID10403   | Y10403 |
| Channel | DA signal |        |
| 0CH     | QD10400   | Y10404 |
| 1CH     | QD10401   | Y10405 |

# Module 6 register address:

| Channel | AD signal | Channel enable switch<br>(please turn on the swich to use this<br>channel) |
|---------|-----------|----------------------------------------------------------------------------|
| 0CH     | ID10500   | Y10500                                                                     |
| 1CH     | ID10501   | Y10501                                                                     |
| 2CH     | ID10502   | Y10502                                                                     |
| 3CH     | ID10503   | Y10503                                                                     |
| Channel | DA signal |                                                                            |
| 0CH     | QD10500   | Y10504                                                                     |
| 1CH     | QD10501   | Y10505                                                                     |

### Module 7 register address:

| Channel | AD signal | Channel enable switch<br>(please turn on the swich to use this<br>channel) |
|---------|-----------|----------------------------------------------------------------------------|
| 0CH     | ID10600   | Y10600                                                                     |
| 1CH     | ID10601   | Y10601                                                                     |
| 2CH     | ID10602   | Y10602                                                                     |
| 3CH     | ID10603   | Y10603                                                                     |
| Channel | DA signal |                                                                            |
| 0CH     | QD10600   | Y10604                                                                     |
| 1CH     | QD10601   | Y10605                                                                     |

# Module 8 register address:

| Channel | AD signal | Channel enable switch<br>(please turn on the swich to use this<br>channel) |
|---------|-----------|----------------------------------------------------------------------------|
| 0CH     | ID10700   | Y10700                                                                     |
| 1CH     | ID10701   | Y10701                                                                     |
| 2CH     | ID10702   | Y10702                                                                     |
| 3CH     | ID10703   | Y10703                                                                     |
| Channel | DA signal |                                                                            |
| 0CH     | QD10700   | Y10704                                                                     |
| 1CH     | QD10701   | Y10705                                                                     |

# Module 9 register address:

| Channel | AD signal | Channel enable switch<br>(please turn on the swich to use this |  |  |  |
|---------|-----------|----------------------------------------------------------------|--|--|--|
|         |           | channel)                                                       |  |  |  |
| 0CH     | ID10800   | Y11000                                                         |  |  |  |
| 1CH     | ID10801   | Y11001                                                         |  |  |  |
| 2CH     | ID10802   | Y11002                                                         |  |  |  |
| 3CH     | ID10803   | Y11003                                                         |  |  |  |
| Channel | DA signal |                                                                |  |  |  |
| 0CH     | QD10800   | Y11004                                                         |  |  |  |
| 1CH     | QD10801   | Y11005                                                         |  |  |  |

### Module 10 register address:

| Channel | AD signal | Channel enable switch<br>(please turn on the swich to use this<br>channel) |
|---------|-----------|----------------------------------------------------------------------------|
| 0CH     | ID10900   | Y11100                                                                     |
| 1CH     | ID10901   | Y11101                                                                     |
| 2CH     | ID10902   | Y11102                                                                     |
| 3CH     | ID10903   | Y11103                                                                     |
| Channel | DA signal |                                                                            |
| 0CH     | QD10900   | Y11104                                                                     |
| 1CH     | QD10901   | Y11105                                                                     |

# Module 11 register address:

| Channel | AD signal | Channel enable switch<br>(please turn on the swich to use this<br>channel) |  |  |  |  |
|---------|-----------|----------------------------------------------------------------------------|--|--|--|--|
| 0CH     | ID11000   | Y11200                                                                     |  |  |  |  |
| 1CH     | ID11001   | Y11201                                                                     |  |  |  |  |
| 2CH     | ID11002   | Y11202                                                                     |  |  |  |  |
| 3CH     | ID11003   | Y11203                                                                     |  |  |  |  |
| Channel | DA signal |                                                                            |  |  |  |  |
| 0CH     | QD11000   | Y11204                                                                     |  |  |  |  |
| 1CH     | QD11001   | Y11205                                                                     |  |  |  |  |

### Module 12 register address:

| Channel | AD signal | Channel enable switch<br>(please turn on the swich to use this |  |  |  |
|---------|-----------|----------------------------------------------------------------|--|--|--|
|         |           | channel)                                                       |  |  |  |
| 0CH     | ID11100   | Y11300                                                         |  |  |  |
| 1CH     | ID11101   | Y11301                                                         |  |  |  |

| 2CH     | ID11102   | Y11302 |
|---------|-----------|--------|
| 3CH     | ID11103   | Y11303 |
| Channel | DA signal |        |
| 0CH     | QD11100   | Y11304 |
| 1CH     | QD11101   | Y11305 |

# Module 13 register address:

| Channel | AD signal | Channel enable switch<br>(please turn on the swich to use this<br>channel) |  |  |  |  |
|---------|-----------|----------------------------------------------------------------------------|--|--|--|--|
| 0CH     | ID11200   | Y11400                                                                     |  |  |  |  |
| 1CH     | ID11201   | Y11401                                                                     |  |  |  |  |
| 2CH     | ID11202   | Y11402                                                                     |  |  |  |  |
| 3CH     | ID11203   | Y11403                                                                     |  |  |  |  |
| Channel | DA signal |                                                                            |  |  |  |  |
| 0CH     | QD11200   | Y11404                                                                     |  |  |  |  |
| 1CH     | QD11201   | Y11405                                                                     |  |  |  |  |

### Module 14 register address:

| Channel | AD signal | Channel enable switch<br>(please turn on the swich to use this<br>channel) |  |  |  |  |
|---------|-----------|----------------------------------------------------------------------------|--|--|--|--|
| 0CH     | ID11300   | Y11500                                                                     |  |  |  |  |
| 1CH     | ID11301   | Y11501                                                                     |  |  |  |  |
| 2CH     | ID11302   | Y11502                                                                     |  |  |  |  |
| 3CH     | ID11303   | Y11503                                                                     |  |  |  |  |
| Channel | DA signal |                                                                            |  |  |  |  |
| 0CH     | QD11300   | Y11504                                                                     |  |  |  |  |
| 1CH     | QD11301   | Y11505                                                                     |  |  |  |  |

### Module 15 register address:

| Channel | AD signal | Channel enable switch<br>(please turn on the swich to use this<br>channel) |  |  |  |  |
|---------|-----------|----------------------------------------------------------------------------|--|--|--|--|
| 0CH     | ID11400   | Y11600                                                                     |  |  |  |  |
| 1CH     | ID11401   | Y11601                                                                     |  |  |  |  |
| 2CH     | ID11402   | Y11602                                                                     |  |  |  |  |
| 3CH     | ID11403   | Y11603                                                                     |  |  |  |  |
| Channel | DA signal |                                                                            |  |  |  |  |
| 0CH     | QD11400   | Y11604                                                                     |  |  |  |  |
| 1CH     | QD11401   | Y11605                                                                     |  |  |  |  |

|         |           | Channel enable switch                 |  |  |  |
|---------|-----------|---------------------------------------|--|--|--|
| Channel | AD signal | (please turn on the swich to use this |  |  |  |
|         |           | channel)                              |  |  |  |
| 0CH     | ID11500   | Y11700                                |  |  |  |
| 1CH     | ID11501   | Y11701                                |  |  |  |
| 2CH     | ID11502   | Y11702                                |  |  |  |
| 3CH     | ID11503   | Y11703                                |  |  |  |
| Channel | DA signal |                                       |  |  |  |
| 0CH     | QD11500   | Y11704                                |  |  |  |
| 1CH     | QD11501   | Y11705                                |  |  |  |

#### Module 16 register address:

Note:

(1) Banning unused channels can improve the scanning speed of input/output.

(2) When the input enable switch is turned off during operation, the corresponding input channel will not collect data. (Data display is 0)

(3) When the enable switch of output is turned off during operation, the corresponding output channel keeps the original data unchanged.

# 3-4. Working mode settings

There are two ways to set the working mode (the effect of these two ways is equivalent):

(1) Configuration through the software

(2) Setting up by Flash Register

Set through the software

Please use XDPpro v3.5.1 or higher version software to configure the module. Open the software, click module in the left menu,

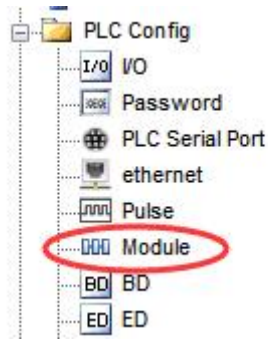

|            |                                                               | PLC1 - N                                                                                                    | Module Se              | t            |       |                             |
|------------|---------------------------------------------------------------|----------------------------------------------------------------------------------------------------|------------------------|--------------|-------|-----------------------------|
| PLC Config | #1 XL/K-E4AD2DA                                               | Select:                                                                                                    | Select: XL/K-E4AD2DA V |              |       | Cancel                      |
|            | #3 no module                                                  | general advanced                                                                                                    |                        |              |       |                             |
| ethemet    | #4 no module<br>#5 no module                                  | Param                                                                                                    | ieter                  |              | Valu  | e ^                         |
| - Pulse    | #6 no module                                                  | AD1-AD2 filter params(0:no filter,1-254                                                                                                |                        |              | 254 0 |                             |
| BD BD      | #7 no module<br>#8 no module<br>#9 no module<br>#10 no module | AD3-AD4 filter params(0:no filter,1-254                                                                                                |                        |              | 254 0 |                             |
| ED ED      |                                                               | AD1 input                                                                                                    |                        |              | volta | age                         |
|            |                                                               | AD1 voltage input                                                                                                    |                        |              | 0-10  | ,                           |
| NC NC      |                                                               | AD2 input                                                                                                    |                        |              | volta | age                         |
| WBOX       |                                                               | AD2 voltage input                                                                                                    |                        |              | 0-10  | r                           |
|            |                                                               | X :10000-10027,Y :10000-10005,ID:10000-10003,QD:<br>Configuration module more than 5, please add terminal n<br>add terminal resistance |                        |              |       | 10001<br>:e, long cable mus |
|            |                                                               | Rea                                                                                                    | d Errom DI C           | Write To PLC | OK    | Canaal                      |

Choose the module type, and set each channel's parameters in the above window. Then click write to PLC, cut the power supply and power on again to make the settings effective.

Note: The first-order low-pass filtering method weighs this time sampling value and the output value of the last filtering to get the effective filtering value; the filter coefficient is set by the user to 0-254, the smaller the value, the more stable the data, but may lead to data lag; therefore, when set to 1, the filtering effect is strongest and the data is the most stable; when set to 254, the filtering effect is the weakest; default is 0 (no filtering).

#### Set by Flash register

The input and output channels of the expansion module can be selected in two modes: voltage and current. Current is 0-20mA, 4-20mA, and -20-20mA. Voltage is 0-5V, 0-10V, -5-5V and -10-10V. It is set by special FLASH data register SFD in PLC. As follows:

| Module no. | SFD register  | Module no. | SFD register  |  |  |
|------------|---------------|------------|---------------|--|--|
| #1         | SFD350~SFD359 | #9         | SFD430~SFD439 |  |  |
| #2         | SFD360~SFD369 | #10        | SFD440~SFD449 |  |  |
| #3         | SFD370~SFD379 | #11        | SFD450~SFD459 |  |  |
| #4         | SFD380~SFD389 | #12        | SFD460~SFD469 |  |  |
| #5         | SFD390~SFD399 | #13        | SFD470~SFD479 |  |  |
| #6         | SFD400~SFD409 | #14        | SFD480~SFD489 |  |  |
| #7         | SFD410~SFD419 | #15        | SFD490~SFD499 |  |  |
| #8         | SFD420~SFD429 | #16        | SFD500~SFD509 |  |  |

Note: As shown above, each register sets four-channel modes. Each register has 16 bits. From low to high, each four bit will set four-channel modes in turn.

#### SFD bit definition

|        | Bit7                                        | Bit6  | Bit5          |      | Bit4         | Bit3 | Bit2      | Bit1              | Bit0                     | NOTE                                |
|--------|---------------------------------------------|-------|---------------|------|--------------|------|-----------|-------------------|--------------------------|-------------------------------------|
| Byte0  | AD channel 1, channel 2 filtering parameter |       |               |      |              |      | AD        |                   |                          |                                     |
| Byte1  | AD channel 3, channel 4 filtering parameter |       |               |      |              |      | filtering |                   |                          |                                     |
|        | D:47                                        | D:46  | D:45          |      | D:44         | D:42 | D:42      | D:41              | D:40                     |                                     |
|        | Bit /                                       | Bito  |               |      | Bit4         | Bit3 | BIt2      | BIU               | Bito                     | AD and                              |
|        |                                             | 000   | AD2           | 010  | 0.20         |      | 000 (     | ADI               |                          |                                     |
| Byte2  | -                                           | 000:  | $0 \sim 10$ V | 010  | : 0~20mA     | -    | 000: 0    | $J \sim 10V = 01$ | $D: 0 \sim 20 \text{mA}$ | DA                                  |
|        |                                             | 1001: | 0~5V          |      | 20.20        |      | 1001: (   | J~5V 01           | 1: 4~20mA                | input                               |
|        |                                             | 100:  | -10~10V       | 110: | -20~20mA     |      | 100: -    | ·10~10V 110       | : -20~20mA               | mput                                |
|        | D                                           | 101:  | -5~5V         |      | <b>D</b> : 4 | D: 0 | 101: -    | ·5~5V             | Dia                      | Preta 2 larry                       |
|        | Bit'/                                       | B1t6  | Bit5          |      | Bit4         | Bit3 | Bit2      | Bitl              | Bit0                     | A lait and                          |
|        |                                             |       | AD4           |      |              |      |           | AD3               |                          | 4-bit set                           |
| Byte3  | -                                           | 000:  | 0~10V         | 010  | : 0~20mA     | -    | 000: (    | 0~10V 01          | 0: 0~20mA                | AD                                  |
|        |                                             | 001:  | 0~5V          | 011: | 4~20mA       |      | 001: (    | 0~5V 01           | l: 4~20mA                | bigh 4 bit                          |
|        |                                             | 100:  | -10~10V 1     | 110: | -20~20mA     |      | 100: -    | -10~10V 110       | : -20~20mA               | nign 4-bit                          |
|        |                                             | 101:  | -5~5V         |      |              |      | 101: -    | -5~5V             |                          | set AD                              |
|        | Bit7                                        | Bit6  | Bit5          |      | Bit4         | Bit3 | Bit2      | Bit1              | Bit0                     | $D_{\text{res}} = 2 1_{\text{res}}$ |
|        | DA2                                         |       |               | DAI  |              |      |           | A hit get         |                          |                                     |
| Bvte4  | -                                           | 000:  | 0~10V         | 010  | 0: 0~20mA    | -    | 000: (    | 0~10V 0           | 10: 0~20mA               |                                     |
|        |                                             | 001:  | 0~5V          | 01   | l: 4~20mA    |      | 001: (    | 0~5V 0            | 11: 4~20mA               | AD                                  |
|        |                                             | 100:  | -10~10V       |      |              |      | 100: -    | -10~10V           |                          | channel 3,                          |
|        |                                             | 101:  | -5~5V         |      |              |      | 101: -    | -5~5V             |                          | nign 4-bit                          |
|        |                                             |       |               |      |              |      |           |                   |                          | set AD                              |
|        |                                             |       |               |      |              |      |           |                   |                          | Derte 4 large                       |
|        |                                             |       |               |      |              |      |           |                   |                          | A list and                          |
| Byte5  |                                             |       |               |      |              |      |           |                   |                          | 4-bit set                           |
| ~      |                                             |       |               |      |              | -    |           |                   |                          | channel 1                           |
| Byte19 |                                             |       |               |      |              |      |           |                   |                          | High 4-bit                          |
|        |                                             |       |               |      |              |      |           |                   |                          | set DA                              |
|        |                                             |       |               |      |              |      |           |                   |                          | channel ?                           |
|        |                                             |       |               |      |              |      |           |                   |                          |                                     |
|        | 1                                           |       |               |      |              |      |           |                   |                          | 1                                   |

Take the first module as an example to illustrate how to set it up.

Example: the input channels of the first module are 0-20mA, 4-20mA, 0-10V and 0-5V respectively, the filter coefficients of the first and second channels are 254, the filter coefficients of the third and fourth channels are 100, and the output channels of the first and the zero channels are 0-10V and 0-20mA respectively.

Method 1:

You can configure it directly in the PLC software, as shown above.

Method 2: Set the SFD as follows: SFD350=64FEH SFD351=2301H SFD352=0002H

# 3-5. External wiring

For external connection, to avoid interference, use shielding wire and connect the ground to the single point of shielding layer.

Voltage input

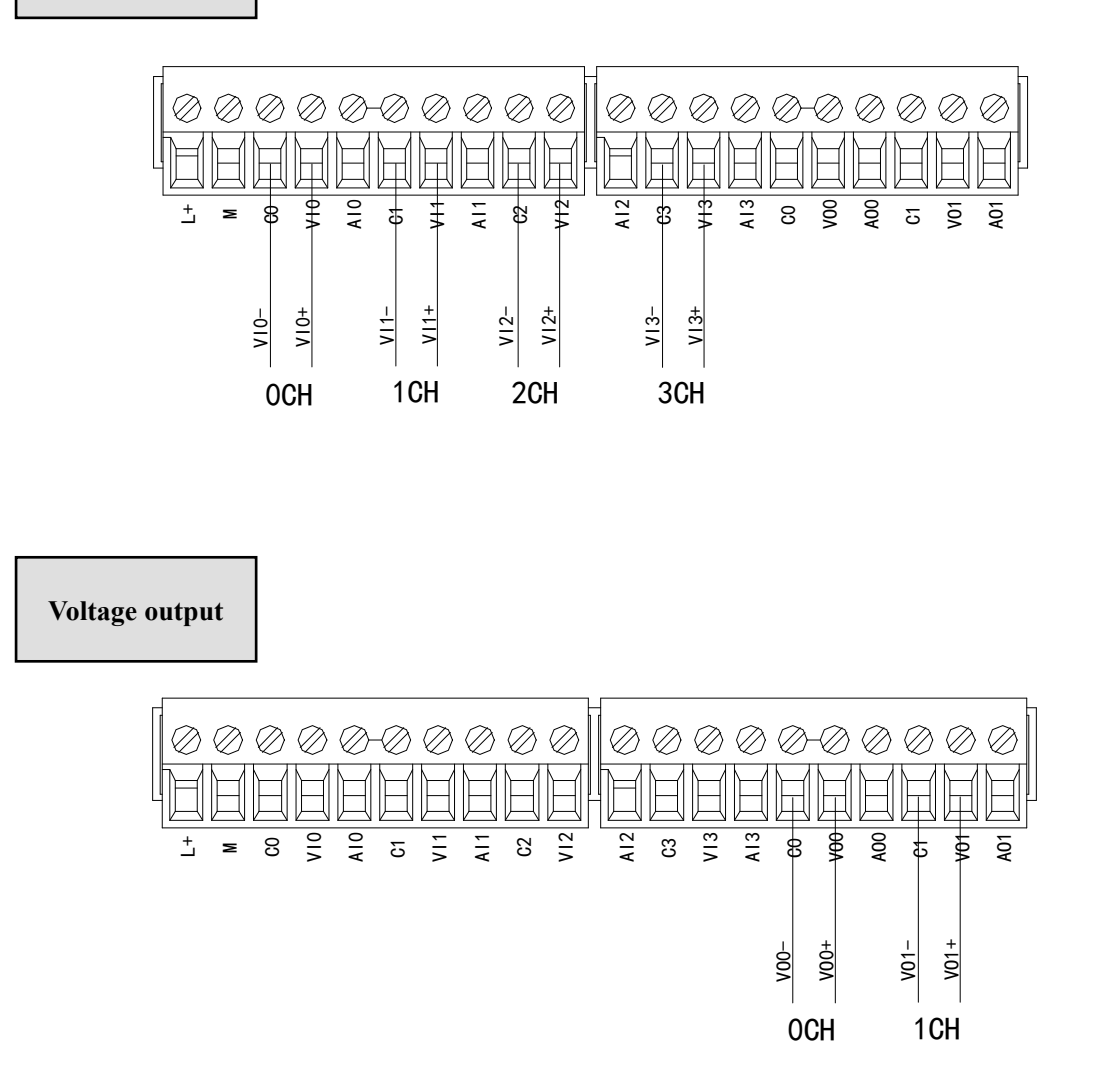

#### **Current input**

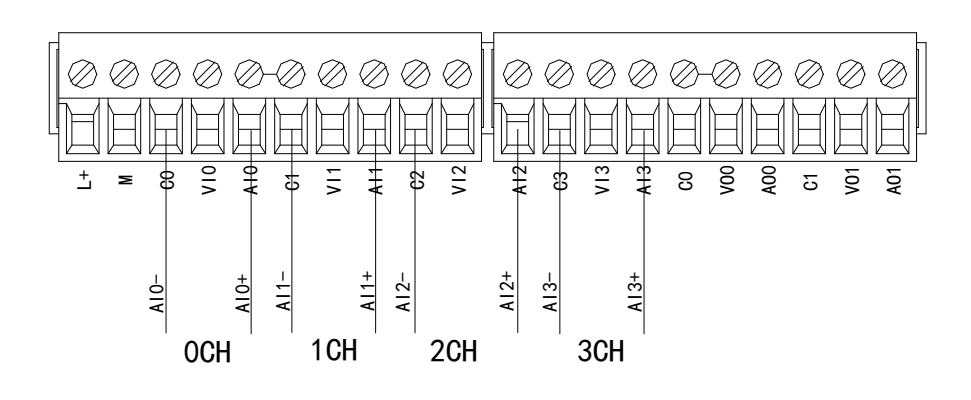

### XL-E4AD2DA current input wiring:

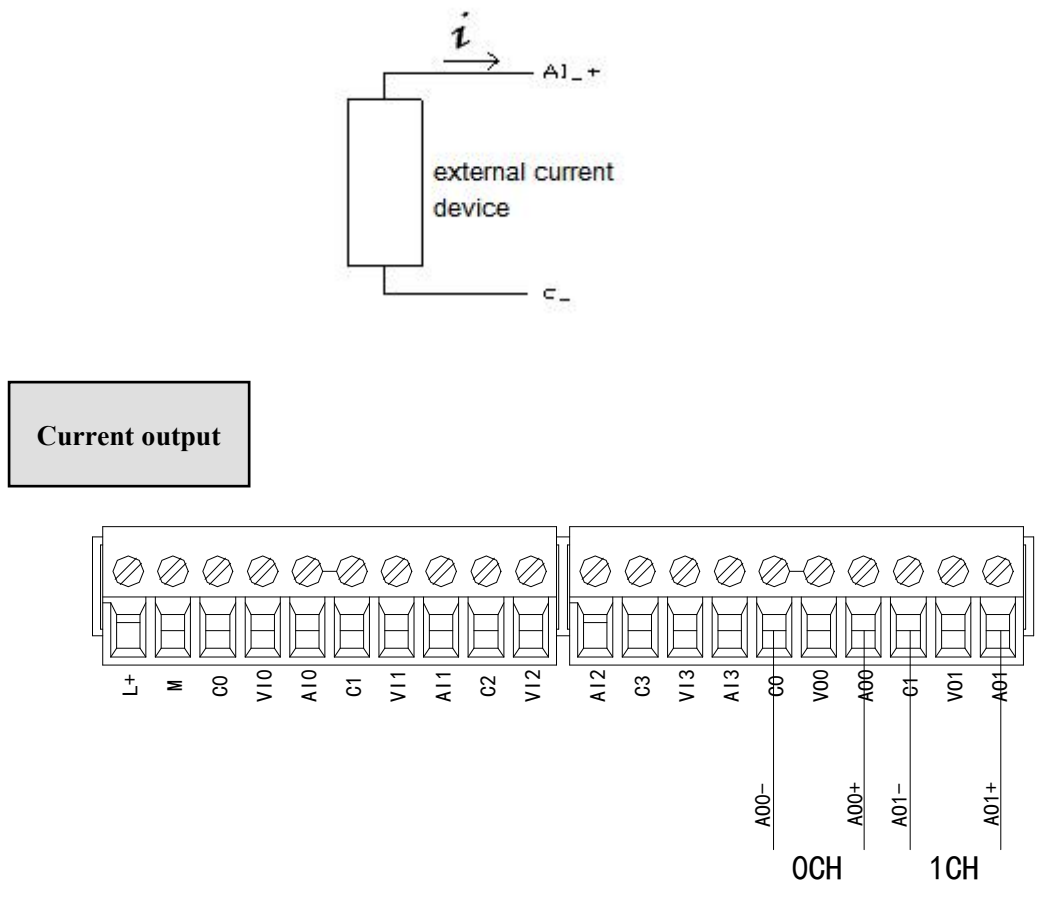

#### Note: current output no need DC24V power supply.

# 3-6. Analog digital conversion diagram

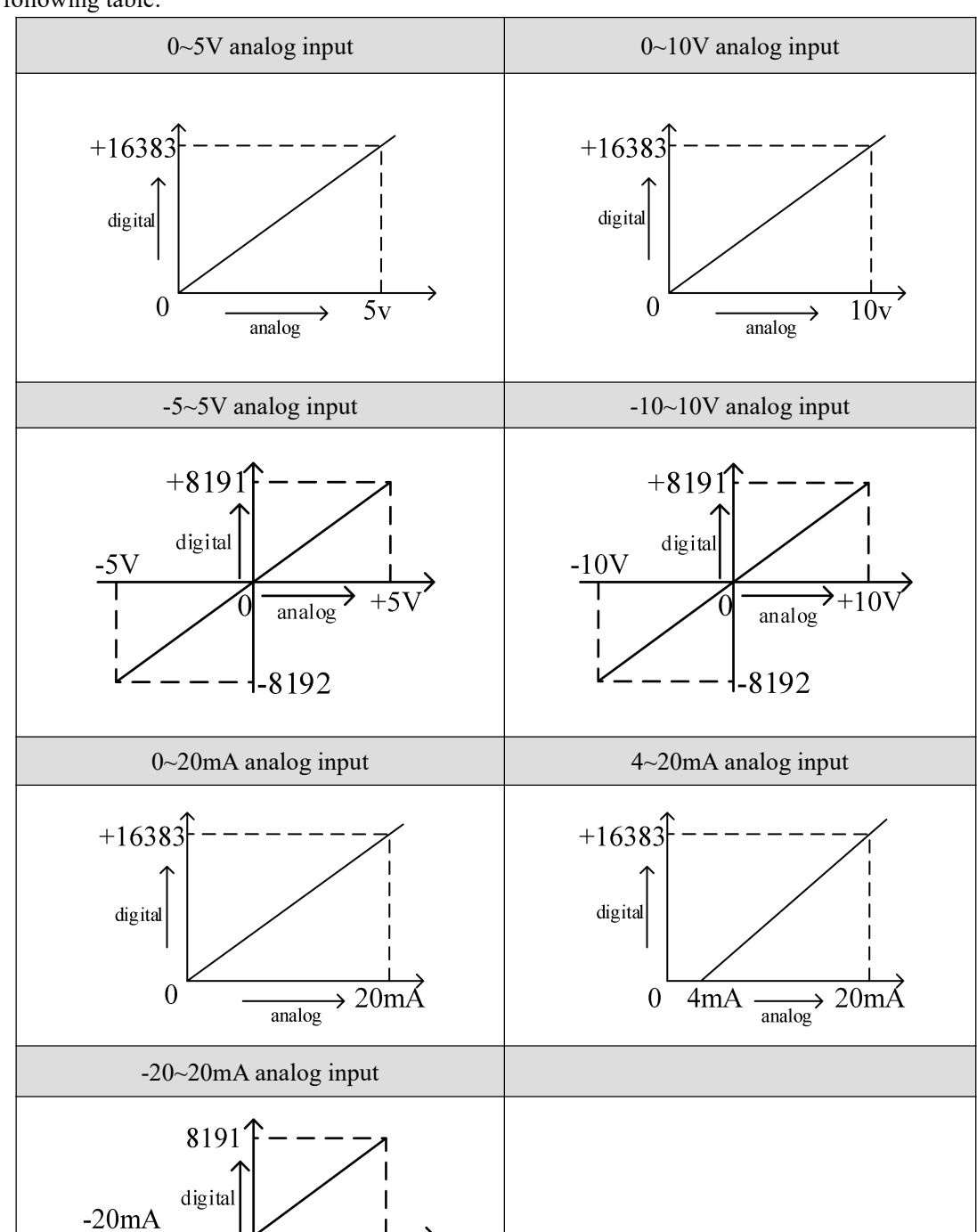

>+20mÁ

analog

-8192

The relationship between input analog quantities and converted digital quantities is shown in the following table:

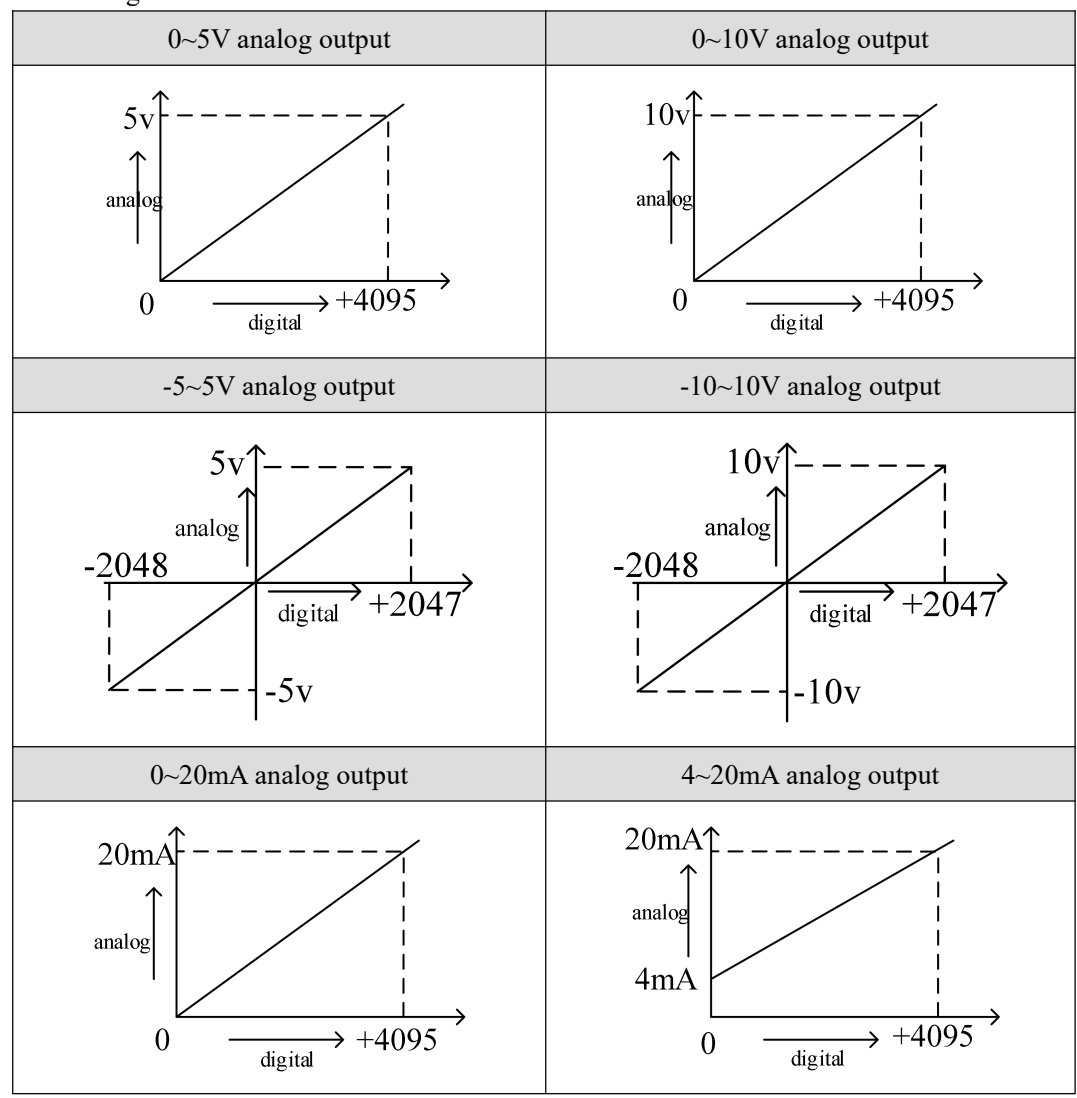

The relationship between the output digital quantity and its corresponding analog data is shown in the following table:

#### Note:

(1) When the AD voltage input is suspended, the corresponding ID register is 16383; when the AD current input is suspended, the corresponding ID register is 0.

(2) When the input data exceeds K4095, the analog data of DA conversion remains unchanged at 5V, 10V or 20mA.

# **3-7. Dimension**

(Unit: mm)

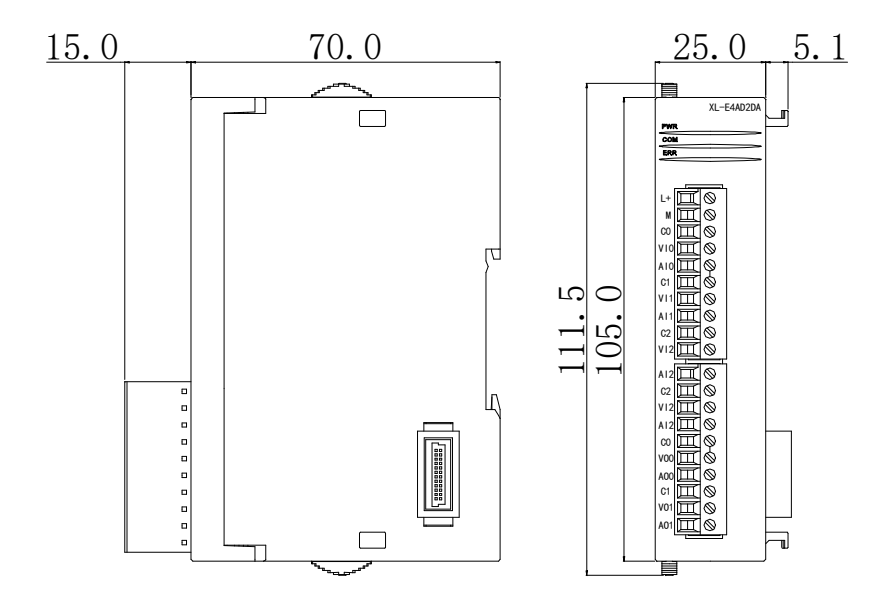

# **3-8.** Application

**Example:** The output signal of one-channel pressure sensor needs to be collected (pressure sensor performance parameters: detection pressure range 0Mp~10Mp, output analog signal 4~20mA), and output one-channel 0V~10V voltage signal to frequency converter.

Analysis: As the pressure detection range of pressure sensor is  $0Mp\sim10Mp$ , the analog output is  $4\sim20mA$ , and the digital conversion range of expansion module is  $0\sim16383$ , we can skip the analog amount of  $4\sim20mA$  in the intermediate conversion process, which directly means that the pressure detection range is  $0\sim16383$  in the corresponding digital range of  $0Mp\sim10Mp$ ; 10Mp/16384=0.0006103515 is pressure corresponding to each digital number 1. The real-time pressure of the current pressure sensor can be calculated by multiplying the real-time value collected in the ID register of the expansion module by 0.0006103515. For example, the ID register is 4096, and the corresponding pressure is 2.5Mp.

Similarly, the range of the set number in the extended module register QD is 0-4095 corresponding to the output voltage signal 0V-10V, 10V/4096=0.0024414, which indicates the corresponding output voltage value for each set number in the extended module register QD; for example, it is now necessary to output 3V voltage value, 3V/0.0024414=1229, and send the calculated value to the extended module register QD.

Note: Please use floating-point number to calculate, otherwise it will affect the accuracy of calculation and even can not be calculated!

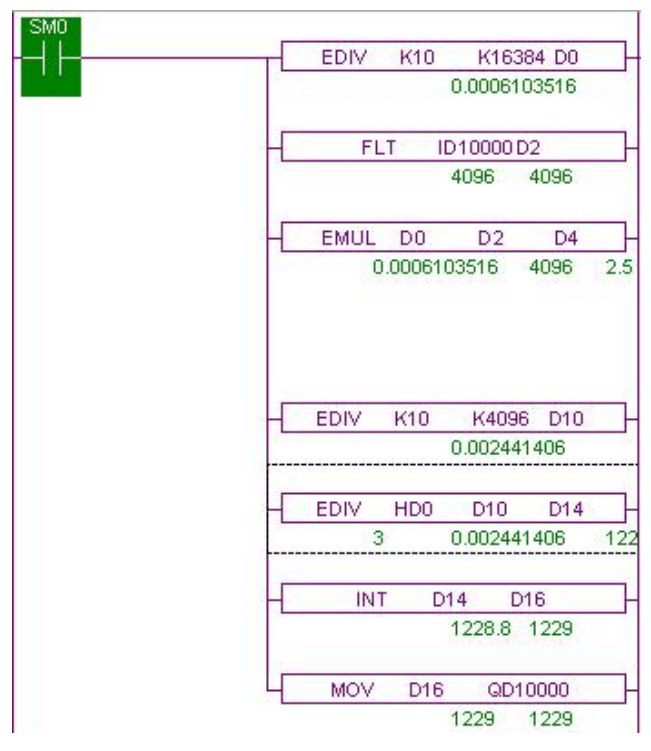

#### **Explanation:**

SM0 is a constant ON coil and has been in ON state during the operation of PLC. The PLC starts to run. The analog acquisition first calculates the pressure value corresponding to each digit 1 collected by the expansion module, and then converts the digital quantity (integer) collected in the ID10000 register into floating-point numbers. So as long as the real-time value collected in the expansion module ID10000 register is multiplied by the pressure value corresponding to each digit 1 collected by the expansion module, the real-time pressure values are calculated.

Similarly, the analog output first calculates the voltage value corresponding to each digit 1 collected by the expansion module, divides the set target voltage value by the voltage value corresponding to each digit 1 collected by the expansion module, and then obtains the required number (floating point number). As the QD10000 register can only store integers, it is necessary to convert the floating point number to integer and transmit to QD10000.

# 4. Analog input module XL-E8AD-A

This chapter mainly introduces XL-E8AD-A module specifications, terminal instructions, input definition number allocation, working mode settings, external connections, analog-to-digital conversion diagrams, appearance size diagrams and related programming examples.

# 4-1. Module features and specifications

XL-E8AD-A analog input module converts 8 analog current input values into digital values, and transmits them to the main unit of PLC, and interacts with the main unit of PLC in real time.

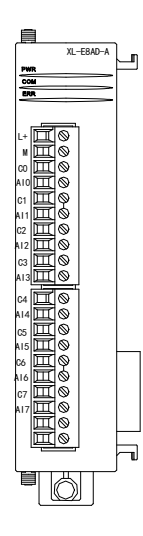

#### **Module features**

- 8-channel analog input: current input.
- 14-bit high-precision analog input.
- As an expansion module of the XL series, XL3 can connect up to 10 modules, XL5/XL5E/XL5N/XL5H/XLME/XLH/XSLH can expand 16 modules, and XL1 does not support expansion modules.

#### **Module specification**

| Itom                 | Analog input                                                                 |  |  |
|----------------------|------------------------------------------------------------------------------|--|--|
| nem                  | Current input                                                                |  |  |
| Analog input range   | 0~20mA, 4~20mA, -20~20mA                                                     |  |  |
| Max input range      | -40~40mA                                                                     |  |  |
| Digital output range | 14 bits binary data (0~16383 or -8192~8191)                                  |  |  |
| Resolution           | 1/16383 (14Bit)                                                              |  |  |
| Integrated precision | 1%                                                                           |  |  |
| Conversion speed     | 2ms/1 channel                                                                |  |  |
| Module power         | DC24V±10%, 150mA                                                             |  |  |
| supply               |                                                                              |  |  |
| Installation         | Fixed with M3 screws or directly installed on rail of DIN46277 (Width: 35mm) |  |  |

# 4-2. Terminal descriptions

### Terminal arrangment

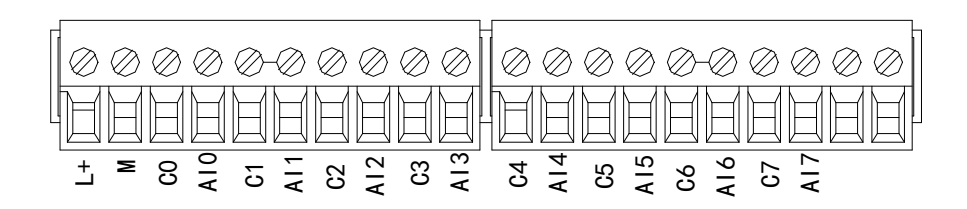

# Terminal signal

| Name      |     | Function                                                         |  |  |
|-----------|-----|------------------------------------------------------------------|--|--|
|           | PWR | The indicator lights up when the module has a power supply.      |  |  |
| COM       |     | When the module port communicates normally, the indicator        |  |  |
|           |     | lights on.                                                       |  |  |
|           | ERR | When there is an error in the module, the indicator is always on |  |  |
|           |     | or flickering (red).                                             |  |  |
| Indicator |     | When the ERR LED is always on, it indicates that the module      |  |  |
| light     |     | has serious application errors and can not be used. It is        |  |  |
|           |     | necessary to adjust the mode of use and switch the PLC to STOP   |  |  |
|           |     | state.                                                           |  |  |
|           |     | When the ERR LED flickers, there are application errors,         |  |  |
|           |     | abnormal work and abnormal data in the module, but the PLC is    |  |  |
|           |     | still RUN.                                                       |  |  |
|           | L+  | Module 24V power supply input +                                  |  |  |
|           | М   | Module 24V power supply input -                                  |  |  |
|           | C0  | AI0 output ground                                                |  |  |
|           | AI0 | Channel 1 AD current input                                       |  |  |
|           | C1  | AI1 output ground                                                |  |  |
|           | AI1 | Channel 2 AD current input                                       |  |  |
| Tomainal  | C2  | AI2 output ground                                                |  |  |
| Terminal  | AI2 | Channel 3 AD current input                                       |  |  |
| -         | C3  | AI3 output ground                                                |  |  |
|           | AI3 | Channel 4 AD current input                                       |  |  |
|           | C4  | AI4 output ground                                                |  |  |
|           | AI4 | Channel 5 AD current input                                       |  |  |
|           | C5  | AI5 output ground                                                |  |  |
|           | AI5 | Channel 6 AD current input                                       |  |  |

| C6  | AI6 output ground          |
|-----|----------------------------|
| AI6 | Channel 7 AD current input |
| C7  | AI7 output ground          |
| AI7 | Channel 8 AD current input |

Wiring head specification

When wiring the module, its wiring head should meet the following requirements:

- (1) The stripping length is 9 mm;
- (2) Flexible wires with bare tubular ends are 0.25-1.5 square.
- (3) Flexible wires with tubular pre-insulated end is 0.25-0.5 square.

# 4-3. I/O address

XL series analog module does not occupy I/O unit, the converted value is directly sent to the PLC register, the corresponding channel definition number of the PLC register is as follows:

|         |           | Channel enable switch                 |
|---------|-----------|---------------------------------------|
| Channel | AD signal | (please turn on the swich to use this |
|         |           | channel)                              |
| 0CH     | ID10000   | Y10000                                |
| 1CH     | ID10001   | Y10001                                |
| 2CH     | ID10002   | Y10002                                |
| 3CH     | ID10003   | Y10003                                |
| 4CH     | ID10004   | Y10004                                |
| 5CH     | ID10005   | Y10005                                |
| 6CH     | ID10006   | Y10006                                |
| 7CH     | ID10007   | Y10007                                |

#### Module 1 register address:

#### Module 2 register address:

|         |           | Channel enable switch                 |
|---------|-----------|---------------------------------------|
| Channel | AD signal | (please turn on the swich to use this |
|         |           | channel)                              |
| 0CH     | ID10100   | Y10100                                |
| 1CH     | ID10101   | Y10101                                |
| 2CH     | ID10102   | Y10102                                |
| 3CH     | ID10103   | Y10103                                |
| 4CH     | ID10104   | Y10104                                |
| 5CH     | ID10105   | Y10105                                |

| 6CH | ID10106 | Y10106 |
|-----|---------|--------|
| 7CH | ID10107 | Y10107 |

# Module 3 register address:

| Channel | AD signal | Channel enable switch<br>(please turn on the swich to use this<br>channel) |
|---------|-----------|----------------------------------------------------------------------------|
| 0CH     | ID10200   | Y10200                                                                     |
| 1CH     | ID10201   | Y10201                                                                     |
| 2CH     | ID10202   | Y10202                                                                     |
| 3CH     | ID10203   | Y10203                                                                     |
| 4CH     | ID10204   | Y10204                                                                     |
| 5CH     | ID10205   | Y10205                                                                     |
| 6CH     | ID10206   | Y10206                                                                     |
| 7CH     | ID10207   | Y10207                                                                     |

# Module 4 register address:

|         |           | Channel enable switch                 |
|---------|-----------|---------------------------------------|
| Channel | AD signal | (please turn on the swich to use this |
|         |           | channel)                              |
| 0CH     | ID10300   | Y10300                                |
| 1CH     | ID10301   | Y10301                                |
| 2CH     | ID10302   | Y10302                                |
| 3CH     | ID10303   | Y10303                                |
| 4CH     | ID10304   | Y10304                                |
| 5CH     | ID10305   | Y10305                                |
| 6CH     | ID10306   | Y10306                                |
| 7CH     | ID10307   | Y10307                                |

### Module 5 register address:

|         |           | Channel enable switch                 |
|---------|-----------|---------------------------------------|
| Channel | AD signal | (please turn on the swich to use this |
|         |           | channel)                              |
| 0CH     | ID10400   | Y10400                                |
| 1CH     | ID10401   | Y10401                                |
| 2CH     | ID10402   | Y10402                                |
| 3CH     | ID10403   | Y10403                                |
| 4CH     | ID10404   | Y10404                                |
| 5CH     | ID10405   | Y10405                                |
| 6CH     | ID10406   | Y10406                                |
| 7CH     | ID10407   | Y10407                                |

#### Module 6 register address:

| Channel | AD signal | Channel enable switch<br>(please turn on the swich to use this<br>channel) |
|---------|-----------|----------------------------------------------------------------------------|
| 0CH     | ID10500   | ¥10500                                                                     |
| 1CH     | ID10501   | Y10501                                                                     |
| 2CH     | ID10502   | Y10502                                                                     |
| 3CH     | ID10503   | Y10503                                                                     |
| 4CH     | ID10504   | Y10504                                                                     |
| 5CH     | ID10505   | Y10505                                                                     |
| 6CH     | ID10506   | Y10506                                                                     |
| 7CH     | ID10507   | Y10507                                                                     |

#### Module 7 register address:

| Channel | AD signal | Channel enable switch<br>(please turn on the swich to use this<br>channel) |
|---------|-----------|----------------------------------------------------------------------------|
| 0CH     | ID10600   | Y10600                                                                     |
| 1CH     | ID10601   | Y10601                                                                     |
| 2CH     | ID10602   | Y10602                                                                     |
| 3CH     | ID10603   | Y10603                                                                     |
| 4CH     | ID10604   | Y10604                                                                     |
| 5CH     | ID10605   | Y10605                                                                     |
| 6CH     | ID10606   | Y10606                                                                     |
| 7CH     | ID10607   | Y10607                                                                     |

### Module 8 register address:

|         |           | Channel enable switch                 |
|---------|-----------|---------------------------------------|
| Channel | AD signal | (please turn on the swich to use this |
|         |           | channel)                              |
| 0CH     | ID10700   | Y10700                                |
| 1CH     | ID10701   | Y10701                                |
| 2CH     | ID10702   | Y10702                                |
| 3CH     | ID10703   | Y10703                                |
| 4CH     | ID10704   | Y10704                                |
| 5CH     | ID10705   | Y10705                                |
| 6CH     | ID10706   | Y10706                                |
| 7CH     | ID10707   | Y10707                                |

#### Module 9 register address:

| Channel | AD signal | Channel enable switch<br>(please turn on the swich to use this<br>channel) |  |  |
|---------|-----------|----------------------------------------------------------------------------|--|--|
| 0CH     | ID10800   | Y11000                                                                     |  |  |
| 1CH     | ID10801   | Y11001                                                                     |  |  |
| 2CH     | ID10802   | Y11002                                                                     |  |  |
| 3CH     | ID10803   | Y11003                                                                     |  |  |
| 4CH     | ID10804   | Y11004                                                                     |  |  |
| 5CH     | ID10805   | Y11005                                                                     |  |  |
| 6CH     | ID10806   | Y11006                                                                     |  |  |
| 7CH     | ID10807   | Y11007                                                                     |  |  |

### Module 10 register address:

| Channel | AD signal | Channel enable switch<br>(please turn on the swich to use this<br>channel) |
|---------|-----------|----------------------------------------------------------------------------|
| 0CH     | ID10900   | Y11100                                                                     |
| 1CH     | ID10901   | Y11101                                                                     |
| 2CH     | ID10902   | Y11102                                                                     |
| 3CH     | ID10903   | Y11103                                                                     |
| 4CH     | ID10904   | Y11104                                                                     |
| 5CH     | ID10905   | Y11105                                                                     |
| 6CH     | ID10906   | Y11106                                                                     |
| 7CH     | ID10907   | Y11107                                                                     |

### Module 11 register address:

|         |           | Channel enable switch                 |  |  |  |
|---------|-----------|---------------------------------------|--|--|--|
| Channel | AD signal | (please turn on the swich to use this |  |  |  |
|         |           | channel)                              |  |  |  |
| 0CH     | ID11000   | Y11200                                |  |  |  |
| 1CH     | ID11001   | Y11201                                |  |  |  |
| 2CH     | ID11002   | Y11202                                |  |  |  |
| 3CH     | ID11003   | Y11203                                |  |  |  |
| 4CH     | ID11004   | Y11204                                |  |  |  |
| 5CH     | ID11005   | Y11205                                |  |  |  |
| 6CH     | ID11006   | Y11206                                |  |  |  |
| 7CH     | ID11007   | Y11207                                |  |  |  |

#### Module 12 register address:

| Channel | AD signal | Channel enable switch<br>(please turn on the swich to use this<br>channel) |  |  |
|---------|-----------|----------------------------------------------------------------------------|--|--|
| 0CH     | ID11100   | Y11300                                                                     |  |  |
| 1CH     | ID11101   | Y11301                                                                     |  |  |
| 2CH     | ID11102   | Y11302                                                                     |  |  |
| 3CH     | ID11103   | Y11303                                                                     |  |  |
| 4CH     | ID11104   | Y11304                                                                     |  |  |
| 5CH     | ID11105   | Y11305                                                                     |  |  |
| 6CH     | ID11106   | Y11306                                                                     |  |  |
| 7CH     | ID11107   | Y11307                                                                     |  |  |

#### Module 13 register address:

| Channel | AD signal | Channel enable switch<br>(please turn on the swich to use this |  |  |
|---------|-----------|----------------------------------------------------------------|--|--|
| 0.CH    | ID11200   | V11400                                                         |  |  |
| OCH     | ID11200   | ¥ 11400                                                        |  |  |
| 1CH     | ID11201   | Y11401                                                         |  |  |
| 2CH     | ID11202   | Y11402                                                         |  |  |
| 3CH     | ID11203   | Y11403                                                         |  |  |
| 4CH     | ID11204   | Y11404                                                         |  |  |
| 5CH     | ID11205   | Y11405                                                         |  |  |
| 6CH     | ID11206   | Y11406                                                         |  |  |
| 7CH     | ID11207   | Y11407                                                         |  |  |

### Module 14 register address:

|         |           | Channel enable switch                 |  |  |  |
|---------|-----------|---------------------------------------|--|--|--|
| Channel | AD signal | (please turn on the swich to use this |  |  |  |
|         |           | channel)                              |  |  |  |
| 0CH     | ID11300   | Y11500                                |  |  |  |
| 1CH     | ID11301   | Y11501                                |  |  |  |
| 2CH     | ID11302   | Y11502                                |  |  |  |
| 3CH     | ID11303   | Y11503                                |  |  |  |
| 4CH     | ID11304   | Y11504                                |  |  |  |
| 5CH     | ID11305   | Y11505                                |  |  |  |
| 6CH     | ID11306   | Y11506                                |  |  |  |
| 7CH     | ID11307   | Y11507                                |  |  |  |

#### Module 15 register address:

| Channel | AD signal | Channel enable switch<br>(please turn on the swich to use this<br>channel) |  |  |
|---------|-----------|----------------------------------------------------------------------------|--|--|
| 0CH     | ID11400   | Y11600                                                                     |  |  |
| 1CH     | ID11401   | Y11601                                                                     |  |  |
| 2CH     | ID11402   | Y11602                                                                     |  |  |
| 3CH     | ID11403   | Y11603                                                                     |  |  |
| 4CH     | ID11404   | Y11604                                                                     |  |  |
| 5CH     | ID11405   | Y11605                                                                     |  |  |
| 6CH     | ID11406   | Y11606                                                                     |  |  |
| 7CH     | ID11407   | Y11607                                                                     |  |  |

#### Module 16 register address:

| Channel | AD signal | Channel enable switch<br>(please turn on the swich to use this<br>channel) |  |  |  |
|---------|-----------|----------------------------------------------------------------------------|--|--|--|
| 0CH     | ID11500   | Y11700                                                                     |  |  |  |
| 1CH     | ID11501   | Y11701                                                                     |  |  |  |
| 2CH     | ID11502   | Y11702                                                                     |  |  |  |
| 3CH     | ID11503   | Y11703                                                                     |  |  |  |
| 4CH     | ID11504   | Y11704                                                                     |  |  |  |
| 5CH     | ID11505   | Y11705                                                                     |  |  |  |
| 6CH     | ID11506   | Y11706                                                                     |  |  |  |
| 7CH     | ID11507   | Y11707                                                                     |  |  |  |

#### Note:

(1) Banning unused channels can improve the scanning speed of input/output.

(2) When the input enabling switch is turned off during operation, the corresponding input channel will not collect data. (Data display is 0)

# 4-4. Working mode settings

There are two ways to set the working mode (the effect of these two ways is equivalent):

- (1) Configuration through the software
- (2) Setting up by Flash Register

#### Set through the software

Please use XDPpro v3.5.1 or higher version software to configure the module. Open the software, click module in the left menu,

|                             |                                              | PLC Config<br>VO<br>Password<br>PLC Serial Port<br>ethernet<br>NU<br>Pulse<br>DU<br>Module<br>ED<br>ED               |                            |
|-----------------------------|----------------------------------------------|----------------------------------------------------------------------------------------------------|----------------------------|
| PLC Config                  | #1 XL/K-E8AD-A<br>#2 no module               | PLC1 - Module Set Select: XL/K-E8AD-A                                                                                | Cancel                     |
| Password<br>PLC Serial Port | #3 no module<br>#4 no module<br>#5 no module | Parameter                                                                                                    | Value ^                    |
|                             | #6 no module<br>#7 no module                 | ADI-ADZ filter params(0:no filter, 1-254                                                                             | 0                          |
| BD BD                       | #8 no module                                 | AD5-AD6 filter params(0:no filter, 1-254                                                                             | 0                          |
| 4GBOX                       | #10 no module                                | AD7-AD8 filter params(0:no filter, 1-254                                                                             | 0                          |
|                             |                                              | AD1 measuring range                                                                                                  | 0-20ma                     |
| WBOX                        |                                              | AD2 measuring range                                                                                                  | 0-20ma 🗸                   |
|                             |                                              | Y :10000-10007,ID:10000-10007<br>Configuration module more than 5, please add terminal re<br>add terminal resistance | esistance, long cable must |

Choose the module type, and set each channel's parameters in the above window. Then click write to PLC, cut the power supply and power on again to make the settings effective.

Note: The first-order low-pass filtering method weighs this time sampling value and the output value of the last filtering to get the effective filtering value; the filter coefficient is set by the user to 0-254, the smaller the value, the more stable the data, but may lead to data lag; therefore, when set to 1, the filtering effect is strongest and the data is the most stable; when set to 254, the filtering effect is the weakest; default is 0 (no filtering).

#### Set by Flash register

The input channel of the extended module is current mode, with 0-20mA, 4-20mA and -20-20mA optional. It is set by special FLASH data register SFD in PLC. As follows:

| Module no. | SFD register  | Module no. | SFD register  |
|------------|---------------|------------|---------------|
| #1         | SFD350~SFD359 | #9         | SFD430~SFD439 |
| #2         | SFD360~SFD369 | #10        | SFD440~SFD449 |
| #3         | SFD370~SFD379 | #11        | SFD450~SFD459 |
| #4         | SFD380~SFD389 | #12        | SFD460~SFD469 |
| #5         | SFD390~SFD399 | #13        | SFD470~SFD479 |
| #6         | SFD400~SFD409 | #14        | SFD480~SFD489 |
| #7         | SFD410~SFD419 | #15        | SFD490~SFD499 |

| #8 | SFD420~SFD429 | #16 | SFD500~SFD509 |
|----|---------------|-----|---------------|
|    |               |     |               |

Note: As shown above, each register sets four-channel modes. Each register has 16 bits. From low to high, each four bit will set four-channel modes in turn.

### SFD bit definition

|        | Bit7                                        | Bit6  | Bit5    | Bit4           | Bit3         | Bit2      | Bit1                   | Bit0                                     | NOTE                                                  |
|--------|---------------------------------------------|-------|---------|----------------|--------------|-----------|------------------------|------------------------------------------|-------------------------------------------------------|
| Byte0  | AD channel 2, channel 1 filtering parameter |       |         |                |              |           |                        |                                          |                                                       |
| Byte1  | AD channel 4, channel 3 filtering parameter |       |         |                |              |           |                        |                                          |                                                       |
| Byte2  |                                             | A     | D chann | el 6, channe   | el 5 filte   | ring para | ameter                 |                                          | AD filtering parameter                                |
| Byte3  |                                             | A     | D chann | el 8, channe   | el 7 filte   | ring para | ameter                 |                                          |                                                       |
|        | Bit7                                        | Bit6  | Bit5    | Bit4           | Bit3         | Bit2      | Bit1                   | Bit0                                     | Set the AD module                                     |
|        |                                             |       | AD2     |                |              | A         | AD1                    |                                          | input range, Byte4 low                                |
| Byte4  | 1000:                                       | 0~20n | nA      |                | 1000:        | 0~20m     | A                      |                                          | 4-bit set AD channel1,                                |
|        | 1001:                                       | 4~20n | nA      |                | 1001:        | 4~20m     | A                      |                                          | high 4-bit set AD                                     |
|        | 1010:                                       | -20~2 | 0mA     |                | 1010:        | -20~20    | mA                     |                                          | channel2. Byte5 low                                   |
|        | Bit7                                        | Bit6  | Bit5    | Bit4           | Bit3         | Bit2      | Bit1                   | Bit0                                     | 4-bit set AD channel3,                                |
|        | AD4                                         |       |         | AD3            |              |           |                        | high 4-bit set AD<br>channel4, Byte6 low |                                                       |
| Byte5  | 1000: 0~20mA                                |       |         | 1000: 0~20mA   |              |           |                        |                                          |                                                       |
|        | 1001: 4~20mA                                |       |         | 1001: 4~20mA   |              |           | 4-bit set AD channel5, |                                          |                                                       |
|        | 1010:                                       | -20~2 | 0mA     |                | 1010:        | -20~20    | mA                     |                                          | high 4-bit set AD<br>channel6,<br>Byte7 low 4-bit set |
|        | Bit7                                        | Bit6  | Bit5    | Bit4           | Bit3         | Bit2      | Bit1                   | Bit0                                     |                                                       |
|        |                                             |       | AD6     |                |              | A         | AD5                    |                                          |                                                       |
| Byte6  | 1000:                                       | 0~20n | ıА      |                | 1000: 0~20mA |           |                        | AD channel7, high                        |                                                       |
|        | 1001:                                       | 4~20n | ıА      |                | 1001: 4~20mA |           |                        | 4-bit set AD channel8.                   |                                                       |
|        | 1010: -20~20mA                              |       |         | 1010: -20~20mA |              |           |                        |                                          |                                                       |
|        | Bit7                                        | Bit6  | Bit5    | Bit4           | Bit3         | Bit2      | Bit1                   | Bit0                                     |                                                       |
|        |                                             |       | AD8     |                | AD7          |           |                        |                                          |                                                       |
| Byte7  | 1000:                                       | 0~20n | nA      |                | 1000:        | 0~20m     | A                      |                                          |                                                       |
|        | 1001: 4~20mA                                |       |         | 1001: 4~20mA   |              |           |                        |                                          |                                                       |
|        | 1010: -20~20mA                              |       |         | 1010: -20~20mA |              |           |                        |                                          |                                                       |
| Byte8~ |                                             |       |         |                |              |           |                        |                                          |                                                       |
| Byte19 | · · · · · · · · · · · · · · · · · · ·       |       |         |                |              |           |                        |                                          |                                                       |

Take the first module as an example to illustrate how to set it up.

Example: To set the working modes of input channels 1 and 0 of the first module to be 0-20 mA, input channels 3 and 2 to be 4-20 mA, input channels 5 and 4 to be 0-20 mA, input channels 7 and 6 to be - 20-20 mA, filter coefficients of channels 0, 1, 2 and 3 to be 254, filter coefficients of channels 4, 5, 6 and 7 to be 100.

Method 1: You can configure it directly in the PLC software, as shown above. Method 2: Set the SFD as follows: SFD350=FEFEH SFD351=6464H SFD352=9988H SFD353=AA88H

# 4-5. External wiring

For external connection, to avoid interference, use shielding wire and connect the ground to the single point of shielding layer.

Current input

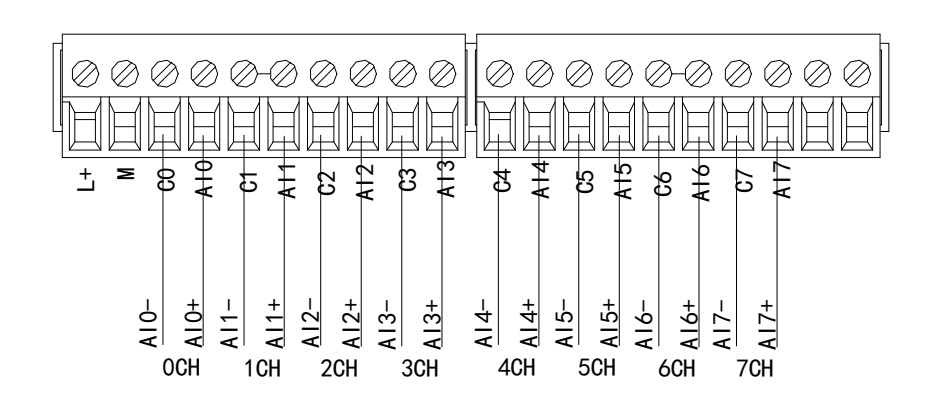

XL-E8AD-A current input wiring:

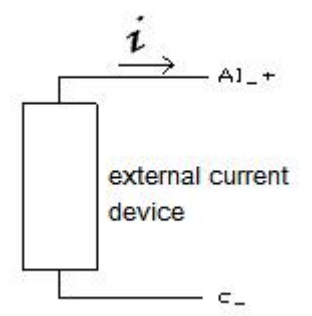

# 4-6. Analog digital conversion diagram

The relationship between input analog quantities and converted digital quantities is shown in the following table:

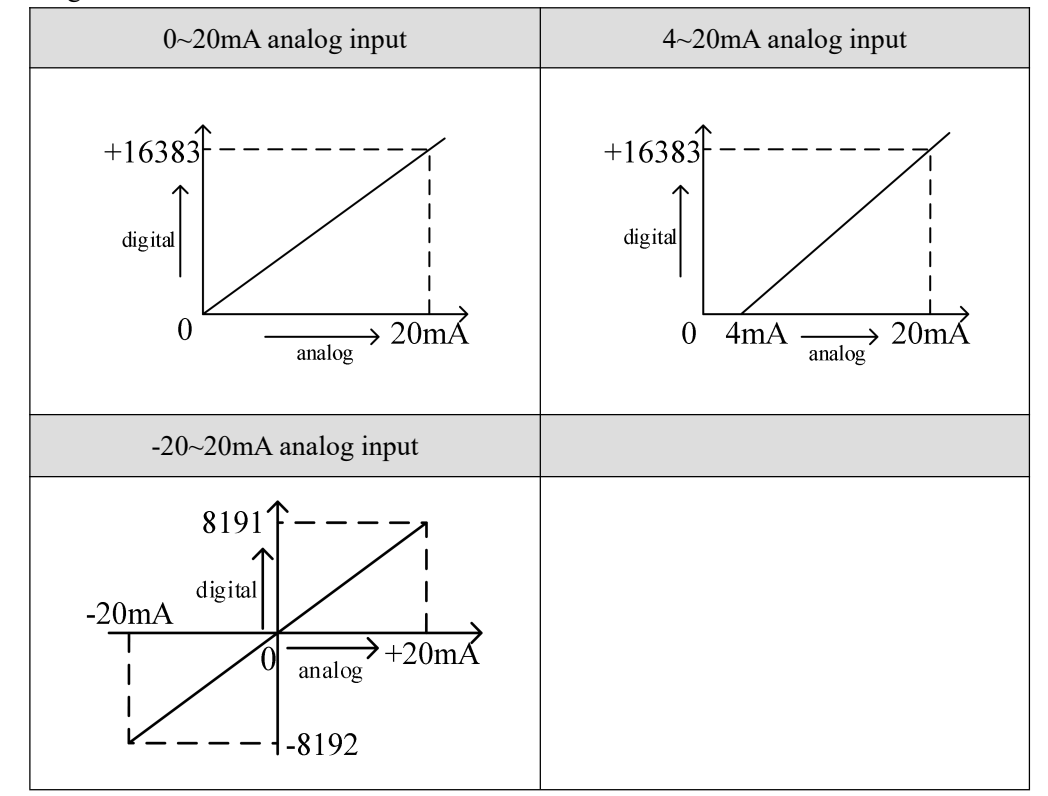

Note: When the channel enable switch is turned on and the AD current input is suspended, the ID register corresponding to the AD current input is displayed as 0. When the channel enable switch is turned off, the ID register corresponding to the AD current input is displayed as 0.

# 4-7. Dimension

(Unit: mm)

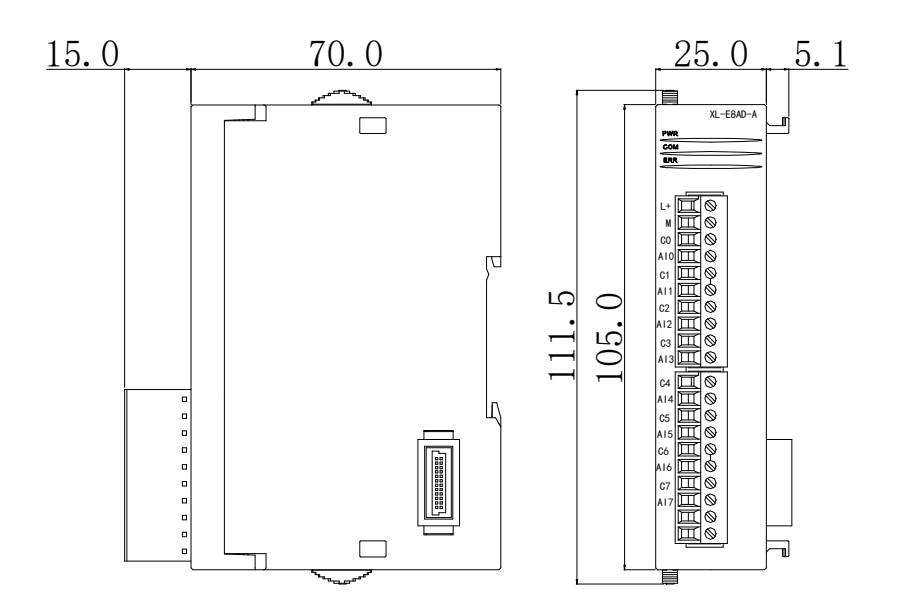

# 4-8. Application

Examples of real-time reading 8 channels of data (take Module 1 as an example)

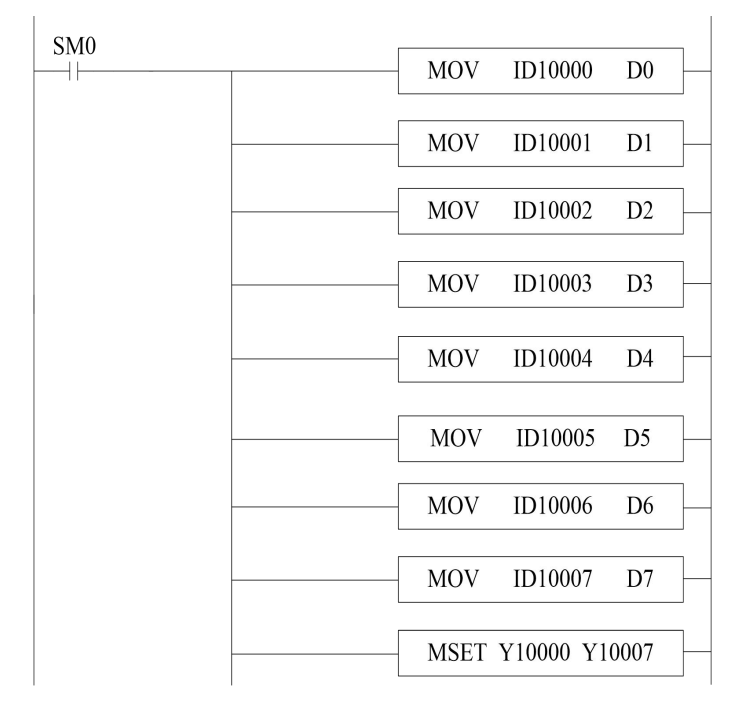

Explain:

SM0 is a constant ON coil and has been in ON state during the operation of PLC.

The PLC starts to run, and continuously writes the data of channel 0 of the module 1 into the data register D0.

Data in channel 1 is written to data register D1;

Data in channel 2 is written to data register D2.

Data in channel 3 is written to data register D3. Data in channel 4 is written to data register D4. The data of channel 5 is written to the data register D5. The data of channel 6 is written to the data register D6. The data of channel 7 is written to the data register D7. Since all channels are used, all the channel enablers are opened.

# 5. Analog input module XL-E8AD-V

This chapter mainly introduces XL-E8AD-V module specifications, terminal instructions, input definition number allocation, working mode settings, external connections, analog-to-digital conversion diagrams, appearance size diagrams and related programming examples.

# 5-1. Module features and specifications

XL-E8AD-V analog input module converts 8 analog current input values into digital values, and transmits them to the main unit of PLC, and interacts with the main unit of PLC in real time.

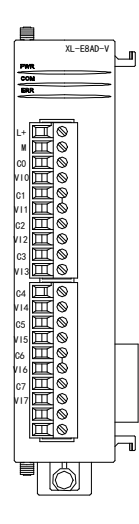

**Module features** 

- 8-channel analog input: voltage input.
- 14-bit high-precision analog input.
- As a special functional module of the XL series, XL3 can connect up to 10 modules, XL5/XL5E/XL5N/XL5H/XLME/XLH/XSLH can expand 16 modules, and XL1 does not support expansion modules.

#### Module specification

| Itom                 | Analog input                                                                 |  |  |
|----------------------|------------------------------------------------------------------------------|--|--|
| nem                  | Voltage input                                                                |  |  |
| Analog input range   | 0~5V, 0~10V, -5~5V, -10~10V                                                  |  |  |
| Max input range      | DC±15V                                                                       |  |  |
| Digital output range | 14 bits binary data (0~16383 or -8192~8191)                                  |  |  |
| Resolution           | 1/16383 (14Bit)                                                              |  |  |
| Integrated precision | 1%                                                                           |  |  |
| Conversion speed     | 2ms/1 channel                                                                |  |  |
| Module power         | DC24V±10%, 150mA                                                             |  |  |
| supply               |                                                                              |  |  |
| Installation         | Fixed with M3 screws or directly installed on rail of DIN46277 (Width: 35mm) |  |  |

# 5-2. Terminal descriptions

**Terminal arrangment** 

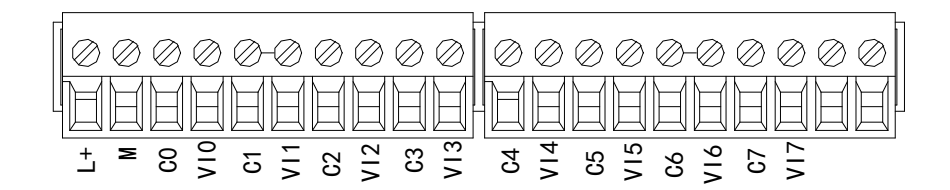

### Terminal signal

| Nar       | ne  | Function                                                         |
|-----------|-----|------------------------------------------------------------------|
|           | PWR | The indicator lights up when the module has a power supply.      |
|           | COM | When the module port communicates normally, the indicator        |
|           |     | lights on.                                                       |
| Indicator | ERR | When there is an error in the module, the indicator is always on |
| light     |     | or flickering (red).                                             |
|           |     | When the ERR LED is always on, it indicates that the module      |
|           |     | has serious application errors and can not be used. It is        |
|           |     | necessary to adjust the mode of use and switch the PLC to STOP   |

|          |     | state.                                                        |  |
|----------|-----|---------------------------------------------------------------|--|
|          |     | When the ERR LED flickers, there are application errors,      |  |
|          |     | abnormal work and abnormal data in the module, but the PLC is |  |
|          |     | still RUN.                                                    |  |
|          | L+  | Module 24V power supply input +                               |  |
|          | М   | Module 24V power supply input -                               |  |
|          | C0  | VI0 output ground                                             |  |
|          | VI0 | Channel 1 AD voltage input                                    |  |
|          | C1  | VI1 output ground                                             |  |
|          | VI1 | Channel 2 AD voltage input                                    |  |
|          | C2  | VI2 output ground                                             |  |
|          | VI2 | Channel 3 AD voltage input                                    |  |
| Tominal  | C3  | VI3 output ground                                             |  |
| Terminar | VI3 | Channel 4 AD voltage input                                    |  |
|          | C4  | VI4 output ground                                             |  |
|          | VI4 | Channel 5 AD voltage input                                    |  |
|          | C5  | VI5 output ground                                             |  |
| -        | VI5 | Channel 6 AD voltage input                                    |  |
|          | C6  | VI6 output ground                                             |  |
|          | VI6 | Channel 7 AD voltage input                                    |  |
|          | C7  | VI7 output ground                                             |  |
|          | VI7 | Channel 8 AD voltage input                                    |  |

Wiring head specification

When wiring the module, its wiring head should meet the following requirements:

- (1) The stripping length is 9 mm;
- (2) Flexible wires with bare tubular ends are 0.25-1.5 square.
- (3) Flexible wires with tubular pre-insulated end is 0.25-0.5 square.

# 5-3. I/O address

XL series analog module does not occupy I/O unit, the converted value is directly sent to the PLC register, the corresponding channel definition number of the PLC register is as follows:

| iouale i register auaressi |           |                                       |
|----------------------------|-----------|---------------------------------------|
|                            |           | Channel enable switch                 |
| Channel                    | AD signal | (please turn on the swich to use this |
|                            |           | channel)                              |
| 0CH                        | ID10000   | Y10000                                |

#### Module 1 register address:

| 1CH | ID10001 | Y10001 |
|-----|---------|--------|
| 2CH | ID10002 | Y10002 |
| 3CH | ID10003 | Y10003 |
| 4CH | ID10004 | Y10004 |
| 5CH | ID10005 | Y10005 |
| 6CH | ID10006 | Y10006 |
| 7CH | ID10007 | Y10007 |

### Module 2 register address:

|         |           | Channel enable switch                 |
|---------|-----------|---------------------------------------|
| Channel | AD signal | (please turn on the swich to use this |
|         |           | channel)                              |
| 0CH     | ID10100   | Y10100                                |
| 1CH     | ID10101   | Y10101                                |
| 2CH     | ID10102   | Y10102                                |
| 3CH     | ID10103   | Y10103                                |
| 4CH     | ID10104   | Y10104                                |
| 5CH     | ID10105   | Y10105                                |
| 6CH     | ID10106   | Y10106                                |
| 7CH     | ID10107   | Y10107                                |

### Module 3 register address:

| Channel | AD signal | Channel enable switch<br>(please turn on the swich to use this<br>channel) |
|---------|-----------|----------------------------------------------------------------------------|
| 0CH     | ID10200   | Y10200                                                                     |
| 1CH     | ID10201   | Y10201                                                                     |
| 2CH     | ID10202   | Y10202                                                                     |
| 3CH     | ID10203   | Y10203                                                                     |
| 4CH     | ID10204   | Y10204                                                                     |
| 5CH     | ID10205   | Y10205                                                                     |
| 6CH     | ID10206   | Y10206                                                                     |
| 7CH     | ID10207   | Y10207                                                                     |

### Module 4 register address:

|         |           | Channel enable switch                 |
|---------|-----------|---------------------------------------|
| Channel | AD signal | (please turn on the swich to use this |
|         |           | channel)                              |
| 0CH     | ID10300   | Y10300                                |
| 1CH     | ID10301   | Y10301                                |
| 2CH     | ID10302   | Y10302                                |
| 3CH     | ID10303   | Y10303                                |
| 4CH     | ID10304   | Y10304                                |
| 5CH     | ID10305   | Y10305                                |

| 6CH | ID10306 | Y10306 |
|-----|---------|--------|
| 7CH | ID10307 | Y10307 |

# Module 5 register address:

| Channel | AD signal | Channel enable switch<br>(please turn on the swich to use this<br>channel) |
|---------|-----------|----------------------------------------------------------------------------|
| 0CH     | ID10400   | Y10400                                                                     |
| 1CH     | ID10401   | Y10401                                                                     |
| 2CH     | ID10402   | Y10402                                                                     |
| 3CH     | ID10403   | Y10403                                                                     |
| 4CH     | ID10404   | Y10404                                                                     |
| 5CH     | ID10405   | Y10405                                                                     |
| 6CH     | ID10406   | Y10406                                                                     |
| 7CH     | ID10407   | Y10407                                                                     |

### Module 6 register address:

|         |           | Channel enable switch                 |
|---------|-----------|---------------------------------------|
| Channel | AD signal | (please turn on the swich to use this |
|         |           | channel)                              |
| 0CH     | ID10500   | Y10500                                |
| 1CH     | ID10501   | Y10501                                |
| 2CH     | ID10502   | Y10502                                |
| 3CH     | ID10503   | Y10503                                |
| 4CH     | ID10504   | Y10504                                |
| 5CH     | ID10505   | Y10505                                |
| 6CH     | ID10506   | Y10506                                |
| 7CH     | ID10507   | Y10507                                |

# Module 7 register address:

|         |           | Channel enable switch                 |
|---------|-----------|---------------------------------------|
| Channel | AD signal | (please turn on the swich to use this |
|         |           | channel)                              |
| 0CH     | ID10600   | Y10600                                |
| 1CH     | ID10601   | Y10601                                |
| 2CH     | ID10602   | Y10602                                |
| 3CH     | ID10603   | Y10603                                |
| 4CH     | ID10604   | Y10604                                |
| 5CH     | ID10605   | Y10605                                |
| 6CH     | ID10606   | Y10606                                |
| 7CH     | ID10607   | Y10607                                |

### Module 8 register address:

| Channel | AD signal | Channel enable switch<br>(please turn on the swich to use this<br>channel) |
|---------|-----------|----------------------------------------------------------------------------|
| 0CH     | ID10700   | Y10700                                                                     |
| 1CH     | ID10701   | Y10701                                                                     |
| 2CH     | ID10702   | Y10702                                                                     |
| 3CH     | ID10703   | Y10703                                                                     |
| 4CH     | ID10704   | Y10704                                                                     |
| 5CH     | ID10705   | Y10705                                                                     |
| 6CH     | ID10706   | Y10706                                                                     |
| 7CH     | ID10707   | Y10707                                                                     |

#### Module 9 register address:

| Channel | AD signal | Channel enable switch<br>(please turn on the swich to use this<br>channel) |
|---------|-----------|----------------------------------------------------------------------------|
| 0CH     | ID10800   | Y11000                                                                     |
| 1CH     | ID10801   | Y11001                                                                     |
| 2CH     | ID10802   | Y11002                                                                     |
| 3CH     | ID10803   | Y11003                                                                     |
| 4CH     | ID10804   | Y11004                                                                     |
| 5CH     | ID10805   | Y11005                                                                     |
| 6CH     | ID10806   | Y11006                                                                     |
| 7CH     | ID10807   | Y11007                                                                     |

### Module 10 register address:

| Channel | AD signal | Channel enable switch<br>(please turn on the swich to use this |
|---------|-----------|----------------------------------------------------------------|
|         |           | channel)                                                       |
| 0CH     | ID10900   | Y11100                                                         |
| 1CH     | ID10901   | Y11101                                                         |
| 2CH     | ID10902   | Y11102                                                         |
| 3CH     | ID10903   | Y11103                                                         |
| 4CH     | ID10904   | Y11104                                                         |
| 5CH     | ID10905   | Y11105                                                         |
| 6CH     | ID10906   | Y11106                                                         |
| 7CH     | ID10907   | Y11107                                                         |

#### Module 11 register address:

|         |           | Channel enable switch                 |
|---------|-----------|---------------------------------------|
| Channel | AD signal | (please turn on the swich to use this |
|         |           | channel)                              |
| 0CH     | ID11000   | Y11200                                |

| 1CH | ID11001 | Y11201 |
|-----|---------|--------|
| 2CH | ID11002 | Y11202 |
| 3CH | ID11003 | Y11203 |
| 4CH | ID11004 | Y11204 |
| 5CH | ID11005 | Y11205 |
| 6CH | ID11006 | Y11206 |
| 7CH | ID11007 | Y11207 |

### Module 12 register address:

|         |           | Channel enable switch                 |
|---------|-----------|---------------------------------------|
| Channel | AD signal | (please turn on the swich to use this |
|         |           | channel)                              |
| 0CH     | ID11100   | Y11300                                |
| 1CH     | ID11101   | Y11301                                |
| 2CH     | ID11102   | Y11302                                |
| 3CH     | ID11103   | Y11303                                |
| 4CH     | ID11104   | Y11304                                |
| 5CH     | ID11105   | Y11305                                |
| 6CH     | ID11106   | Y11306                                |
| 7CH     | ID11107   | Y11307                                |

### Module 13 register address:

| Channel | AD signal | Channel enable switch<br>(please turn on the swich to use this<br>channel) |
|---------|-----------|----------------------------------------------------------------------------|
| 0CH     | ID11200   | Y11400                                                                     |
| 1CH     | ID11201   | Y11401                                                                     |
| 2CH     | ID11202   | Y11402                                                                     |
| 3CH     | ID11203   | Y11403                                                                     |
| 4CH     | ID11204   | Y11404                                                                     |
| 5CH     | ID11205   | Y11405                                                                     |
| 6CH     | ID11206   | Y11406                                                                     |
| 7CH     | ID11207   | Y11407                                                                     |

### Module 14 register address:

|         |           | Channel enable switch                 |
|---------|-----------|---------------------------------------|
| Channel | AD signal | (please turn on the swich to use this |
|         |           | channel)                              |
| 0CH     | ID11300   | Y11500                                |
| 1CH     | ID11301   | Y11501                                |
| 2CH     | ID11302   | Y11502                                |
| 3CH     | ID11303   | Y11503                                |
| 4CH     | ID11304   | Y11504                                |
| 5CH     | ID11305   | Y11505                                |

| 6CH | ID11306 | Y11506 |
|-----|---------|--------|
| 7CH | ID11307 | Y11507 |

#### Module 15 register address:

| Channel | AD signal | Channel enable switch<br>(please turn on the swich to use this<br>channel) |
|---------|-----------|----------------------------------------------------------------------------|
| 0CH     | ID11400   | Y11600                                                                     |
| 1CH     | ID11401   | Y11601                                                                     |
| 2CH     | ID11402   | Y11602                                                                     |
| 3CH     | ID11403   | Y11603                                                                     |
| 4CH     | ID11404   | Y11604                                                                     |
| 5CH     | ID11405   | Y11605                                                                     |
| 6CH     | ID11406   | Y11606                                                                     |
| 7CH     | ID11407   | Y11607                                                                     |

#### Module 16 register address:

|         |           | Channel enable switch                 |
|---------|-----------|---------------------------------------|
| Channel | AD signal | (please turn on the swich to use this |
|         |           | channel)                              |
| 0CH     | ID11500   | Y11700                                |
| 1CH     | ID11501   | Y11701                                |
| 2CH     | ID11502   | Y11702                                |
| 3CH     | ID11503   | Y11703                                |
| 4CH     | ID11504   | Y11704                                |
| 5CH     | ID11505   | Y11705                                |
| 6CH     | ID11506   | Y11706                                |
| 7CH     | ID11507   | Y11707                                |

#### Note:

(1) Banning unused channels can improve the scanning speed of input/output.

(2) When the input enabling switch is turned off during operation, the corresponding input channel will not collect data. (Data display is 0)

# 5-4. Working mode settings

There are two ways to set the working mode (the effect of these two ways is equivalent):

- (1) Configuration through the software
- (2) Setting up by Flash Register

#### Set through the software
Please use XDPpro v3.5.1 or higher version software to configure the module.

Open the software, click module in the left menu,

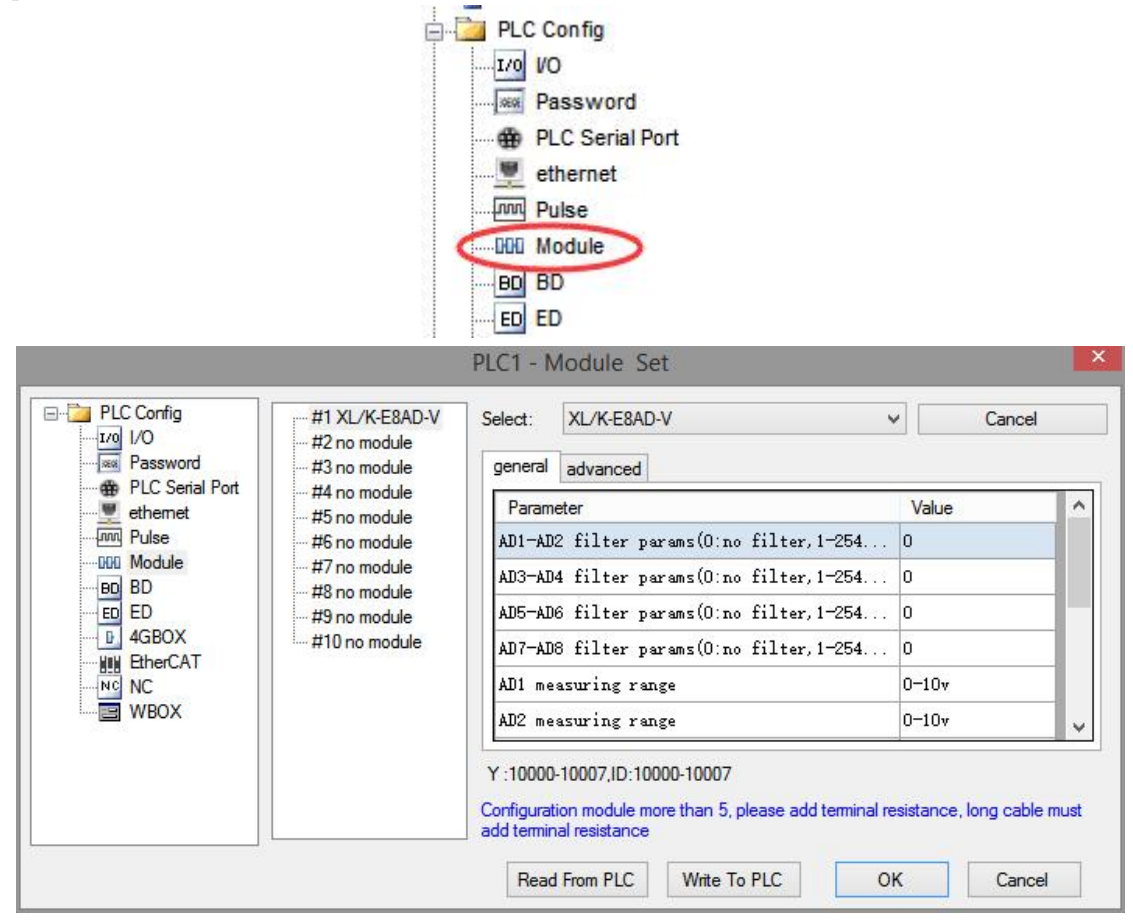

Choose the module type, and set each channel's parameters in the above window. Then click write to PLC, cut the power supply and power on again to make the settings effective.

Note: The first-order low-pass filtering method weighs this time sampling value and the output value of the last filtering to get the effective filtering value; the filter coefficient is set by the user to 0-254, the smaller the value, the more stable the data, but may lead to data lag; therefore, when set to 1, the filtering effect is strongest and the data is the most stable; when set to 254, the filtering effect is the weakest; default is 0 (no filtering).

#### Set by Flash register

The input channel of the extended module is voltage mode, with  $0 \sim 5V$ ,  $0 \sim 10V$ ,  $-5 \sim 5V$ ,  $-10 \sim 10V$  optional. It is set by special FLASH data register SFD in PLC. As follows:

| Module no. | SFD register  | Module no. | SFD register  |
|------------|---------------|------------|---------------|
| #1         | SFD350~SFD359 | #9         | SFD430~SFD439 |
| #2         | SFD360~SFD369 | #10        | SFD440~SFD449 |
| #3         | SFD370~SFD379 | #11        | SFD450~SFD459 |
| #4         | SFD380~SFD389 | #12        | SFD460~SFD469 |
| #5         | SFD390~SFD399 | #13        | SFD470~SFD479 |
| #6         | SFD400~SFD409 | #14        | SFD480~SFD489 |

| #7 | SFD410~SFD419 | #15 | SFD490~SFD499 |
|----|---------------|-----|---------------|
| #8 | SFD420~SFD429 | #16 | SFD500~SFD509 |

Note: As shown above, each register sets four-channel modes. Each register has 16 bits. From low to high, each four bit will set four-channel modes in turn.

## SFD bit definition

|        | Bit7                                        | Bit6                                        | Bit5 | Bit4          | Bit3          | Bit2   | Bit1                   | Bit0                   | NOTE                   |
|--------|---------------------------------------------|---------------------------------------------|------|---------------|---------------|--------|------------------------|------------------------|------------------------|
| Byte0  |                                             | AD channel 2, channel 1 filtering parameter |      |               |               |        |                        |                        |                        |
| Byte1  | AD channel 4, channel 3 filtering parameter |                                             |      |               |               |        |                        |                        |                        |
| Byte2  | AD channel 6, channel 5 filtering parameter |                                             |      |               |               |        | AD filtering parameter |                        |                        |
| Byte3  | AD channel 8, channel                       |                                             |      | el 7 filte    | ring para     | ameter |                        |                        |                        |
|        | Bit7                                        | Bit6                                        | Bit5 | Bit4          | Bit3          | Bit2   | Bit1                   | Bit0                   | Set the AD module      |
|        | AD2                                         |                                             |      |               |               | I      | AD1                    |                        | input range, Byte4 low |
| Putol  | 0000:                                       | 0~10                                        | 7    |               | 0000:         | 0~10V  |                        |                        | 4-bit set AD channel1, |
| Byte4  | 0001:                                       | 0~5V                                        |      |               | 0001:         | 0~5V   |                        |                        | high 4-bit set AD      |
|        | 0010:                                       | -10~1                                       | 0V   |               | 0010:         | -10~10 | V                      |                        | channel2. Byte5 low    |
|        | 0011:                                       | -5~5V                                       | -    |               | 0011:         | -5~5V  |                        |                        | 4-bit set AD channel3, |
|        | Bit7                                        | Bit6                                        | Bit5 | Bit4          | Bit3          | Bit2   | Bit1                   | Bit0                   | high 4-bit set AD      |
|        |                                             |                                             | AD4  |               |               | l      | AD3                    |                        | channel4, Byte6 low    |
| DIE    | 0000:                                       | 0~10                                        | 1    |               | 0000:         | 0~10V  |                        |                        | 4-bit set AD channel5, |
| Byte5  | 0001:                                       | 0~5V                                        |      |               | 0001:         | 0~5V   |                        |                        | high 4-bit set AD      |
|        | 0010: -10~10V                               |                                             |      | 0010: -10~10V |               |        | channel6,              |                        |                        |
|        | 0011: -5~5V                                 |                                             |      | 0011:         | -5~5V         |        |                        | Byte7 low 4-bit set    |                        |
|        | Bit7                                        | Bit6                                        | Bit5 | Bit4          | Bit3          | Bit2   | Bit1                   | Bit0                   | AD channel7, high      |
|        | AD6                                         |                                             |      |               | I             | AD5    |                        | 4-bit set AD channel8. |                        |
| Derta  | 0000:                                       | 0~10                                        | 1    |               | 0000:         | 0~10V  |                        |                        |                        |
| Вутеб  | 0001:                                       | 0~5V                                        |      |               | 0001: 0~5V    |        |                        |                        |                        |
|        | 0010:                                       | -10~1                                       | 0V   |               | 0010: -10~10V |        |                        |                        |                        |
|        | 0011:                                       | -5~5V                                       | ,    |               | 0011:         | -5~5V  |                        |                        |                        |
|        | Bit7                                        | Bit6                                        | Bit5 | Bit4          | Bit3          | Bit2   | Bit1                   | Bit0                   |                        |
|        |                                             |                                             | AD8  |               |               | I      | AD7                    |                        |                        |
| Byte7  | 0000:                                       | 0~10                                        | 7    |               | 0000: 0~10V   |        |                        |                        |                        |
| Dyte / | 0001: 0~5V<br>0010: -10~10V                 |                                             |      |               | 0001: 0~5V    |        |                        |                        |                        |
|        |                                             |                                             |      |               | 0010: -10~10V |        |                        |                        |                        |
|        | 0011: -5~5V                                 |                                             |      | 0011: -5~5V   |               |        |                        |                        |                        |
| Byte8~ |                                             |                                             |      |               |               |        |                        |                        |                        |
| Byte19 |                                             |                                             |      |               | -             |        |                        |                        |                        |

Take the first module as an example to illustrate how to set it up.

Example: To set the first module's input channels 1 and 0 to  $0\sim10$ V, input channels 3 and 2 to  $0\sim5$ V, input channels 5 and 4 to  $0\sim10$ V, input channels 7 and 6 to  $0\sim5$ V, filter coefficients of channels 0, 1, 2 and 3 to 254, filter coefficients of channels 4, 5, 6 and 7 to 100.

Method 1: You can configure it directly in the PLC software, as shown above. Method 2: Set the SFD as follows: SFD350=FEFEH SFD351=6464H SFD352=1100H SFD353=1100H

# 5-5. External wiring

For external connection, to avoid interference, use shielding wire and connect the ground to the single point of shielding layer.

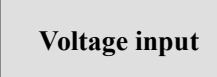

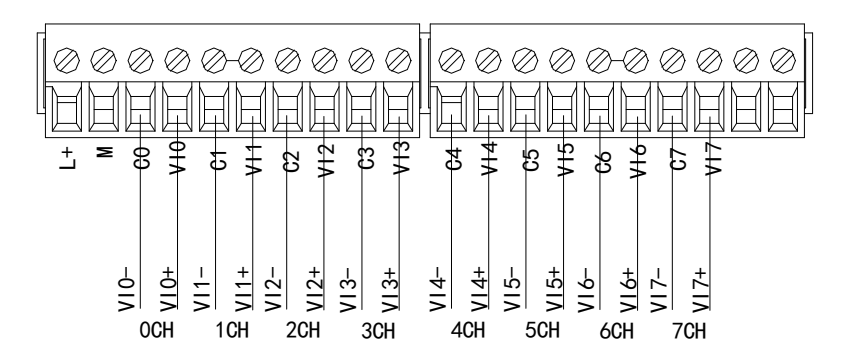

# 5-6. Analog digital conversion diagram

The relationship between input analog quantities and converted digital quantities is shown in the following table:

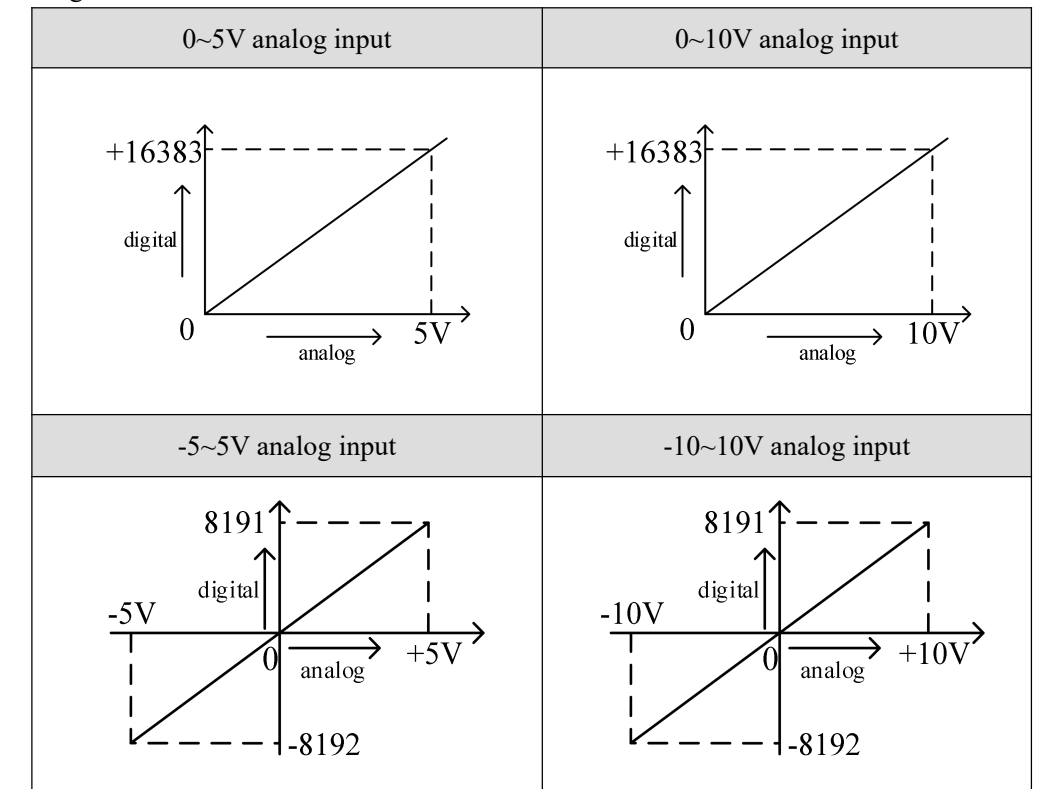

Note: When the channel enable switch is turned on and the AD voltage input is suspended, the corresponding ID register is displayed as 16383; When the channel enable switch is turned off, the ID register corresponding to the AD voltage input is displayed as 0.

# 5-7. Dimension

(Unit: mm)

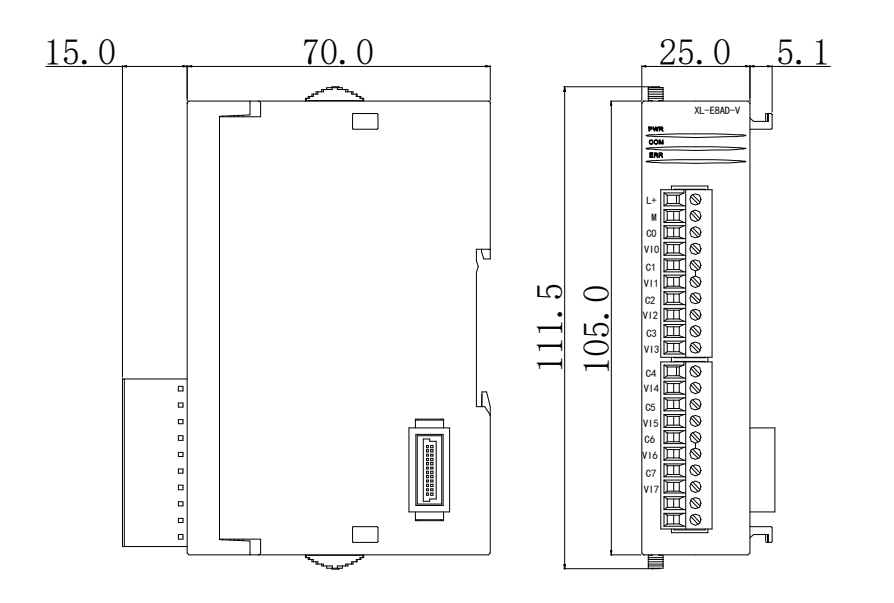

# 5-8. Application

Examples of real-time reading 8 channels of data (take Module 1 as an example)

| SM0 | MOV ID10000 D0     |
|-----|--------------------|
|     | MOV ID10001 D1     |
|     | MOV ID10002 D2     |
|     | MOV ID10003 D3     |
|     | MOV ID10004 D4     |
|     | MOV ID10005 D5     |
|     | MOV ID10006 D6     |
|     | MOV ID10007 D7     |
|     | MSET Y10000 Y10007 |

Explain:

SM0 is a constant ON coil and has been in ON state during the operation of PLC.

The PLC starts to run, and continuously writes the data of channel 0 of the module 1 into the data register D0.

Data in channel 1 is written to data register D1;

Data in channel 2 is written to data register D2.

Data in channel 3 is written to data register D3. Data in channel 4 is written to data register D4. The data of channel 5 is written to the data register D5. The data of channel 6 is written to the data register D6. The data of channel 7 is written to the data register D7. Since all channels are used, all the channel enablers are opened.

# 6. Analog output module XL-E4DA

This chapter mainly introduces XL-E4DA module specifications, terminal, input definition number allocation, working mode settings, external connections, analog-to-digital conversion diagrams, appearance size diagrams and related programming examples.

## 6-1. Module features and specifications

XL-E4DA analog output module converts four digital quantities into analog quantities, and transmits them to the main unit of PLC, and interacts with the main unit of PLC in real time.

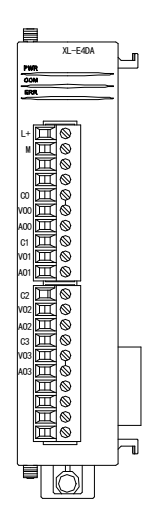

**Module features** 

- Four-channel analog output: Voltage and current mode can be selected.
- 12-bit high-precision analog output.
- As a special functional module of the XL series, XL3 can connect up to 10 modules, XL5/XL5E/XL5N/XL5H/XLME/XLH/XSLH can expand 16 modules, and XL1 does not support expansion modules.

## Module specification

| Item                   | Voltage output                                                                | Current output                                                    |  |
|------------------------|-------------------------------------------------------------------------------|-------------------------------------------------------------------|--|
| Analog output range    | 0~5V, 0~10V, -5~5V, -10~10V<br>(Exterior load resistance 2KΩ~1MΩ)             | 0~20mA, 4~20mA<br>(Exterior load resistance is less than<br>500Ω) |  |
| Digital input range    | 12 bits binary data (0~4095 or -2048~2047)                                    |                                                                   |  |
| Resolution             | 1/4095 (12Bit)                                                                |                                                                   |  |
| Integrate precision    | 1%                                                                            |                                                                   |  |
| Conversion speed       | 2ms/1 channel 2ms/1 channel                                                   |                                                                   |  |
| Module power<br>supply | DC24V±10%, 150mA                                                              |                                                                   |  |
| Installation           | Fixed with M3 screws or directly installed on orbit of DIN46277 (Width: 35mm) |                                                                   |  |

# 6-2. Terminal description

## Terminal arrangement

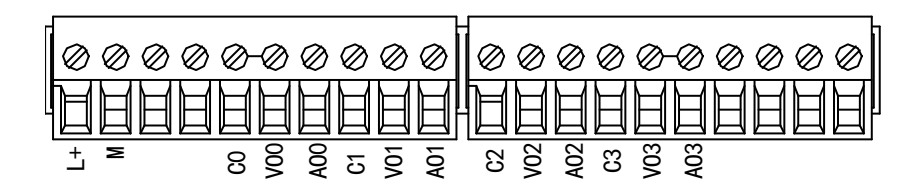

## Terminal signal

| Nar       | ne  | Function                                                                  |
|-----------|-----|---------------------------------------------------------------------------|
|           | PWR | The indicator lights up when the module has a power supply.               |
|           | COM | When the module port communicates normally, the indicator lights on.      |
|           | ERR | When there is an error in the module, the indicator is always on or       |
| Indicator |     | flickering (red).                                                         |
| light     |     | When the ERR LED is always on, it indicates that the module has           |
| light     |     | serious application errors and can not be used. It is necessary to adjust |
|           |     | the mode of use and switch the PLC to STOP state.                         |
|           |     | When the ERR LED flickers, there are application errors, abnormal work    |
|           |     | and abnormal data in the module, but the PLC is still RUN.                |
| Terminal  | L+  | Module 24V power supply input +                                           |

| М   | Module 24V power supply input - |
|-----|---------------------------------|
| C0  | VO0, AO0 output ground          |
| VO0 | Channel 1 DA voltage output     |
| AO0 | Channel 1 DA current output     |
| C1  | VO1, AO1 output ground          |
| VO1 | Channel 2 DA voltage output     |
| AO1 | Channel 2 DA current output     |
| C2  | VO2, AO2 output ground          |
| VO2 | Channel 3 DA voltage output     |
| AO2 | Channel 3 DA current output     |
| C3  | VO3, AO3 output ground          |
| VO3 | Channel 4 DA voltage output     |
| AO3 | Channel 4 DA current output     |

#### Wiring head specification

When wiring the module, its wiring head should meet the following requirements:

- (1) The stripping length is 9 mm;
- (2) Flexible wires with bare tubular ends are 0.25-1.5 square.
- (3) Flexible wires with tubular pre-insulated end is 0.25-0.5 square.

# 6-3. I/O address

XL series analog module does not occupy I/O unit, the converted value is directly sent to the PLC register, the corresponding channel definition number of the PLC register is as follows:

|         |           | Channel enable switch                 |
|---------|-----------|---------------------------------------|
| Channel | DA signal | (please turn on the swich to use this |
|         |           | channel)                              |
| 0CH     | QD10000   | Y10000                                |
| 1CH     | QD10001   | Y10001                                |
| 2CH     | QD10002   | Y10002                                |
| 3CH     | QD10003   | Y10003                                |

#### Module 1 register address:

#### Module 2 register address:

|         |           | Channel enable switch                 |
|---------|-----------|---------------------------------------|
| Channel | DA signal | (please turn on the swich to use this |
|         |           | channel)                              |
| 0CH     | QD10100   | Y10100                                |
| 1CH     | QD10101   | Y10101                                |
| 2CH     | QD10102   | Y10102                                |
| 3CH     | QD10103   | Y10103                                |

#### Module 3 register address:

|         |           | Channel enable switch                 |
|---------|-----------|---------------------------------------|
| Channel | DA signal | (please turn on the swich to use this |
|         |           | channel)                              |
| 0CH     | QD10200   | Y10200                                |
| 1CH     | QD10201   | Y10201                                |
| 2CH     | QD10202   | Y10202                                |
| 3CH     | QD10203   | Y10203                                |

#### Module 4 register address:

|         |           | Channel enable switch                 |
|---------|-----------|---------------------------------------|
| Channel | DA signal | (please turn on the swich to use this |
|         |           | channel)                              |
| 0CH     | QD10300   | Y10300                                |
| 1CH     | QD10301   | Y10301                                |
| 2CH     | QD10302   | Y10302                                |
| 3CH     | QD10303   | Y10303                                |

#### Module 5 register address:

|         |           | Channel enable switch                 |
|---------|-----------|---------------------------------------|
| Channel | DA signal | (please turn on the swich to use this |
|         |           | channel)                              |
| 0CH     | QD10400   | Y10400                                |
| 1CH     | QD10401   | Y10401                                |
| 2CH     | QD10402   | Y10402                                |
| 3CH     | QD10403   | Y10403                                |

## Module 6 register address:

|         |           | Channel enable switch                 |
|---------|-----------|---------------------------------------|
| Channel | DA signal | (please turn on the swich to use this |
|         |           | channel)                              |
| 0CH     | QD10500   | Y10500                                |
| 1CH     | QD10501   | Y10501                                |
| 2CH     | QD10502   | Y10502                                |

| 3CH | QD10503 | Y10503 |
|-----|---------|--------|

## Module 7 register address:

|         |           | Channel enable switch                 |
|---------|-----------|---------------------------------------|
| Channel | DA signal | (please turn on the swich to use this |
|         |           | channel)                              |
| 0CH     | QD10600   | Y10600                                |
| 1CH     | QD10601   | Y10601                                |
| 2CH     | QD10602   | Y10602                                |
| 3CH     | QD10603   | Y10603                                |

## Module 8 register address:

|         |           | Channel enable switch                 |
|---------|-----------|---------------------------------------|
| Channel | DA signal | (please turn on the swich to use this |
|         |           | channel)                              |
| 0CH     | QD10700   | Y10700                                |
| 1CH     | QD10701   | Y10701                                |
| 2CH     | QD10702   | Y10702                                |
| 3CH     | QD10703   | Y10703                                |

## Module 9 register address:

|         |           | Channel enable switch                 |
|---------|-----------|---------------------------------------|
| Channel | DA signal | (please turn on the swich to use this |
|         |           | channel)                              |
| 0CH     | QD10800   | Y11000                                |
| 1CH     | QD10801   | Y11001                                |
| 2CH     | QD10802   | Y11002                                |
| 3CH     | QD10803   | Y11003                                |

## Module 10 register address:

|         |           | Channel enable switch                 |
|---------|-----------|---------------------------------------|
| Channel | DA signal | (please turn on the swich to use this |
|         |           | channel)                              |
| 0CH     | QD10900   | Y11100                                |
| 1CH     | QD10901   | Y11101                                |
| 2CH     | QD10902   | Y11102                                |
| 3CH     | QD10903   | Y11103                                |

## Module 11 register address:

| Channel | DA signal | Channel enable switch<br>(please turn on the swich to use this |
|---------|-----------|----------------------------------------------------------------|
|         |           | channel)                                                       |
| 0CH     | QD11000   | Y11200                                                         |

| 1CH | QD11001 | Y11201 |
|-----|---------|--------|
| 2CH | QD11002 | Y11202 |
| 3CH | QD11003 | Y11203 |

## Module 12 register address:

|         |           | Channel enable switch                 |
|---------|-----------|---------------------------------------|
| Channel | DA signal | (please turn on the swich to use this |
|         |           | channel)                              |
| 0CH     | QD11100   | Y11300                                |
| 1CH     | QD11101   | Y11301                                |
| 2CH     | QD11102   | Y11302                                |
| 3CH     | QD11103   | Y11303                                |

## Module 13 register address:

|         |           | Channel enable switch                 |
|---------|-----------|---------------------------------------|
| Channel | DA signal | (please turn on the swich to use this |
|         |           | channel)                              |
| 0CH     | QD11200   | Y11400                                |
| 1CH     | QD11201   | Y11401                                |
| 2CH     | QD11202   | Y11402                                |
| 3CH     | QD11203   | Y11403                                |

## Module 14 register address:

|         |           | Channel enable switch                 |
|---------|-----------|---------------------------------------|
| Channel | DA signal | (please turn on the swich to use this |
|         |           | channel)                              |
| 0CH     | QD11300   | Y11500                                |
| 1CH     | QD11301   | Y11501                                |
| 2CH     | QD11302   | Y11502                                |
| 3CH     | QD11303   | Y11503                                |

## Module 15 register address:

|         |           | Channel enable switch                 |
|---------|-----------|---------------------------------------|
| Channel | DA signal | (please turn on the swich to use this |
|         |           | channel)                              |
| 0CH     | QD11400   | Y11600                                |
| 1CH     | QD11401   | Y11601                                |
| 2CH     | QD11402   | Y11602                                |
| 3CH     | QD11403   | Y11603                                |

#### Module 16 register address:

|         |           | Channel enable switch                 |
|---------|-----------|---------------------------------------|
| Channel | DA signal | (please turn on the swich to use this |
|         |           | channel)                              |
| 0CH     | QD11500   | Y11700                                |
| 1CH     | QD11501   | Y11701                                |
| 2CH     | QD11502   | Y11702                                |
| 3CH     | QD11503   | Y11703                                |

Note:

1) Banning unused channels can improve the scanning speed of input/output.

2) When the enabling switch of output is turned off during operation, the corresponding output channel keeps the original data unchanged.

# 6-4. Working mode settings

There are two ways to set the working mode (the effect of these two ways is equivalent):

- (1) Configuration through the software
- (2) Setting up by Flash Register

#### Set through the software

Please use XDPpro v3.5.1 or higher version software to configure the module.

Open the software, click module in the left menu,

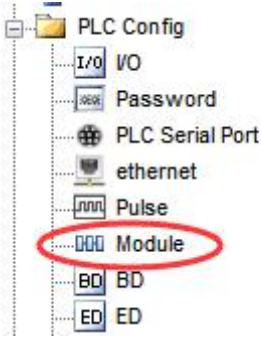

|                 |                              | PLC1 - I                           | Module Se                                         | t                                       |                 |                  |     |
|-----------------|------------------------------|------------------------------------|---------------------------------------------------|-----------------------------------------|-----------------|------------------|-----|
| PLC Config      | #1 XL/K-E4DA<br>#2 no module | Select:                            | XL/K-E4DA                                         |                                         | •               | Cancel           |     |
| Image: Password | #3 no module                 | general                            | advanced                                          |                                         |                 |                  |     |
|                 | #4 no module<br>#5 no module | Paran                              | neter                                             |                                         | Valu            | e                | 1   |
|                 | #6 no module                 | DA1 or                             | ıtput                                             |                                         | volt            | voltage          |     |
|                 | #7 no module                 | DA1 voltage output                 |                                                   | 0-10-                                   | ,               |                  |     |
|                 | #9 no module                 | DA2 01                             | DA2 output                                        |                                         |                 | age              |     |
|                 | #10 no module                | DA2 voltage output                 |                                                   |                                         | 0-10-           | ,                |     |
| WBOX            |                              | DA3 output                         |                                                   |                                         | volt            | ige              | 1   |
|                 |                              | DA3 voltage output                 |                                                   |                                         | 0-10-           | ,                |     |
|                 |                              | Y :10000<br>Configura<br>add termi | D-10003,QD:10<br>tion module mo<br>nal resistance | 000-10003<br>ore than 5, please add ter | minal resistanc | :e, long cable m | nus |
|                 |                              | Per                                |                                                   | Write To PLC                            | OK              | Canaal           | -   |

Choose the module type, and set each channel's parameters in the above window. Then click write to PLC, cut the power supply and power on again to make the settings effective.

#### Set by Flash register

The output channels of the expansion module can be selected in two modes: voltage and current. Current is 0-20mA, 4-20mA. Voltage is 0-5V, 0-10V, -5-5V and -10-10V. It is set by special FLASH data register SFD in PLC. As follows:

| Module no. | SFD register  | Module no. | SFD register  |
|------------|---------------|------------|---------------|
| #1         | SFD350~SFD359 | #9         | SFD430~SFD439 |
| #2         | SFD360~SFD369 | #10        | SFD440~SFD449 |
| #3         | SFD370~SFD379 | #11        | SFD450~SFD459 |
| #4         | SFD380~SFD389 | #12        | SFD460~SFD469 |
| #5         | SFD390~SFD399 | #13        | SFD470~SFD479 |
| #6         | SFD400~SFD409 | #14        | SFD480~SFD489 |
| #7         | SFD410~SFD419 | #15        | SFD490~SFD499 |
| #8         | SFD420~SFD429 | #16        | SFD500~SFD509 |

#### SFD bit definition

Take the first module as an example to illustrate how to set it up.

|        | Bit7 | Bit6                   | Bit5      | Bit4 | Bit3 | Bit2     | Bit1         | Bit0   |  |
|--------|------|------------------------|-----------|------|------|----------|--------------|--------|--|
|        |      | DA2                    |           |      |      |          | DA1          |        |  |
| Byte0  | -    | voltage current        |           |      | -    | voltage  | cur          | rent   |  |
|        |      | 000: 0~10V 010: 0~20mA |           |      |      | 000: 0~1 | 0V 010:      | 0~20mA |  |
|        |      | 001: 0~5V 011: 4~20mA  |           |      |      | 001: 0~3 | 5V 011:      | 4~20mA |  |
|        |      | 100: -10~10V           |           |      |      | 100: -10 | ~10V         |        |  |
|        |      | 101: -5~5V             |           |      |      | 101: -5~ | -5V          |        |  |
|        |      |                        | DA4       |      |      | DA3      |              |        |  |
| Byte1  | -    | voltage                | current   |      | -    | voltage  | cur          | rent   |  |
|        |      | $000: 0 \sim 10^{-10}$ | V 010: 0~ | 20mA |      | 000: 0~1 | 010 <b>:</b> | 0~20mA |  |
|        |      | 001: 0~5V              | 011: 4~   | 20mA |      | 001: 0~3 | 5V 011:      | 4~20mA |  |
|        |      | 100: -10~10V           |           |      |      | 100: -10 | ~10V         |        |  |
|        |      | 101: -5~5V             |           |      |      | 101: -5~ | -5V          |        |  |
| Byte2~ |      |                        |           |      |      |          |              |        |  |
| Byte19 |      |                        |           | -    |      |          |              |        |  |

Example: The working modes of output channel 3, channel 2, channel 1 and channel 0 are 0-10V, 0-10V, 0-20mA and 0-20mA, respectively.

Method 1:

You can configure it directly in the PLC software, the configuration method please refer to chapter 6-4.

Method 2: Set the SFD as follows: SFD350=0022H

# 6-5. External wiring

For external connection, to avoid interference, use shielding wire and connect the ground to the single point of shielding layer.

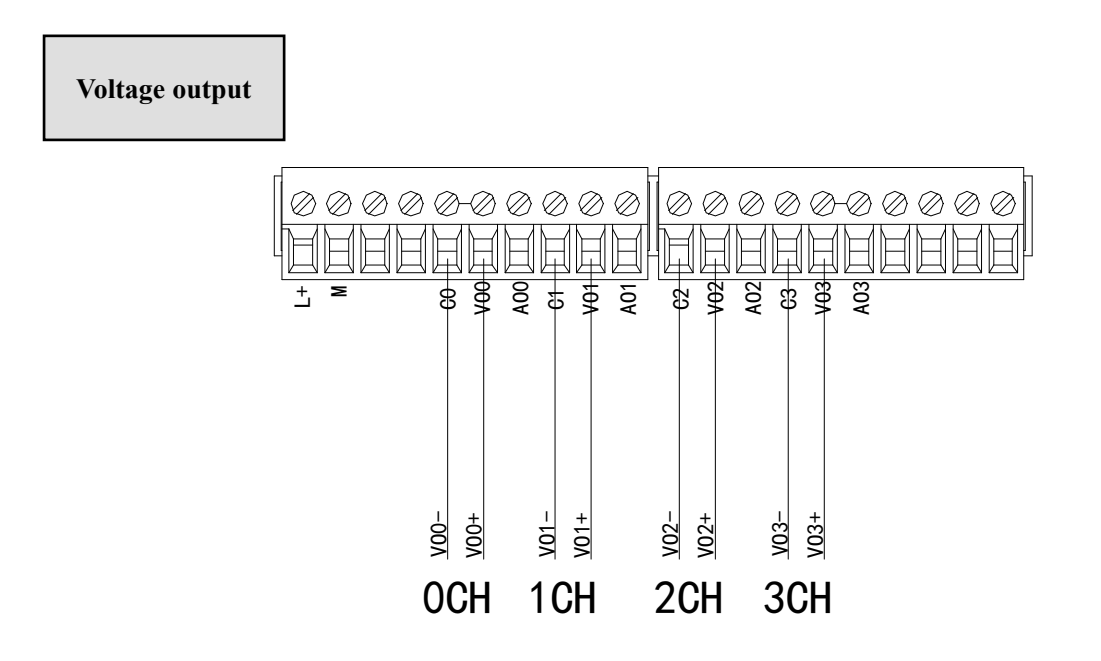

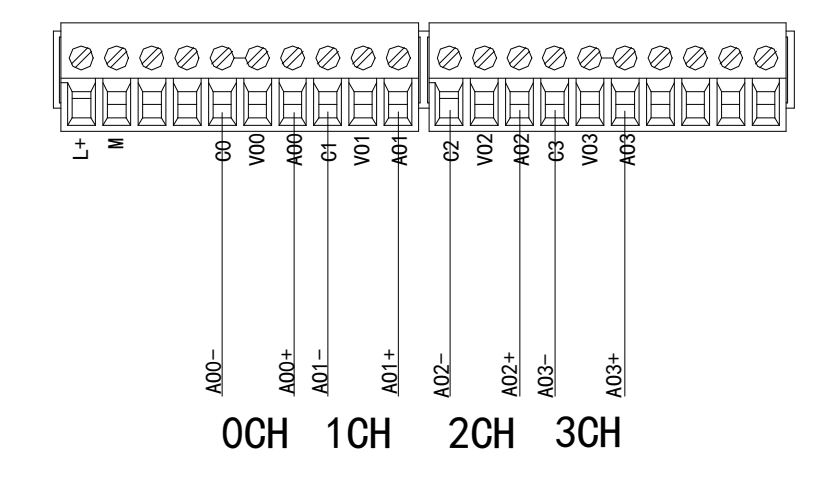

XL-E4DA current output wiring:

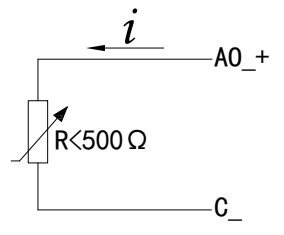

Note: current output no needs to connect DC24V power supply.

## 6-6. Analog digital conversion diagram

The relationship between the output digital quantity and its corresponding analog data is shown in the following table:

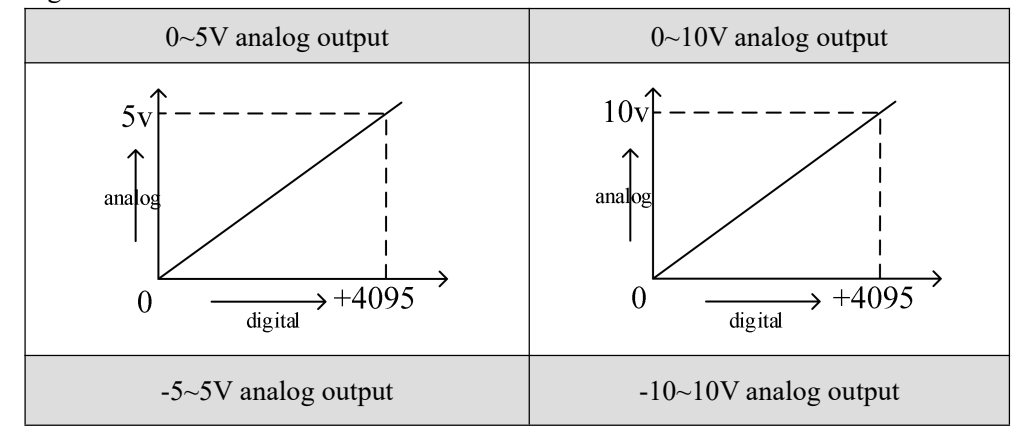

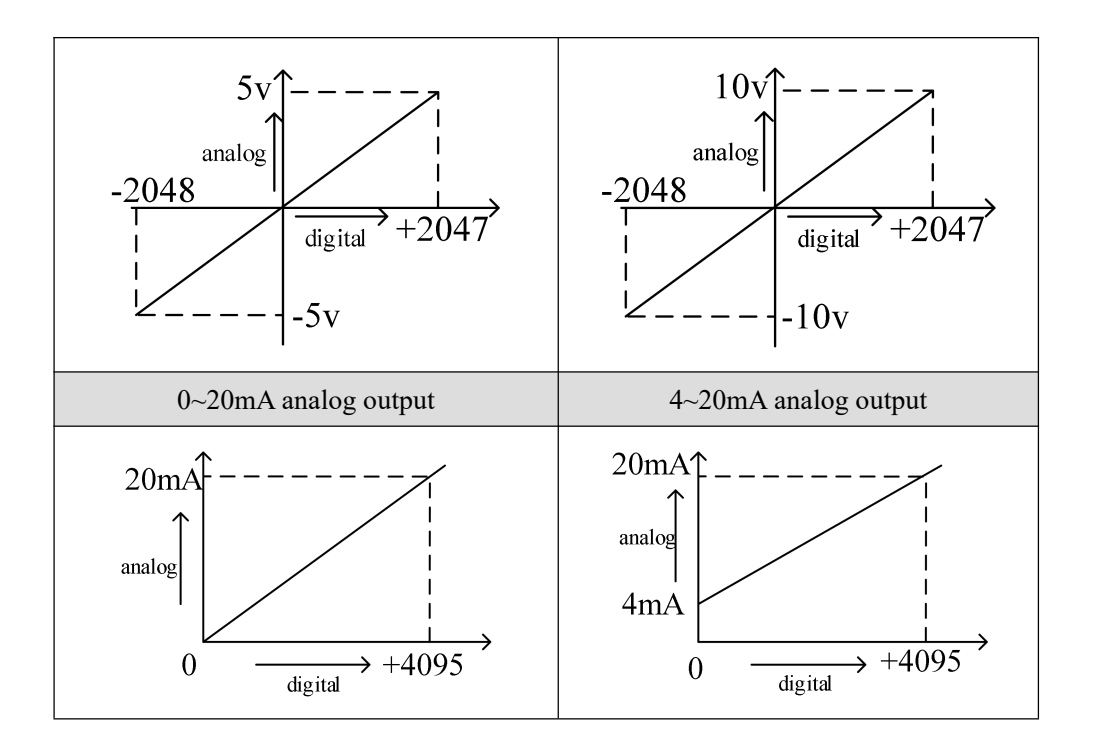

Note: When the input data exceeds K4095, the analog data of DA conversion remains unchanged at 5V, 10V or 20mA.

# 6-7. Dimension

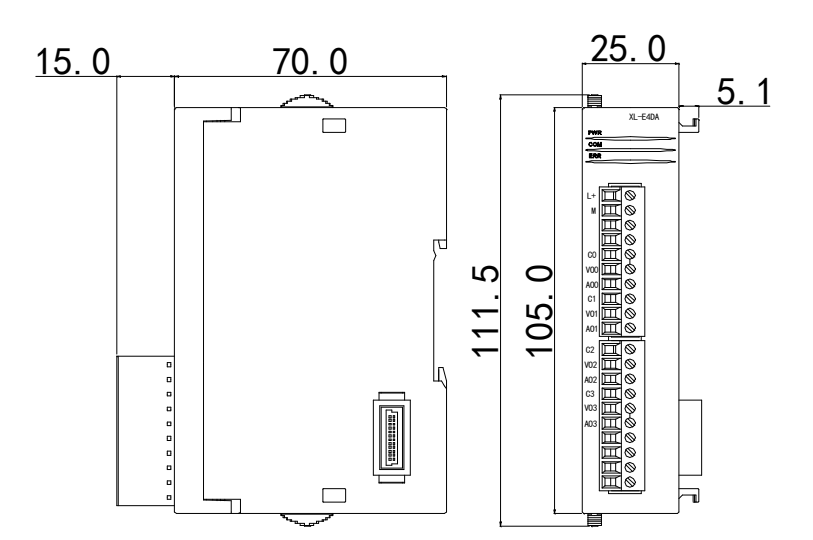

(Unit: mm)

# 6-8. Application

Example: real-time write 4 channels data(take module 1 as an example)

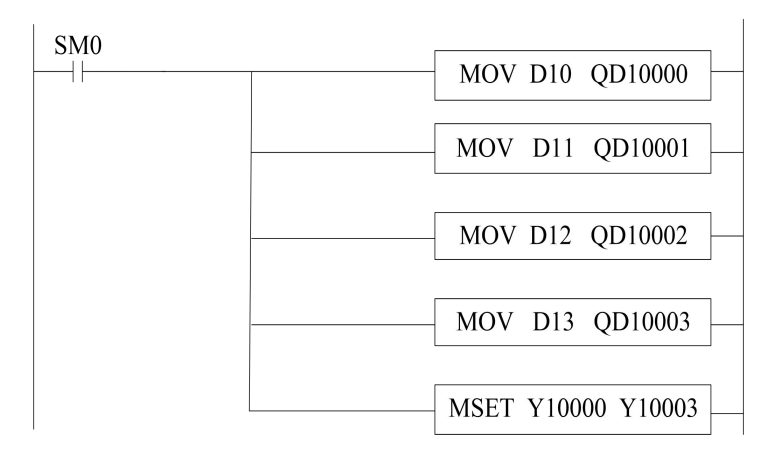

#### Explain:

SM0 is a constant ON coil and has been in ON state during the operation of PLC.

Write the data register D10 to output channel 0.

Write the data register D11 to output channel 1.

Write the data register D12 to output channel 2.

Write the data register D13 to output channel 3.

Since all channels are used, all the enabled bits of all channels are opened.

# 7. PT100 temperature module XL-E4PT3-P

This chapter mainly introduces XL-E4PT3-P module specifications, terminal instructions, input definition number allocation, working mode settings, external connections, analog-to-digital conversion diagrams, appearance size diagrams and related programming examples.

## 7-1. Module features and specifications

XL-E4PT3-P temperature PID control module processes 4-channel thermal resistance temperature signals and transmits them to the main unit of PLC.

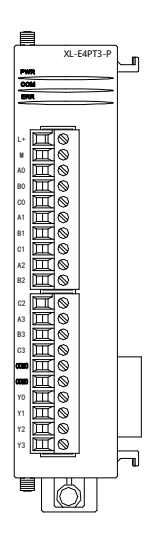

#### Features

- Platinum thermal resistance input, indexing number Pt100, Pt1000
- 4 channels input, 4 channels output
- 4 groups PID parameters, auto-tune function
- The constant current output of 1mA is not affected by the change of external environment.
- Resolution is 0.1°C
- As a special functional module of the XL series, the XL3 series PLC can connect up to 10 modules, XL5/XL5E/XL5N/XL5H/XLME/XLH/XSLH can expand 16 modules, and XL1 does not support expansion modules.

#### **Module specifications**

| Item                 | Contents                                               |
|----------------------|--------------------------------------------------------|
| Analog input signal  | Pt100, Pt1000 platinum thermistors                     |
| Temperature          | 100°C 500°C                                            |
| measurement range    | -100 C~500 C                                           |
| Digital output range | -1000~5000                                             |
| Resolution           | 0.1°C                                                  |
| Integrate precision  | $\pm 0.5\%$ (relative max value)                       |
| Conversion speed     | 450ms/4 channels                                       |
| Module power supply  | DC24V±10%, 50mA                                        |
| Install format       | Fixed with M3 screws or directly installed on orbit of |

| DIN46277 (Width: 35mm) |
|------------------------|
|------------------------|

Note:

When the module is in an abnormal state, the ID1xxxx register will display corresponding abnormal values, even if the disconnection detection is disabled in the module configuration. The abnormal values for different types of alarms are as follows:

- (1) When the 24V power supply of the module is disconnected, all channel data is -2.
- (2) When the thermistor temperature control module is not connected to a sensor, its channel data is the maximum value of the digital output range (5000).
- (3) When the sensor signal is below the lower limit of the measurement range, its channel data is the minimum value of the digital output range (-1000).
- (4) When the sensor signal is higher than the upper limit of the measurement range, its channel data is the maximum value of the digital output range (5000).
- (5) When both sensor disconnection and 24V power supply disconnection occur, display the abnormal value (-2).

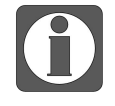

Pt1000 sensor type is only supported by firmware version V3 and above temperature modules, aslo V3.7.16 and above XDPPro software is required.

# 7-2. Terminals

#### **Terminal arrangement**

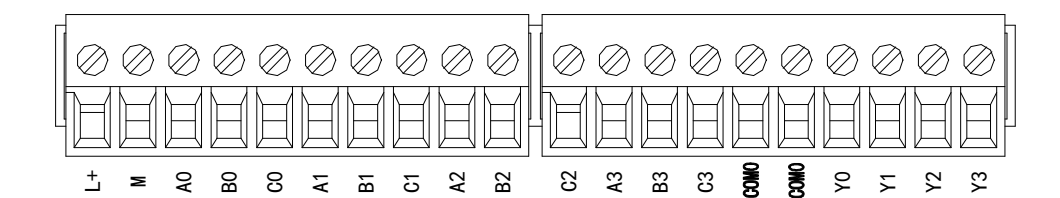

## Module signal

| Name  |     | Function                                                            |  |  |  |  |
|-------|-----|---------------------------------------------------------------------|--|--|--|--|
|       | PWR | The indicator lights up when the module has a power supply          |  |  |  |  |
| COM   |     | When the module communication port communicates normally, the       |  |  |  |  |
|       |     | indicator lights on                                                 |  |  |  |  |
| Ingni | ERR | When there is an error in the module, the indicator is always on or |  |  |  |  |
|       |     | flickering (red)                                                    |  |  |  |  |

|       | When the ERR lamp is always on, there are serious application errors in                                                  |
|-------|----------------------------------------------------------------------------------------------------|
|       | the module that can not be used, so the mode of use must be adjusted,                                                    |
|       | and the PLC body is switched to STOP state. When the ERR lamp                                                            |
|       | flickers, there are application errors, abnormal work and abnormal data                                                  |
|       | in the module, but the PLC body is still RUN.                                                                            |
| L+    | External power supply 24V +                                                                                              |
| М     | External power supply 24V -                                                                                              |
| A0    | CH0 temperature input                                                                                                    |
| B0    | CH0 input common terminal                                                                                                |
| C0    | CH0 input common terminal                                                                                                |
| A1    | CH1 temperature input                                                                                                    |
| B1    | CH1 input common terminal                                                                                                |
| C1    | CH1 input common terminal                                                                                                |
| A2    | CH2 temperature input                                                                                                    |
| B2    | CH2 input common terminal                                                                                                |
| C2    | CH2 input common terminal                                                                                                |
| A3    | CH3 temperature input                                                                                                    |
| B3    | CH3 input common terminal                                                                                                |
| C3    | CH3 input common terminal                                                                                                |
| COM0  | PID output common terminal                                                                                               |
| Y0~Y3 | PID output terminals corresponding to CH0~CH3                                                                            |
|       | L+<br>M<br>A0<br>B0<br>C0<br>A1<br>B1<br>C1<br>A2<br>B2<br>C2<br>A3<br>B2<br>C2<br>A3<br>B3<br>C3<br>C3<br>COM0<br>Y0~Y3 |

Wiring head specifications

When wiring the module, its wiring head should meet the following requirements:

- (1) The stripping length is 9 mm;
- (2) Flexible conductors with bare tubular ends are 0.25-1.5 square.
- (3) Flexible conductor with tubular pre-insulated end is 0.25-0.5 square.

## 7-3. I/O address

XL series analog module will not occupy I/O unit, the conversion value will be sent to PLC register. Each channel related PLC register address are shown as below:

| Parameter     | Address   |         |         |         |         |  |  |  |
|---------------|-----------|---------|---------|---------|---------|--|--|--|
| Channel       |           | CH0     | CH1     | CH2     | CH3     |  |  |  |
| Display       | Module 1  | ID10000 | ID10001 | ID10002 | ID10003 |  |  |  |
| temperature   | Module 2  | ID10100 | ID10101 | ID10102 | ID10103 |  |  |  |
| (unit: 0.1°C) |           | ID10x00 | ID10x01 | ID10x02 | ID10x03 |  |  |  |
|               | Module 16 | ID11500 | ID11501 | ID11502 | ID11503 |  |  |  |

|                       | Module 1                                                                              | Y10000               | Y10001               | Y10002             | Y10003           |  |  |  |
|-----------------------|---------------------------------------------------------------------------------------|----------------------|----------------------|--------------------|------------------|--|--|--|
|                       | Module 2                                                                              | Y10100               | Y10101               | Y10102             | Y10103           |  |  |  |
|                       |                                                                                       | Y10x00               | Y10x01               | Y10x02             | Y10x03           |  |  |  |
|                       | Module 16                                                                             | Y11700               | Y11701               | Y11702             | Y11703           |  |  |  |
| PID enable            | When the "Y                                                                           | function selection   | n" is set to "immed  | iate output", Y0~Y | 3 are ordinary   |  |  |  |
| bit (0: OFF,          | switch outpu                                                                          | it terminals, and Y  | 10000~Y10003 (ta     | king module # 1 as | an example) can  |  |  |  |
| 1: ON)                | be used to di                                                                         | irectly control the  | Y0~Y3 output of th   | ne module.         |                  |  |  |  |
|                       | When "Y Fu                                                                            | nction Selection"    | is set to "Channel H | Enable", Y0~Y3 are | PID output       |  |  |  |
|                       | terminals, ar                                                                         | nd Y10000~Y1000      | )3 (taking module #  | 1 as an example) o | an be used to    |  |  |  |
|                       | enable PID o                                                                          | control of the corre | esponding channel.   | The Y0~Y3 output   | of the module is |  |  |  |
|                       | automaticall                                                                          | y calculated and c   | ontrolled by PID.    |                    |                  |  |  |  |
| DID souts at          | Module 1                                                                              | X10000               | X10001               | X10002             | X10003           |  |  |  |
| PID contact           | Module 2                                                                              | X10100               | X10101               | X10102             | X10103           |  |  |  |
| output (A             |                                                                                       | X10x00               | X10x01               | X10x02             | X10x03           |  |  |  |
| input<br>roturning to | Module 16                                                                             | X11700               | X11701               | X11702             | X11703           |  |  |  |
| the main              | When the "Y function selection" is set to "channel enable", Y10000~Y10003 (taking     |                      |                      |                    |                  |  |  |  |
| body)                 | module # 1 as an example) are PID enable bits, and the PID duty cycle output needs to |                      |                      |                    |                  |  |  |  |
| body)                 | be monitored through X10000~X10003 (taking module # 1 as an example).                 |                      |                      |                    |                  |  |  |  |
| Open circuit          | Module 1                                                                              | X10010               | X10011               | X10012             | X10013           |  |  |  |
| detection (0:         | Module 2                                                                              | X10110               | X10111               | X10112             | X10113           |  |  |  |
| normal, 1:            |                                                                                       | X10x10               | X10x11               | X10x12             | X10x13           |  |  |  |
| disconnected)         | Module 16                                                                             | X11710               | X11711               | X11712             | X11713           |  |  |  |
|                       | Module 1                                                                              | X10020               | X10021               | X10022             | X10023           |  |  |  |
| Auto-tuning           | Module 2                                                                              | X10120               | X10121               | X10122             | X10123           |  |  |  |
| error                 |                                                                                       | X10x20               | X10x21               | X10x22             | X10x23           |  |  |  |
|                       | Module 16                                                                             | X11720               | X11721               | X11722             | X11723           |  |  |  |

#### **From/To instruction**

The reading and writing of the temperature control module for the thermal resistor needs to be completed in the sequence block through the FROM/TO command, as shown in the following figure:

| 🛄 Xinje PLC Program Tool                                                                                                    |                                                                                                    |
|----------------------------------------------------------------------------------------------------|----------------------------------------------------------------------------------------------------|
| File Edit Search View Online Configure Option Window Help                                                                                                    |                                                                                                    |
| 🗋 📴 😹 🗟 🤷 💠 👫 芋 🕸 🚍 🕐 🐥 🤴                                                                                                    | ) 🕆 💽 🖪 🖧 🖏 🖏 🔍 📼 🔔                                                                                                    |
| ++⊦ 掃 -怒- ヱ + - + + + + + ↑ ↓ + + + + + + +                                                                                                    | — ★   * ∿ № I•I•CS ++ € ♀ ﷺ ♥                                                                                                    |
| Project # X PLC1 - Ladder                                                                                                    |                                                                                                    |
| Project     Project     Prot     Code     Edder     Gobal Variable     System Lbrary     Gobal Variable Table     System Lbrary     Gobal Variable Table     System Lbrary     System Lbrary     Gobal Variable Table     System Lbrary     System Lbrary | Edit Sequence Block 1 X Comment: Sequence Block 1  Edit Delete Upwards Downwards Common Item Pulse Item Wait Item Read/Write Module(FROM/TO) Read/Write Module(FC,FROM/EC_TO) G Item Read/Write SD Module OK Cancel |

Parameter write insruction TO

| M1 |    | SI     | <u>(S2</u> ) | <b>S</b> 3 | (D1) |  |
|----|----|--------|--------------|------------|------|--|
|    | ТО | K10000 | K0           | K2         | D0   |  |

Function: write the PLC register data to module address, the operate unit is word. Operand:

S1: target module number, range: 10000~10015. Operand: K, TD, CD, D, HD, FD

S2: first address of module. Operand: K, TD, CD, D, HD, FD

S3: write in register numbers. Operand: K, TD, CD, D, HD, FD

D1: first address of PLC. Operand: TD, CD, D, HD, FD

#### Parameter read instruction FROM

| M1 |      | S1     | <u>(S2)</u> | <u>\$3</u> | Dl |  |
|----|------|--------|-------------|------------|----|--|
|    | FROM | K10000 | K0          | K2         | D0 |  |

Function: read the module data to the PLC regsiter, the operate unit is word.

S1: target module number, range: 10000~10015. Operand: K, TD, CD, D, HD, FD

S2: first address of module. Operand: K, TD, CD, D, HD, FD

S3: read register numbers. Operand: K, TD, CD, D, HD, FD

D1: first address of PLC. Operand: TD, CD, D, HD, FD

Note:

- (1) The FROM/TO instruction can only be written in the sequence function block. For XL series PLCs with firmware version V3.4.5 and above, a maximum of 100 BLOCKs can be written in the program, but a maximum of 8 can be run simultaneously.
- (2) The starting number of the module starts from K10000, with module # 1 being K10000, module # 2 being K10001... and so on, module # 16 being K10015.

#### **Related address definition:**

The address of the read/write parameters:

| From_To<br>data                                                |     | Ad  | Read/write | Default<br>value |     |      |
|----------------------------------------------------------------|-----|-----|------------|------------------|-----|------|
| Channel                                                        | CH0 | CH1 | CH2        | CH3              |     |      |
| Auto-tune bit                                                  | K0  | K0  | K0         | K0               | R/W | 0    |
| PID output<br>(0~4095)                                         | K1  | К2  | К3         | K4               | R   | -    |
| Target<br>temperature<br>(unit: 0.1°C)                         | K5  | K6  | K7         | K8               | R/W | 0    |
| Кр                                                             | K9  | K13 | K17        | K21              | R/W | 40   |
| Ki                                                             | K10 | K14 | K18        | K22              | R/W | 240  |
| Kd                                                             | K11 | K15 | K19        | K23              | R/W | 60   |
| Diff<br>(unit: 0.1°C)                                          | K12 | K16 | K20        | K24              | R/W | 1000 |
| Control<br>period<br>(unit: 0.1s)                              | K25 | K26 | K27        | K28              | R/W | 20   |
| Output range<br>(range:<br>0~100)                              | K29 | K30 | K31        | K32              | R/W | 100  |
| Temperature<br>difference δ<br>(unit: 0.1°C)                   | K33 | K34 | K35        | K36              | R/W | 0    |
| Calibrate<br>ambient<br>temperature<br>values<br>(unit: 0.1°C) | K37 | K38 | K39        | K40              | W   | -    |
| From/To data initialization                                    | K41 | K41 | K41        | K41              | W   | -    |

| Auto tuno   | Auto-tune triggered signal, start to auto-tune mode when set to 1                       |  |  |  |  |  |  |
|-------------|-----------------------------------------------------------------------------------------|--|--|--|--|--|--|
| Auto-tune   | After auto-tune, PID parameters and temperature control period value are refreshed,     |  |  |  |  |  |  |
| PID control | the bit value is cleared to be 0. The user can read the bit to know the state. 1 means  |  |  |  |  |  |  |
| DIL         | auto-tune is ongoing. 0 means auto-tune has finished.                                   |  |  |  |  |  |  |
| PID output  | When the PID output is for analog control (such as steam valve opening or thyristor     |  |  |  |  |  |  |
| value       | conduction angle), this value can be transmitted to the analog output module to         |  |  |  |  |  |  |
| (0~4095)    | achieve control requirements.                                                           |  |  |  |  |  |  |
| PID         | The best PID parameters got from the PID auto-tune.                                     |  |  |  |  |  |  |
| parameters  | If the current PID parameters cannot meet the control requirements, users can set the   |  |  |  |  |  |  |
| ( P, I, D ) | experience PID parameters to make the module work according to the user setting         |  |  |  |  |  |  |
|             | value.                                                                                  |  |  |  |  |  |  |
| PID         | This function can set the temperature range of the PID operation, such as setting the   |  |  |  |  |  |  |
| calculation | relevant parameter Tdiff, the target temperature is Target, then the operation range of |  |  |  |  |  |  |

| range (Diff)   | the PID is Target-Tdiff $< T < Target + Tdiff$ when T $< Target-Tdiff$ the output is the        |
|----------------|-------------------------------------------------------------------------------------------------|
| Unit: 0.1°C    | max value, when $T > Target + Tdiff, the output is 0.$                                          |
| Temperature    | The actual temperature display = (sampling temperature value + temperature deviation            |
| difference     | value $\delta$ )/10. When the user thinks the measured temperature is different from the        |
| value <b>δ</b> | actual temperature, this value can be modified to correct the temperature.                      |
| Unit: 0.1°C    |                                                                                                 |
| Set            | The target temperature of the control system. Range from -1000~5000, which is                   |
| temperature    | -100~500°C, precision degree is 0.1°C.                                                          |
| Unit: 0.1°C    |                                                                                                 |
| Temperature    | The adjusting range of temperature control period is 0.1s~200s, and the minimum                 |
| control        | precision range is 0.1s. For example, when writing 5, the actual temperature control            |
| period         | period is 0.5s.                                                                                 |
| Unit: 0.1s     |                                                                                                 |
| Adjusting      | When the user believes that the ambient temperature value is inconsistent with the              |
| Environment    | temperature value displayed on the module channel, the known ambient temperature                |
| temperature    | value can be written into this parameter. At the moment the module is written, the              |
| Unit: 0.1°C    | temperature deviation value is set to $\delta$ and save.                                        |
|                | Calculate temperature deviation value $\delta$ = adjusting ambient temperature value -          |
|                | sampling temperature value. Unit: 0.1 °C.                                                       |
|                | For example, in the thermal equilibrium state, the user measured the ambient                    |
|                | temperature as 60.0 °C using a mercury thermometer, and the displayed temperature               |
|                | was 55.0 °C (corresponding to the sampling temperature of 550), with a temperature              |
|                | deviation value $\delta = 0$ . At this point, the user writes 600 and the temperature deviation |
|                | value $\delta$ Recalculated to 50 (5 °C), the displayed temperature is (sampling temperature    |
|                | value+temperature deviation value $\delta$ ) / 10=60 °C.                                        |
|                | Attention: When the user inputs the adjusting temperature value, confirm that it is             |
|                | consistent with the ambient temperature. This data is very important, and once entered          |
|                | incorrectly, it can lead to calculating temperature deviation values $\delta$ Serious error,    |
|                | which in turn affects the display temperature.                                                  |
| Auto-tune      | The output amplitude calculated by PID is in %, where 100 represents the duty cycle             |
| output range   | as 100% of the full scale output and 80 represents 80% of the full scale output.                |
|                | Note: When set to 0, PID control will have no output.                                           |
| From/To data   | This function can restore the parameters in the above table to their factory settings.          |
| initialization | When using it, K41 needs to be set to 1, setting to other values are invalid.                   |

Note:

- (1) The "From/To data initialization" function requires the module firmware version to be V3 or higher.
- (2) When the "Y function selection" is set to "immediate output", only the "temperature deviation value" and "adjusting ambient temperature value" is valid, and other parameters are not effective.
- (3) The module can automatically save the set temperature value, PID parameters, temperature control cycle, output amplitude, temperature deviation, and temperature calibration parameters. When writing the above parameters, it is necessary to use the rising edge to trigger the writing. Do not keep writing. It is recommended to only write the parameters used.

It is not recommended to write the entire piece of data for programming convenience, as writing 0 to some addresses may cause the system to malfunction.

(4) The self-tuning enable address K0: K0 will occupy a continuous 8-bit address space. The 4-channel module enable bits correspond to the first 4 bits address space, while the last 4 bits addresses are idle (but cannot be used for other purposes). When the read/write enable bit is enabled, K0 can be a coil or register. When it is a coil, it occupies 8 consecutive bits starting from the coil address; When it is a register, it occupies that register. For example, to set the first and third channels of the module to self-tuning mode, and the other two channels to manual PID mode, with the command To K10000 K0 K1 M10, M10 and M12 should be set to ON, and M11, M13, M14, and M15 should be set to OFF; When the instruction is To K10000 K0 K1 D100, D100 should be assigned a value of 5.

## 7-4. Working mode

There are two ways to set the working mode (the effect of these two ways is equivalent):

- 1: Through the XDPpro software
- 2: Through Flash Register (FD) Settings

#### Set through the software

Open the software, click configure/expansion module setting, then select the module type in the following window:

| PLC Config      | #1 XL/K-E4PT3-F                                 | Select:                                                                                      | XL/K-E4PT3-P                                              | ~                                                 | Can      | icel        | PowerCa    | alc |
|-----------------|-------------------------------------------------|----------------------------------------------------------------------------------------------|-----------------------------------------------------------|---------------------------------------------------|----------|-------------|------------|-----|
| PLC Serial Port | #2 no module<br>#3 no module                    | genera                                                                                       | advanced                                                  |                                                   |          |             |            |     |
| Pulse           | #5 no module                                    | Parar                                                                                        | meter                                                     |                                                   |          | Value       |            | ^   |
|                 | #6 no module                                    | PT2 S                                                                                        | ensor type                                                |                                                   |          | PT100       |            |     |
| 4GBOX           | #8 no module                                    | PT3 S                                                                                        | ensor type                                                |                                                   |          | PT100       |            |     |
| WBOX            | #9 no module                                    | PT4 S                                                                                        | ensor type                                                |                                                   |          | PT100       |            | -   |
| SystemConfig    | #10 no module<br>#11 no module<br>#12 no module | PT1 filter params(0:no filter,1-254:strong-w<br>PT2 filter params(0:no filter,1-254:strong-w |                                                           |                                                   |          |             |            |     |
|                 |                                                 |                                                                                              |                                                           |                                                   |          |             |            | ~   |
|                 | #13 no module                                   | <                                                                                            |                                                           |                                                   |          |             | >          |     |
|                 | #15 no module<br>#16 no module                  | X :1000<br>Configur<br>terminal                                                              | 0-10027,Y :10000-1<br>ration module more th<br>resistance | 0005,ID:10000-10005<br>han 5, please add terminal | resistar | nce, long d | cable must | ad  |
|                 |                                                 |                                                                                              | Deed Come DLC                                             | WALT- DIC                                         | OV       | _           | Conned     |     |

| Steps | Explanation                                                                                   |
|-------|-----------------------------------------------------------------------------------------------|
| 1     | Select the module model                                                                       |
| 2     | Select the sensor type, filtering coefficient, wire breakage detection switch, and Y function |
| 2     | selection for the corresponding channel                                                       |
| 2     | After configuration is complete, click "Write to PLC" and then click "OK". After              |
| 3     | downloading the user program and running it, this configuration will take effect.             |

Note:

- The first-order low-pass filtering method weighted this sampling value and the output value of the last filtering to get the effective filtering value; the filter coefficient is set by the user to 0-254, the smaller the value, the more stable the data, but it may lead to data lag; therefore, when set to 1, the filtering effect is strongest and the data is the most stable; when set to 254, the filtering effect is the weakest; default is 0 (no filtering).
- (2) The "Y function selection" function needs to be supported by module firmware versions of V3 or above.
- (3) "Y Function Selection" is used to specify the functions of Y10000~Y10003 (# 1 module as an example). The default factory setting is "Channel Enable", which supports the module's own self-tuning and PID control functions. The output points Y0~Y3 on the module are affected by the PID output value, resulting in on/off effects; When set to "immediate output", the output points Y0~Y3 on the module are ordinary switch output points. Setting On Y10000~Y10003 can conduct Y0~Y3, while the module only retains the temperature acquisition function. If temperature control is required, please use the PID command of the PLC body to achieve it.
- (4) The "PT channel disconnection detection" function requires firmware version V3 or above.
- (5) PT1000 sensor type is only supported by firmware version V3 and above temperature module, and used in conjunction with V3.7.16 and above XDPPro software.
- (6) Module 24V power supply detection function is only supported by firmware version V4 and above temperature modules.

#### Set through flash register

Extension module CH0~CH3 channel can set filter coefficients through special FLASH data register FD inside PLC. As follows:

| Module ID | SFD address   | Module ID | SFD address   |  |
|-----------|---------------|-----------|---------------|--|
| #1        | SFD350~SFD359 | #9        | SFD430~SFD439 |  |
| #2        | SFD360~SFD369 | #10       | SFD440~SFD449 |  |
| #3        | SFD370~SFD379 | #11       | SFD450~SFD459 |  |
| #4        | SFD380~SFD389 | #12       | SFD460~SFD469 |  |
| #5        | SFD390~SFD399 | #13       | SFD470~SFD479 |  |
| #6        | SFD400~SFD409 | #14       | SFD480~SFD489 |  |
| #7        | SFD410~SFD419 | #15       | SFD490~SFD499 |  |
| #8        | SFD420~SFD429 | #16       | SFD500~SFD509 |  |

## SFD bit definition

| Reg    | gister  | Bit7                      | Bit6                                                                                                  | Bit5     | Bit4 | Bit3                                          | Bit2                                | Bit1                                                      | Bit0                                    |  |
|--------|---------|---------------------------|----------------------------------------------------------------------------------------------------|----------|------|-----------------------------------------------|-------------------------------------|-----------------------------------------------------------|-----------------------------------------|--|
| SED250 | Byte0   | PT ch                     | PT channel 1 filtering coefficient (0 not filtered, 1-254 filtering intensity decreases sequentially) |          |      |                                               |                                     |                                                           |                                         |  |
| SFD350 | Byte1   | PT ch                     | PT channel 2 filtering coefficient (0 not filtered, 1-254 filtering intensity decreases sequentially) |          |      |                                               |                                     |                                                           |                                         |  |
| SFD351 | Byte2   | PT ch                     | PT channel 3 filtering coefficient (0 not filtered, 1-254 filtering intensity decreases sequentially) |          |      |                                               |                                     |                                                           |                                         |  |
| 310331 | Byte3   | PT ch                     | PT channel 4 filtering coefficient (0 not filtered, 1-254 filtering intensity decreases sequentially) |          |      |                                               |                                     |                                                           |                                         |  |
| SED252 | Byte4   |                           |                                                                                                    |          |      | -                                             |                                     |                                                           |                                         |  |
| 510552 | Byte5   |                           |                                                                                                    |          |      | -                                             |                                     |                                                           |                                         |  |
| SED252 | Byte6   |                           |                                                                                                    |          |      | -                                             |                                     |                                                           |                                         |  |
| 510555 | Byte7   |                           |                                                                                                    |          |      | -                                             |                                     |                                                           |                                         |  |
| SFD354 | Byte8   |                           |                                                                                                    | -        |      | PT ch<br>discor<br>detect<br>00: Or<br>01: Of | annel<br>nnection<br>ion<br>n<br>ff | Y fund<br>selecti<br>00: Cl<br>Enable<br>01: Im<br>output | ction<br>ion<br>nannel<br>e<br>nmediate |  |
|        | Byte9   |                           | -                                                                                                    | -        |      |                                               |                                     | -                                                         |                                         |  |
| SED255 | Byte10  | F<br>0000: P'<br>0001: P' | РТ2 sen<br>Г100<br>Г1000                                                                              | sor type | 2    | 0000:<br>0001:                                | PT1 s<br>PT100<br>PT1000            | ensor ty                                                  | /pe                                     |  |
| SFD555 |         | F                         | T4 sen                                                                                                | sor type | e    |                                               | PT3 s                               | ensor ty                                                  | pe                                      |  |
|        | Byte11  | 0000: P'                  | Г100<br>Г1000                                                                                         |          |      | 0000: PT100<br>0001: PT1000                   |                                     |                                                           |                                         |  |
| CED25( | Byte12  |                           |                                                                                                    | -        |      |                                               |                                     | -                                                         |                                         |  |
| SFD356 | Byte13  |                           |                                                                                                    | -        |      |                                               |                                     | -                                                         |                                         |  |
| SFD357 | ~SFD359 |                           |                                                                                                    |          |      | -                                             |                                     |                                                           |                                         |  |

Take module 1 as an example to explain the setting method:

# 7-5. External wiring

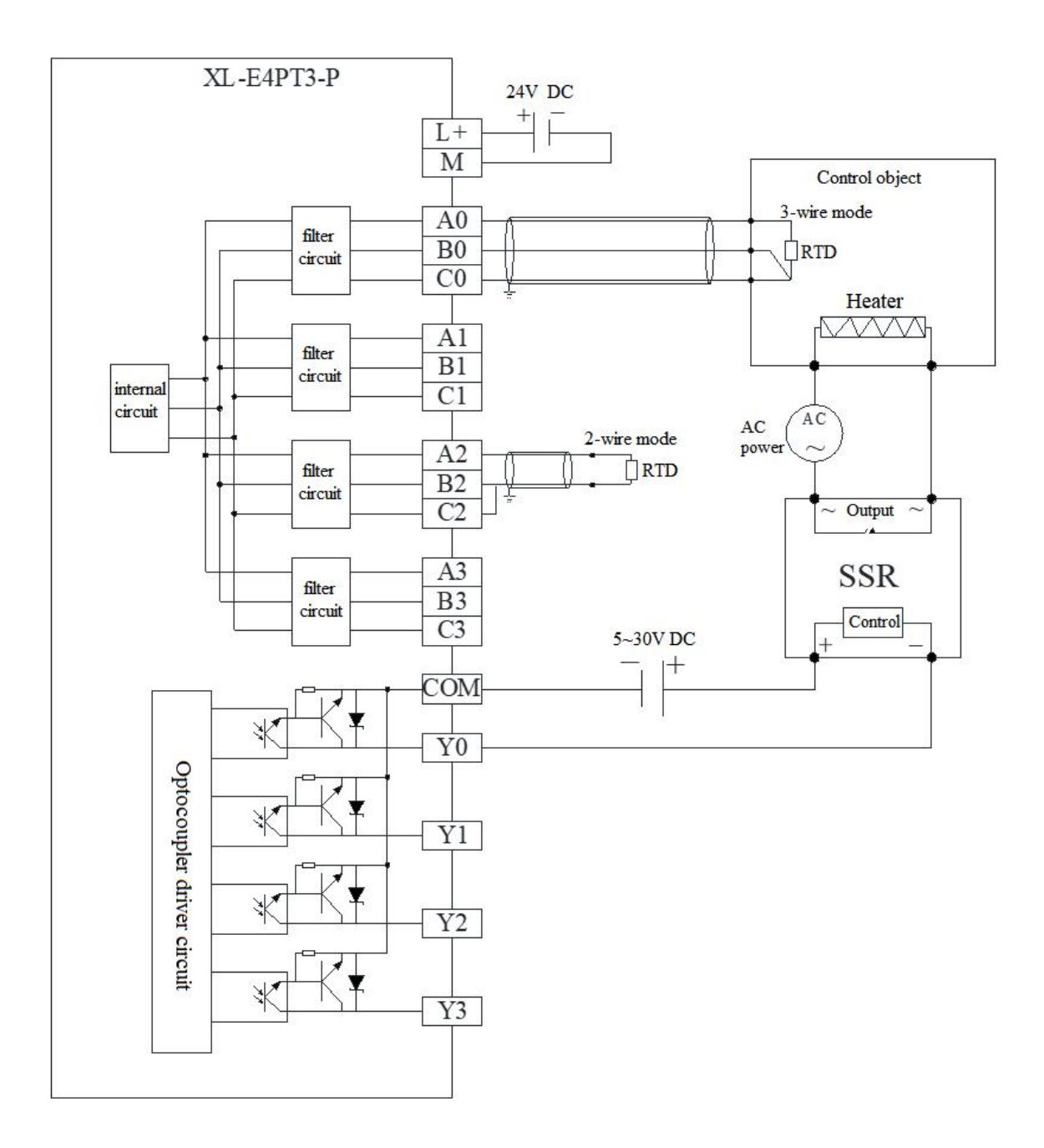

- For a two-wire thermal resistance, one end of the sensor should be connected to terminal A and the other end to terminal C, and a wire should be used to short-circuit terminals B and C.
- For a three wire thermal resistance, two wires of the same color of the sensor should be connected to terminal B and terminal C respectively, and the other wire should be connected to terminal A.
- Output terminal: transistor output terminal, please choose a smooth power supply with DC5V~30V.
- Circuit insulation: Optocouplers are used for optical insulation between the internal circuits and output transistors of programmable controllers, and each common module is also separated from each other.
- Response time: The time from the programmable controller driving (or disconnecting) the optocoupler to the transistor ON/OFF shall not exceed 0.2ms.

- Output current: To limit temperature rise, it supports a maximum output load of 50mA.
- Open circuit leakage current: below 0.1mA.

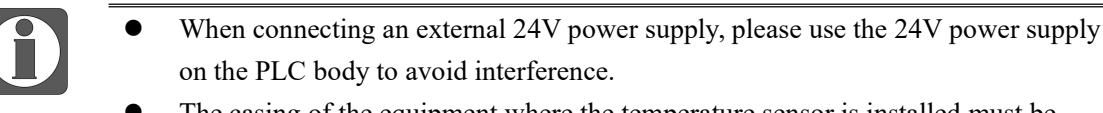

- The casing of the equipment where the temperature sensor is installed must be grounded.
- To avoid interference, temperature sensors should use shielded wires and be grounded at a single point for the shielding layer.

## 7-6. Dimension

Unit: mm

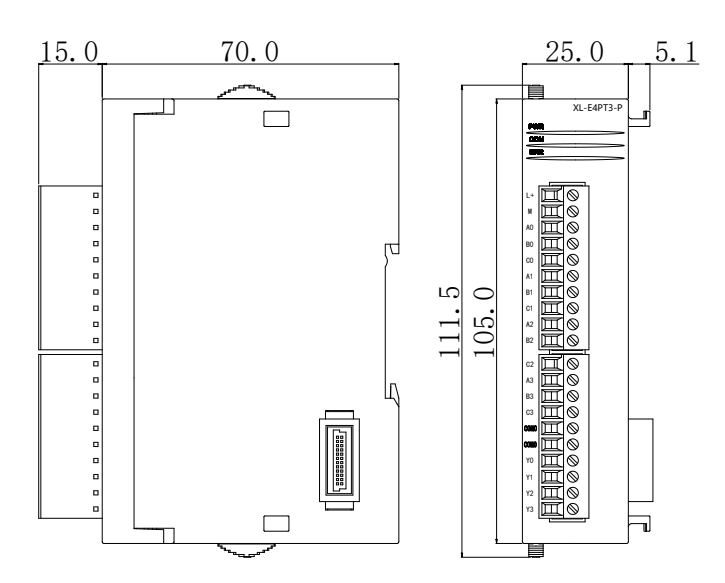

# 7-7. Application

When temperature control is required, there are two programming options:

1. use the PID of the PLC body for temperature control, at this time, you need to switch the Y function selection to 'immediate output', the programming case details please refer to "XDXL PLC instruction manual" chapter 7 PID control functions.

2. use the built-in PID of the module for temperature control, at this time, you need to switch the Y function selection to "channel enable", programming cases such as shown in following example 1.

Example 1: take module 1 as an example, do PID control for channel 0.

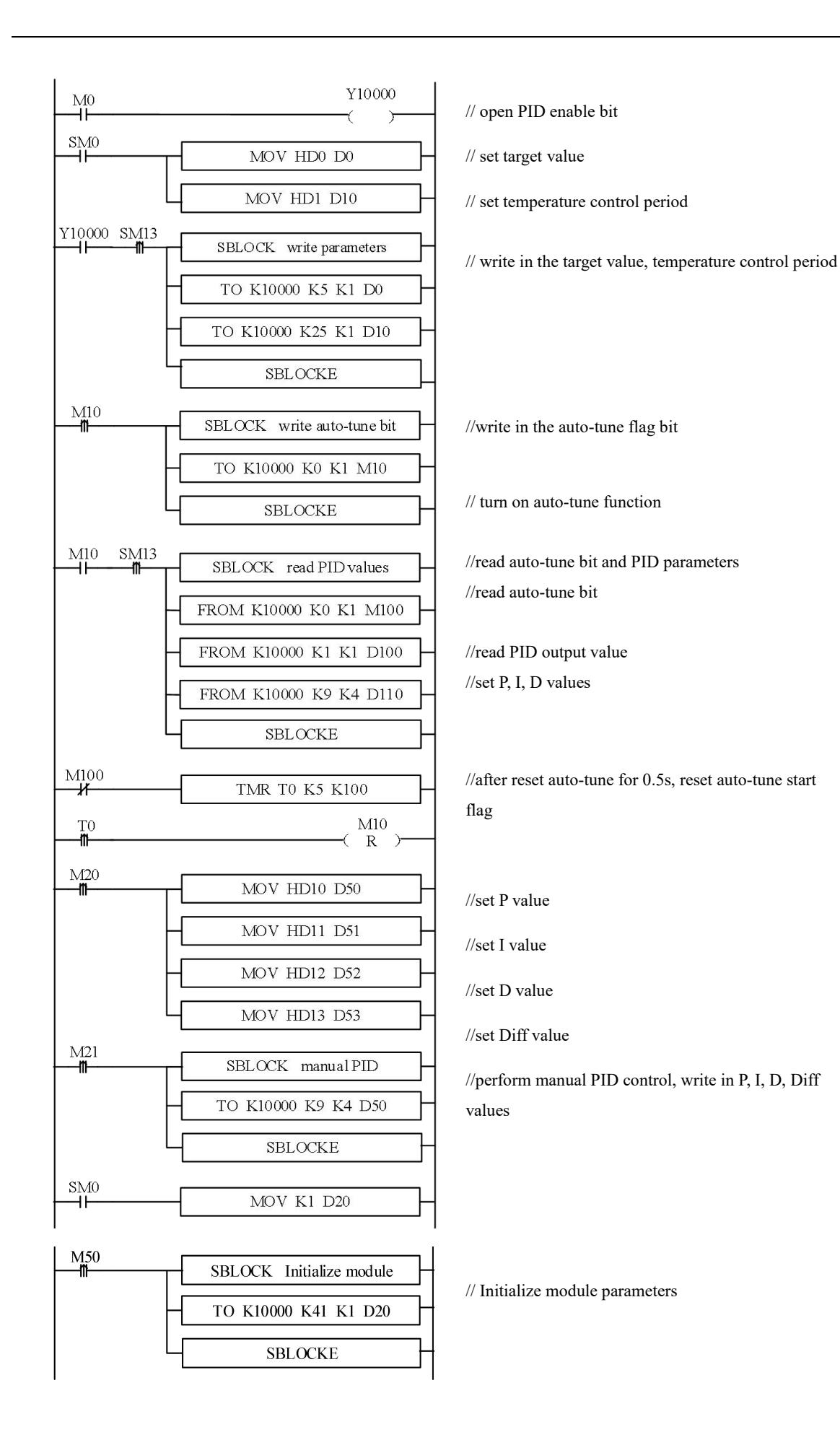

#### **Explanation:**

After enabling the self-tuning, this command will immediately occupy a total of 8 bits in M10-M17. M10-M13 corresponds to the self-tuning enable of each channel. To set which channel needs to be tuned, set the corresponding coil to ON. M14~M17 have no meaning at the moment and need to be left blank.

If the output is a solid-state relay, it is recommended to set the temperature control cycle to 1-3 seconds; If the output is a relay, it is recommended to set the temperature control cycle to 3-15s.

Due to inconsistent units, the PID parameters of the main body and module cannot be used interchangeably. The main body PID parameters are in uppercase, and the module PID parameters are in lowercase. The specific conversion relationship is as follows: p=P/100; i=I/10; d=D/100.

- M0 turn on PID enable
- SM0 set the target value, temperature control period
- M1 write in target value, temperature control period
- M3 set the manual P, I, D parameters
- M4 write in manual P, I, D parameters
- M10 read the auto-tuning bit, PID parameters and PID output value
- M50 initialize the module
- Y10000 PID enable bit of channel 0
- D0 target value
- D10 temperature control period
- D80 P
- D81 I
- D82 D
- D83 DIFF

# 8. Thermocouple temperature module XL-E4TC-P

This chapter mainly introduces XL-E4TC-P module specifications, terminal instructions, input definition number allocation, working mode settings, external connections, analog-to-digital conversion diagrams, appearance size diagrams and related programming examples.

## 8-1. Specifications

XL-E4TC-P can process 4-channel of thermocouple signal and send the data to the PLC.

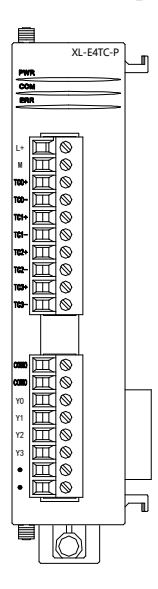

## Features

- thermocouple sensor signal input
- 4 channels input, 4 channels output
- 4 groups PID parameters, auto-tune function
- Built-in cold-terminal compensation circuit
- Resolution is 0.1°C
- As a special functional module of the XL series, the XL3 series PLC can connect up to 10 modules, XL5/XL5E/XL5N/XL5H/XLME/XLH/XSLH can expand 16 modules, and XL1 does not support expansion modules.

## Specification

| Item                | Contents |                                            |  |  |  |
|---------------------|----------|--------------------------------------------|--|--|--|
| Analog input signal | K, S,    | E, N, B, T, J, R type thermocouple         |  |  |  |
| Temperature         | K        | 0.0°C~1300.0°C                             |  |  |  |
| measurement range   | S        | 0.0°C~1700.0°C                             |  |  |  |
|                     | Е        | 0.0°C~600.0°C                              |  |  |  |
|                     | N        | 0.0°C~1200.0°C                             |  |  |  |
|                     | В        | 250.0°C~1800.0°C (display 0 below 250.0°C) |  |  |  |
|                     | Т        | 0.0°C~400.0°C                              |  |  |  |
|                     | J        | 0.0°C~800.0°C                              |  |  |  |

|                      | R                                                   | 0.0°C~1700.0°C                                     |  |  |
|----------------------|-----------------------------------------------------|----------------------------------------------------|--|--|
| Digital output range | 0~max measuring temperature×10 (Taking K-type as an |                                                    |  |  |
|                      | example, the digital output range is 0~13000)       |                                                    |  |  |
| Resolution           | 0.1°C                                               |                                                    |  |  |
| Integrate precision  | ±1% (relative max value)                            |                                                    |  |  |
| Conversion speed     | 420n                                                | ns 4 channels                                      |  |  |
| Module power supply  | DC2                                                 | 4V±10%, 50mA                                       |  |  |
| Installation         | Fixed                                               | d with M3 screws or directly installed on orbit of |  |  |
|                      | DIN4                                                | 46277 (Width: 35mm)                                |  |  |

When the module is in an abnormal state, the ID1xxxx register will display corresponding abnormal values, even if the disconnection detection is disabled in the module configuration. The abnormal values for different types of alarms are as follows:

- When the 24V power supply of the module is disconnected, all channel data is -2.
- When the thermocouple temperature control module is not connected to a sensor, its channel data is -1.
- When the sensor signal is below the lower limit of the measurement range, its channel data is the minimum value of the digital output range of the selected sensor type.
- When the sensor signal is higher than the upper limit of the measurement range, its channel data is the maximum value of the digital output range of the selected sensor type.
- When both sensor disconnection and 24V power supply disconnection occur, display the abnormal value (-2) of 24V power supply disconnection.

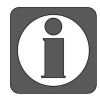

Negative temperature detection function is only supported by firmware version V5 and above temperature modules.

# 8-2. Terminals

## Arrangment

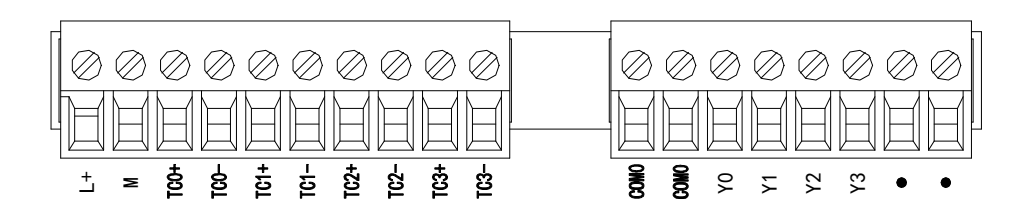

## Signal

| Name      |       | Function                                                            |  |  |  |  |  |
|-----------|-------|---------------------------------------------------------------------|--|--|--|--|--|
|           | PWR   | The indicator lights up when the module has a power supply          |  |  |  |  |  |
|           | COM   | When the module communication port communicates normally, the       |  |  |  |  |  |
|           |       | indicator lights on                                                 |  |  |  |  |  |
|           | ERR   | When there is an error in the module, the indicator is always on or |  |  |  |  |  |
| Indicator |       | flickering (red)                                                    |  |  |  |  |  |
| light     |       | When the ERR lamp is always on, there are serious application       |  |  |  |  |  |
|           |       | errors in the module that can not be used, so the mode of use must  |  |  |  |  |  |
|           |       | be adjusted, and the PLC body is switched to STOP state. When the   |  |  |  |  |  |
|           |       | ERR lamp flickers, there are application errors, abnormal work and  |  |  |  |  |  |
|           |       | abnormal data in the module, but the PLC body is still RUN.         |  |  |  |  |  |
|           | L+    | External power supply 24V +                                         |  |  |  |  |  |
|           | М     | External power supply 24V -                                         |  |  |  |  |  |
|           | TC0+  | CH0 thermocouple input +                                            |  |  |  |  |  |
|           | TC0-  | CH0 thermocouple input -                                            |  |  |  |  |  |
|           | TC1+  | CH1 thermocouple input +                                            |  |  |  |  |  |
| Wiring    | TC1-  | CH1 thermocouple input -                                            |  |  |  |  |  |
| terminal  | TC2+  | CH2 thermocouple input +                                            |  |  |  |  |  |
|           | TC2-  | CH2 thermocouple input -                                            |  |  |  |  |  |
|           | TC3+  | CH3 thermocouple input +                                            |  |  |  |  |  |
|           | TC3-  | CH3 thermocouple input -                                            |  |  |  |  |  |
|           | COM0  | PID output common terminal                                          |  |  |  |  |  |
|           | Y0~Y3 | PID output terminals corresponding to CH0~CH3                       |  |  |  |  |  |

## Wiring specification

When wiring the module, its wiring head should meet the following requirements:

- (1) The stripping length is 9 mm;
- (2) Flexible conductors with bare tubular ends are 0.25-1.5 square.
- (3) Flexible conductor with tubular pre-insulated end is 0.25-0.5 square.

# 8-3. I/O wiring example

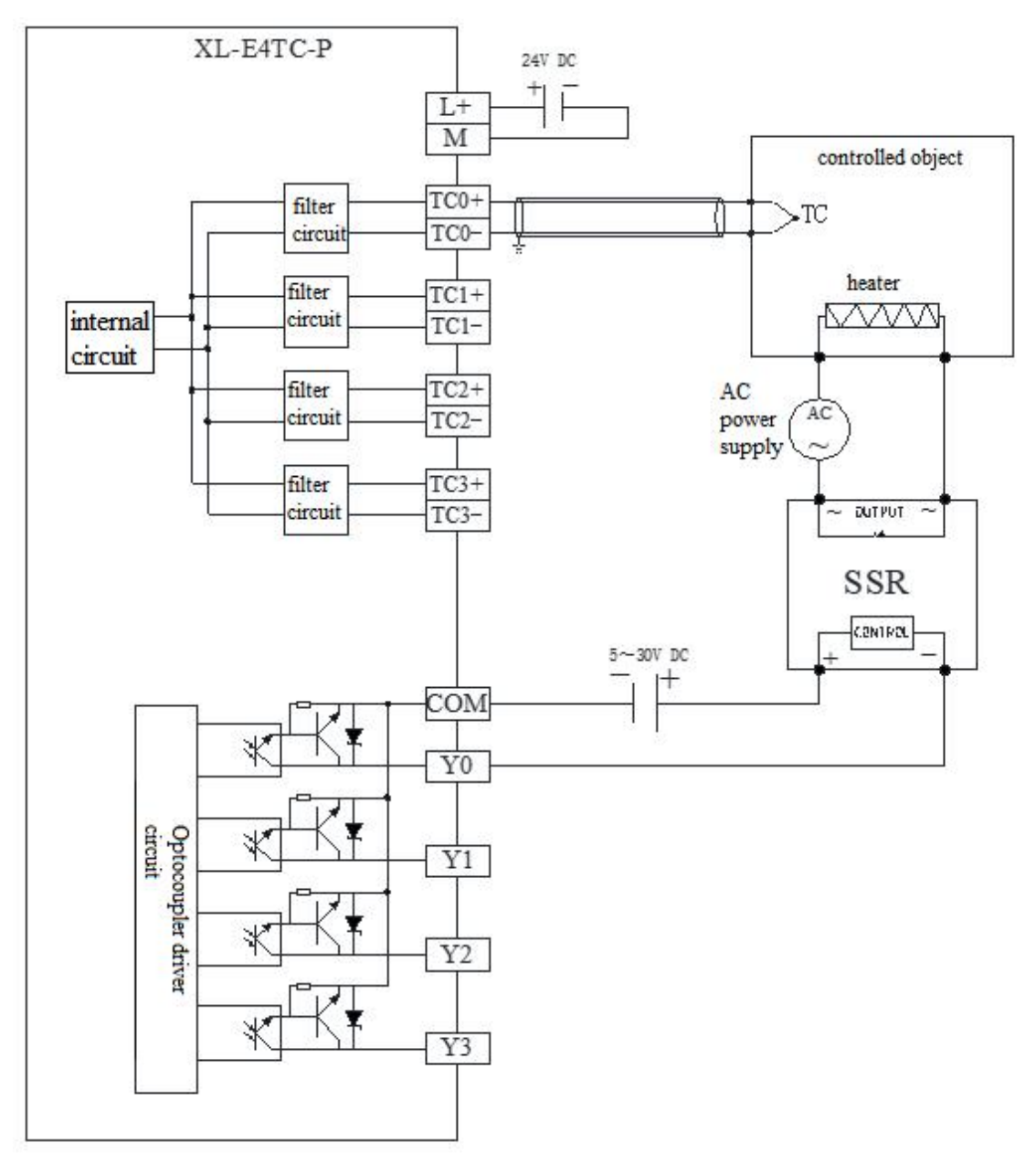

- Output terminal: transistor output terminal, please choose a smooth power supply of DC5V~30V.
- Circuit insulation: optocouplers are used for optical insulation between the internal circuits and output transistors of programmable controllers, and each common module is also separated from each other.
- Response time: the time from the programmable controller driving (or disconnecting) the optocoupler to the transistor ON/OFF shall not exceed 0.2ms.
- Output current: to limit temperature rise, it supports a maximum output load of 50mA.
- Open circuit leakage current: below 0.1mA.

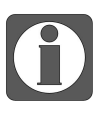

- When connecting an external 24V power supply, please use the 24V power supply on the PLC body to avoid interference.
- The casing of the equipment where the temperature sensor is installed must be grounded.
- To avoid interference, temperature sensors should use shielded wires and be grounded at a single point for the shielding layer.
- When the "cold end compensation method selection" is "internal compensation", the thermocouple cold end is the wiring terminal on the module and needs to be extended with extension wires of the same material or special compensation wires, otherwise it will affect the measurement accuracy.

# 8-3. I/O address assignment

XL series analog module will not occupy I/O unit, the conversion value will be sent to PLC register. Each channel related PLC register address are shown as below:

| Parameters         | ers Notes                                                                                   |         |         |         |         |  |  |  |  |
|--------------------|---------------------------------------------------------------------------------------------|---------|---------|---------|---------|--|--|--|--|
|                    | Channel                                                                                     | Ch0     | Ch1     | Ch2     | Ch3     |  |  |  |  |
|                    | Module 1                                                                                    | ID10000 | ID10001 | ID10002 | ID10003 |  |  |  |  |
| Display            | Module 2                                                                                    | ID10100 | ID10101 | ID10102 | ID10103 |  |  |  |  |
| temperature        |                                                                                             | ID10×00 | ID10×01 | ID10×02 | ID10×03 |  |  |  |  |
|                    | Module 16                                                                                   | ID11500 | ID11501 | ID11502 | ID11503 |  |  |  |  |
|                    | Module 1                                                                                    | X10000  | X10001  | X10002  | X10003  |  |  |  |  |
|                    | Module 2                                                                                    | X10100  | X10101  | X10102  | X10103  |  |  |  |  |
| PID output         |                                                                                             | X10×00  | X10×01  | X10×02  | X10×03  |  |  |  |  |
| ( return to the X  | Module 16                                                                                   | X11700  | X11701  | X11702  | X11703  |  |  |  |  |
| input of PLC )     | When the "Y function selection" is set to "channel enable", Y10000~Y10003 (taking n         |         |         |         |         |  |  |  |  |
|                    | as an example) are PID enable bits, and the PID duty cycle output needs to be monitored for |         |         |         |         |  |  |  |  |
|                    | X10000~X10003 (taking module # 1 as an example).                                            |         |         |         |         |  |  |  |  |
| Connection state   | Module 1                                                                                    | X10010  | X10011  | X10012  | X10013  |  |  |  |  |
| of                 | Module 2                                                                                    | X10110  | X10111  | X10112  | X10113  |  |  |  |  |
| thermocouple(0 is  |                                                                                             | X10×10  | X10×11  | X10×12  | X10×13  |  |  |  |  |
| connection, 1 is   | Module 16                                                                                   | X11710  | X11711  | X11712  | X11713  |  |  |  |  |
| disconnection)     |                                                                                             |         |         |         |         |  |  |  |  |
| PID auto-tune      | Module 1                                                                                    | X10020  | X10021  | X10022  | X10023  |  |  |  |  |
| error signal bit(0 | Module 2                                                                                    | X10120  | X10121  | X10122  | X10123  |  |  |  |  |
| is normal, 1 is    |                                                                                             | X10×20  | X10×21  | X10×22  | X10×23  |  |  |  |  |
| error)             | Module 16                                                                                   | X11720  | X11721  | X11722  | X11723  |  |  |  |  |
|                    | Module 1                                                                                    | Y10000  | Y10001  | Y10002  | Y10003  |  |  |  |  |
|                    | Module 2                                                                                    | Y10100  | Y10101  | Y10102  | Y10103  |  |  |  |  |
| enable signal (0:  |                                                                                             | Y10×00  | Y10×01  | Y10×02  | Y10×03  |  |  |  |  |
|                    | Module 16                                                                                   | Y11700  | Y11701  | Y11702  | Y11703  |  |  |  |  |
|  | When the "Y function selection" is set to "immediate output", Y0~Y3 are ordinary switch output |
|--|------------------------------------------------------------------------------------------------|
|  | terminals, and Y10000~Y10003 (taking module # 1 as an example) can be used to directly         |
|  | control the Y0~Y3 output of the module.                                                        |
|  | When "Y Function Selection" is set to "Channel Enable", Y0~Y3 are PID output terminals, and    |
|  | Y10000~Y10003 (taking module # 1 as an example) can be used to enable PID control of the       |
|  | corresponding channel. The Y0~Y3 output of the module is automatically calculated and          |
|  | controlled by PID.                                                                             |

#### **From/To instruction**

The reading and writing of the thermocouple temperature control module needs to be completed in

the sequence block through the FROM/TO command, as shown in the following figure:

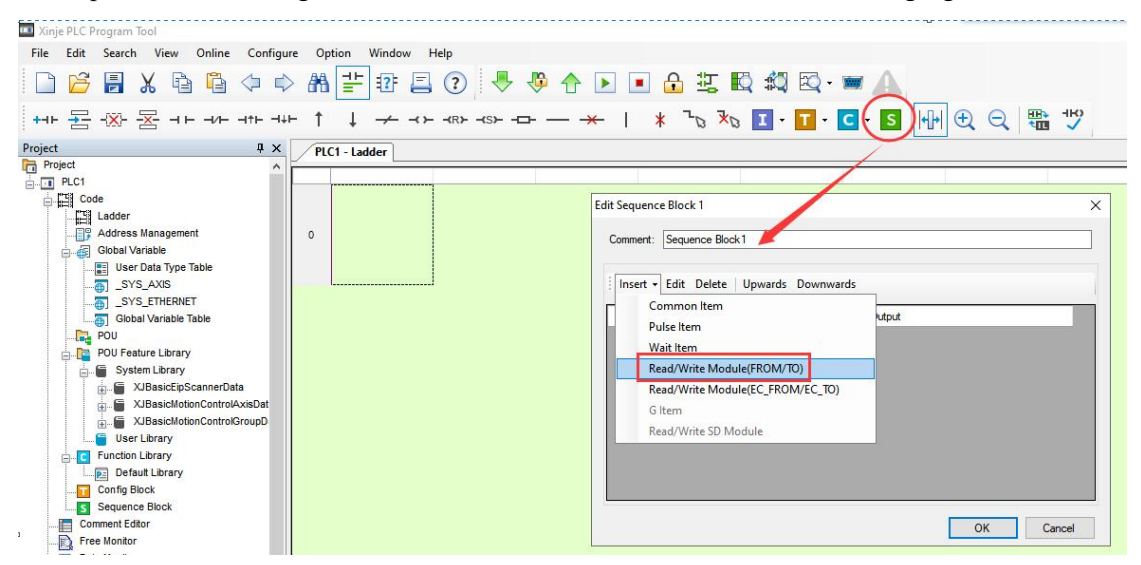

Parameter write insruction TO

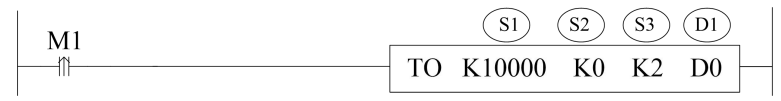

Function: write the PLC register data to module address, the operate unit is word. Operand:

S1: target module number, range: 10000~10015. Operand: K, TD, CD, D, HD, FD

- S2: first address of module. Operand: K, TD, CD, D, HD, FD
- S3: write in register numbers. Operand: K, TD, CD, D, HD, FD
- D1: first address of PLC. Operand: TD, CD, D, HD, FD

Parameter read instruction FROM

| M1 |      | (S1) ( | <u>S2</u> ( | <u></u> | Dl |  |
|----|------|--------|-------------|---------|----|--|
|    | FROM | K10000 | K0          | K2      | D0 |  |

Function: read the module data to the PLC regsiter, the operate unit is word.

S1: target module number, range: 10000~10015. Operand: K, TD, CD, D, HD, FD

S2: first address of module. Operand: K, TD, CD, D, HD, FD

S3: read register numbers. Operand: K, TD, CD, D, HD, FD

D1: first address of PLC. Operand: TD, CD, D, HD, FD

#### Note:

- (1) The FROM/TO instruction can only be written in the sequence block. For XL series PLCs with firmware version V3.4.5 and above, a maximum of 100 BLOCKs can be written in the program, but a maximum of 8 can be run simultaneously.
- (2) The starting number of the module starts from K10000, with module # 1 being K10000, module # 2 being K10001... and so on, module # 16 being K10015.

#### **Related address definition:**

The address of the read/write parameters:

| From_To data                                 |     | Read | Default |     |        |       |
|----------------------------------------------|-----|------|---------|-----|--------|-------|
| Channel                                      | CH0 | CH1  | CH2     | CH3 | /write | value |
| PID auto-tune<br>enable bit                  | K0  | K0   | K0      | K0  | R/W    | 0     |
| PID output<br>(0~4095)                       | K1  | К2   | К3      | K4  | R      | -     |
| Target temperature<br>(unit: 0.1°C)          | K5  | K6   | K7      | K8  | R/W    | 0     |
| Кр                                           | K9  | K13  | K17     | K21 | R/W    | 40    |
| Ki                                           | K10 | K14  | K18     | K22 | R/W    | 240   |
| Kd                                           | K11 | K15  | K19     | K23 | R/W    | 60    |
| Diff (unit: 0.1°C)                           | K12 | K16  | K20     | K24 | R/W    | 1000  |
| Control period<br>(unit: 0.1s)               | K25 | K26  | K27     | K28 | R/W    | 20    |
| Output range<br>(range: 0~100)               | K29 | K30  | K31     | K32 | R/W    | 100   |
| Temperature<br>difference δ (unit:<br>0.1°C) | K33 | K34  | K35     | K36 | R/W    | 0     |
| Calibrate ambient<br>temperature values      | K37 | K38  | K39     | K40 | W      | -     |
| From/To data<br>initialization               | K41 | K41  | K41     | K41 | W      | -     |

| Auto-tune<br>PID control<br>bit | Auto-tune triggered signal, start to auto-tune mode when set to 1<br>After auto-tune, PID parameters and temperature control period value are refreshed,<br>the bit value is cleared to be 0. The user can read the bit to know the state. 1 means<br>auto-tune is ongoing. 0 means auto-tune has finished. |
|---------------------------------|----------------------------------------------------------------------------------------------------|
| PID output                      | When the PID output is for analog control (such as steam valve opening or thyristor                                                                                                    |
| value                           | conduction angle), this value can be transmitted to the analog output module to                                                                                                    |

| (0~4095)       | achieve control requirements.                                                                   |
|----------------|-------------------------------------------------------------------------------------------------|
| PID            | The best PID parameters got from the PID auto-tune.                                             |
| parameters     | If the current PID parameters cannot meet the control requirements, users can set the           |
| ( P, I, D )    | experience PID parameters to make the module work according to the user setting                 |
|                | value.                                                                                          |
| PID            | This function can set the temperature range of the PID operation, such as setting the           |
| calculation    | relevant parameter Tdiff, the target temperature is Target, then the operation range of         |
| range (Diff)   | the PID is Target-Tdiff < T < Target + Tdiff, when T < Target-Tdiff, the output is the          |
| Unit: 0.1°C    | max value, when $T > Target + Tdiff$ , the output is 0.                                         |
| Temperature    | The actual temperature display = (sampling temperature value + temperature deviation            |
| difference     | value $\delta$ )/10. When the user thinks the measured temperature is different from the        |
| value <b>δ</b> | actual temperature, this value can be modified to correct the temperature.                      |
| Unit: 0.1°C    |                                                                                                 |
| Set            | The target temperature of the control system. Range from -1000~5000, which is                   |
| temperature    | -100~500°C, precision degree is 0.1°C.                                                          |
| Unit: 0.1°C    |                                                                                                 |
| Temperature    | The adjusting range of temperature control period is 0.1s~200s, and the minimum                 |
| control        | precision range is 0.1s. For example, when writing 5, the actual temperature control            |
| period         | period is 0.5s.                                                                                 |
| Unit: 0.1s     |                                                                                                 |
| Adjusting      | When the user believes that the ambient temperature value is inconsistent with the              |
| Environment    | temperature value displayed on the module channel, the known ambient temperature                |
| temperature    | value can be written into this parameter. At the moment the module is written, the              |
| Unit: 0.1°C    | temperature deviation value is set to $\delta$ and save.                                        |
|                | Calculate temperature deviation value $\delta$ = adjusting ambient temperature value -          |
|                | sampling temperature value. Unit: 0.1 °C.                                                       |
|                | For example, in the thermal equilibrium state, the user measured the ambient                    |
|                | temperature as 60.0 °C using a mercury thermometer, and the displayed temperature               |
|                | was 55.0 °C (corresponding to the sampling temperature of 550), with a temperature              |
|                | deviation value $\delta = 0$ . At this point, the user writes 600 and the temperature deviation |
|                | value $\delta$ Recalculated to 50 (5 °C), the displayed temperature is (sampling temperature    |
|                | value+temperature deviation value $\delta$ ) / 10=60 °C.                                        |
|                | Attention: When the user inputs the adjusting temperature value, confirm that it is             |
|                | consistent with the ambient temperature. This data is very important, and once entered          |
|                | incorrectly, it can lead to calculating temperature deviation values $\delta$ Serious error,    |
|                | which in turn affects the display temperature.                                                  |
| Auto-tune      | The output amplitude calculated by PID is in %, where 100 represents the duty cycle             |
| output range   | as 100% of the full scale output and 80 represents 80% of the full scale output.                |
|                | Note: When set to 0, PID control will have no output.                                           |
| From/To data   | This function can restore the parameters in the above table to their factory settings.          |
| initialization | When using it, K41 needs to be set to 1, setting to other values are invalid.                   |

Note:

- (1) The "From/To data initialization" function requires the module firmware version to be V3 or higher.
- (2) When the "Y function selection" is set to "immediate output", only the "temperature deviation value" and "adjusting ambient temperature value" is valid, and other parameters are not effective.
- (3) The module can automatically save the set temperature value, PID parameters, temperature control cycle, output amplitude, temperature deviation, and temperature calibration parameters. When writing the above parameters, it is necessary to use the rising edge to trigger the writing. Do not keep writing. It is recommended to only write the parameters used. It is not recommended to write the entire piece of data for programming convenience, as writing 0 to some addresses may cause the system to malfunction.
- (4) The self-tuning enable address K0: K0 will occupy a continuous 8-bit address space. The 4-channel module enable bits correspond to the first 4 bits address space, while the last 4 bits addresses are idle (but cannot be used for other purposes). When the read/write enable bit is enabled, K0 can be a coil or register. When it is a coil, it occupies 8 consecutive bits starting from the coil address; When it is a register, it occupies that register. For example, to set the first and third channels of the module to self-tuning mode, and the other two channels to manual PID mode, with the command To K10000 K0 K1 M10, M10 and M12 should be set to ON, and M11, M13, M14, and M15 should be set to OFF; When the instruction is To K10000 K0 K1 D100, D100 should be assigned a value of 5.

### 8-4. Working mode

#### Set via software

Open the software, click configure/expansion module setting, then select the module type in the following window:

| PLC1 - Module Set                                                              |                             |                              |            |            |                   |            |                      |
|--------------------------------------------------------------------------------|-----------------------------|------------------------------|------------|------------|-------------------|------------|----------------------|
| PLC                                                                            | Config                      | #1 XL-E4TC-P                 | Select:    | XL-E4TC-P  | Ň                 | ~          | Cancel               |
|                                                                                | Password                    | #2 no module<br>#3 no module | general    | advanced   |                   |            |                      |
|                                                                                | PLC Serial Port<br>ethernet | #4 no module                 | Param      | ieter      |                   |            | Value                |
|                                                                                | Pulse                       | #6 no module                 | channe     | <b>1</b> 1 |                   | 1          | K type               |
| BD                                                                             | BD                          | #7 no module                 | channe     | 12         |                   | 1          | K type               |
| ED                                                                             | ED                          | #9 no module                 | channe     | 13         |                   | I          | K type               |
|                                                                                | 4GBOX<br>WBOX               | #10 no module                | channe     | 14         |                   | I          | K type               |
|                                                                                |                             | ·                            | Read       | I From PLC | Write To PLC      | ОК         | Cancel               |
| Step                                                                           |                             |                              |            | Expla      | nation            |            |                      |
| 1                                                                              | Select the module model     |                              |            |            |                   |            |                      |
| Select the corresponding thermocouple model (supporting 8 types of thermocoupl |                             |                              |            |            | f thermocouples), |            |                      |
| 2                                                                              | disconnect                  | detection switch,            | , Y functi | ion select | ion, fixed valı   | ie compe   | ensation method, and |
|                                                                                | fixed value                 | compensation te              | mperatu    | re.        |                   |            |                      |
| 2                                                                              | After confi                 | guration is comp             | lete, clic | k "Write 1 | to PLC" and th    | nen click  | "OK". After          |
| 3                                                                              | downloadii                  | ng the user progra           | am and r   | unning it, | this configura    | ation will | l take effect.       |

- The "Y Function Selection" is used to specify the functions of Y10000~Y10003 (taking module # 1 as an example). It defaults to "Channel Enable" and supports the module's own self-tuning and PID control functions. The output points Y0~Y3 on the module are affected by the PID output value and produce on/off effects. When set to "immediate output", the output points Y0~Y3 on the module will be used as ordinary switch output points. Setting Y10000~Y10003 will turn on Y0~Y3, while the module only retains temperature acquisition function. If temperature control function is required, please use the PID command of the PLC body to implement it.
- A thermocouple consists of two wires made of different metals or metal alloys. The ends of the two wires are welded together, and the welding point is called the temperature measurement point. The other end of the two wires is open, and this end is called the cold end.

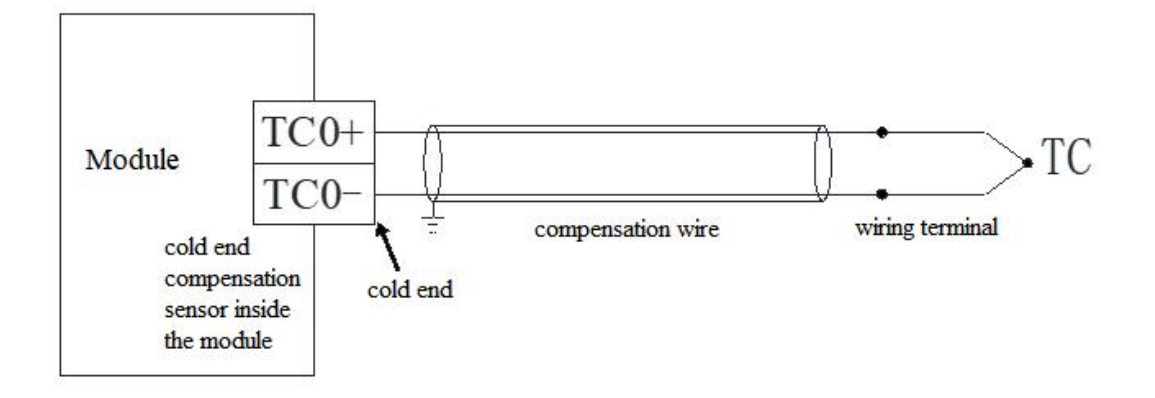

The module provides two cold end compensation methods: "internal compensation" and "fixed value compensation". "Cold end compensation method selection" is used to switch the cold end compensation method. The default is "internal compensation", and the cold end temperature is collected by the module's built-in cold end sensor. When set to "fixed value compensation", the cold end temperature adopts the set "fixed value compensation temperature", which defaults to 250 (25.0°C) and has a setting range of -1000~1000. However, it should be noted that the set "fixed value compensation temperature at the location of the cold end.

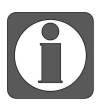

• The 'Y Function Selection' function is only supported by firmware version V3 and above temperature modules.

• The "fixed value compensation" function is only supported by firmware version V5 and above temperature modules.

#### Set via Flash register

Module ID SFD address Module ID SFD address #9 SFD430~SFD439 #1 SFD350~SFD359 #2 SFD360~SFD369 #10 SFD440~SFD449 SFD450~SFD459 #3 SFD370~SFD379 #11 #4 SFD460~SFD469 SFD380~SFD389 #12 #5 SFD390~SFD399 #13 SFD470~SFD479 SFD400~SFD409 SFD480~SFD489 #6 #14 #15 #7 SFD410~SFD419 SFD490~SFD499 #8 SFD420~SFD429 #16 SFD500~SFD509

The expansion module 0CH~3CH channel can set the type of thermocouple, and it can be set through the special FLASH data register FD inside the PLC. As follows:

#### SFD bit definition

| SFD350 TC1 channel TC0 channel   K: 0000 K: 0000   S: 0001 S: 0001   E: 0010 E: 0010   Byte0 N: 0011 N: 0011   J: 0100 J: 0100 0100                                                                                                    |
|----------------------------------------------------------------------------------------------------|
| K: 0000 K: 0000   S: 0001 S: 0001   E: 0010 E: 0010   Byte0 N: 0011   J: 0100 J: 0100                                                                                                    |
| S: 0001 S: 0001   E: 0010 E: 0010   Byte0 N: 0011   J: 0100 J: 0100                                                                                                    |
| E: 0010 E: 0010   Byte0 N: 0011   J: 0100 J: 0100                                                                                                    |
| Byte0 N: 0011 N: 0011   J: 0100 J: 0100                                                                                                    |
| J: 0100 J: 0100                                                                                                    |
|                                                                                                    |
| T: 0101 T: 0101                                                                                                    |
| R: 0110 R: 0110                                                                                                    |
| B: 0111 B: 0111                                                                                                    |
| TC3 channel TC2 channel                                                                                                    |
| K: 0000 K: 0000                                                                                                    |
| S: 0001 S: 0001                                                                                                    |
| E: 0010 E: 0010                                                                                                    |
| Byte1 N: 0011 N: 0011                                                                                                    |
| J: 0100 J: 0100                                                                                                    |
| T: 0101 T: 0101                                                                                                    |
| R: 0110 R: 0110                                                                                                    |
| B: 0111 B: 0111                                                                                                    |
| SFD351 Byte2 -                                                                                                    |
| Byte3 -                                                                                                    |
| SFD352 Cold end                                                                                                    |
| compensation Y function                                                                                                    |
| method IC channel selection                                                                                                    |
| selection: disconnection 00: Channel                                                                                                    |
| Byte4 00: Internal detection Enable                                                                                                    |
| compensation 00: On 01: Immediate                                                                                                    |
| 01: Fixed 01: Off output                                                                                                    |
| value                                                                                                    |
| compensation                                                                                                    |
| SED252 Detré l'indende commercia de la California de la California de La California de la California de la California de la C |
| FIXed value compensation temperature (unit: 0.1 °C, set range:                                                                                                    |
| Byte/ -1000~1000, default: 250)   SED254 TC1 Eltering coefficient (0 as Eltering 1.254 Eltering i.t. it)                                                                                                    |
| Byte8 Byte8 TC1 intering coefficient (0 no intering, 1-254 intering intensity                                                                                                    |
| TC2 filtering apofficient (0 ng filtering 1 254 filtering intervity                                                                                                    |
| Byte9 Byte9 are dually decreases, default (0)                                                                                                    |
| SED255 TC2 filtering apofficient (0 ng filtering 1 254 filtering intervity                                                                                                    |
| Byte10 Byte10 Byte10 aradually decreases default (0)                                                                                                    |

#### Take module 1 as an example to explain the setting method:

| Register      |                                 | Bit7    | Bit6                                                                 | Bit5 | Bit4 | Bit3    | Bit2 | Bit1 | Bit0 |  |
|---------------|---------------------------------|---------|----------------------------------------------------------------------|------|------|---------|------|------|------|--|
| Druto 11      |                                 | TC4 fil | TC4 filtering coefficient (0 no filtering, 1-254 filtering intensity |      |      |         |      |      |      |  |
|               | gradually decreases, default 0) |         |                                                                      |      |      |         |      |      |      |  |
| SFD356        | Byte12                          |         | -                                                                    |      |      |         |      |      |      |  |
|               | Byte13                          |         |                                                                      |      |      | -       |      |      |      |  |
| SFD357        | D357 Byte12 -                   |         |                                                                      |      |      |         |      |      |      |  |
|               | Byte13                          | -       |                                                                      |      |      |         |      |      |      |  |
| SFD358~SFD359 |                                 |         |                                                                      |      | Re   | eserved |      |      |      |  |

# 8-6. Dimension

The outline and dimension:

(unit: mm)

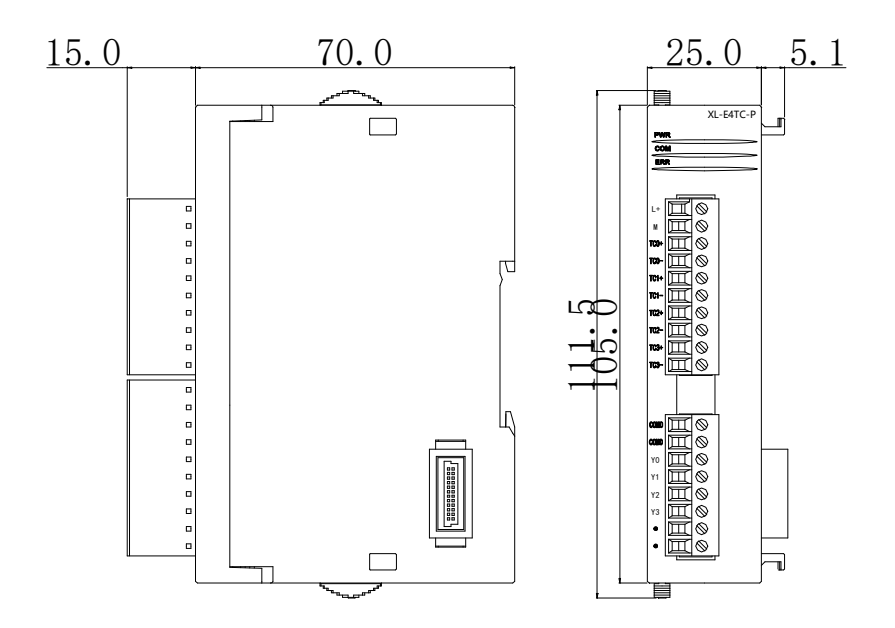

# 8-7. Programming example

When temperature control is required, there are two programming options:

1. use the PID of the PLC body for temperature control, at this time, you need to switch the Y function selection to 'immediate output', the programming case details please refer to "XDXL PLC instruction manual" chapter 7 PID control functions.

2. use the built-in PID of the module for temperature control, at this time, you need to switch the Y function selection to "channel enable", programming cases such as shown in following example 1.

Example 1: Do PID control for CH0 of module 1.

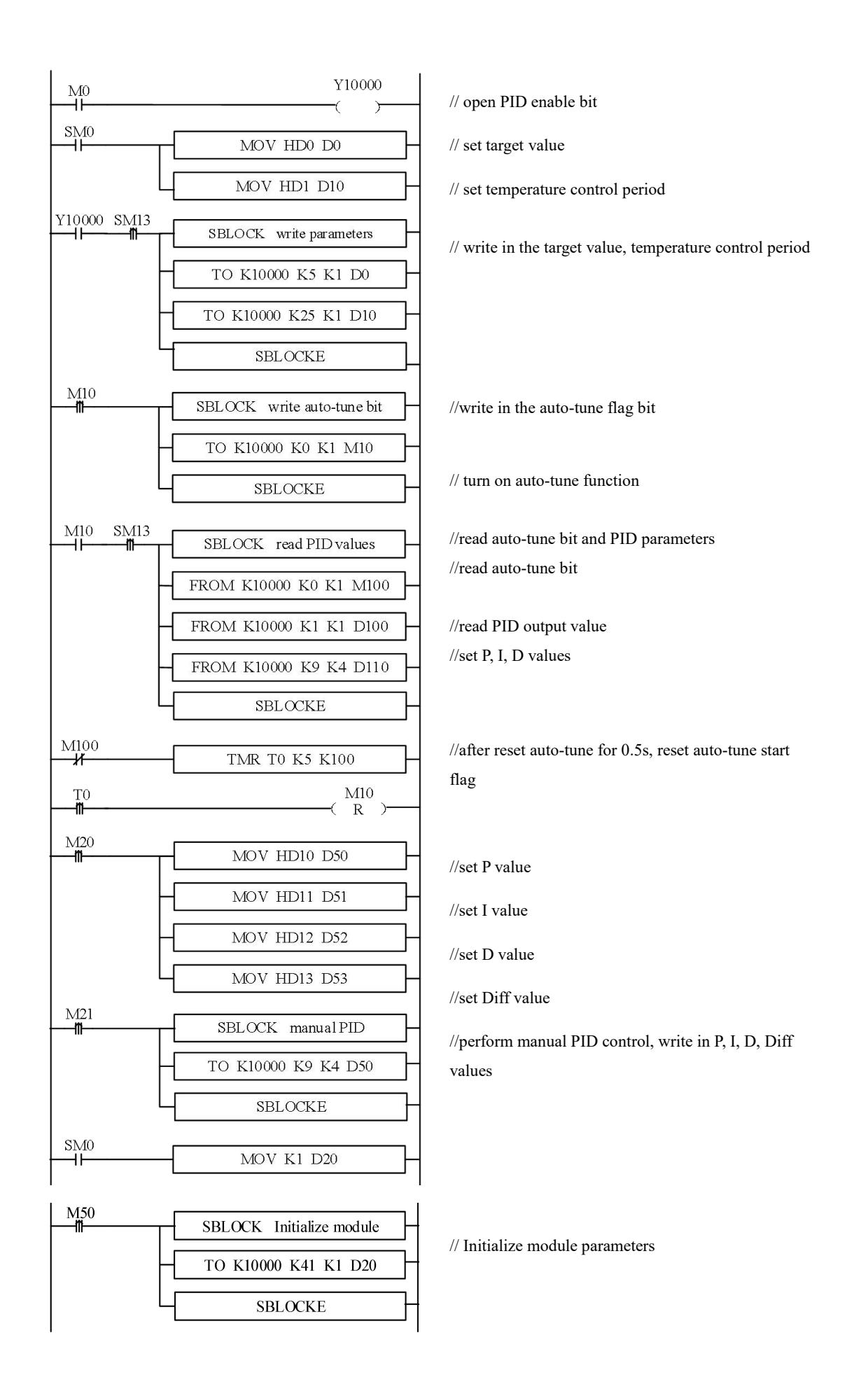

#### **Explanation:**

After enabling the self-tuning, this command will immediately occupy a total of 8 bits in M10-M17. M10-M13 corresponds to the self-tuning enable of each channel. To set which channel needs to be tuned, set the corresponding coil to ON. M14~M17 have no meaning at the moment and need to be left blank.

If the output is a solid-state relay, it is recommended to set the temperature control cycle to 1-3 seconds; If the output is a relay, it is recommended to set the temperature control cycle to 3-15s.

Due to inconsistent units, the PID parameters of the main body and module cannot be used interchangeably. The main body PID parameters are in uppercase, and the module PID parameters are in lowercase. The specific conversion relationship is as follows: p=P/100; i=I/10; d=D/100.

- M0 turn on PID enable
- SM0 set the target value, temperature control period
- M1 write in target value, temperature control period
- M3 set the manual P, I, D parameters
- M4 write in manual P, I, D parameters
- M10 read the auto-tuning bit, PID parameters and PID output value
- M50 initialize the module
- Y10000 PID enable bit of channel 0
- D0 target value
- D10 temperature control period
- D80 P
- D81 I
- D82 D
- D83 DIFF

# 9-1. Specifications

XL-E4AD transform the analog input (current or voltage) to digital value and send to PLC register.

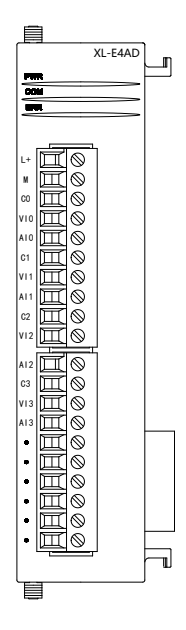

Features:

- 4-channel analog input: two modes of voltage input and current input can be selected.
- 14-bit high precision analog input.
- As a special functional module of the XL series, the XL3 series PLC can connect up to 10 modules, XL5/XL5E/XL5N/XL5H/XLME/XLH/XSLH can expand 16 modules, and XL1 does not support expansion modules.

| ITEMS                            | Analog Input (AD)                      |                                    |  |  |
|----------------------------------|----------------------------------------|------------------------------------|--|--|
|                                  | Voltage Input                          | Current Input                      |  |  |
| Analas Innut Danas               | 0~5V, 0~10V,                           | 0~20mA, 4~20mA,                    |  |  |
| Analog Input Range               | -5~5V, -10~10V                         | -20~20mA                           |  |  |
| Max input range                  | DC±15V                                 | -40~40mA                           |  |  |
| Digital Output Range             | 14 bits binary (0~16383 or -8192~8191) |                                    |  |  |
| Resolution                       | 1/16383(14Bit)                         |                                    |  |  |
| Synthesis Precision              | ±1%                                    |                                    |  |  |
| Conversion Speed 2ms per channel |                                        |                                    |  |  |
| Power Supply                     | DC24V±10%, 150mA                       |                                    |  |  |
| Installation                     | Fix with M3 screw or install on DIN462 | 277 guilder (Width: 35mm) directly |  |  |

#### Specifications:

# 9-2. Terminals

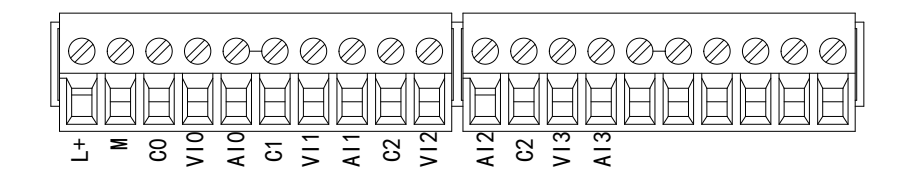

| Name      |     | Function                                    |
|-----------|-----|---------------------------------------------|
|           | L+  | External power supply for the module DC24V+ |
|           | М   | External power supply for the module DC24V- |
|           | C0  | VI0, AI0 input ground                       |
|           | VI0 | Channel 1 AD voltage input terminal         |
|           | AI0 | Channel 1 AD current input terminal         |
|           | C1  | VI1, AI1 input ground                       |
| Wiring    | VI1 | Channel 2 AD voltage input terminal         |
| terminals | AI1 | Channel 2 AD current input terminal         |
|           | C2  | VI2, AI2 input ground                       |
|           | VI2 | Channel 3 AD voltage input terminal         |
|           | AI2 | Channel 3 AD current input terminal         |
|           | C3  | VI3, AI3 input ground                       |
|           | VI3 | Channel 4 AD voltage input terminal         |
|           | AI3 | Channel 4 AD current input terminal         |

Note:

When wiring the module, its connector shall meet the following requirements:

- (1) Stripping length: 9mm.
- (2) Flexible cable with tubular bare end 0.25-1.5mm<sup>2</sup>.
- (3) Flexible cable with tubular pre-insulated end is 0.25-0.5 mm<sup>2</sup>.

### 9-3. I/O address assignment

XL series expansions do not occupy I/O units; the converted value is sent to PLC register directly. Note: each channel can work after turning on the channel enable bit.

| Channel | AD signal | Channel enable bit<br>(set ON the enable bit to use<br>this channel) | Channel alarm bit |
|---------|-----------|----------------------------------------------------------------------|-------------------|
| 0CH     | ID10000   | Y10000                                                               | X10000            |
| 1CH     | ID10001   | Y10001                                                               | X10001            |

Expansion module 1 address

| 2CH | ID10002 | Y10002 | X10002 |
|-----|---------|--------|--------|
| 3CH | ID10003 | Y10003 | X10003 |

Expansion module 2 address

| Channel | AD signal | Channel enable bit<br>(set ON the enable bit to use<br>this channel) | Channel alarm bit |
|---------|-----------|----------------------------------------------------------------------|-------------------|
| 0CH     | ID10100   | Y10100                                                               | X10100            |
| 1CH     | ID10101   | Y10101                                                               | X10101            |
| 2CH     | ID10102   | Y10102                                                               | X10102            |
| 3CH     | ID10103   | Y10103                                                               | X10103            |

Expansion module 3 address

| Channel | AD signal | Channel enable bit<br>(set ON the enable bit to<br>use this channel) | Channel alarm bit |
|---------|-----------|----------------------------------------------------------------------|-------------------|
| 0CH     | ID10200   | Y10200                                                               | X10200            |
| 1CH     | ID10201   | Y10201                                                               | X10201            |
| 2CH     | ID10202   | Y10202                                                               | X10202            |
| 3CH     | ID10203   | Y10203                                                               | X10203            |

#### Expansion module 4 address

| Channel | AD signal | Channel enable bit<br>(set ON the enable bit to use<br>this channel) | Channel alarm bit |
|---------|-----------|----------------------------------------------------------------------|-------------------|
| 0CH     | ID10300   | Y10300                                                               | X10300            |
| 1CH     | ID10301   | Y10301                                                               | X10301            |
| 2CH     | ID10302   | Y10302                                                               | X10302            |
| 3CH     | ID10303   | Y10303                                                               | X10303            |

#### Expansion module 5 address

| Channel | AD signal | Channel enable bit<br>(set ON the enable bit to use | Channel alarm bit |
|---------|-----------|-----------------------------------------------------|-------------------|
|         |           | this channel)                                       |                   |
| 0CH     | ID10400   | Y10400                                              | X10400            |
| 1CH     | ID10401   | Y10401                                              | X10401            |
| 2CH     | ID10402   | Y10402                                              | X10402            |
| 3CH     | ID10403   | Y10403                                              | X10403            |

Expansion module 6 address

| Channel | AD signal | Channel enable bit<br>(set ON the enable bit to use<br>this channel) | Channel alarm bit |
|---------|-----------|----------------------------------------------------------------------|-------------------|
| 0CH     | ID10500   | Y10500                                                               | X10500            |
| 1CH     | ID10501   | Y10501                                                               | X10501            |
| 2CH     | ID10502   | Y10502                                                               | X10502            |
| 3CH     | ID10503   | Y10503                                                               | X10503            |

#### Expansion module 7 address

| Channel | AD signal | Channel enable bit<br>(set ON the enable bit to use<br>this channel) | Channel alarm bit |
|---------|-----------|----------------------------------------------------------------------|-------------------|
| 0CH     | ID10600   | Y10600                                                               | X10600            |
| 1CH     | ID10601   | Y10601                                                               | X10601            |
| 2CH     | ID10602   | Y10602                                                               | X10602            |
| 3CH     | ID10603   | Y10603                                                               | X10603            |

Expansion module 8 address

| Channel | AD signal | Channel enable bit<br>(set ON the enable bit to use<br>this channel) | Channel alarm bit |
|---------|-----------|----------------------------------------------------------------------|-------------------|
| 0CH     | ID10700   | Y10700                                                               | X10700            |
| 1CH     | ID10701   | Y10701                                                               | X10701            |
| 2CH     | ID10702   | Y10702                                                               | X10702            |
| ЗСН     | ID10703   | Y10703                                                               | X10703            |

#### Expansion module 9 address

| Channel | AD signal | Channel enable bit<br>(set ON the enable bit to use<br>this channel) | Channel alarm bit |
|---------|-----------|----------------------------------------------------------------------|-------------------|
| 0CH     | ID10800   | Y11000                                                               | X11000            |
| 1CH     | ID10801   | Y11001                                                               | X11001            |
| 2CH     | ID10802   | Y11002                                                               | X11002            |
| 3CH     | ID10803   | Y11003                                                               | X11003            |

Expansion module 10 address

| Channel | AD signal | Channel enable bit<br>(set ON the enable bit to use<br>this channel) | Channel alarm bit |
|---------|-----------|----------------------------------------------------------------------|-------------------|
| 0CH     | ID10900   | Y11100                                                               | X11100            |
| 1CH     | ID10901   | Y11101                                                               | X11101            |
| 2CH     | ID10902   | Y11102                                                               | X11102            |
| 3CH     | ID10903   | Y11103                                                               | X11103            |

Expansion module 11 address

| Channel | AD signal | Channel enable bit<br>(set ON the enable bit to use<br>this channel) | Channel alarm bit |
|---------|-----------|----------------------------------------------------------------------|-------------------|
| 0CH     | ID11000   | Y11200                                                               | X11200            |
| 1CH     | ID11001   | Y11201                                                               | X11201            |
| 2CH     | ID11002   | Y11202                                                               | X11202            |
| ЗСН     | ID11003   | Y11203                                                               | X11203            |

Expansion module 12 address

| Channel | AD signal | Channel enable bit<br>(set ON the enable bit to use<br>this channel) | Channel alarm bit |
|---------|-----------|----------------------------------------------------------------------|-------------------|
| 0CH     | ID11100   | Y11300                                                               | X11300            |
| 1CH     | ID11101   | Y11301                                                               | X11301            |
| 2CH     | ID11102   | Y11302                                                               | X11302            |
| 3CH     | ID11103   | Y11303                                                               | X11303            |

Expansion module 13 address

| Channel | AD signal | Channel enable bit<br>(set ON the enable bit to use<br>this channel) | Channel alarm bit |
|---------|-----------|----------------------------------------------------------------------|-------------------|
| 0CH     | ID11200   | Y11400                                                               | X11400            |
| 1CH     | ID11201   | Y11401                                                               | X11401            |
| 2CH     | ID11202   | Y11402                                                               | X11402            |
| 3CH     | ID11203   | Y11403                                                               | X11403            |

Expansion module 14 address

| Channel | AD signal | Channel enable bit<br>(set ON the enable bit to use<br>this channel) | Channel alarm bit |
|---------|-----------|----------------------------------------------------------------------|-------------------|
| 0CH     | ID11300   | Y11500                                                               | X11500            |
| 1CH     | ID11301   | Y11501                                                               | X11501            |
| 2CH     | ID11302   | Y11502                                                               | X11502            |
| ЗСН     | ID11303   | Y11503                                                               | X11503            |

#### Expansion module 15 address

| Channel | AD signal | Channel enable bit<br>(set ON the enable bit to use<br>this channel) | Channel alarm bit |
|---------|-----------|----------------------------------------------------------------------|-------------------|
| 0CH     | ID11400   | Y11600                                                               | X11600            |
| 1CH     | ID11401   | Y11601                                                               | X11601            |
| 2CH     | ID11402   | Y11602                                                               | X11602            |
| 3CH     | ID11403   | Y11603                                                               | X11603            |

Expansion module 16 address

| Channel | AD signal | Channel enable bit<br>(set ON the enable bit to use<br>this channel) | Channel alarm bit |
|---------|-----------|----------------------------------------------------------------------|-------------------|
| 0CH     | ID11500   | Y11700                                                               | X11700            |
| 1CH     | ID11501   | Y11701                                                               | X11701            |
| 2CH     | ID11502   | Y11702                                                               | X11702            |
| 3CH     | ID11503   | Y11703                                                               | X11703            |

Note:

- 1. Forbid the unused channel to improve the I/O scanning speed.
- 2. If set off the enable bit of the input channel, this channel will not accept the data. (the data display is 0).

# 9-4. Working mode

There are two ways to set the working mode:

- 1. XDPpro software
- 2. Flash registers of PLC

#### **XDPpro software:**

Open the XDPpro software, click configure/expansion module settings:

Set the model and channel parameters in the following window. Then click write to PLC. Please restart the PLC after setting.

|            |                                                 | PLC1 - Module Set                                                                                                    |                               | × |
|------------|-------------------------------------------------|----------------------------------------------------------------------------------------------------|-------------------------------|---|
| PLC Config | #1 XL/K-E4AD<br>#2 no module<br>#3 no module    | Select XL/K-E4AD v                                                                                                    | Cancel PowerCale              | B |
| ethemet    | #4 no module                                    | Parameter                                                                                                    | Value                         | ~ |
| Pulse      | #6 no module                                    | AD1-AD2 filter params(0:no filter,1-254                                                                                                    | 0                             |   |
| BD         | #7 no module                                    | AD3-AD4 filter par AD3-AD4 filter params(0:n                                                                                                    | 10 filter, 1-254:strong-weak) |   |
| ED         | #9 no module                                    | AD1 input                                                                                                    | voltage                       |   |
| Ganopen    | #10 no module                                   | AD1 voltage input                                                                                                    | 0-10v                         |   |
|            | #12 no module                                   | AD2 input                                                                                                    | voltage                       |   |
| WBOX       | #13 no module                                   | AD2 voltage input                                                                                                    | 0-10v                         | - |
|            | #14 no module<br>#15 no module<br>#16 no module | Y :10000-10003,ID:10000-10003<br>Configuration module more than 5, please add terminal r<br>cable must add terminal resistance<br>Read From PLC Write To PLC | esistance, long<br>OK Cancel  |   |

Note:

1. The first-order low-pass filtering method uses this sampling value and the last filtering output value for weighting to get the effective filtering value.

2. The filter coefficient is set to  $0 \sim 254$  by the user, the smaller the value is, the more stable the data is, but it may cause data lag; when it is set to 1, the filtering effect is the strongest, and when it is set to 254, the filtering effect is the weakest, and the default value is 0 (no filtering).

#### **Flash registers:**

The working mode can be voltage  $0\sim5V$ ,  $0\sim10V$ ,  $-5\sim5V$ ,  $-10\sim10V$  or current  $0\sim20$ mA,  $4\sim20$ mA,  $-20\sim20$ mA, set through SFD registers of PLC:

| Module no. | SFD address   | Module no. | SFD address   |
|------------|---------------|------------|---------------|
| #1         | SFD350~SFD359 | #9         | SFD430~SFD439 |
| #2         | SFD360~SFD369 | #10        | SFD440~SFD449 |
| #3         | SFD370~SFD379 | #11        | SFD450~SFD459 |
| #4         | SFD380~SFD389 | #12        | SFD460~SFD469 |
| #5         | SFD390~SFD399 | #13        | SFD470~SFD479 |
| #6         | SFD400~SFD409 | #14        | SFD480~SFD489 |
| #7         | SFD410~SFD419 | #15        | SFD490~SFD499 |
| #8         | SFD420~SFD429 | #16        | SFD500~SFD509 |

Note: As shown in the preceding table, every register set 4 channels mode, each register has 16 bits, from low to high, and every 4 bits set 1 channel mode.

We take module 1 as an example to show how to set:

| Regi    | ster   | Bit7 | Bit6                          | Bit5     | Bit4         | Bit3     | Bit2     | Bit1       | Bit0 | Note        |
|---------|--------|------|-------------------------------|----------|--------------|----------|----------|------------|------|-------------|
| SFD350  | Byte0  |      |                               | AD chan  | nel 1, 2 fil | tering o | coeffici | ent        |      | AD          |
|         | Byte1  |      |                               | AD chan  | nel 3-4 fili | ering (  | roeffici | ent        |      | filtering   |
|         | Byter  |      |                               |          |              |          |          |            |      | coefficient |
| SFD351  |        | Bit7 | Bit6                          | Bit5     | Bit4         | Bit3     | Bit2     | Bit1       | Bit0 | To set the  |
|         |        |      | AD2                           |          |              |          |          | AD1        |      | input       |
|         |        | -    | 000:                          | 0~10V    |              | -        | 000:     | 0~10V      |      | range of    |
|         |        |      | 001:                          | 0~5V     |              |          | 001:     | 0~5V       |      | AD          |
|         | Byte2  |      | 100:                          | -10~10V  |              |          | 100:     | -10~10V    |      | module.     |
|         |        |      | 101:                          | -5~5V    |              |          | 101:     | -5~5V      |      | Byte2 low   |
|         |        |      | 010:                          | 0~20mA   |              |          | 010:     | 0~20mA     |      | 4-bit is to |
|         |        |      | 011:                          | 4~20mA   |              |          | 011:     | 4~20mA     |      | set AD      |
|         |        |      | 110:                          | -20~20mA | 1            |          | 110:     | -20~20m    | A    | channel 1,  |
|         |        | Bit7 | Bit6                          | Bit5     | Bit4         | Bit3     | Bit2     | Bit1       | Bit0 | high 4-bit  |
|         |        |      |                               | AD4      |              |          |          | AD3        |      | is to set   |
|         |        | -    | 000:                          | 0~10V    |              | -        | 000:     | 0~10V      |      | AD          |
|         |        |      | 001:                          | 0~5V     |              |          | 001:     | 0~5V       |      | channel 2.  |
|         | Byte3  |      | 100:                          | -10~10V  |              |          | 100:     | -10~10V    |      | Byte3       |
|         |        |      | 101:                          | -5~5V    |              |          | 101:     | -5~5V      |      | Low 4-bit   |
|         |        |      | 010:                          | 0~20mA   |              |          | 010:     | 0~20mA     |      | is to set   |
|         |        |      | 011:                          | 4~20mA   |              |          | 011:     | 4~20mA     |      | AD          |
|         |        |      | 110:                          | -20~20mA | L            |          | 110:     | -20~20m    | А    | channel 3,  |
| SFD352  | Duto   | A    | AD channel short circuit/open |          |              | circuit  | /over ra | ange detec | tion | high 4-bit  |
|         | Byte4  |      | swit                          |          |              | ch       |          |            |      | is to set   |
|         | Byte5  |      |                               |          | -            |          |          |            |      | AD          |
| SFD353~ | SFD359 |      |                               |          | _            |          |          |            |      | channel 4.  |
|         |        |      |                               |          | -            |          |          |            |      |             |

For example:

Set module no. 1 channel 3, 2, 1, 0 working mode to 0~20mA, 4~20mA, 0~10V, 0~5V. Set channel 1 and channel 2 filter factor to 254, set channel 3 and channel 4 filter factor to 100. So the SFD values are:

SFD350=64FEH SFD351=2301H SFD352=0000H SFD353=0000H

## 9-5. Exterior connection

When make external connection, please note the following items:

• To avoid interference, please use shield cable and single-point ground with the shield layer.

#### Voltage input

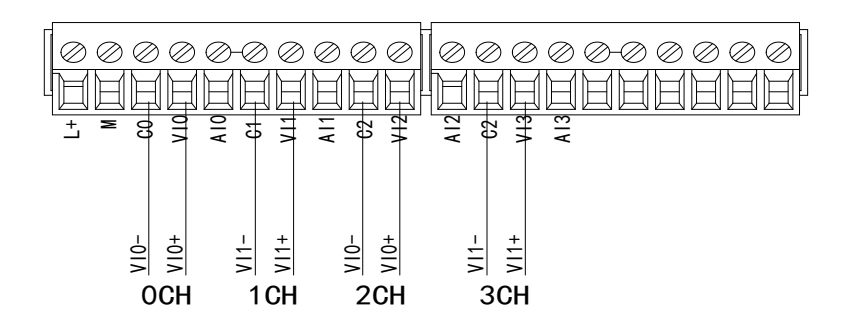

#### **Current input**

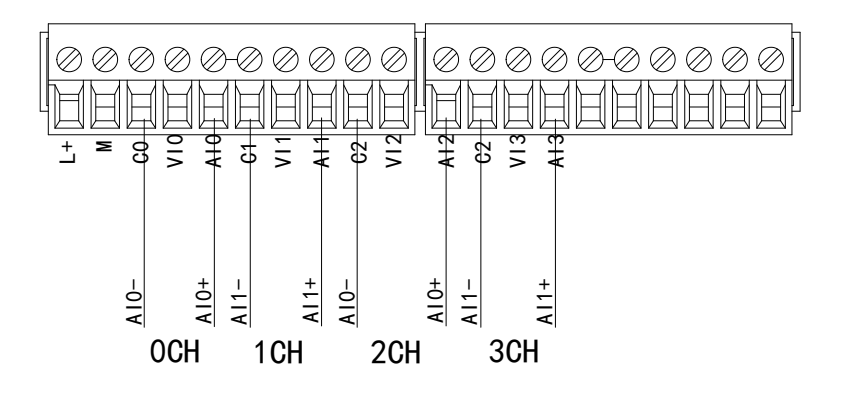

#### **XL-E4AD current input wiring:**

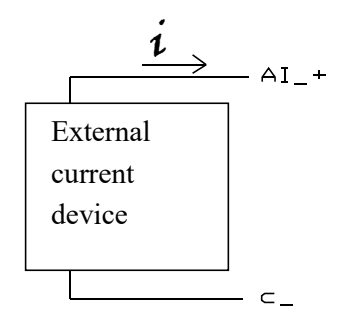

Note: it no needs to connect DC24V power supply for current output.

# 9-6. AD conversion diagram

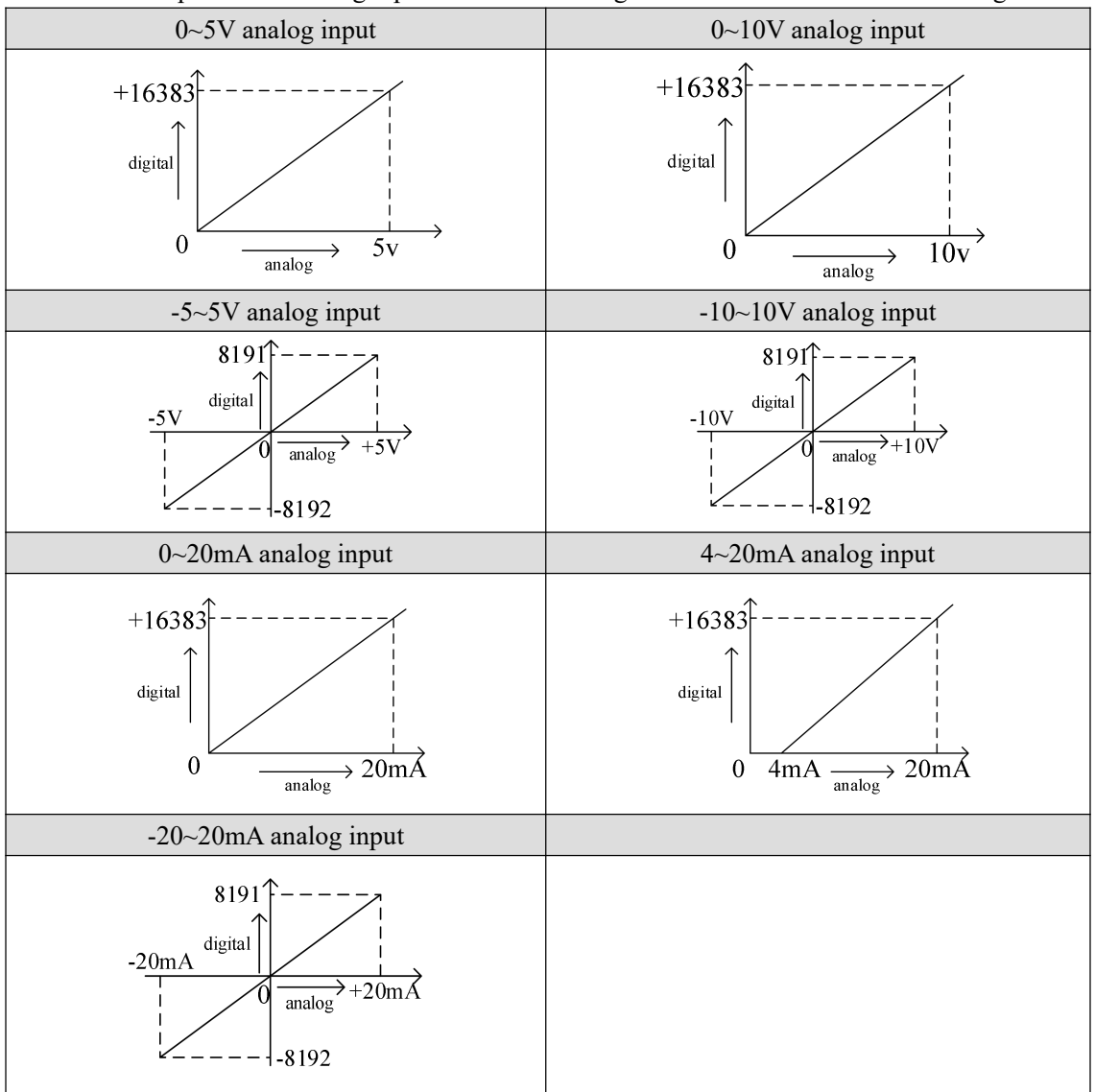

The relationship between analog input and converted digital value is shown in the following chart:

Note: When the channel enable switch is turned on and the AD voltage input is suspended, the corresponding ID register is displayed as 16383; When the AD current input is suspended, the corresponding ID register is displayed as 0. When the channel enable switch is turned off, the ID register corresponding to the AD voltage/current input is displayed as 0.

### 9-7. Dimension

(Unit: mm)

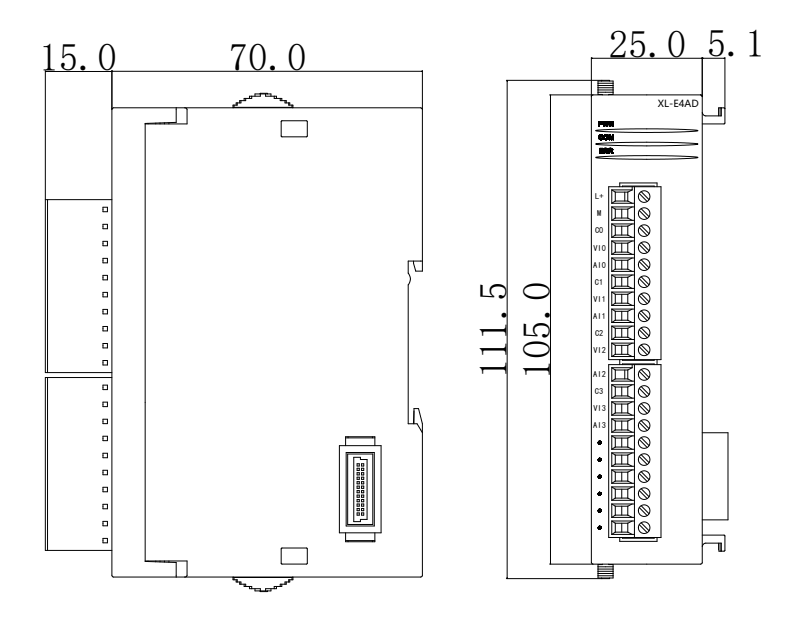

### 9-8. Programming

For example, the output signal of the existing pressure sensor needs to be collected (performance parameters of the pressure sensor: the detection pressure range is 0Mp~10Mpa, and the output analog signal is 4~20mA).

Analysis: because the pressure detection range of the pressure sensor is  $0Mp\sim10Mpa$ , the corresponding output analog quantity is  $4\sim20mA$ , and the digital quantity range of the expansion module converted by analog-to-digital conversion is  $0\sim16383$ . So we can skip the analog quantity  $4\sim20mA$  of the intermediate conversion link, which is directly the digital quantity range  $0\sim16383$  corresponding to the pressure detection range of  $0Mp\sim10mp$ . 10Mp/16384=0.0006103515 is the pressure value corresponding to each digit 1 of the digital quantity collected by the expansion module, so the real-time pressure of the current pressure sensor can be calculated by multiplying the real-time value collected in the expansion module ID register by 0.0006103515. For example, if the digital quantity collected in the ID register is 4096, the corresponding pressure is 2.5Mp. Note:

(1) First, set the enable bit corresponding to the first channel, namely Y10000, to ON.

(2) Please use floating-point operation for calculation, otherwise the calculation accuracy will be affected or even cannot be calculated!

The program is as follows:

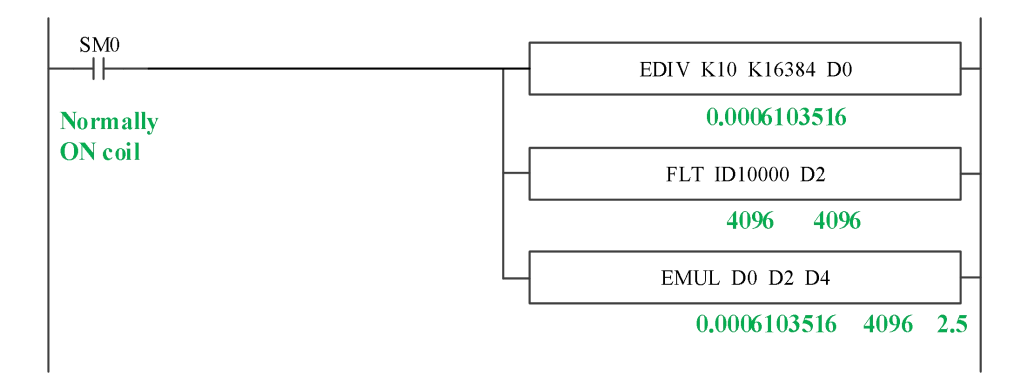

#### Explanation:

SM0 is normally ON coil, which is always ON during PLC operation.

The PLC starts to run, and the analog quantity acquisition first calculates the pressure value corresponding to each digit 1 of the digital quantity collected by the expansion module, and then converts the digital quantity (integer) collected in the ID10000 register into a floating point number. Therefore, the current real-time pressure value can be calculated by multiplying the real-time value collected in the ID10000 register of the expansion module by the pressure value corresponding to each digit 1 of the digital quantity collected by the expansion module.

# 10. N channel pressure measurement module XL-EnWT-D

### 10-1. Features

XL-EnWT pressure measurement module can be used to detect 1/2/4 channels -20~20mV voltage signal or collect voltage signal of pressure sensor, and convert analog voltage value into digital value through A/D and perform operation.

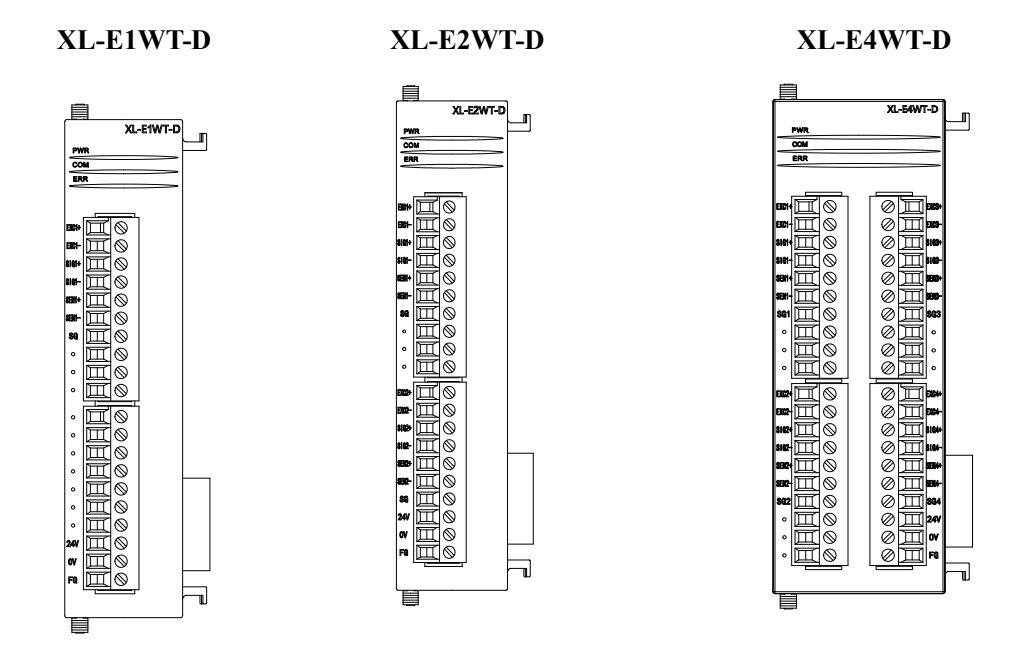

Features:

- The analog voltage signal of 1 / 2 / 4 channel pressure sensor can be collected.
- It can detect the voltage signal of -20~20mV.
- 23-bit high precision A / D conversion.
- As a special functional module of the XL series, XL3 can connect up to 10 modules, XL5/XL5E/XL5N/XL5H/XLME/XLH/XSLH can expand 16 modules, and XL1 does not support expansion modules.

Specifications:

| Input range            | DC -20~20mV                                                      |
|------------------------|------------------------------------------------------------------|
| AD real resolution     | 1/8388607 (23Bit)                                                |
| Max display resolution | 1/500000                                                         |
| Non-linear             | 0.01%F.S                                                         |
| Transformation speed   | 150/300/450 times/second (optional)                              |
| Power supply           | DC24V±10%                                                        |
| Sensor power supply    | 5VDC/120mA, can parallel 4 pieces of $350\Omega$ pressure sensor |
| Installation           | Mount on DIN46277 rail (width 35mm) or fix with screw M3         |
| Software version       | V3.7.4b and higher version                                       |
| Working environment    | No corrosive gas                                                 |
| Ambient temperature    | -10°C~50°C                                                       |
| Humidity               | 5~95%RH (no condensation)                                        |

# 10-2. Terminals

| XL-E1WT-D                                                                                                    | XL-E2WT-D                                                               | XL-E4WT-D                                                                                                    |
|----------------------------------------------------------------------------------------------------|-------------------------------------------------------------------------|----------------------------------------------------------------------------------------------------|
| $EXC1+ H \otimes EXC1- H \otimes SC1- SC1- H \otimes SC1- H \otimes SC1- H \otimes SC1- H \otimes SC1- SC H \otimes SC1- SC1- SC H \otimes SC1- SC1- SC H \otimes SC1- SC1- SC H \otimes SC1- SC1- SC H \otimes SC1- SC1- SC H \otimes SC1- SC1- SC H \otimes SC1- SC1- SC1- SC1- SC1- SC1- SC1- SC1-$ | $\begin{array}{c} (C1+ \\ (C1- \\                                     $ | $\begin{array}{c c} EXC1+\\ EXC1-\\ SIG1+\\ SIG1-\\ SEN1+\\ SEN1-\\ SG1 \\ \end{array} \\ \begin{array}{c c} \\ \\ \\ \\ \\ \\ \\ \\ \\ \\ \\ \\ \\ \\ \\ \\ \\ \\ \\$ |

#### XL-E1WT-D, XL-E2WT-D, XL-E4WT-D:

|          | Name     |                                                                     |                                                       | Function                                            |  |  |       |            |                                             |
|----------|----------|---------------------------------------------------------------------|-------------------------------------------------------|-----------------------------------------------------|--|--|-------|------------|---------------------------------------------|
|          | PWR      |                                                                     | This indicator is                                     | s on when the module has power supply               |  |  |       |            |                                             |
|          | С        | ОМ                                                                  | This indicator is                                     | s on when the module communication port             |  |  |       |            |                                             |
|          |          |                                                                     | communicates normally                                 |                                                     |  |  |       |            |                                             |
| E        | RR       | When there is an error in the module, the indicator is always on or |                                                       |                                                     |  |  |       |            |                                             |
|          | LED      |                                                                     | flashing.                                             | flashing.                                           |  |  |       |            |                                             |
| LED      |          |                                                                     | When the ERR                                          | light is always on, it means that the module cannot |  |  |       |            |                                             |
|          |          |                                                                     | be used due to s                                      | erious application errors, and the use mode must be |  |  |       |            |                                             |
|          |          |                                                                     | adjusted, and the                                     | e PLC body is switched to the STOP state.           |  |  |       |            |                                             |
|          |          |                                                                     | When the ERR                                          | light flashes, it indicates that the module has     |  |  |       |            |                                             |
|          |          |                                                                     | application error                                     | r, abnormal operation and abnormal data, but the    |  |  |       |            |                                             |
|          |          |                                                                     | PLC body is stil                                      | ll running.                                         |  |  |       |            |                                             |
|          |          | EXC1+                                                               | Excitation + Connected to the power input terminal of |                                                     |  |  |       |            |                                             |
|          |          | EXC1-                                                               | Excitation -                                          | sensor                                              |  |  |       |            |                                             |
|          |          | SIG1+                                                               | Signal +                                              |                                                     |  |  |       |            |                                             |
|          | CH1      | SIG1-                                                               | Signal -                                              | Connected to sensor signal output terminal          |  |  |       |            |                                             |
|          |          | SEN1+                                                               | Feedback +                                            | Connected to sensor feedback voltage output         |  |  |       |            |                                             |
|          |          | SEN1-                                                               | Feedback -                                            | terminal                                            |  |  |       |            |                                             |
| Wiring   |          | SG                                                                  | Signal ground                                         | Connected to sensor signal cable ground wire        |  |  |       |            |                                             |
| terminal | rminal E |                                                                     | Excitation +                                          | Connected to the power input terminal of the        |  |  |       |            |                                             |
|          |          | EXC2-                                                               | Excitation -                                          | sensor                                              |  |  |       |            |                                             |
|          |          | SIG2+                                                               | Signal +                                              | Connected to sensor signal output terminal          |  |  |       |            |                                             |
|          | CH2      | SIG2-                                                               | Signal -                                              | Connected to sensor signal output terminal          |  |  |       |            |                                             |
|          |          | SEN2+                                                               | Feedback +                                            | Connected to sensor feedback voltage output         |  |  |       |            |                                             |
|          |          | SEN2-                                                               | Feedback -                                            | terminal                                            |  |  |       |            |                                             |
|          |          | SG                                                                  | Signal ground                                         | Connected to sensor signal cable ground wire        |  |  |       |            |                                             |
|          |          | EXC3+                                                               | Excitation +                                          | Connected to the power input terminal of the        |  |  |       |            |                                             |
|          |          | EXC3-                                                               | Excitation -                                          | sensor                                              |  |  |       |            |                                             |
|          |          | SIG3+                                                               | Signal +                                              | Connected to concer signal output terminal          |  |  |       |            |                                             |
|          | CH3      | SIG3-                                                               | Signal -                                              | Connected to sensor signal output terminal          |  |  |       |            |                                             |
|          |          |                                                                     |                                                       |                                                     |  |  | SEN3+ | Feedback + | Connected to sensor feedback voltage output |
|          |          | SEN3-                                                               | Feedback -                                            | terminal                                            |  |  |       |            |                                             |
|          |          | SG                                                                  | Signal ground                                         | Connected to sensor signal cable ground wire        |  |  |       |            |                                             |
| Wiring   |          | EXC4+                                                               | Excitation +                                          | Connected to the power input terminal of the        |  |  |       |            |                                             |
| terminal |          | EXC4-                                                               | Excitation -                                          | sensor                                              |  |  |       |            |                                             |
|          |          | SIG4+                                                               | Signal +                                              | Connected to concern signal output terminal         |  |  |       |            |                                             |
|          | CH4      | SIG4-                                                               | Signal -                                              | Connected to sensor signar output terminar          |  |  |       |            |                                             |
|          |          | SEN4+                                                               | Feedback +                                            | Connected to sensor feedback voltage output         |  |  |       |            |                                             |
|          |          | SEN4-                                                               | Feedback -                                            | terminal                                            |  |  |       |            |                                             |
|          |          | SG                                                                  | Signal ground                                         | Connected to sensor signal cable ground wire        |  |  |       |            |                                             |
|          | -        | L+, M                                                               | Power supply                                          | Give the power supply for the module,<br>DC24V±10%  |  |  |       |            |                                             |

|  |  | FG | Power supply ground | Power supply grounding terminal |
|--|--|----|---------------------|---------------------------------|
|--|--|----|---------------------|---------------------------------|

Note: XL-E1WT-D has no CH2~CH4 channel, and XL-E2WT-D has no CH3~CH4 channel.

When wiring the module, its connector shall meet the following requirements:

- (1) Stripping length: 9mm.
- (2) Flexible cable with tubular bare end 0.25-1.5 mm<sup>2</sup>.
- (3) Flexible cable with tubular pre-insulated end is 0.25-0.5mm<sup>2</sup>.

# **10-3. External connection**

Please use shield cable and single-point connect to the ground for shield layer.

Power supply wiring

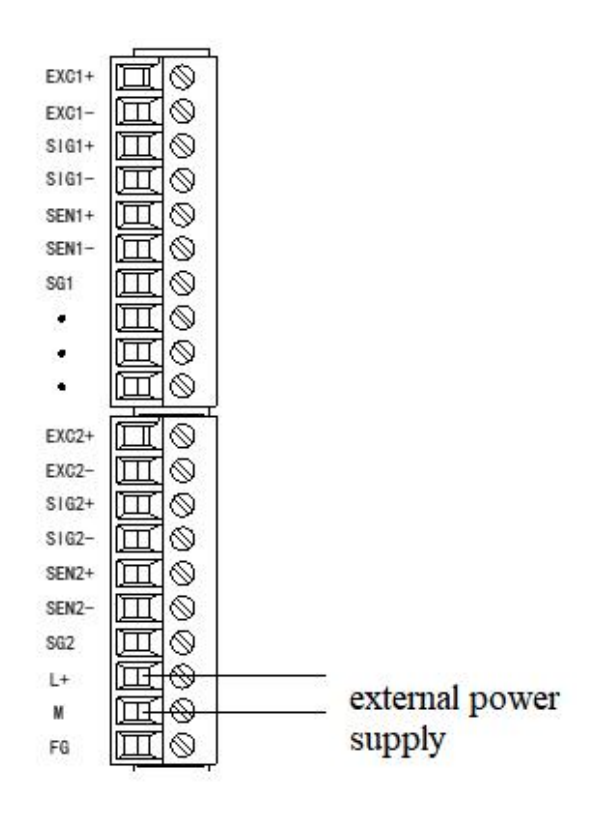

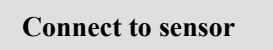

6 wires mode:

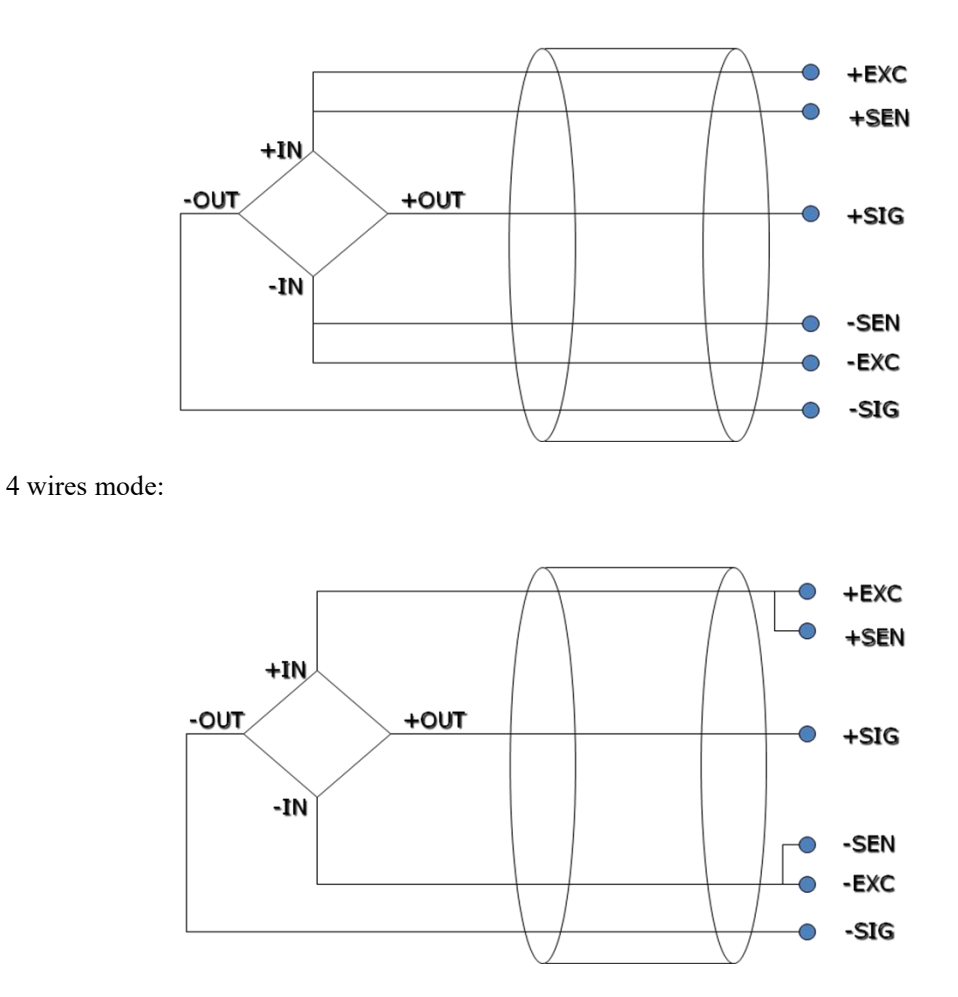

Note: short connect EXC1- and SEN1-, short connect EXC1+ and SEN1+ for 4 wires mode sensor.

# 10-4. Weighing system

A typical weighing system:

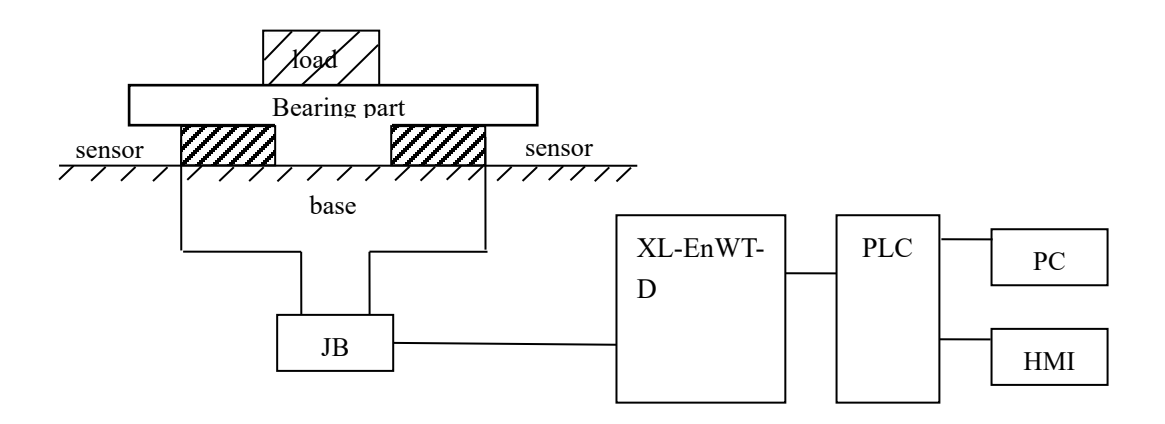

Loading bearing part: to support the load. Such as flat, hopper, container, air transport car... Pressure sensor: transform the weight to voltage signal.

Assembly part: make sure the pressure sensor can work correctly, assembly part and direct part can avoid overload. Overload will cause measurement error and sensor damage.

Connection box (JB): to collect several sensor signals.

**XL-EnWT-D:** can be used as an electronic assessment device, it gets the pressure sensor signal and makes further assessment.

### **10-5. Module functions**

XL-EnWT-D has the follow functions:

- Adjust the pressure sensor
- Collect the pressure sensor signal
- Calculate the weight value
- -20~20mV voltage signal test

### 10-5-1. Pressure sensor

The pressure sensor is based on resistance strain effect, see the following diagram:

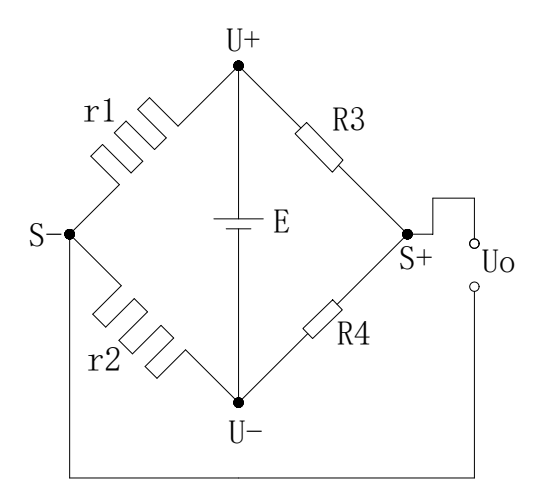

R1 and R2 is strain resistor which make bridge circuit with R3 and R4. With the change of R1 and R2, the bridge circuit will lose the balance, unbalance voltage Uo will be produced as the output of sensor.

U+ and U- are positive and negative point of the sensor power supply. Please select the 5V power of the module or from outside.

S+ and S- are positive and negative point of the sensor output. Connect the output to the module to test the weight.

| The I/O address of module 1: |      |         |                        |      |  |  |  |
|------------------------------|------|---------|------------------------|------|--|--|--|
| Soft<br>component            |      | Address | Explanation            | Note |  |  |  |
|                              |      | Y10000  | Filter level           |      |  |  |  |
|                              | CUI  | Y10001  | Reset                  |      |  |  |  |
|                              | СПІ  | Y10002  | Zero point calibration |      |  |  |  |
|                              |      | Y10003  | Gain calibration       |      |  |  |  |
| Output coil                  |      | Y10004  | Filter level           |      |  |  |  |
|                              | CUD  | Y10005  | Reset                  |      |  |  |  |
|                              | Сп2  | Y10006  | Zero point calibration |      |  |  |  |
|                              |      | Y10007  | Gain calibration       |      |  |  |  |
|                              |      | Y10010  | Filter level           |      |  |  |  |
|                              | CII2 | Y10011  | Reset                  |      |  |  |  |
|                              | СПЗ  | Y10012  | Zero point calibration |      |  |  |  |
|                              |      | Y10013  | Gain calibration       |      |  |  |  |
|                              |      | Y10014  | Filter level           |      |  |  |  |
|                              | CHA  | Y10015  | Reset                  |      |  |  |  |
|                              |      | Y10016  | Zero point calibration |      |  |  |  |
|                              |      | Y10017  | Gain calibration       |      |  |  |  |

# 10-6. I/O address

|            | ALL | Y10020  | Back to out of factory value                |        |
|------------|-----|---------|---------------------------------------------|--------|
|            |     | X10000  | Stable flag                                 |        |
|            |     | X10001  | Overflow flag                               |        |
|            | CH1 | X10002  | Calibration success flag                    |        |
|            |     | X10003  | Calibration failure flag                    |        |
| Input coil |     | X10020  | AD update flag                              |        |
|            |     | X10004  | Stable flag                                 |        |
|            |     | X10005  | Overflow flag                               |        |
|            | CH2 | X10006  | Calibration success flag                    |        |
|            |     | X10007  | Calibration failure flag                    |        |
|            |     | X10021  | AD update flag                              |        |
|            |     | X10010  | Stable flag                                 |        |
|            |     | X10011  | Overflow flag                               |        |
|            | CH3 | X10012  | Calibration success flag                    |        |
|            |     | X10013  | Calibration failure flag                    |        |
|            |     | X10022  | AD update flag                              |        |
|            |     | X10014  | Stable flag                                 |        |
|            |     | X10015  | Overflow flag                               |        |
|            | CH4 | X10016  | Calibration success flag                    |        |
|            |     | X10017  | Calibration failure flag                    |        |
|            |     | X10023  | AD update flag                              |        |
|            |     | ID10000 | Present weight                              | Double |
|            | CH1 |         |                                             | words  |
| Input      |     | ID10002 | Present digital value/present input voltage | Double |
| register   |     |         |                                             | words  |
|            |     | ID10004 | Present weight                              | Double |
|            | CH2 |         |                                             | words  |
|            |     | ID10006 | Present digital value/present input voltage | Double |
|            |     |         |                                             | words  |
|            |     | ID10008 | Present weight                              | Double |
|            | CH3 |         |                                             | words  |
|            |     | ID10010 | Present digital value/present input voltage | Double |
|            |     |         |                                             | words  |
|            |     | ID10012 | Present weight                              | Double |
|            | CH4 |         |                                             | words  |
|            |     | ID10014 | Present digital value/present input voltage | Double |
|            |     |         |                                             | words  |

#### The I/O address of module 2:

| Soft<br>component |      | Address | Explanation                  | Note   |
|-------------------|------|---------|------------------------------|--------|
|                   |      | Y10100  | Filter level                 |        |
|                   | CIII | Y10101  | Reset                        |        |
| Soft<br>component | CHI  | Y10102  | Zero point calibration       |        |
|                   |      | Y10103  | Gain calibration             |        |
| Output coil       |      | Y10104  | Filter level                 |        |
|                   | CUD  | Y10105  | Reset                        |        |
|                   | CH2  | Y10106  | Zero point calibration       |        |
|                   |      | Y10107  | Gain calibration             |        |
|                   |      | Y10110  | Filter level                 |        |
|                   | CITA | Y10111  | Reset                        |        |
|                   | СНЗ  | Y10112  | Zero point calibration       |        |
|                   |      | Y10113  | Gain calibration             |        |
|                   |      | Y10114  | Filter level                 |        |
|                   | CIIA | Y10115  | Reset                        |        |
|                   | CH4  | Y10116  | Zero point calibration       |        |
|                   |      | Y10117  |                              |        |
|                   | ALL  | Y10120  | Back to out of factory value |        |
|                   |      | X10100  | Stable flag                  |        |
|                   |      | X10101  | Overflow flag                |        |
|                   | CH1  | X10102  | Calibration success flag     |        |
|                   |      | X10103  | Calibration failure flag     |        |
| Input coil        |      | X10120  | AD update flag               |        |
|                   |      | X10104  | Stable flag                  |        |
|                   |      | X10105  | Overflow flag                |        |
|                   | CH2  | X10106  | Calibration success flag     |        |
|                   |      | X10107  | Calibration failure flag     |        |
|                   |      | X10121  | AD update flag               |        |
|                   |      | X10110  | Stable flag                  |        |
|                   |      | X10111  | Overflow flag                |        |
|                   | CH3  | X10112  | Calibration success flag     |        |
|                   |      | X10113  | Calibration failure flag     |        |
|                   |      | X10122  | AD update flag               |        |
|                   |      | X10114  | Stable flag                  |        |
|                   |      | X10115  | Overflow flag                |        |
|                   | CH4  | X10116  | Calibration success flag     |        |
|                   |      | X10117  | Calibration failure flag     |        |
|                   |      | X10123  | AD update flag               |        |
|                   | CH1  | ID10100 | Present weight               | Double |
|                   |      |         |                              | words  |

| Input    |      | ID10102 | Present digital value/present input voltage | Double |
|----------|------|---------|---------------------------------------------|--------|
| register |      |         |                                             | words  |
|          |      | ID10104 | Present weight                              | Double |
|          | CU2  |         |                                             | words  |
|          | Сп2  | ID10106 | Present digital value/present input voltage | Double |
|          |      |         |                                             | words  |
|          | CH3  |         | Present weight                              | Double |
|          |      |         |                                             | words  |
|          | СПЗ  | ID10110 | Present digital value/present input voltage | Double |
|          |      |         |                                             | words  |
|          |      | ID10112 | Present weight                              | Double |
|          | CII4 |         |                                             | words  |
|          |      | ID10114 | Present digital value/present input voltage | Double |
|          |      |         |                                             | words  |

•••••

#### The I/O address of module 16:

| Soft<br>component |      | Address | Explanation                        | Note |  |
|-------------------|------|---------|------------------------------------|------|--|
|                   |      | Y11500  | Filter level                       |      |  |
|                   |      | Y11501  | Reset                              |      |  |
|                   | CHI  | Y11502  | Zero point calibration             |      |  |
|                   |      | Y11503  | Gain calibration                   |      |  |
| Output coil       |      | Y11504  | Filter level                       |      |  |
|                   | СЦЗ  | Y11505  | Reset                              |      |  |
|                   |      | Y11506  | Zero point calibration             |      |  |
|                   |      | Y11507  | Gain calibration                   |      |  |
|                   |      | Y11510  | Filter level                       |      |  |
|                   | СНЗ  | Y11511  | Reset                              |      |  |
|                   | CIIS | Y11512  | Zero point calibration             |      |  |
|                   |      | Y11513  | Gain calibration                   |      |  |
|                   | CH4  | Y11514  | Filter level                       |      |  |
|                   |      | Y11515  | Reset                              |      |  |
|                   |      | Y11516  | Zero point calibration             |      |  |
|                   |      | Y11517  | Gain calibration                   |      |  |
|                   | ALL  | Y10020  | 10020 Back to out of factory value |      |  |
|                   |      | X11500  | Stable flag                        |      |  |
|                   |      | X11501  | Overflow flag                      |      |  |
|                   | CH1  | X11502  | Calibration success flag           |      |  |
|                   |      | X11503  | Calibration failure flag           |      |  |
| Input coil        |      | X11520  | AD update flag                     |      |  |
|                   | CH2  | X11504  | Stable flag                        |      |  |

|          |      | X11505  | Overflow flag                               |        |
|----------|------|---------|---------------------------------------------|--------|
|          |      | X11506  | Calibration success flag                    |        |
|          |      | X11507  | Calibration failure flag                    |        |
|          |      | X11521  | AD update flag                              |        |
|          |      | X11510  | Stable flag                                 |        |
|          |      | X11511  | Overflow flag                               |        |
|          | CH3  | X11512  | Calibration success flag                    |        |
|          |      | X11513  | Calibration failure flag                    |        |
|          |      | X11522  | AD update flag                              |        |
|          |      | X11514  | Stable flag                                 |        |
|          |      | X11515  | Overflow flag                               |        |
|          | CH4  | X11516  | Calibration success flag                    |        |
|          |      | X11517  | Calibration failure flag                    |        |
|          |      | X11523  | AD update flag                              |        |
|          |      | ID11500 | Present weight                              | Double |
|          | CH1  |         |                                             | words  |
| Input    | CIII | ID11502 | Present digital value/present input voltage | Double |
| register |      |         |                                             | words  |
|          |      | ID11504 | Present weight                              | Double |
|          | СН2  |         |                                             | words  |
|          |      | ID11506 | Present digital value/present input voltage | Double |
|          |      |         |                                             | words  |
|          |      | ID11508 | Present weight                              | Double |
|          | CH3  |         |                                             | words  |
|          | 0115 | ID11510 | Present digital value/present input voltage | Double |
|          |      |         |                                             | words  |
|          |      | ID11512 | Present weight                              | Double |
|          | CH4  |         |                                             | words  |
|          |      | ID11514 | Present digital value/present input voltage | Double |
|          |      |         |                                             | words  |

Note: XL-E1WT-D has no CH2~CH4, XL-E2WT-D has no CH3~CH4.

#### Address explanation:

| filter level           | ON: filter level A, OFF: filter level B                                   |
|------------------------|---------------------------------------------------------------------------|
| Reset                  | The reset is valid in the reset range, not save zero point                |
| zero point calibration | To calibrate the system zero point                                        |
| gain calibration       | To calibrate system linear                                                |
| Stable flag            | The signal output is effective when meeting the stable range and time     |
| Overflow flag          | When the signal voltage larger than 10mv, this signal output is effective |
| Calibration success    | This signal output is effective when zero point calibration and gain      |
| flag                   | calibration succeeded                                                     |
| Calibration failure    | This signal output is effective when zero point calibration and gain      |

| flag                | calibration failed (the detailed reasons please check module application   |
|---------------------|----------------------------------------------------------------------------|
|                     | error info)                                                                |
| AD update flag bit  | AD value acquisition and setting ON once                                   |
| Present digital     | Switch through upper device, when it is switched to present input voltage, |
| value/present input | the unit is my, the decimal place is 4 bits                                |
| voltage             |                                                                            |

# 10-7. Working mode

There are two methods to set the working mode:

- 1. set through the control panel
- 2. set through Flash register

Open the XDPpro PLC software, click the menu configure/expansion module setting.

| Configure | Option      | Window     | Help |
|-----------|-------------|------------|------|
| PLC Co    | omm Port    | Settings   |      |
| Securit   | y Settings  |            |      |
| Expans    | ion Modul   | e Settings |      |
| Operar    | nd Data Lis | t          |      |
| Reset F   | PLC         |            |      |

Set the model and channel parameters in the following window. Then click write to PLC. Please restart the PLC after setting.

|                                               | #2 no module                                                                                                    | NORCHITO V                                                                                                    | Carice          |  |  |
|-----------------------------------------------|----------------------------------------------------------------------------------------------------|----------------------------------------------------------------------------------------------------|-----------------|--|--|
| Password                                      | -#3 no module                                                                                                    | general advanced                                                                                                    |                 |  |  |
| ethemet                                       | #4 no module<br>#5 no module                                                                                                    | Parameter                                                                                                    | Value           |  |  |
| Pulse                                         | #6 no module                                                                                                    | Automatic clearing of power on                                                                                                    | close           |  |  |
| BD                                            | #7 no module                                                                                                    | #7 no module<br>Data display selection                                                                                                    |                 |  |  |
| ED                                            | #9 no module                                                                                                    | AD sampling rate                                                                                                    | 300SPS          |  |  |
| 4GBOX                                         | #10 no module                                                                                                    | All channel input ranges                                                                                                    | Omv-10mv(sen    |  |  |
| Carloperi<br>EtherCAT<br>WBOX<br>SystemConfig | #11 no module<br>#12 no module<br>#13 no module<br>#14 no module<br>#15 no module<br>#16 no module<br>X :100<br>Configu<br>cable m | 稳态滤波开关 position X                                                                                                    | close           |  |  |
|                                               |                                                                                                    |                                                                                                    |                 |  |  |
|                                               |                                                                                                    | X :10000-10017,Y :10000-10020,ID:10000-10015<br>onfiguration module more than 5, please add terminal re<br>able must add terminal resistance | esistance, long |  |  |

| Parameter              | Function                                                            |
|------------------------|---------------------------------------------------------------------|
| Automatic clearing of  | After opening, the module will be reset automatically every time it |
| power on               | is powered on.                                                      |
| Data display selection | Configuration switching can be performed. When switching to the     |
|                        | current input voltage, the unit is mV and the decimal point is 4    |
|                        | digits;                                                             |

| AD sampling rate           | Select AD sampling speed                                                                                                    |
|----------------------------|----------------------------------------------------------------------------------------------------|
| All channel input ranges   | Support -20~20mV voltage signal detection, can choose the range                                                                                                  |
|                            | according to the demand                                                                                                    |
| Steady state filter switch | Steady state filter switch, when set to off, the steady-state filter coefficient can be written, but it is invalid. When set to on, it is valid in steady state. |

#### Flash register setting:

The expansion module can set the gear and user-defined fast sampling frequency through PLC flash register SFD.

| Module no. | SFD address   | Module no. | SFD address   |
|------------|---------------|------------|---------------|
| #1         | SFD350~SFD359 | #9         | SFD430~SFD439 |
| #2         | SFD360~SFD369 | #10        | SFD440~SFD449 |
| #3         | SFD370~SFD379 | #11        | SFD450~SFD459 |
| #4         | SFD380~SFD389 | #12        | SFD460~SFD469 |
| #5         | SFD390~SFD399 | #13        | SFD470~SFD479 |
| #6         | SFD400~SFD409 | #14        | SFD480~SFD489 |
| #7         | SFD410~SFD419 | #15        | SFD490~SFD499 |
| #8         | SFD420~SFD429 | #16        | SFD500~SFD509 |

SFD350~SFD359 register explanation:

| SF     | D     | Bit7                                                                                                    | Bit6 | Bit5 | Bit4                                            | Bit3 | Bit2                                                                                                    | Bit1                                                                        | Bit0             | N<br>O<br>T<br>E |
|--------|-------|----------------------------------------------------------------------------------------------------|------|------|-------------------------------------------------|------|----------------------------------------------------------------------------------------------------|-----------------------------------------------------------------------------|------------------|------------------|
| SFD350 | Byte0 | AD sampling speed<br>Range 0~2<br>Initial value: 1<br>0: 150 time/second<br>1: 300 time/second<br>2: 450 time/second |      |      | Steady<br>state<br>filtering<br>0: OFF<br>1: ON |      | Sampling data<br>mode<br>Initial value: 0<br>0: sensor input<br>voltage (mv)<br>1: AD sampling<br>digital value | Automatical<br>reset when<br>power on<br>Intial value: 0<br>0: OFF<br>1: ON | All the channels |                  |
|        | Byte1 |                                                                                                    |      |      |                                                 |      | -                                                                                                    |                                                                             |                  |                  |

# 10-8. Module setting

| Address | Contents            | Explanation                                                                |          | Features  |
|---------|---------------------|----------------------------------------------------------------------------|----------|-----------|
| K0      | Zero point tracking | Range: 0~9                                                                 |          | Word R/W  |
|         | range               | Initial value: 5                                                           |          |           |
| K1      | Zero point tracking | Range: 10~5000 (ms)                                                        |          | Word R/W  |
|         | time                | Initial value: 2000                                                        |          |           |
| K2      | Reset range         | Range: 1~99 (%)                                                            | All the  | Word R/W  |
|         |                     | Initial value: 50                                                          |          |           |
| К3      | Stable range        | Range: 1~99                                                                |          | Word R/W  |
|         |                     | Initial value: 3                                                           |          |           |
| K4      | Stable time         | Range: 10~5000 (ms)                                                        | channels | Ward D/W  |
|         |                     | Initial value: 100                                                         |          | word R/w  |
| K5      | Filter level A      | Range: 0~34                                                                |          | Word R/W  |
|         |                     | Initial value: 3                                                           |          |           |
| K6      | Filter level B      | Range: 0~34                                                                |          | Word R/W  |
|         |                     | Initial value: 5                                                           |          |           |
| K8      | Steady state filter | Range: 0~34                                                                |          | Word R/W  |
|         | coefficient         | Initial value: 0                                                           |          |           |
| K9      |                     |                                                                            |          |           |
| K10     | Return value of     | Gain calibration digital ylaue-                                            | CH1      |           |
|         | relative digital    | zero-point<br>Calibration digital value                                    |          | Dword R   |
|         | quantity in gain    |                                                                            |          |           |
|         | calibration         |                                                                            |          |           |
| K12     | Gain calibration    | Gain calibration weight value                                              |          | Dword R/W |
|         | weight value        |                                                                            |          |           |
| K14     | CH1 min scale       | Range: 1.2.5.10.20.50                                                      |          | Word R/W  |
|         | division            |                                                                            | _        |           |
| K15     | CH1 max range       | Range: <= scale                                                            |          | Dword R/W |
|         |                     | division×500000                                                            |          |           |
| K20     | Return value of     | Gain calibration digital vlaue-<br>zero-point<br>Calibration digital value |          | Dword R   |
|         | relative digital    |                                                                            |          |           |
|         | quantity in gain    |                                                                            |          |           |
|         | calibration         |                                                                            |          |           |
| K22     | Gain calibration    | Gain calibration weight value                                              | CH2      | Dword R/W |
|         | weight value        |                                                                            |          |           |
| K24     | CH2 min scale       | Range: 1,2,5,10,20,50                                                      |          | Word R/W  |
|         | division            |                                                                            |          |           |
| K25     | CH2 max range       | Range: <= scale                                                            |          | Dword R/W |
|         |                     | division×500000                                                            |          |           |
| K27     |                     | Reserved                                                                   | 1        |           |
| K30     | Return value of     | Gain calibration digital vlaue-                                            |          | Dword R   |
|     | relative digital<br>quantity in gain<br>calibration                    | zero-point<br>Calibration digital value                                    |     |           |
|-----|------------------------------------------------------------------------|----------------------------------------------------------------------------|-----|-----------|
| K32 | Gain calibration<br>weight value                                       | Gain calibration weight value                                              |     | Dword R/W |
| K34 | CH3 min scale<br>division                                              | Range: 1,2,5,10,20,50                                                      | CH3 | Word R/W  |
| K35 | CH3 max range                                                          | Range: <= scale<br>division×500000                                         |     | Dword R/W |
| K40 | Return value of<br>relative digital<br>quantity in gain<br>calibration | Gain calibration digital vlaue-<br>zero-point<br>Calibration digital value |     | Dword R   |
| K42 | Gain calibration<br>weight value                                       | Gain calibration weight value                                              | CH4 | Dword R/W |
| K44 | CH4 min scale<br>division                                              | Range: 1,2,5,10,20,50                                                      |     | Word R/W  |
| K45 | CH4 max range                                                          | Range: <= scale<br>division×500000                                         |     | Dword R/W |
| K47 | Reserved                                                               |                                                                            |     |           |

Parameter notes:

- 1. Zero-point tracking range and time: If the weight value fluctuates in the range of K0 of zero point and the fluctuation lasts for K1 time, it is considered that the fluctuation value in this range is not recorded, and the weight value is displayed as 0.
- 2. Reset range: It is allowed to perform the reset action within the proportion range of the parameter maximum range.
- 3. Stable range and time: When the difference between the last weight value and the previous weight value is in K3 range and maintains K4 time, it is considered that the weight value at this time has been stable.

Take module no.1 as an example:

#### Weight unit setting:

Write in weight through instruction TO. For example, the object weight is 1kg, write in 1 means the unit is kg, write in 1000 means the unit is g, write in 10000 means the unit is 0.1g. resolution=1kg/write in digital value.

#### **Calibration:**

Please calibrate the pressure sensor for the first time using. Take module channel 1 as an example: Step 1: Confirm whether the module and sensor work properly. Judgment method: First, monitor whether the overflow flag X10001 is OFF state. If it is ON, the sensor is not connected or the sensor is damaged.

Second, using the software to monitor whether ID10002 value fluctuates following sensor (fluctuation range is related to sensor range), and pressure value increased when increasing the load, if there are value but increase the load stress value decreases, that means (1) sensor installed opposite, please adjust the sensor position or exchange +/- of sensor output signal; (2) The incoming voltage signal has been overflow, reducing the load appropriately.

#### Step 2:

Make the sensor no load, after the stable flag X10000 is ON, set ON zero-point calibration Y10002. X10002 ON means the zero-point calibration is successful. If after few seconds, X10003 is ON, that means zero-point calibration is failed.

#### Step 3:

Put the load whose weight is known on the scale, write the weight through TO instruction, after stable flag X10000 is ON, set ON gain calibration Y10003, X10002 ON means calibration is successful, shut off Y10003. If after few seconds, X10003 is ON, that means zero-point calibration is failed.

#### Step 4:

Hereto, the calibration finished. The module will automatic adjust the result according to the idle load value and calibration value when weighing, and finally get the correct weight.

### 10-9. Module error info

|           |            | •       |                              |
|-----------|------------|---------|------------------------------|
|           | Error code | Maaning |                              |
| Binary    | Hex        | Decimal | Wieannig                     |
| 0000 0001 | 0x01       | 1       | Not connect 24V              |
| 0000 0010 | 0x02       | 2       | Not finish the setting in 5s |
| 0000 0011 | 0x03       | 3       | Module model is different    |
| 0000 0011 | 0x04       | 4       | Communicate with PLC error   |

Serious application error (related to main unit register address SD503 high 8 bits)

The error code using method: write in module no. in SD500, if it needs to check module no.1 error code, please write in 10000.

### 10-10. Instruction FROM and TO

The reading and writing of XD-EnWT-D module needs to be completed through the FROM/TO instruction in the sequential function block, as shown in the figure below:

| Comment: Sequence Block1                                                                | ls<br>Output |  |
|-----------------------------------------------------------------------------------------|--------------|--|
| Pulse Item<br>Wait Item<br>Read/Write Module(FROM/TO)<br>G Item<br>Read/Write SD Module |              |  |
|                                                                                         |              |  |

(a) Insert FROM/TO module

|                                  | Read/Write | Module                         |        | × |
|----------------------------------|------------|--------------------------------|--------|---|
| Skip                             | Comment:   | Read/Write Mod                 | lule   |   |
| O Read module<br>Module no K1000 | ● Write mo | odule Type:<br>Nodule address: | Module | ~ |
| Count:                           | F          | PLC address:                   |        |   |
|                                  |            | ОК                             | Cancel |   |

(b) Write instruction

|                                | Read/Write         | Module                        |          |
|--------------------------------|--------------------|-------------------------------|----------|
| Skip                           | Comment:           | Read/Write Mod                | dule     |
| Read module<br>Module no K1000 | OWrite mo<br>1 ✓ M | dule Type:<br>Iodule address: | Module V |
| Count:                         | P                  | LC address:                   |          |
|                                |                    | ОК                            | Cancel   |

(c) Read instruction

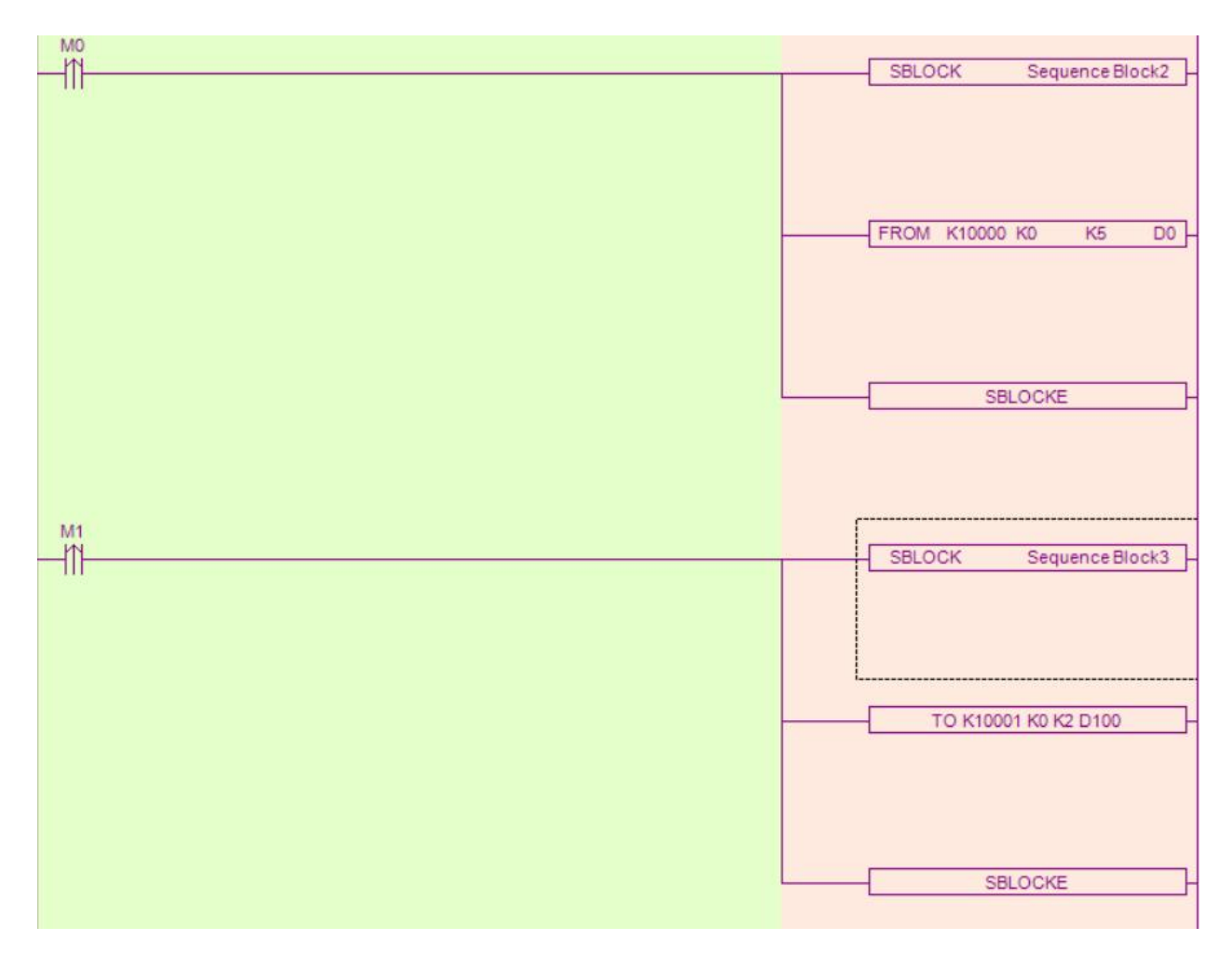

(d) Ladder chart

#### Write instruction TO

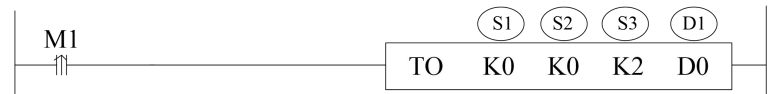

Function: write the PLC register data to module specified address, the unit is word. Operand:

S1: target module number. Operand: K, TD, CD, D, HD, FD.

S2: module first address. Operand: K, TD, CD, D, HD, FD.

S3: write in register quantity. Operand: K, TD, CD, D, HD, FD.

D1: write in data register first address in PLC. Operand: TD, CD, D, HD, FD.

Example: write the weight value to module no.1 channel 1

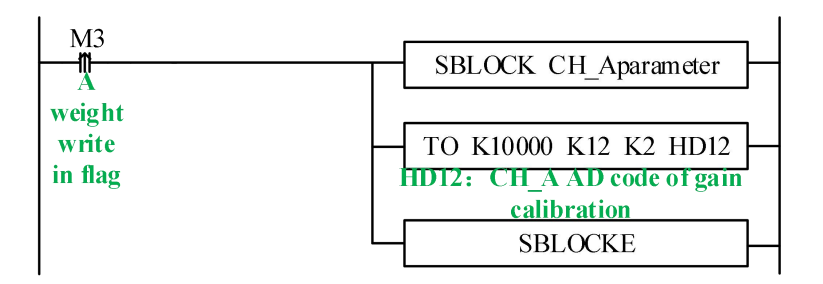

#### **Read instruction FROM**

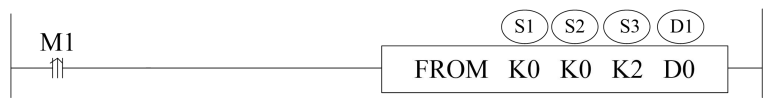

Function: read the module data to PLC register, the unit is word. Operand:

S1: target module number. Operand: K, TD, CD, D, HD, FD.

S2: module first address. Operand: K, TD, CD, D, HD, FD.

S3: read register quantity. Operand: K, TD, CD, D, HD, FD.

D1: PLC register first address. Operand: TD, CD, D, HD, FD.

For example: read all the parameters of module no.1

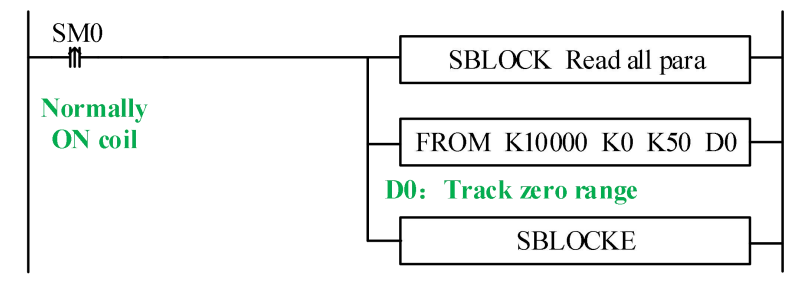

Note:

- 1. From/TO instruction can only be written in sequence function block, XL series PLC with firmware version v3.4.5 and above can write up to 100 blocks in the program, but can only run up to 8 blocks at the same time.
- 2. The starting number of module starts from k10000, k10000 is module 1 and k10001 is module 2. By analogy, module 16 is K10015.

### 10-11. Dimension

XL-E1WT-D, XL-E2WT-D

(Unit: mm)

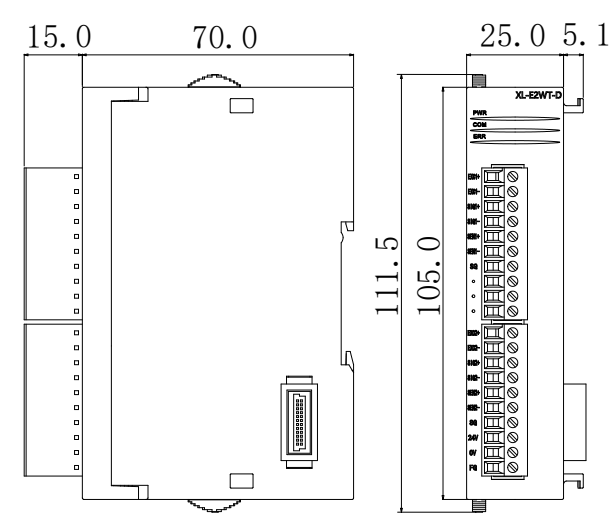

### XL-E4WT-D

(Unit: mm)

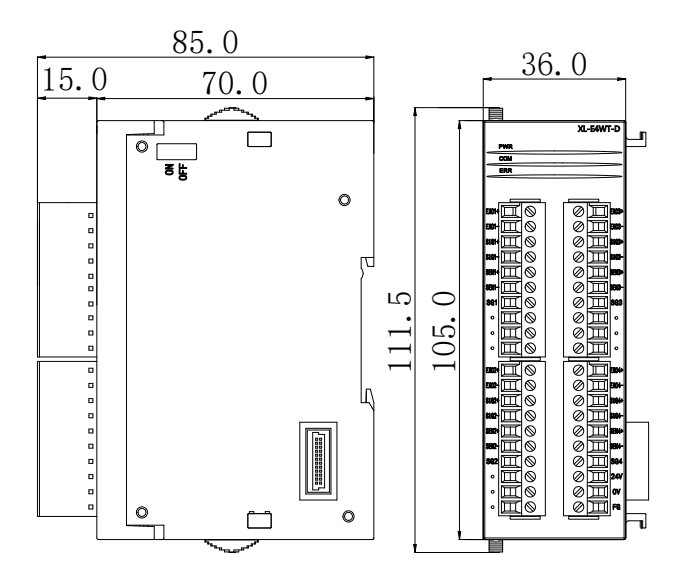

### **10-12.** Application program

Take module 1 as an example:

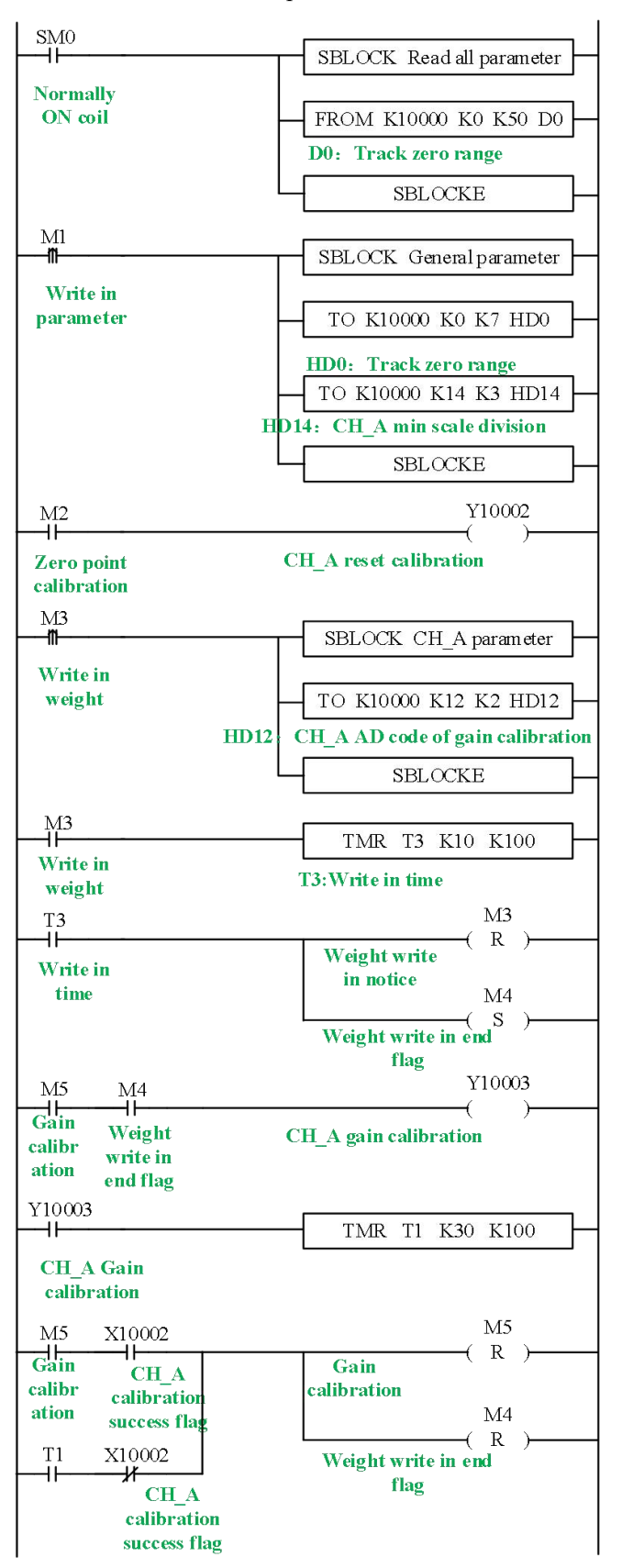

#### **Explanation:**

Read all the parameters and write in general parameters through FROM/TO instruction. Set ON M1, write in all the parameters of channel 1.

Zero-point calibration: set ON M2, if zero-point calibration is successful, X10002 is set ON. Gain calibration: first set ON M3, write the weight value HD12 to the module. After write in success flag M4 is ON, it starts to calibrate gain. Set ON M5 to start the calibration, the preset stable time is 3s. after the scale is stable, gain calibration success flag X10002 is ON or calibration time T1 reached, reset M4, M5, gain calibration is finished.

## 11. Analog input module XL-E8AD-A-S

This chapter mainly introduces XL-E8AD-A-S module specifications, terminal instructions, input definition number allocation, working mode settings, external connections, analog-to-digital conversion diagrams, appearance size diagrams and related programming examples.

### 11-1. Module features and specifications

XL-E8AD-A-S analog input module converts 8 analog current input values into digital values, and transmits them to the main unit of PLC, and interacts with the main unit of PLC in real time.

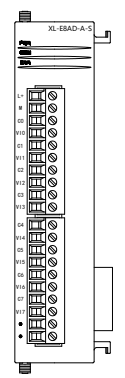

#### **Module features**

- 8-channel analog input: current input.
- 16-bit high-precision analog input.
- As a special functional module of the XL series, XL3 can connect up to 10 modules, XL5/XL5E/XL5N/XL5H/XLME/XLH/XSLH can expand 16 modules, and XL1 does not support expansion modules.

#### **Module specification**

| Iterat          | Analog input                                          |  |
|-----------------|-------------------------------------------------------|--|
| Item            | Current input                                         |  |
| Analog input    | 0.20mA 4.20mA 20.20mA                                 |  |
| range           | 0~2011A, 4~2011A, -20~2011A                           |  |
| Max input range | -40~40mA                                              |  |
| Digital output  | 1(1); to bin on 1, to (0, (5525 or 207(0, 207(7)      |  |
| range           | 16 bits binary data (0~65555 or $-32/68 \sim 32/67$ ) |  |
| Resolution      | 1/65535 (16Bit)                                       |  |
| Integrated      | + 10/                                                 |  |
| precision       | ±170                                                  |  |
| Conversion      | 2mg/1 sharped                                         |  |
| speed           | 2ms/1 channel                                         |  |
| Module power    | DC24V + 100/ - 150m A                                 |  |
| supply          | DC24 v ±10%, 150mA                                    |  |

### 11-2. Terminal descriptions

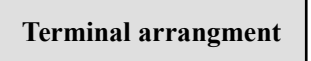

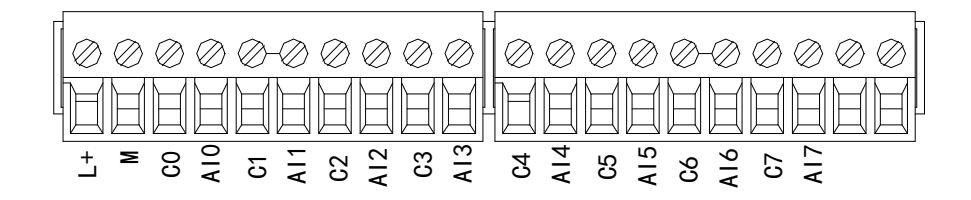

Terminal signal

| Name      |     | Function                                                         |
|-----------|-----|------------------------------------------------------------------|
|           | PWR | The indicator lights up when the module has a power supply.      |
| Indicator | COM | When the module port communicates normally, the indicator        |
| light     |     | lights on.                                                       |
| light     | ERR | When there is an error in the module, the indicator is always on |
|           |     | or flickering (red).                                             |

|          | When the ERR LED is always on, it indicates that the |                                                                |  |
|----------|------------------------------------------------------|----------------------------------------------------------------|--|
|          |                                                      | has serious application errors and can not be used. It is      |  |
|          |                                                      | necessary to adjust the mode of use and switch the PLC to STOP |  |
|          |                                                      | state.                                                         |  |
|          |                                                      | When the ERR LED flickers, there are application errors,       |  |
|          |                                                      | abnormal work and abnormal data in the module, but the PLC is  |  |
|          |                                                      | still RUN.                                                     |  |
|          | L+                                                   | Module 24V power supply input +                                |  |
|          | М                                                    | Module 24V power supply input -                                |  |
|          | C0                                                   | AI0 output ground                                              |  |
|          | AI0                                                  | Channel 1 AD current input                                     |  |
|          | C1                                                   | AI1 output ground                                              |  |
|          | AI1                                                  | Channel 2 AD current input                                     |  |
|          | C2                                                   | AI2 output ground                                              |  |
|          | AI2                                                  | Channel 3 AD current input                                     |  |
| Tominal  | C3                                                   | AI3 output ground                                              |  |
| Terminar | AI3                                                  | Channel 4 AD current input                                     |  |
|          | C4                                                   | AI4 output ground                                              |  |
|          | AI4                                                  | Channel 5 AD current input                                     |  |
|          | C5                                                   | AI5 output ground                                              |  |
|          | AI5                                                  | Channel 6 AD current input                                     |  |
|          | C6                                                   | AI6 output ground                                              |  |
|          | AI6                                                  | Channel 7 AD current input                                     |  |
|          | C7                                                   | AI7 output ground                                              |  |
|          | AI7                                                  | Channel 8 AD current input                                     |  |

#### Wiring head specification

When wiring the module, its wiring head should meet the following requirements:

- (1) The stripping length is 9 mm;
- (2) Flexible wires with bare tubular ends are 0.25-1.5 square.
- (3) Flexible wires with tubular pre-insulated end is 0.25-0.5 square.

### 11-3. I/O address

XL series analog module does not occupy I/O unit, the converted value is directly sent to the PLC register, the corresponding channel definition number of the PLC register is as follows:

### Module 1 register address:

| Channel | AD signal | Channel enable switch<br>(please turn on the swich to<br>use this channel) | Channel alarm flag bit |
|---------|-----------|----------------------------------------------------------------------------|------------------------|
| 0CH     | ID10000   | Y10000                                                                     | X10000                 |
| 1CH     | ID10002   | Y10001                                                                     | X10001                 |
| 2CH     | ID10004   | Y10002                                                                     | X10002                 |
| 3CH     | ID10006   | Y10003                                                                     | X10003                 |
| 4CH     | ID10008   | Y10004                                                                     | X10004                 |
| 5CH     | ID10010   | Y10005                                                                     | X10005                 |
| 6CH     | ID10012   | Y10006                                                                     | X10006                 |
| 7CH     | ID10014   | Y10007                                                                     | X10007                 |

### Module 2 register address:

|         |           | Channel enable switch        | Channel alarm flag bit |
|---------|-----------|------------------------------|------------------------|
| Channel | AD signal | (please turn on the swich to |                        |
|         |           | use this channel)            |                        |
| 0CH     | ID10100   | Y10100                       | X10100                 |
| 1CH     | ID10102   | Y10101                       | X10101                 |
| 2CH     | ID10104   | Y10102                       | X10102                 |
| 3CH     | ID10106   | Y10103                       | X10103                 |
| 4CH     | ID10108   | Y10104                       | X10104                 |
| 5CH     | ID10110   | Y10105                       | X10105                 |
| 6CH     | ID10112   | Y10106                       | X10106                 |
| 7CH     | ID101014  | Y10107                       | X10107                 |

### Module 3 register address:

|         |           | Channel enable switch        | Channel alarm flag bit |
|---------|-----------|------------------------------|------------------------|
| Channel | AD signal | (please turn on the swich to |                        |
|         |           | use this channel)            |                        |
| 0CH     | ID10200   | Y10200                       | X10200                 |
| 1CH     | ID10202   | Y10201                       | X10201                 |
| 2CH     | ID10204   | Y10202                       | X10202                 |
| 3CH     | ID10206   | Y10203                       | X10203                 |
| 4CH     | ID10208   | Y10204                       | X10204                 |
| 5CH     | ID10210   | Y10205                       | X10205                 |
| 6CH     | ID10212   | Y10206                       | X10206                 |
| 7CH     | ID10214   | Y10207                       | X10207                 |

### Module 4 register address:

| Channel | AD signal | Channel enable switch<br>(please turn on the swich to<br>use this channel) | Channel alarm flag bit |
|---------|-----------|----------------------------------------------------------------------------|------------------------|
| 0CH     | ID10300   | Y10300                                                                     | X10300                 |
| 1CH     | ID10302   | Y10301                                                                     | X10301                 |
| 2CH     | ID10304   | Y10302                                                                     | X10302                 |
| 3CH     | ID10306   | Y10303                                                                     | X10303                 |
| 4CH     | ID10308   | Y10304                                                                     | X10304                 |
| 5CH     | ID10310   | Y10305                                                                     | X10305                 |
| 6CH     | ID10312   | Y10306                                                                     | X10306                 |
| 7CH     | ID10314   | Y10307                                                                     | X10307                 |

### Module 5 register address:

|         |           | Channel enable switch        | Channel alarm flag bit |
|---------|-----------|------------------------------|------------------------|
| Channel | AD signal | (please turn on the swich to |                        |
|         |           | use this channel)            |                        |
| 0CH     | ID10400   | Y10400                       | X10400                 |
| 1CH     | ID10402   | Y10401                       | X10401                 |
| 2CH     | ID10404   | Y10402                       | X10402                 |
| 3CH     | ID10406   | Y10403                       | X10403                 |
| 4CH     | ID10408   | Y10404                       | X10404                 |
| 5CH     | ID10410   | Y10405                       | X10405                 |
| 6CH     | ID10412   | Y10406                       | X10406                 |
| 7CH     | ID10414   | Y10407                       | X10407                 |

### Module 6 register address:

|         |           | Channel enable switch        | Channel alarm flag bit |
|---------|-----------|------------------------------|------------------------|
| Channel | AD signal | (please turn on the swich to |                        |
|         |           | use this channel)            |                        |
| 0CH     | ID10500   | Y10500                       | X10500                 |
| 1CH     | ID10502   | Y10501                       | X10501                 |
| 2CH     | ID10504   | Y10502                       | X10502                 |
| 3CH     | ID10506   | Y10503                       | X10503                 |
| 4CH     | ID10508   | Y10504                       | X10504                 |
| 5CH     | ID10510   | Y10505                       | X10505                 |
| 6CH     | ID10512   | Y10506                       | X10506                 |
| 7CH     | ID10514   | Y10507                       | X10507                 |

### Module 7 register address:

| Channel | AD signal | Channel enable switch<br>(please turn on the swich to<br>use this channel) | Channel alarm flag bit |
|---------|-----------|----------------------------------------------------------------------------|------------------------|
| 0CH     | ID10600   | Y10600                                                                     | X10600                 |
| 1CH     | ID10602   | Y10601                                                                     | X10601                 |
| 2CH     | ID10604   | Y10602                                                                     | X10602                 |
| 3CH     | ID10606   | Y10603                                                                     | X10603                 |
| 4CH     | ID10608   | Y10604                                                                     | X10604                 |
| 5CH     | ID10610   | Y10605                                                                     | X10605                 |
| 6CH     | ID10612   | Y10606                                                                     | X10606                 |
| 7CH     | ID10614   | Y10607                                                                     | X10607                 |

### Module 8 register address:

|         |           | Channel enable switch        | Channel alarm flag bit |
|---------|-----------|------------------------------|------------------------|
| Channel | AD signal | (please turn on the swich to |                        |
|         |           | use this channel)            |                        |
| 0CH     | ID10700   | Y10700                       | X10700                 |
| 1CH     | ID10702   | Y10701                       | X10701                 |
| 2CH     | ID10704   | Y10702                       | X10702                 |
| 3CH     | ID10706   | Y10703                       | X10703                 |
| 4CH     | ID10708   | Y10704                       | X10704                 |
| 5CH     | ID10710   | Y10705                       | X10705                 |
| 6CH     | ID10712   | Y10706                       | X10706                 |
| 7CH     | ID10714   | Y10707                       | X10707                 |

### Module 9 register address:

|         |           | Channel enable switch        | Channel alarm flag bit |
|---------|-----------|------------------------------|------------------------|
| Channel | AD signal | (please turn on the swich to |                        |
|         |           | use this channel)            |                        |
| 0CH     | ID10800   | Y11000                       | X11000                 |
| 1CH     | ID10802   | Y11001                       | X11001                 |
| 2CH     | ID10804   | Y11002                       | X11002                 |
| 3CH     | ID10806   | Y11003                       | X11003                 |
| 4CH     | ID10808   | Y11004                       | X11004                 |
| 5CH     | ID10810   | Y11005                       | X11005                 |
| 6CH     | ID10812   | Y11006                       | X11006                 |
| 7CH     | ID10814   | Y11007                       | X11007                 |

### Module 10 register address:

| Channel | AD signal | Channel enable switch<br>(please turn on the swich to | Channel alarm flag bit |
|---------|-----------|-------------------------------------------------------|------------------------|
|         |           | use this channel)                                     |                        |
| 0CH     | ID10900   | Y11100                                                | X11100                 |
| 1CH     | ID10902   | Y11101                                                | X11101                 |
| 2CH     | ID10904   | Y11102                                                | X11102                 |
| 3CH     | ID10906   | Y11103                                                | X11103                 |
| 4CH     | ID10908   | Y11104                                                | X11104                 |
| 5CH     | ID10910   | Y11105                                                | X11105                 |
| 6CH     | ID10912   | Y11106                                                | X11106                 |
| 7CH     | ID10914   | Y11107                                                | X11107                 |

### Module 11 register address:

|         |           | Channel enable switch        | Channel alarm flag bit |
|---------|-----------|------------------------------|------------------------|
| Channel | AD signal | (please turn on the swich to |                        |
|         |           | use this channel)            |                        |
| 0CH     | ID11000   | Y11200                       | X11200                 |
| 1CH     | ID11002   | Y11201                       | X11201                 |
| 2CH     | ID11004   | Y11202                       | X11202                 |
| 3CH     | ID11006   | Y11203                       | X11203                 |
| 4CH     | ID11008   | Y11204                       | X11204                 |
| 5CH     | ID11010   | Y11205                       | X11205                 |
| 6CH     | ID11012   | Y11206                       | X11206                 |
| 7CH     | ID11014   | Y11207                       | X11207                 |

### Module 12 register address:

|         |           | Channel enable switch        | Channel alarm flag bit |
|---------|-----------|------------------------------|------------------------|
| Channel | AD signal | (please turn on the swich to |                        |
|         |           | use this channel)            |                        |
| 0CH     | ID11100   | Y11300                       | X11300                 |
| 1CH     | ID11102   | Y11301                       | X11301                 |
| 2CH     | ID11104   | Y11302                       | X11302                 |
| 3CH     | ID11106   | Y11303                       | X11303                 |
| 4CH     | ID11108   | Y11304                       | X11304                 |
| 5CH     | ID11110   | Y11305                       | X11305                 |
| 6CH     | ID11112   | Y11306                       | X11306                 |
| 7CH     | ID11114   | Y11307                       | X11307                 |

| Channel | AD signal | Channel enable switch<br>(please turn on the swich to<br>use this channel) | Channel alarm flag bit |
|---------|-----------|----------------------------------------------------------------------------|------------------------|
| 0CH     | ID11200   | Y11400                                                                     | X11400                 |
| 1CH     | ID11202   | Y11401                                                                     | X11401                 |
| 2CH     | ID11204   | Y11402                                                                     | X11402                 |
| 3CH     | ID11206   | Y11403                                                                     | X11403                 |
| 4CH     | ID11208   | Y11404                                                                     | X11404                 |
| 5CH     | ID11210   | Y11405                                                                     | X11405                 |
| 6CH     | ID11212   | Y11406                                                                     | X11406                 |
| 7CH     | ID11214   | Y11407                                                                     | X11407                 |

### Module 13 register address:

### Module 14 register address:

|         |           | Channel enable switch        | Channel alarm flag bit |
|---------|-----------|------------------------------|------------------------|
| Channel | AD signal | (please turn on the swich to |                        |
|         |           | use this channel)            |                        |
| 0CH     | ID11300   | Y11500                       | X11500                 |
| 1CH     | ID11302   | Y11501                       | X11501                 |
| 2CH     | ID11304   | Y11502                       | X11502                 |
| 3CH     | ID11306   | Y11503                       | X11503                 |
| 4CH     | ID11308   | Y11504                       | X11504                 |
| 5CH     | ID11310   | Y11505                       | X11505                 |
| 6CH     | ID11312   | Y11506                       | X11506                 |
| 7CH     | ID11314   | Y11507                       | X11507                 |

### Module 15 register address:

|         |           | Channel enable switch        | Channel alarm flag bit |
|---------|-----------|------------------------------|------------------------|
| Channel | AD signal | (please turn on the swich to |                        |
|         |           | use this channel)            |                        |
| 0CH     | ID11400   | Y11600                       | X11600                 |
| 1CH     | ID11402   | Y11601                       | X11601                 |
| 2CH     | ID11404   | Y11602                       | X11602                 |
| 3CH     | ID11406   | Y11603                       | X11603                 |
| 4CH     | ID11408   | Y11604                       | X11604                 |
| 5CH     | ID11410   | Y11605                       | X11605                 |
| 6CH     | ID11412   | Y11606                       | X11606                 |
| 7CH     | ID11414   | Y11607                       | X11607                 |

|         |           | Channel enable switch        | Channel alarm flag bit |
|---------|-----------|------------------------------|------------------------|
| Channel | AD signal | (please turn on the swich to |                        |
|         |           | use this channel)            |                        |
| 0CH     | ID11500   | Y11700                       | X11700                 |
| 1CH     | ID11502   | Y11701                       | X11701                 |
| 2CH     | ID11504   | Y11702                       | X11702                 |
| 3CH     | ID11506   | Y11703                       | X11703                 |
| 4CH     | ID11508   | Y11704                       | X11704                 |
| 5CH     | ID11510   | Y11705                       | X11705                 |
| 6CH     | ID11512   | Y11706                       | X11706                 |
| 7CH     | ID11514   | Y11707                       | X11707                 |

#### Module 16 register address:

#### Note:

(1) Banning unused channels can improve the scanning speed of input/output.

(2) When the input enabling switch is turned off during operation, the corresponding input channel will not collect data. (Data display is 0)

### 11-4. Working mode settings

There are two ways to set the working mode (the effect of these two ways is equivalent):

- (1) Configuration through the software
- (2) Setting up by Flash Register

Set through the software

Please use XDPpro v3.5.1 or higher version software to configure the module. Open the software, click module in the left menu,

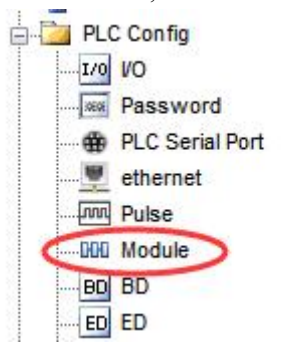

| PLC Config      | #1 XL/K-E8AD-A                                        | Select: XL/K-E8AD-A-S V Car                                                                                                    | cel PowerCalc          |
|-----------------|-------------------------------------------------------|----------------------------------------------------------------------------------------------------|------------------------|
| PLC Serial Port | #3 no module<br>#4 no module                          | general advanced                                                                                                    |                        |
| Pulse           | #5 no module                                          | Parameter                                                                                                    | Value                  |
| Module          | #6 no module                                          | AD1-AD2 filter params(0:no filter,1-254:stro                                                                                           | 0                      |
| 4GBOX           | #7 no module<br>#8 no module                          | AD3-AD4 filter params(0:no filter,1-254:stro                                                                                           | 0                      |
| WBOX            | #9 no module                                          | AD5-AD6 filter params(0:no filter,1-254:stro                                                                                           | 0                      |
|                 | #10 no module                                         | AD7-AD8 filter params(0:no filter,1-254:stro                                                                                           | 0                      |
|                 | #12 no module                                         | AD1 measuring range                                                                                                    | 0-20ma 🗸               |
|                 | #13 no module                                         | <                                                                                                    | >                      |
|                 | <pre>#14 no module #15 no module #16 no module </pre> | X :10000-10007,Y :10000-10007,ID:10000-10015<br>Configuration module more than 5, please add terminal resistant<br>terminal resistance | ce, long cable must ac |

Choose the module type, and set each channel's parameters in the above window. Then click write to PLC, cut the power supply and power on again to make the settings effective.

Note: The first-order low-pass filtering method weighs this time sampling value and the output value of the last filtering to get the effective filtering value; the filter coefficient is set by the user to 0-254, the smaller the value, the more stable the data, but may lead to data lag; therefore, when set to 1, the filtering effect is strongest and the data is the most stable; when set to 254, the filtering effect is the weakest; default is 0 (no filtering).

Set by Flash register

| Module no. | SFD register  | Module no. | SFD register  |
|------------|---------------|------------|---------------|
| #1         | SFD350~SFD359 | #9         | SFD430~SFD439 |
| #2         | SFD360~SFD369 | #10        | SFD440~SFD449 |
| #3         | SFD370~SFD379 | #11        | SFD450~SFD459 |
| #4         | SFD380~SFD389 | #12        | SFD460~SFD469 |
| #5         | SFD390~SFD399 | #13        | SFD470~SFD479 |
| #6         | SFD400~SFD409 | #14        | SFD480~SFD489 |
| #7         | SFD410~SFD419 | #15        | SFD490~SFD499 |
| #8         | SFD420~SFD429 | #16        | SFD500~SFD509 |

Note: As shown above, each register sets four-channel modes. Each register has 16 bits. From low to high, each four bit will set four-channel modes in turn.

#### SFD bit definition

|        | Bit7                                        | Bit6         | Bit5     | Bit4         | Bit3                         | Bit2     | Bit1         | Bit0                | NOTE                 |
|--------|---------------------------------------------|--------------|----------|--------------|------------------------------|----------|--------------|---------------------|----------------------|
| Byte0  | AD channel 2, channel 1 filtering parameter |              |          |              |                              |          |              |                     |                      |
| Byte1  | AD channel 4, channel 3 filtering parameter |              |          |              |                              |          |              | AD filtering        |                      |
| Byte2  |                                             | AĽ           | ) channe | el 6, channe | el 5 filte                   | ring par | ameter       |                     | parameter            |
| Byte3  |                                             | AĽ           | ) channe | el 8, channe | el 7 filte                   | ring par | ameter       |                     | -                    |
|        | Bit7                                        | Bit6         | Bit5     | Bit4         | Bit3                         | Bit2     | Bit1         | Bit0                | Set the AD module    |
|        |                                             |              | AD2      |              |                              | A        | AD1          |                     | input range, Byte4   |
| Byte4  | 1000:                                       | 0~201        | nA       |              | 1000:                        | 0~20m    | nA           |                     | low 4-bit set AD     |
|        | 1001:                                       | 4~201        | nА       |              | 1001:                        | 4~20m    | nА           |                     | channel1, high 4-bit |
|        | 1010:                                       | -20~2        | 20mA     |              | 1010:                        | -20~20   | )mA          |                     | set AD channel2.     |
|        | Bit7                                        | Bit6         | Bit5     | Bit4         | Bit3                         | Bit2     | Bit1         | Bit0                | Byte5 low 4-bit set  |
|        |                                             |              | AD4      |              |                              | ŀ        | AD3          |                     | AD channel3, high    |
| Byte5  | 1000:                                       | 0~201        | nA       |              | 1000: 0~20mA<br>1001: 4~20mA |          |              | 4-bit set AD        |                      |
|        | 1001:                                       | 4~201        | nA       |              |                              |          |              | channel4, Byte6 low |                      |
|        | 1010:                                       | -20~2        | 20mA     |              | 1010: -20~20mA               |          | 4-bit set AD |                     |                      |
|        | Bit7                                        | Bit6         | Bit5     | Bit4         | Bit3                         | Bit2     | Bit1         | Bit0                | channel5, high 4-bit |
|        |                                             |              | AD6      |              |                              | I        | AD5          |                     | set AD channel6,     |
| Byte6  | 1000:                                       | 0~201        | nA       |              | 1000:                        | 0~20m    | nA           |                     | Byte7 low 4-bit set  |
|        | 1001:                                       | 4~201        | nA       |              | 1001:                        | 4~20m    | nA           |                     | AD channel7, high    |
|        | 1010:                                       | -20~2        | 20mA     |              | 1010:                        | -20~20   | )mA          |                     | 4-bit set AD         |
|        | Bit7                                        | Bit6         | Bit5     | Bit4         | Bit3                         | Bit2     | Bit1         | Bit0                | channel8.            |
|        |                                             |              | AD8      |              |                              | I        | AD7          |                     |                      |
| Byte7  | 1000:                                       | 0~201        | nА       |              | 1000:                        | 0~20m    | nA           |                     |                      |
|        | 1001:                                       | 1001: 4~20mA |          |              | 1001:                        | 4~20m    | nA           |                     |                      |
|        | 1010:                                       | -20~2        | 20mA     |              | 1010:                        | -20~20   | )mA          |                     |                      |
| Byte8~ |                                             |              |          |              |                              |          |              |                     |                      |
| Byte19 |                                             |              |          |              | -                            |          |              |                     |                      |

Take the first module as an example to illustrate how to set it up.

Example: To set the working modes of input channels 1 and 0 of the first module to be 0-20 mA, input channels 3 and 2 to be 4-20 mA, input channels 5 and 4 to be 0-20 mA, input channels 7 and 6 to be - 20-20 mA, filter coefficients of channels 0, 1, 2 and 3 to be 254, filter coefficients of channels 4, 5, 6 and 7 to be 100.

Method 1: You can configure it directly in the PLC software, as shown above.

Method 2: Set the SFD as follows:

### 11-5. External wiring

For external connection, to avoid interference, use shielding wire and connect the ground to the single point of shielding layer.

### **Current input**

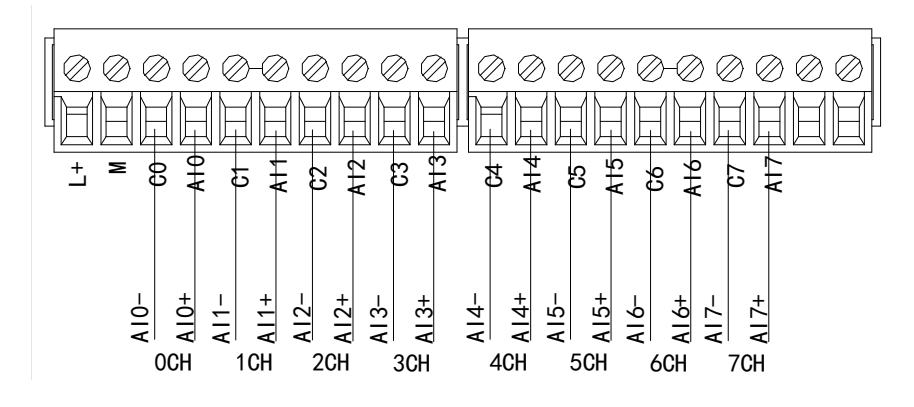

XL-E8AD-A-S current input wiring:

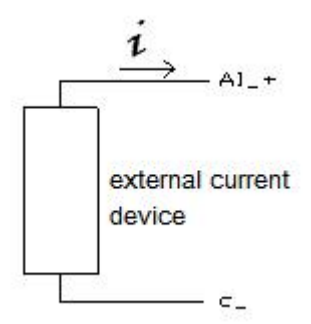

### 11-6. Analog digital conversion diagram

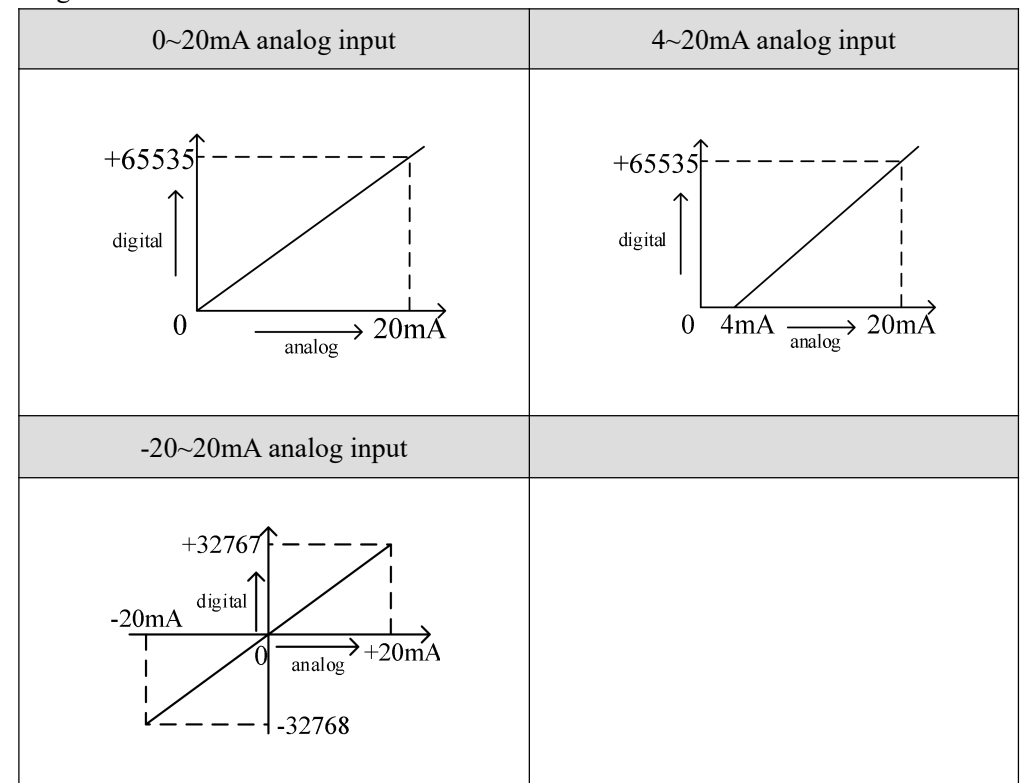

The relationship between input analog quantities and converted digital quantities is shown in the following table:

Note: When the channel enable switch is turned on and the AD current input is suspended, the ID register corresponding to the AD current input is displayed as 0. When the channel enable switch is turned off, the ID register corresponding to the AD current input is displayed as 0.

### 11-7. Dimension

(Unit: mm)

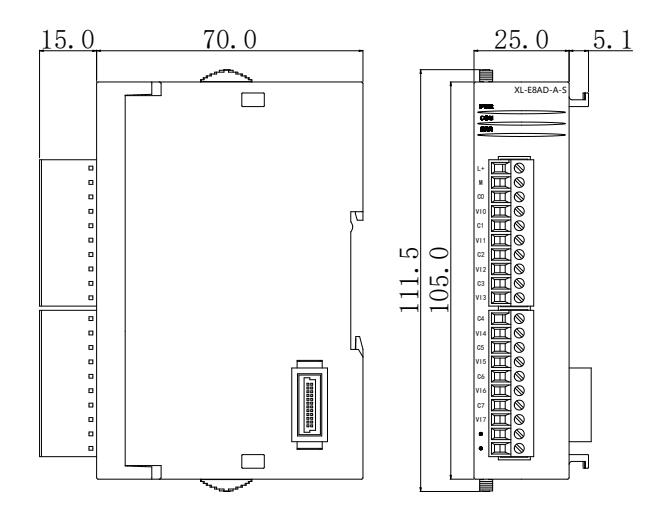

### 11-8. Application

Examples of real-time reading 8 channels of data (take Module 1 as an example)

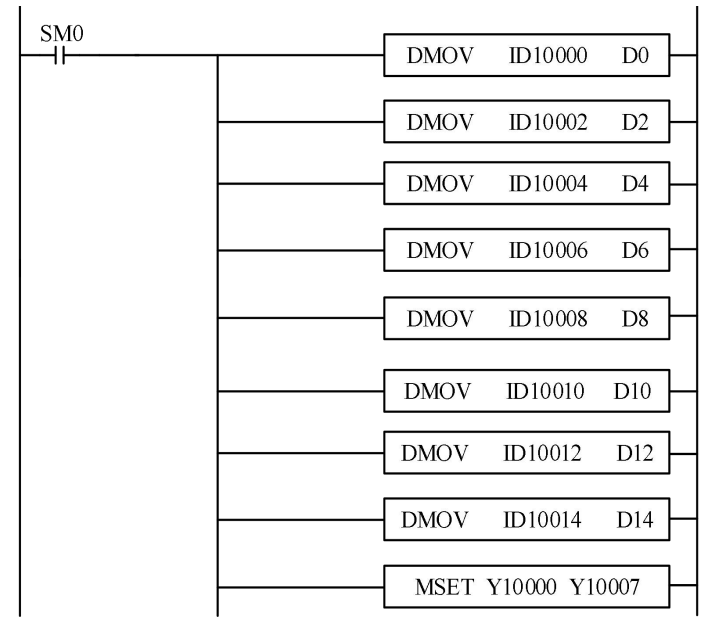

#### Explain:

SM0 is a constant ON coil and has been in ON state during the operation of PLC.

The PLC starts to run, and continuously writes the data of channel 0 of the module 1 into the data register D0.

Data in channel 1 is written to data register D1, D0.

Data in channel 2 is written to data register D3, D2.

Data in channel 3 is written to data register D5, D4.

Data in channel 4 is written to data register D7, D6. Data in channel 5 is written to data register D9, D8. Data in channel 6 is written to data register D11, D10. Data in channel 7 is written to data register D13, D12. Data in channel 8 is written to data register D15, D14.

Since all channels are used, all the channel enablers are opened.

# 12. Analog input module XL-E8AD-V-S

This chapter mainly introduces XL-E8AD-V-S module specifications, terminal instructions, input definition number allocation, working mode settings, external connections, analog-to-digital conversion diagrams, appearance size diagrams and related programming examples.

### 12-1. Module features and specifications

XL-E8AD-V-S analog input module converts 8 analog current input values into digital values, and transmits them to the main unit of PLC, and interacts with the main unit of PLC in real time.

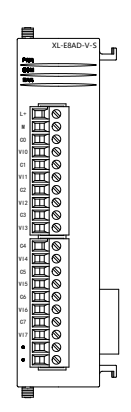

**Module features** 

- 8-channel analog input: voltage input.
- 16-bit high-precision analog input.
- As a special functional module of the XL series, XL3 can connect up to 10 modules, XL5/XL5E/XL5N/XL5H/XLME/XLH/XSLH can expand 16 modules, and XL1 does not support expansion modules.

### **Module specification**

| Itom            | Analog input                                                                 |  |  |  |
|-----------------|------------------------------------------------------------------------------|--|--|--|
| Item            | Voltage input                                                                |  |  |  |
| Analog input    | 0.5V 0.10V 5.5V 10.10V                                                       |  |  |  |
| range           | 0~5 v, 0~10 v, -5~5 v, -10~10 v                                              |  |  |  |
| Max input range | DC±15V                                                                       |  |  |  |
| Digital output  | 16 hits himsony data (0, 65525 an 20769, 20767)                              |  |  |  |
| range           | 10 bits binary data $(0 \sim 0.5555 \text{ of } -52708 \sim 52707)$          |  |  |  |
| Resolution      | 1/65535 (16Bit)                                                              |  |  |  |
| Integrated      | +1%                                                                          |  |  |  |
| precision       | ±170                                                                         |  |  |  |
| Conversion      | 2mc/1 channel                                                                |  |  |  |
| speed           |                                                                              |  |  |  |
| Module power    | DC24V + 10% 150m A                                                           |  |  |  |
| supply          | DC24 v ±10%, 150IIIA                                                         |  |  |  |
| Installation    | Fixed with M3 screws or directly installed on rail of DIN46277 (Width: 35mm) |  |  |  |

### 12-2. Terminal descriptions

Terminal arrangment

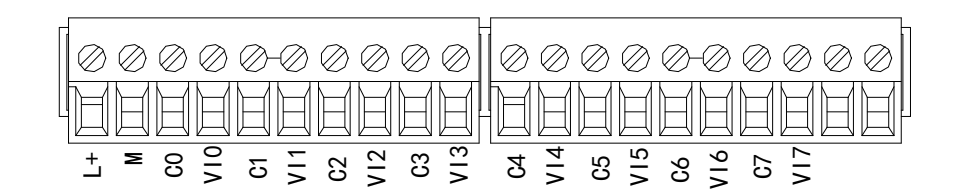

Terminal signal

| Nan       | ame Function |                                                                  |
|-----------|--------------|------------------------------------------------------------------|
|           | PWR          | The indicator lights up when the module has a power supply.      |
| Indicator | COM          | When the module port communicates normally, the indicator        |
| light     |              | lights on.                                                       |
|           | ERR          | When there is an error in the module, the indicator is always on |

|          |     | or flickering (red).                                           |  |  |
|----------|-----|----------------------------------------------------------------|--|--|
|          |     | When the ERR LED is always on, it indicates that the module    |  |  |
|          |     | has serious application errors and can not be used. It is      |  |  |
|          |     | necessary to adjust the mode of use and switch the PLC to STOP |  |  |
|          |     | state.                                                         |  |  |
|          |     | When the ERR LED flickers, there are application errors,       |  |  |
|          |     | abnormal work and abnormal data in the module, but the PLC is  |  |  |
|          |     | still RUN.                                                     |  |  |
|          | L+  | Module 24V power supply input +                                |  |  |
|          | М   | Module 24V power supply input -                                |  |  |
|          | C0  | VI0 output ground                                              |  |  |
|          | VI0 | Channel 1 AD voltage input                                     |  |  |
|          | C1  | VI1 output ground                                              |  |  |
|          | VI1 | Channel 2 AD voltage input                                     |  |  |
|          | C2  | VI2 output ground                                              |  |  |
|          | VI2 | Channel 3 AD voltage input                                     |  |  |
| Tomainal | C3  | VI3 output ground                                              |  |  |
| Terminal | VI3 | Channel 4 AD voltage input                                     |  |  |
|          | C4  | VI4 output ground                                              |  |  |
|          | VI4 | Channel 5 AD voltage input                                     |  |  |
|          | C5  | VI5 output ground                                              |  |  |
|          | VI5 | Channel 6 AD voltage input                                     |  |  |
|          | C6  | VI6 output ground                                              |  |  |
|          | VI6 | Channel 7 AD voltage input                                     |  |  |
|          | C7  | VI7 output ground                                              |  |  |
|          | VI7 | Channel 8 AD voltage input                                     |  |  |

### Wiring head specification

When wiring the module, its wiring head should meet the following requirements:

- (1) The stripping length is 9 mm;
- (2) Flexible wires with bare tubular ends are 0.25-1.5 square.
- (3) Flexible wires with tubular pre-insulated end is 0.25-0.5 square.

### 12-3. I/O address

XL series analog module does not occupy I/O unit, the converted value is directly sent to the PLC register, the corresponding channel definition number of the PLC register is as follows:

### Module 1 register address:

| Channel | AD signal | Channel enable switch<br>(please turn on the swich to<br>use this channel) | Channel alarm flag bit |
|---------|-----------|----------------------------------------------------------------------------|------------------------|
| 0CH     | ID10000   | Y10000                                                                     | X10000                 |
| 1CH     | ID10002   | Y10001                                                                     | X10001                 |
| 2CH     | ID10004   | Y10002                                                                     | X10002                 |
| 3CH     | ID10006   | Y10003                                                                     | X10003                 |
| 4CH     | ID10008   | Y10004                                                                     | X10004                 |
| 5CH     | ID10010   | Y10005                                                                     | X10005                 |
| 6CH     | ID10012   | Y10006                                                                     | X10006                 |
| 7CH     | ID10014   | Y10007                                                                     | X10007                 |

### Module 2 register address:

|         |           | Channel enable switch        | Channel alarm flag bit |
|---------|-----------|------------------------------|------------------------|
| Channel | AD signal | (please turn on the swich to |                        |
|         |           | use this channel)            |                        |
| 0CH     | ID10100   | Y10100                       | X10100                 |
| 1CH     | ID10102   | Y10101                       | X10101                 |
| 2CH     | ID10104   | Y10102                       | X10102                 |
| 3CH     | ID10106   | Y10103                       | X10103                 |
| 4CH     | ID10108   | Y10104                       | X10104                 |
| 5CH     | ID10110   | Y10105                       | X10105                 |
| 6CH     | ID10112   | Y10106                       | X10106                 |
| 7CH     | ID101014  | Y10107                       | X10107                 |

### Module 3 register address:

|         |           | Channel enable switch        | Channel alarm flag bit |
|---------|-----------|------------------------------|------------------------|
| Channel | AD signal | (please turn on the swich to |                        |
|         |           | use this channel)            |                        |
| 0CH     | ID10200   | Y10200                       | X10200                 |
| 1CH     | ID10202   | Y10201                       | X10201                 |
| 2CH     | ID10204   | Y10202                       | X10202                 |
| 3CH     | ID10206   | Y10203                       | X10203                 |
| 4CH     | ID10208   | Y10204                       | X10204                 |
| 5CH     | ID10210   | Y10205                       | X10205                 |
| 6CH     | ID10212   | Y10206                       | X10206                 |
| 7CH     | ID10214   | Y10207                       | X10207                 |

### Module 4 register address:

| Channel |           | Channel enable switch        | Channel alarm flag bit |
|---------|-----------|------------------------------|------------------------|
| Channel | AD signal | (please turn on the swich to |                        |
|         |           | use this channel)            |                        |
| 0CH     | ID10300   | Y10300                       | X10300                 |
| 1CH     | ID10302   | Y10301                       | X10301                 |
| 2CH     | ID10304   | Y10302                       | X10302                 |
| 3CH     | ID10306   | Y10303                       | X10303                 |
| 4CH     | ID10308   | Y10304                       | X10304                 |
| 5CH     | ID10310   | Y10305                       | X10305                 |
| 6CH     | ID10312   | Y10306                       | X10306                 |
| 7CH     | ID10314   | Y10307                       | X10307                 |

### Module 5 register address:

|         |           | Channel enable switch        | Channel alarm flag bit |
|---------|-----------|------------------------------|------------------------|
| Channel | AD signal | (please turn on the swich to |                        |
|         |           | use this channel)            |                        |
| 0CH     | ID10400   | Y10400                       | X10400                 |
| 1CH     | ID10402   | Y10401                       | X10401                 |
| 2CH     | ID10404   | Y10402                       | X10402                 |
| 3CH     | ID10406   | Y10403                       | X10403                 |
| 4CH     | ID10408   | Y10404                       | X10404                 |
| 5CH     | ID10410   | Y10405                       | X10405                 |
| 6CH     | ID10412   | Y10406                       | X10406                 |
| 7CH     | ID10414   | Y10407                       | X10407                 |

### Module 6 register address:

|         |           | Channel enable switch        | Channel alarm flag bit |
|---------|-----------|------------------------------|------------------------|
| Channel | AD signal | (please turn on the swich to |                        |
|         |           | use this channel)            |                        |
| 0CH     | ID10500   | Y10500                       | X10500                 |
| 1CH     | ID10502   | Y10501                       | X10501                 |
| 2CH     | ID10504   | Y10502                       | X10502                 |
| 3CH     | ID10506   | Y10503                       | X10503                 |
| 4CH     | ID10508   | Y10504                       | X10504                 |
| 5CH     | ID10510   | Y10505                       | X10505                 |
| 6CH     | ID10512   | Y10506                       | X10506                 |
| 7CH     | ID10514   | Y10507                       | X10507                 |

| Channel | AD signal | Channel enable switch<br>(please turn on the swich to<br>use this channel) | Channel alarm flag bit |
|---------|-----------|----------------------------------------------------------------------------|------------------------|
| 0CH     | ID10600   | Y10600                                                                     | X10600                 |
| 1CH     | ID10602   | Y10601                                                                     | X10601                 |
| 2CH     | ID10604   | Y10602                                                                     | X10602                 |
| 3CH     | ID10606   | Y10603                                                                     | X10603                 |
| 4CH     | ID10608   | Y10604                                                                     | X10604                 |
| 5CH     | ID10610   | Y10605                                                                     | X10605                 |
| 6CH     | ID10612   | Y10606                                                                     | X10606                 |
| 7CH     | ID10614   | Y10607                                                                     | X10607                 |

#### Module 7 register address:

### Module 8 register address:

|         |           | Channel enable switch        | Channel alarm flag bit |
|---------|-----------|------------------------------|------------------------|
| Channel | AD signal | (please turn on the swich to |                        |
|         |           | use this channel)            |                        |
| 0CH     | ID10700   | Y10700                       | X10700                 |
| 1CH     | ID10702   | Y10701                       | X10701                 |
| 2CH     | ID10704   | Y10702                       | X10702                 |
| 3CH     | ID10706   | Y10703                       | X10703                 |
| 4CH     | ID10708   | Y10704                       | X10704                 |
| 5CH     | ID10710   | Y10705                       | X10705                 |
| 6CH     | ID10712   | Y10706                       | X10706                 |
| 7CH     | ID10714   | Y10707                       | X10707                 |

### Module 9 register address:

|         |           | Channel enable switch        | Channel alarm flag bit |
|---------|-----------|------------------------------|------------------------|
| Channel | AD signal | (please turn on the swich to |                        |
|         |           | use this channel)            |                        |
| 0CH     | ID10800   | Y11000                       | X11000                 |
| 1CH     | ID10802   | Y11001                       | X11001                 |
| 2CH     | ID10804   | Y11002                       | X11002                 |
| 3CH     | ID10806   | Y11003                       | X11003                 |
| 4CH     | ID10808   | Y11004                       | X11004                 |
| 5CH     | ID10810   | Y11005                       | X11005                 |
| 6CH     | ID10812   | Y11006                       | X11006                 |
| 7CH     | ID10814   | Y11007                       | X11007                 |

| Channel | AD signal | Channel enable switch<br>(please turn on the swich to<br>use this channel) | Channel alarm flag bit |
|---------|-----------|----------------------------------------------------------------------------|------------------------|
| 0CH     | ID10900   | Y11100                                                                     | X11100                 |
| 1CH     | ID10902   | Y11101                                                                     | X11101                 |
| 2CH     | ID10904   | Y11102                                                                     | X11102                 |
| 3CH     | ID10906   | Y11103                                                                     | X11103                 |
| 4CH     | ID10908   | Y11104                                                                     | X11104                 |
| 5CH     | ID10910   | Y11105                                                                     | X11105                 |
| 6CH     | ID10912   | Y11106                                                                     | X11106                 |
| 7CH     | ID10914   | Y11107                                                                     | X11107                 |

### Module 10 register address:

### Module 11 register address:

|         |           | Channel enable switch        | Channel alarm flag bit |
|---------|-----------|------------------------------|------------------------|
| Channel | AD signal | (please turn on the swich to |                        |
|         |           | use this channel)            |                        |
| 0CH     | ID11000   | Y11200                       | X11200                 |
| 1CH     | ID11002   | Y11201                       | X11201                 |
| 2CH     | ID11004   | Y11202                       | X11202                 |
| 3CH     | ID11006   | Y11203                       | X11203                 |
| 4CH     | ID11008   | Y11204                       | X11204                 |
| 5CH     | ID11010   | Y11205                       | X11205                 |
| 6CH     | ID11012   | Y11206                       | X11206                 |
| 7CH     | ID11014   | Y11207                       | X11207                 |

### Module 12 register address:

|         |           | Channel enable switch        | Channel alarm flag bit |
|---------|-----------|------------------------------|------------------------|
| Channel | AD signal | (please turn on the swich to |                        |
|         |           | use this channel)            |                        |
| 0CH     | ID11100   | Y11300                       | X11300                 |
| 1CH     | ID11102   | Y11301                       | X11301                 |
| 2CH     | ID11104   | Y11302                       | X11302                 |
| 3CH     | ID11106   | Y11303                       | X11303                 |
| 4CH     | ID11108   | Y11304                       | X11304                 |
| 5CH     | ID11110   | Y11305                       | X11305                 |
| 6CH     | ID11112   | Y11306                       | X11306                 |
| 7CH     | ID11114   | Y11307                       | X11307                 |

|         |           | Channel enable switch        | Channel alarm flag bit |
|---------|-----------|------------------------------|------------------------|
| Channel | AD signal | (please turn on the swich to |                        |
|         |           | use this channel)            |                        |
| 0CH     | ID11200   | Y11400                       | X11400                 |
| 1CH     | ID11202   | Y11401                       | X11401                 |
| 2CH     | ID11204   | Y11402                       | X11402                 |
| 3CH     | ID11206   | Y11403                       | X11403                 |
| 4CH     | ID11208   | Y11404                       | X11404                 |
| 5CH     | ID11210   | Y11405                       | X11405                 |
| 6CH     | ID11212   | Y11406                       | X11406                 |
| 7CH     | ID11214   | Y11407                       | X11407                 |

### Module 13 register address:

### Module 14 register address:

|         |           | Channel enable switch        | Channel alarm flag bit |
|---------|-----------|------------------------------|------------------------|
| Channel | AD signal | (please turn on the swich to |                        |
|         |           | use this channel)            |                        |
| 0CH     | ID11300   | Y11500                       | X11500                 |
| 1CH     | ID11302   | Y11501                       | X11501                 |
| 2CH     | ID11304   | Y11502                       | X11502                 |
| 3CH     | ID11306   | Y11503                       | X11503                 |
| 4CH     | ID11308   | Y11504                       | X11504                 |
| 5CH     | ID11310   | Y11505                       | X11505                 |
| 6CH     | ID11312   | Y11506                       | X11506                 |
| 7CH     | ID11314   | Y11507                       | X11507                 |

### Module 15 register address:

|         |           | Channel enable switch        | Channel alarm flag bit |
|---------|-----------|------------------------------|------------------------|
| Channel | AD signal | (please turn on the swich to |                        |
|         |           | use this channel)            |                        |
| 0CH     | ID11400   | Y11600                       | X11600                 |
| 1CH     | ID11402   | Y11601                       | X11601                 |
| 2CH     | ID11404   | Y11602                       | X11602                 |
| 3CH     | ID11406   | Y11603                       | X11603                 |
| 4CH     | ID11408   | Y11604                       | X11604                 |
| 5CH     | ID11410   | Y11605                       | X11605                 |
| 6CH     | ID11412   | Y11606                       | X11606                 |
| 7CH     | ID11414   | Y11607                       | X11607                 |

| Channel | AD signal | Channel enable switch<br>(please turn on the swich to<br>use this channel) | Channel alarm flag bit |
|---------|-----------|----------------------------------------------------------------------------|------------------------|
| 0CH     | ID11500   | Y11700                                                                     | X11700                 |
| 1CH     | ID11502   | Y11701                                                                     | X11701                 |
| 2CH     | ID11504   | Y11702                                                                     | X11702                 |
| 3CH     | ID11506   | Y11703                                                                     | X11703                 |
| 4CH     | ID11508   | Y11704                                                                     | X11704                 |
| 5CH     | ID11510   | Y11705                                                                     | X11705                 |
| 6CH     | ID11512   | Y11706                                                                     | X11706                 |
| 7CH     | ID11514   | Y11707                                                                     | X11707                 |

#### Module 16 register address:

#### Note:

(1) Banning unused channels can improve the scanning speed of input/output.

(2) When the input enabling switch is turned off during operation, the corresponding input channel will not collect data. (Data display is 0)

### 12-4. Working mode settings

There are two ways to set the working mode (the effect of these two ways is equivalent):

- (1) Configuration through the software
- (2) Setting up by Flash Register

Set through the software

Please use XDPpro v3.5.1 or higher version software to configure the module. Open the software, click module in the left menu,

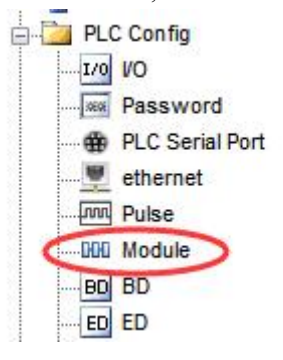

| PLC Config      | #1 XL/K-E8AD-V<br>#2 no module                                  | Select: XL/K-E8AD-V-S V Can                                                                                                    | Powe              |        |
|-----------------|-----------------------------------------------------------------|----------------------------------------------------------------------------------------------------|-------------------|--------|
| PLC Serial Port | #3 no module<br>#4 no module                                    | general advanced                                                                                                    |                   |        |
| Module          | #5 no module                                                    | Parameter                                                                                                    | Value             | ^      |
| 4GBOX<br>WBOX   | #7 no module                                                    | AD1-AD2 filter params(0:no filter,1-254:stro                                                                                           | 0                 |        |
|                 | #7 no module<br>#8 no module                                    | AD3-AD4 filter params(0:no filter,1-254:stro                                                                                           | 0                 | _      |
|                 | #9 no module<br>#10 no module<br>#11 no module<br>#12 no module | AD5-AD6 filter params(0:no filter,1-254:stro                                                                                           | 0                 | _      |
|                 |                                                                 | AD7-AD8 filter params(0:no filter,1-254:stro                                                                                           | 0                 |        |
|                 |                                                                 | AD1 measuring range                                                                                                    | 0-10v             | ~      |
|                 | #13 no module                                                   | <                                                                                                    |                   | >      |
|                 | <pre>#14 no module #15 no module #16 no module </pre>           | X :10000-10007,Y :10000-10007,ID:10000-10015<br>Configuration module more than 5, please add terminal resistant<br>terminal resistance | ce, long cable mu | ust ac |

Choose the module type, and set each channel's parameters in the above window. Then click write to PLC, cut the power supply and power on again to make the settings effective.

Note: The first-order low-pass filtering method weighs this time sampling value and the output value of the last filtering to get the effective filtering value; the filter coefficient is set by the user to 0-254, the smaller the value, the more stable the data, but may lead to data lag; therefore, when set to 1, the filtering effect is strongest and the data is the most stable; when set to 254, the filtering effect is the weakest; default is 0 (no filtering).

#### Set by Flash register

| The input channel of the extended module is voltage mode, with $0 \sim 5V$ , $0 \sim 10V$ , $-5 \sim 5V$ , $-10 \sim 10V$ |            |               |            |               |  |  |  |  |
|----------------------------------------------------------------------------------------------------|------------|---------------|------------|---------------|--|--|--|--|
| optional. It is set by special FLASH data register SFD in PLC. As follows:                                                |            |               |            |               |  |  |  |  |
|                                                                                                    | Module no. | SFD register  | Module no. | SFD register  |  |  |  |  |
|                                                                                                    | #1         | SED350~SED359 | # <b>0</b> | SED430~SED439 |  |  |  |  |

| Module no. | SFD register  | Module no. | SFD register  |  |
|------------|---------------|------------|---------------|--|
| #1         | SFD350~SFD359 | #9         | SFD430~SFD439 |  |
| #2         | SFD360~SFD369 | #10        | SFD440~SFD449 |  |
| #3         | SFD370~SFD379 | #11        | SFD450~SFD459 |  |
| #4         | SFD380~SFD389 | #12        | SFD460~SFD469 |  |
| #5         | SFD390~SFD399 | #13        | SFD470~SFD479 |  |
| #6         | SFD400~SFD409 | #14        | SFD480~SFD489 |  |
| #7         | SFD410~SFD419 | #15        | SFD490~SFD499 |  |
| #8         | SFD420~SFD429 | #16        | SFD500~SFD509 |  |

Note: As shown above, each register sets four-channel modes. Each register has 16 bits. From low to high, each four bit will set four-channel modes in turn.

### SFD bit definition

|         | Bit7                                        | Bit6 | Bit5 | Bit4          | Bit3        | Bit2 | Bit1                                | Bit0                 | NOTE                |
|---------|---------------------------------------------|------|------|---------------|-------------|------|-------------------------------------|----------------------|---------------------|
| Byte0   |                                             | AI   |      |               |             |      |                                     |                      |                     |
| Byte1   | AD channel 4, channel 3 filtering parameter |      |      |               |             |      |                                     |                      | AD filtering        |
| Byte2   | AD channel 6, channel 5 filtering parameter |      |      |               |             |      |                                     |                      | parameter           |
| Byte3   | AD channel 8, channel 7 filtering parameter |      |      |               |             |      |                                     |                      |                     |
|         | Bit7                                        | Bit6 | Bit5 | Bit4          | Bit3        | Bit2 | Bit1                                | Bit0                 | Set the AD module   |
|         | AD2                                         |      |      | AD1           |             |      |                                     | input range, Byte4   |                     |
| Durto   | 0000: 0~10V                                 |      |      |               | 0000: 0~10V |      |                                     |                      | low 4-bit set AD    |
| Dyte4   | 0001: 0~5V                                  |      |      | 0001: 0~5V    |             |      |                                     | channel1, high 4-bit |                     |
|         | 0010: -10~10V                               |      |      | 0010: -10~10V |             |      |                                     | set AD channel2.     |                     |
|         | 0011: -5~5V                                 |      |      | 0011: -5~5V   |             |      |                                     | Byte5 low 4-bit set  |                     |
|         | Bit7                                        | Bit6 | Bit5 | Bit4          | Bit3        | Bit2 | Bit1                                | Bit0                 | AD channel3, high   |
|         | AD4                                         |      |      | AD3           |             |      | 4-bit set AD<br>channel4, Byte6 low |                      |                     |
| Derta 5 | 0000: 0~10V                                 |      |      | 0000: 0~10V   |             |      |                                     |                      |                     |
| Bytes   | 0001: 0~5V                                  |      |      |               | 0001: 0~5V  |      |                                     | 4-bit set AD         |                     |
|         | 0010: -10~10V                               |      |      | 0010: -10~10V |             |      | channel5, high 4-bit                |                      |                     |
|         | 0011: -5~5V                                 |      |      | 0011: -5~5V   |             |      |                                     | set AD channel6,     |                     |
|         | Bit7                                        | Bit6 | Bit5 | Bit4          | Bit3        | Bit2 | Bit1                                | Bit0                 | Byte7 low 4-bit set |
|         | AD6                                         |      |      | AD5           |             |      | AD channel7, high                   |                      |                     |
| Duto6   | 0000: 0~10V                                 |      |      | 0000: 0~10V   |             |      | 4-bit set AD                        |                      |                     |
| Byteo   | 0001: 0~5V                                  |      |      | 0001: 0~5V    |             |      | channel8.                           |                      |                     |
|         | 0010: -10~10V                               |      |      | 0010: -10~10V |             |      |                                     |                      |                     |
|         | 0011: -5~5V                                 |      |      | 0011: -5~5V   |             |      |                                     |                      |                     |
|         | Bit7                                        | Bit6 | Bit5 | Bit4          | Bit3        | Bit2 | Bit1                                | Bit0                 |                     |
|         | AD8                                         |      |      | AD7           |             |      |                                     |                      |                     |
| Bute7   | 0000: 0~10V                                 |      |      | 0000: 0~10V   |             |      |                                     |                      |                     |
| Dyte /  | 0001: 0~5V                                  |      |      | 0001: 0~5V    |             |      |                                     |                      |                     |
|         | 0010: -10~10V                               |      |      | 0010: -10~10V |             |      |                                     |                      |                     |
|         | 0011: -5~5V                                 |      |      | 0011: -5~5V   |             |      |                                     |                      |                     |
| Byte8~  | ~                                           |      |      |               |             |      |                                     |                      |                     |
| Byte19  |                                             |      |      |               | -           |      |                                     |                      |                     |

Take the first module as an example to illustrate how to set it up.

Example: To set the first module's input channels 1 and 0 to  $0\sim10$ V, input channels 3 and 2 to  $0\sim5$ V, input channels 5 and 4 to  $0\sim10$ V, input channels 7 and 6 to  $0\sim5$ V, filter coefficients of channels 0, 1, 2 and 3 to 254, filter coefficients of channels 4, 5, 6 and 7 to 100.

Method 1:

You can configure it directly in the PLC software, as shown above.

Method 2: Set the SFD as follows: SFD350=FEFEH SFD351=6464H SFD352=1100H SFD353=1100H

### 12-5. External wiring

For external connection, to avoid interference, use shielding wire and connect the ground to the single point of shielding layer.

Voltage input

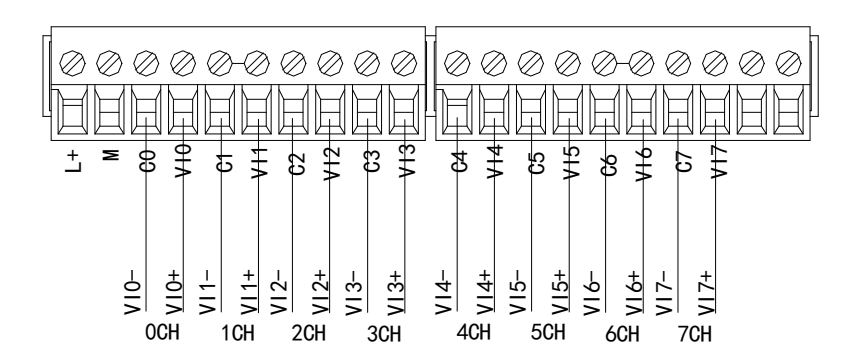

### 12-6. Analog digital conversion diagram

The relationship between input analog quantities and converted digital quantities is shown in the following table:

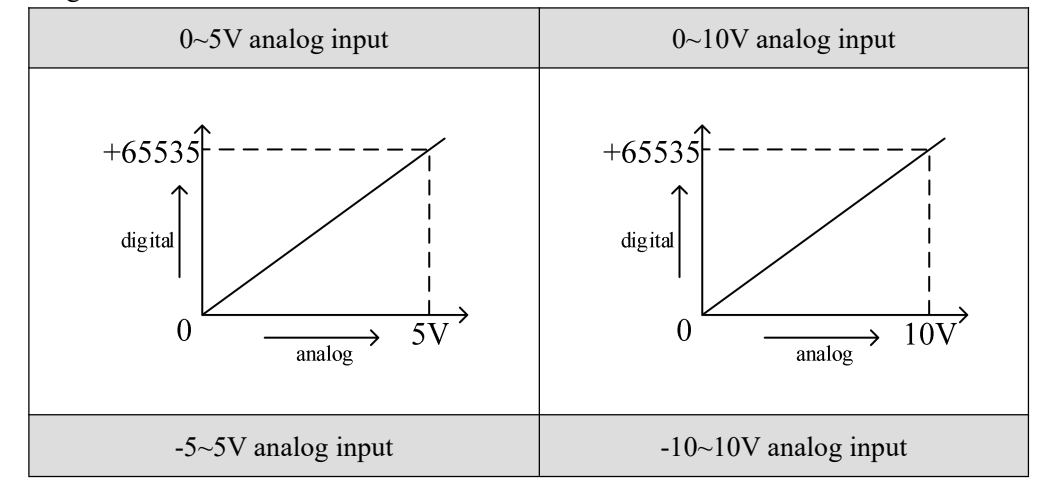

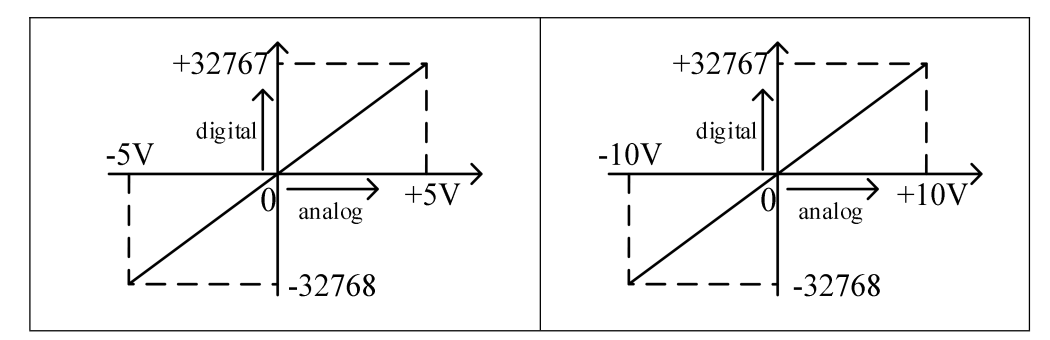

Note: When the channel enable switch is turned on and the AD current input is suspended, the ID register corresponding to the AD current input is displayed as 0. When the channel enable switch is turned off, the ID register corresponding to the AD current input is displayed as 0.

### 12-7. Dimension

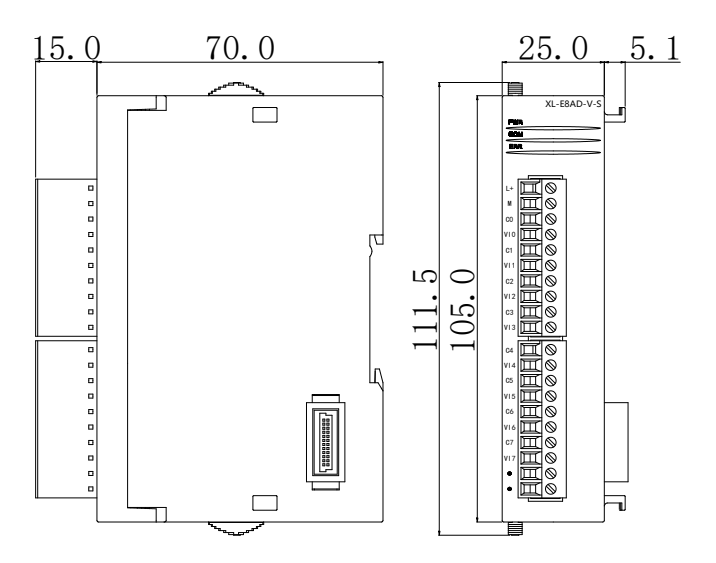

(Unit: mm)

### 12-8. Application

Examples of real-time reading 8 channels of data (take Module 1 as an example)

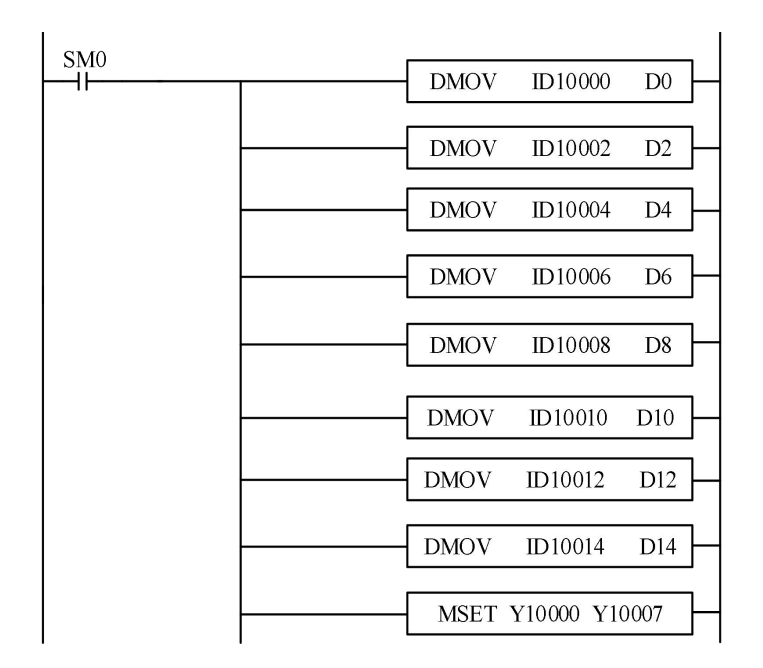

Explain:

SM0 is a constant ON coil and has been in ON state during the operation of PLC.

The PLC starts to run, and continuously writes the data of channel 0 of the module 1 into the data register D0.

Data in channel 1 is written to data register D1, D0.

Data in channel 2 is written to data register D3, D2.

Data in channel 3 is written to data register D5, D4.

Data in channel 4 is written to data register D7, D6.

Data in channel 5 is written to data register D9, D8.

Data in channel 6 is written to data register D11, D10.

Data in channel 7 is written to data register D13, D12.

Data in channel 8 is written to data register D15, D14.

Since all channels are used, all the channel enablers are opened.

# **13. PT100 temperature module XL-E4PT3-P-H**

This chapter mainly introduces XL-E4PT3-P-H module specifications, terminal instructions, input definition number allocation, working mode settings, external connections, analog-to-digital conversion diagrams, appearance size diagrams and related programming examples.

### 13-1. Module features and specifications

XL-E4PT3-P-H temperature PID control module processes 4-channel thermal resistance temperature signals and transmits them to the main unit of PLC. Compared with XL-E4PT3-P, XL-E4PT3-P-H adopts a fully isolated scheme, which has better anti-interference performance, wider temperature measurement range, higher resolution and accuracy, and supports a variety of sensor types.

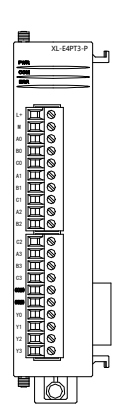

### Features

- Three wires temperature sensors analog inputs and support Pt100, Pt1000, Cu50, and Cu100 thermistors.
- 4 channels of fully isolated input, 4 channels of output, 4 sets of independent PID parameters, supporting self-tuning function.
- 1mA constant current output, unaffected by external environmental changes.
- The resolution accuracy is 0.1 °C and 0.01 °C.
- As a special functional module of the XL series, the XL3 series can connect up to 10 units, the XL5/XL5E/XL5H/XL5N/XLME/XLH/XSLH series can connect up to 16 units, and the XL1 series does not support expansion modules.
### **Module specifications**

| Item                 | Contents                                                        |                                 |                           |  |  |  |  |
|----------------------|-----------------------------------------------------------------|---------------------------------|---------------------------|--|--|--|--|
| Analog input signal  | Pt100, Pt1000, Cu50, and Cu100 thermistors                      |                                 |                           |  |  |  |  |
|                      | Sensor type Display resolution                                  |                                 | Temperature range         |  |  |  |  |
|                      | D+100                                                           | (0.1°C)                         | -200.0°C~850.0°C          |  |  |  |  |
| Temperature          | P1100                                                           | (0.01°C)                        | -200.00°C~300.00°C        |  |  |  |  |
| measurement range    | D+1000                                                          | (0.1°C)                         | -200.0°C~850.0°C          |  |  |  |  |
|                      | P11000                                                          | (0.01°C)                        | -200.00°C~300.00°C        |  |  |  |  |
|                      | Cu50                                                            | (0.1°C, 0.01°C)                 | -50.00°C~150.00°C         |  |  |  |  |
|                      | Cu100                                                           | (0.1°C, 0.01°C)                 | -50.00°C~150.00°C         |  |  |  |  |
| Digital output range | -20000 to 30000 (specific differentiation based on sensor type) |                                 |                           |  |  |  |  |
| Resolution           | 0.1°C, 0.01°C                                                   |                                 |                           |  |  |  |  |
| Integrate precision  |                                                                 | $\pm 0.2\%$ (relative max va    | alue)                     |  |  |  |  |
| Repeatability        |                                                                 | $\pm 0.05\% FS$                 |                           |  |  |  |  |
| Conversion speed     |                                                                 | 50ms/all the channe             | ls                        |  |  |  |  |
| Module power         | DC2414-100/ 50 A                                                |                                 |                           |  |  |  |  |
| supply               | DC24V±10%, 50mA                                                 |                                 |                           |  |  |  |  |
| Install format       | Fixed with M3 scr                                               | rews or directly installed on o | orbit of DIN46277 (Width: |  |  |  |  |
|                      | 35mm)                                                           |                                 |                           |  |  |  |  |

When the module is in an abnormal state, the ID1xxxx register will display corresponding abnormal values, even if the disconnection detection is disabled in the module configuration. The abnormal values for different types of alarms are as follows:

- (1) When the 24V power supply of the module is disconnected, all channel data is -2.
- (2) When the thermistor temperature control module is not connected to a sensor, its channel data is the maximum digital output range of the selected sensor type.
- (3) When the sensor signal is below the lower limit of the measurement range, its channel data is the minimum value of the digital output range of the selected sensor type.
- (4) When the sensor signal is higher than the upper limit of the measurement range, its channel data is the maximum value of the digital output range of the selected sensor type.
- (5) When both sensor disconnection and 24V power supply disconnection occur, display the abnormal value -2.

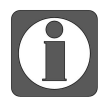

• Unlike XL-E4PT3-P, XL-E4PT3-P-H supports more sensor types.

- Unlike XL-E4PT3-P, XL-E4PT3-P-H has isolated processing for each channel, allowing multiple channels to sample simultaneously, resulting in a faster sampling rate.
- The module needs to be configured and used in conjunction with the V3.7.17 and above versions of the Xinje PLC programming software.

# 13-2. Terminals

**Terminal arrangement** 

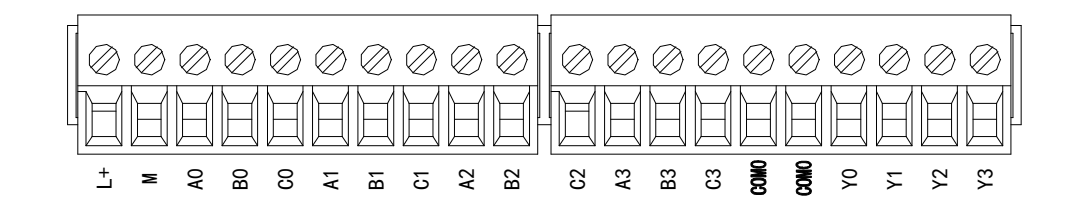

### Module signal

| Na            | me    | Function                                                                |  |  |  |  |  |
|---------------|-------|-------------------------------------------------------------------------|--|--|--|--|--|
|               | PWR   | The indicator lights up when the module has a power supply              |  |  |  |  |  |
|               | COM   | When the module communication port communicates normally, the           |  |  |  |  |  |
|               |       | indicator lights on                                                     |  |  |  |  |  |
|               | ERR   | When there is an error in the module, the indicator is always on or     |  |  |  |  |  |
| LED           |       | flickering (red)                                                        |  |  |  |  |  |
| light         |       | When the ERR lamp is always on, there are serious application errors in |  |  |  |  |  |
|               |       | the module that can not be used, so the mode of use must be adjusted,   |  |  |  |  |  |
|               |       | and the PLC body is switched to STOP state. When the ERR lamp           |  |  |  |  |  |
|               |       | flickers, there are application errors, abnormal work and abnormal data |  |  |  |  |  |
|               |       | in the module, but the PLC body is still RUN.                           |  |  |  |  |  |
|               | L+    | External power supply 24V +                                             |  |  |  |  |  |
|               | М     | External power supply 24V -                                             |  |  |  |  |  |
|               | A0    | CH0 temperature input                                                   |  |  |  |  |  |
| B0 CH   C0 CH |       | CH0 input common terminal                                               |  |  |  |  |  |
|               |       | CH0 input common terminal                                               |  |  |  |  |  |
|               | A1    | CH1 temperature input                                                   |  |  |  |  |  |
|               | B1    | CH1 input common terminal                                               |  |  |  |  |  |
| 4             | C1    | CH1 input common terminal                                               |  |  |  |  |  |
| terminal      | A2    | CH2 temperature input                                                   |  |  |  |  |  |
|               | B2    | CH2 input common terminal                                               |  |  |  |  |  |
|               | C2    | CH2 input common terminal                                               |  |  |  |  |  |
|               | A3    | CH3 temperature input                                                   |  |  |  |  |  |
|               | B3    | CH3 input common terminal                                               |  |  |  |  |  |
|               | C3    | CH3 input common terminal                                               |  |  |  |  |  |
|               | COM0  | PID output common terminal                                              |  |  |  |  |  |
|               | Y0~Y3 | PID output terminals corresponding to CH0~CH3                           |  |  |  |  |  |

### Wiring head specifications

When wiring the module, its wiring head should meet the following requirements:

- (1) The stripping length is 9 mm;
- (2) Flexible conductors with bare tubular ends are 0.25-1.5 square.
- (3) Flexible conductor with tubular pre-insulated end is 0.25-0.5 square.

## 13-3. I/O address

XL series analog module will not occupy I/O unit, the conversion value will be sent to PLC register. Each channel related PLC register address are shown as below:

| Parameter     |                                                                                    | Address             |                      |                     |                    |  |  |  |
|---------------|------------------------------------------------------------------------------------|---------------------|----------------------|---------------------|--------------------|--|--|--|
| Channel       |                                                                                    | CH0                 | CH1                  | CH2                 | CH3                |  |  |  |
| Display       | Module 1                                                                           | ID10000             | ID10001              | ID10002             | ID10003            |  |  |  |
| temperature   | Module 2                                                                           | ID10100             | ID10101              | ID10102             | ID10103            |  |  |  |
| (unit: 0.1°C) |                                                                                    | ID10x00             | ID10x01              | ID10x02             | ID10x03            |  |  |  |
|               | Module 16                                                                          | ID11500             | ID11501              | ID11502             | ID11503            |  |  |  |
|               | Module 1                                                                           | Y10000              | Y10001               | Y10002              | Y10003             |  |  |  |
|               | Module 2                                                                           | Y10100              | Y10101               | Y10102              | Y10103             |  |  |  |
|               |                                                                                    | Y10x00              | Y10x01               | Y10x02              | Y10x03             |  |  |  |
|               | Module 16                                                                          | Y11700              | Y11701               | Y11702              | Y11703             |  |  |  |
| PID enable    | When the "Y                                                                        | function selectio   | n" is set to "immed  | iate output", Y0~Y  | 3 are ordinary     |  |  |  |
| bit (0: OFF,  | switch output terminals, and Y10000~Y10003 (taking module # 1 as an example) can   |                     |                      |                     |                    |  |  |  |
| 1: ON)        | be used to di                                                                      | irectly control the | Y0~Y3 output of th   | ne module.          |                    |  |  |  |
|               | When "Y Function Selection" is set to "Channel Enable", Y0~Y3 are PID output       |                     |                      |                     |                    |  |  |  |
|               | terminals, and Y10000~Y10003 (taking module # 1 as an example) can be used to      |                     |                      |                     |                    |  |  |  |
|               | enable PID control of the corresponding channel. The Y0~Y3 output of the module is |                     |                      |                     |                    |  |  |  |
|               | automatically calculated and controlled by PID.                                    |                     |                      |                     |                    |  |  |  |
|               | Module 1                                                                           | X10000              | X10001               | X10002              | X10003             |  |  |  |
| PID contact   | Module 2                                                                           | X10100              | X10101               | X10102              | X10103             |  |  |  |
|               |                                                                                    | X10x00              | X10x01               | X10x02              | X10x03             |  |  |  |
| returning to  | Module 16                                                                          | X11700              | X11701               | X11702              | X11703             |  |  |  |
| the main      | When the "Y                                                                        | function selectio   | n" is set to "channe | l enable", Y10000~  | Y10003 (taking     |  |  |  |
| body)         | module # 1 a                                                                       | as an example) are  | PID enable bits, ar  | nd the PID duty cyc | le output needs to |  |  |  |
| body)         | be monitore                                                                        | d through X10000    | ~X10003 (taking m    | odule # 1 as an exa | umple).            |  |  |  |
| Open circuit  | Module 1                                                                           | X10010              | X10011               | X10012              | X10013             |  |  |  |
| detection (0: | Module 2                                                                           | X10110              | X10111               | X10112              | X10113             |  |  |  |
| normal, 1:    |                                                                                    | X10x10              | X10x11               | X10x12              | X10x13             |  |  |  |

| disconnected) | Module 16 | X11710 | X11711 | X11712 | X11713 |
|---------------|-----------|--------|--------|--------|--------|
|               | Module 1  | X10020 | X10021 | X10022 | X10023 |
| Auto-tuning   | Module 2  | X10120 | X10121 | X10122 | X10123 |
| error         |           | X10x20 | X10x21 | X10x22 | X10x23 |
|               | Module 16 | X11720 | X11721 | X11722 | X11723 |

#### **From/To instruction**

The reading and writing of the temperature control module for the thermal resistor needs to be completed in the sequence block through the FROM/TO command, as shown in the following

figure:

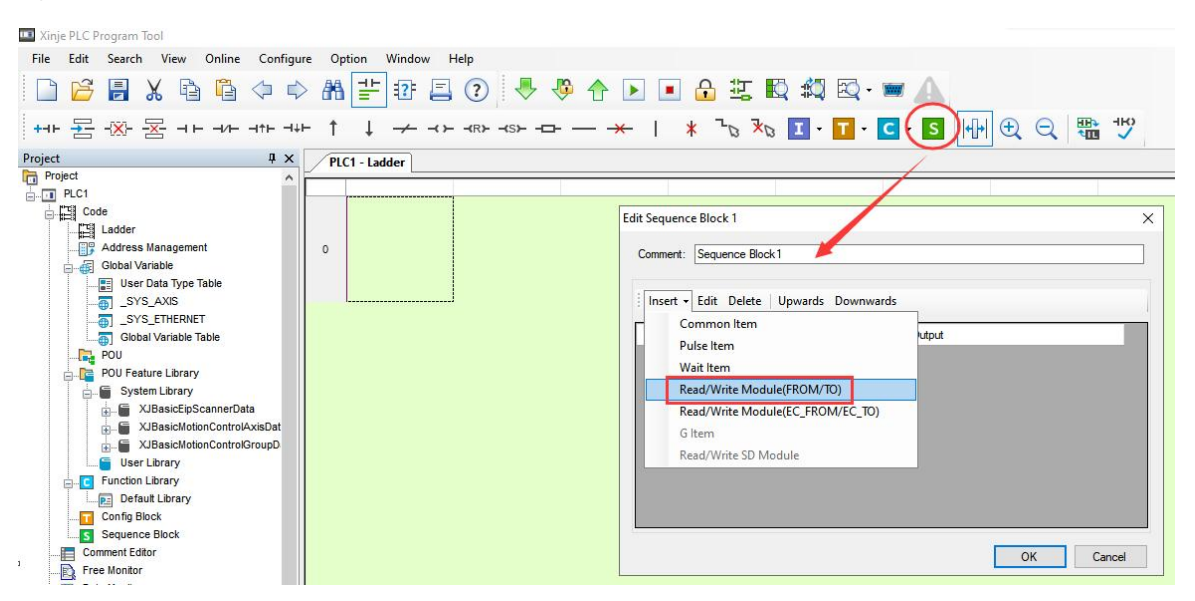

#### Parameter write insruction TO

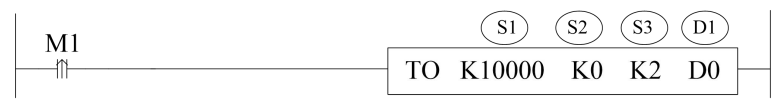

Function: write the PLC register data to module address, the operate unit is word. Operand:

- S1: target module number, range: 10000~10015. Operand: K, TD, CD, D, HD, FD
- S2: first address of module. Operand: K, TD, CD, D, HD, FD
- S3: write in register numbers. Operand: K, TD, CD, D, HD, FD
- D1: first address of PLC. Operand: TD, CD, D, HD, FD

### Parameter read instruction FROM

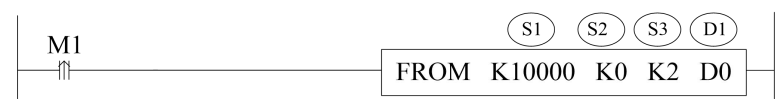

Function: read the module data to the PLC regsiter, the operate unit is word.

S1: target module number, range: 10000~10015. Operand: K, TD, CD, D, HD, FD

S2: first address of module. Operand: K, TD, CD, D, HD, FD

S3: read register numbers. Operand: K, TD, CD, D, HD, FD

D1: first address of PLC. Operand: TD, CD, D, HD, FD

Note:

- (1) The FROM/TO instruction can only be written in the sequence function block. For XL series PLCs with firmware version V3.4.5 and above, a maximum of 100 BLOCKs can be written in the program, but a maximum of 8 can be run simultaneously.
- (2) The starting number of the module starts from K10000, with module # 1 being K10000, module # 2 being K10001... and so on, module # 16 being K10015.

### **Related address definition:**

The address of the read/write parameters:

| From To data                    |             | ΔA          | Read/write  | Default     |       |      |
|---------------------------------|-------------|-------------|-------------|-------------|-------|------|
|                                 |             | Au          |             | Keau/ write | value |      |
| Channel                         | CH0         | CH1         | CH2         | CH3         |       |      |
| Auto-tune bit                   | K0          | K0          | K0          | K0          | R/W   | 0    |
| PID output (0~4095)             | K1          | K2          | K3          | K4          | R     | -    |
| Target temperature              | V5          | V6          | <b>V7</b>   | VQ          | D/W/  | 0    |
| (unit: 0.1°C/0.01°C)            | КJ          | KU          | K/          | Ко          | IV W  |      |
| Кр                              | K9          | K13         | K17         | K21         | R/W   | 40   |
| Ki                              | K10         | K14         | K18         | K22         | R/W   | 240  |
| Kd                              | K11         | K15         | K19         | K23         | R/W   | 60   |
| Diff                            | V12         | V16         | V 20        | V04         | D/W   | 1000 |
| (unit: 0.1°C/0.01°C)            | <b>K</b> 12 | K10         | <b>K</b> 20 | K24         | IV W  |      |
| Control period                  | K 25        | K 26        | V 77        | V 28        | D/W/  | 20   |
| (unit: 0.1s)                    | <b>K</b> 23 | K20         | <b>K</b> 27 | K20         | IV W  |      |
| Output range                    | K 20        | <b>V</b> 20 | V21         | V22         | D/W/  | 100  |
| (range: 0~100)                  | K29         | K30         | KJI         | KJ2         | IV W  |      |
| Temperature difference $\delta$ | V22         | V24         | V25         | V26         | D/W/  | 0    |
| (unit: 0.1°C/0.01°C))           | К33         | K34         | К33         | K30         | K/ W  |      |
| Calibrate ambient               |             |             |             |             |       | -    |
| temperature values              | K37         | K38         | K39         | K40         | W     |      |
| (unit: 0.1°C/0.01°C))           |             |             |             |             |       |      |
| From/To data                    | K/1         | K/1         | K/1         | K/1         | W     |      |
| initialization                  | <b>N</b> 41 | N41         | <u>K</u> #1 | N41         | vv    | -    |

| Auto turo   | Auto-tune triggered signal, start to auto-tune mode when set to 1                      |  |  |  |
|-------------|----------------------------------------------------------------------------------------|--|--|--|
| Auto-tune   | After auto-tune, PID parameters and temperature control period value are refreshed,    |  |  |  |
| PID control | the bit value is cleared to be 0. The user can read the bit to know the state. 1 means |  |  |  |
| bit         | auto-tune is ongoing. 0 means auto-tune has finished.                                  |  |  |  |

| PID output     | When the PID output is for analog control (such as steam valve opening or thyristor          |
|----------------|----------------------------------------------------------------------------------------------|
| value          | conduction angle), this value can be transmitted to the analog output module to              |
| (0~4095)       | achieve control requirements.                                                                |
| PID            | The best PID parameters got from the PID auto-tune.                                          |
| parameters     | If the current PID parameters cannot meet the control requirements, users can set the        |
| (P, I, D)      | experience PID parameters to make the module work according to the user setting              |
|                | value.                                                                                       |
| PID            | This function can set the temperature range of the PID operation, such as setting the        |
| calculation    | relevant parameter Tdiff, the target temperature is Target, then the operation range of      |
| range (Diff)   | the PID is Target-Tdiff < T < Target + Tdiff, when T < Target-Tdiff, the output is the       |
| Unit:          | max value, when $T > Target + Tdiff$ , the output is 0.                                      |
| 0.1°C/0.01°C   |                                                                                              |
| Temperature    | This parameter is a signed number, with power outage duration of 0 by default.               |
| difference     | 0.1°C: actual temperature display = (sampling temperature value + temperature                |
| value <b>δ</b> | deviation value $\delta$ )/10.                                                               |
| Unit:          | 0.01°C: actual temperature display = (sampling temperature value + temperature               |
| 0.1°C/0.01°C   | deviation value $\delta$ )/100.                                                              |
|                | When the user thinks the measured temperature is different from the actual                   |
|                | temperature, this value can be modified to correct the temperature.                          |
| Set            | The target temperature value of the control system. Set the range to the numerical           |
| temperature    | value corresponding to the temperature upper and lower limits of the selected sensor         |
| Unit:          | scale.                                                                                       |
| 0.1°C/0.01°C   |                                                                                              |
| Temperature    | The adjusting range of temperature control period is 0.1s~200s, and the minimum              |
| control        | precision range is 0.1s. For example, when writing 5, the actual temperature control         |
| period         | period is 0.5s.                                                                              |
| Unit: 0.1s     |                                                                                              |
| Adjusting      | When the user believes that the ambient temperature value is inconsistent with the           |
| Environment    | temperature value displayed on the module channel, the known ambient temperature             |
| temperature    | value can be written into this parameter. At the moment the module is written, the           |
| Unit:          | temperature deviation value is set to $\delta$ and save.                                     |
| 0.1°C/0.01°C   | Temperature deviation value $\delta$ = adjusting environment temperature value - sampling    |
|                | temperature value.                                                                           |
|                | Attention: When the user inputs the adjusting temperature value, confirm that it is          |
|                | consistent with the ambient temperature. This data is very important, and once entered       |
|                | incorrectly, it can lead to calculating temperature deviation values $\delta$ Serious error, |
|                | which in turn affects the display temperature.                                               |
| Auto-tune      | The output amplitude calculated by PID is in %, where 100 represents the duty cycle          |
| output range   | as 100% of the full scale output and 80 represents 80% of the full scale output.             |
|                | Note: When set to 0, PID control will have no output.                                        |
| From/To data   | This function can restore the parameters in the above table to their factory settings.       |
| initialization | When using it, K41 needs to be set to 1, setting to other values are invalid.                |

- When the "Y function selection" is set to "immediate output", only the "temperature deviation δ" and "adjusting ambient temperature value" is valid, and other parameters are not effective.
- (2) The module can automatically save the set temperature value, PID parameters, temperature control cycle, output amplitude, temperature deviation, and temperature calibration parameters. When writing the above parameters, it is necessary to use the rising edge to trigger the writing. Do not keep writing. It is recommended to only write the parameters used. It is not recommended to write the entire piece of data for programming convenience, as writing 0 to some addresses may cause the system to malfunction.
- (3) The self-tuning enable address K0: K0 will occupy a continuous 8-bit address space. The 4-channel module enable bits correspond to the first 4 bits address space, while the last 4 bits addresses are idle (but cannot be used for other purposes). When the read/write enable bit is enabled, K0 can be a coil or register. When it is a coil, it occupies 8 consecutive bits starting from the coil address; When it is a register, it occupies that register. For example, to set the first and third channels of the module to self-tuning mode, and the other two channels to manual PID mode, with the command To K10000 K0 K1 M10, M10 and M12 should be set to ON, and M11, M13, M14, and M15 should be set to OFF; When the instruction is To K10000 K0 K1 D100, D100 should be assigned a value of 5.
- (4) When switching the "resolution", "temperature setting value", "PID parameter", "PID operation range", "temperature deviation δ", "adjusting environment temperature value" needs to be set again, and the parameter units should be consistent with the resolution.
- (5) When switching "resolution", all From/To parameters (except for self-tuning enable) will return to their default values.

### 13-4. Working mode

There are two ways to set the working mode (the effect of these two ways is equivalent):

- 1: Through the XDPpro software
- 2: Through Flash Register (FD) Settings

Set through the software

Open the software, click configure/expansion module setting, then select the module type in the following window:

| Password        | #1 XL/K-E4PT3-F<br>#2 no module                 | Select: XL/K-E4PT3-P-H V Can                                                                                                    | cel PowerCa          |    |
|-----------------|-------------------------------------------------|----------------------------------------------------------------------------------------------------|----------------------|----|
| PLC Serial Port | #3 no module                                    | general advanced                                                                                                    |                      |    |
| Module          | #4 no module<br>#5 no module<br>#6 no module    | Parameter                                                                                                    | Value                | ^  |
| 4GBOX           | #7 no module<br>#8 no module                    | PT3 Sensor type<br>PT4 Sensor type                                                                                                    | PT100<br>PT100       |    |
| OstemConfig     | #9 no module                                    | PT1 filter params(0:no filter,1-254:strong-w                                                                                           | 0                    |    |
|                 | #11 no module                                   | PT2 filter params(0:no filter, 1-254:strong-w                                                                                          | 0                    |    |
|                 | #12 no module<br>#13 no module                  | PT3 filter params(0:no filter,1-254:strong-w <                                                                                         | 0                    | *  |
|                 | #14 no module<br>#15 no module<br>#16 no module | X :10000-10023,Y :10000-10003,ID:10000-10003<br>Configuration module more than 5, please add terminal resistant<br>terminal resistance | nce, long cable must | ad |

| Steps                                                                                | Explanation                                                                       |  |  |  |
|--------------------------------------------------------------------------------------|-----------------------------------------------------------------------------------|--|--|--|
| 1                                                                                    | Select the module model                                                           |  |  |  |
| Select the sensor type, filtering coefficient, resolution, wire breakage detection s |                                                                                   |  |  |  |
| 2                                                                                    | Y function selection for the corresponding channel                                |  |  |  |
| 2                                                                                    | After configuration is complete, click "Write to PLC" and then click "OK". After  |  |  |  |
| 3                                                                                    | downloading the user program and running it, this configuration will take effect. |  |  |  |

Note:

- The first-order low-pass filtering method weighted this sampling value and the output value of the last filtering to get the effective filtering value; the filter coefficient is set by the user to 0-254, the smaller the value, the more stable the data, but it may lead to data lag; therefore, when set to 1, the filtering effect is strongest and the data is the most stable; when set to 254, the filtering effect is the weakest; default is 0 (no filtering).
- (2) "Y Function Selection" is used to specify the functions of Y10000~Y10003 (# 1 module as an example). The default factory setting is "Channel Enable", which supports the module's own self-tuning and PID control functions. The output points Y0~Y3 on the module are affected by the PID output value, resulting in on/off effects; When set to "immediate output", the output points Y0~Y3 on the module are ordinary switch output points. Setting On Y10000~Y10003 can conduct Y0~Y3, while the module only retains the temperature acquisition function. If temperature control is required, please use the PID command of the PLC main body to achieve it.

### Set through flash register

The CH0~CH3 channels of the expansion module can be set with sensor type, filtering coefficient, and Y function selection, which can be set through the special FLASH data register SFD inside the PLC. As shown below:

| Module ID | SFD address   | Module ID | SFD address   |
|-----------|---------------|-----------|---------------|
| #1        | SFD350~SFD359 | #9        | SFD430~SFD439 |
| #2        | SFD360~SFD369 | #10       | SFD440~SFD449 |
| #3        | SFD370~SFD379 | #11       | SFD450~SFD459 |
| #4        | SFD380~SFD389 | #12       | SFD460~SFD469 |
| #5        | SFD390~SFD399 | #13       | SFD470~SFD479 |
| #6        | SFD400~SFD409 | #14       | SFD480~SFD489 |
| #7        | SFD410~SFD419 | #15       | SFD490~SFD499 |
| #8        | SFD420~SFD429 | #16       | SFD500~SFD509 |

### SFD bit definition

Take module 1 as an example to explain the setting method:

| Reg     | gister | Bit7                                                                                                   | Bit6                      | Bit5                                                     | Bit4            | Bit3 Bit2 Bit1 Bit0 |                                    |                                                                             |              |  |
|---------|--------|----------------------------------------------------------------------------------------------------|---------------------------|----------------------------------------------------------|-----------------|---------------------|------------------------------------|-----------------------------------------------------------------------------|--------------|--|
| CED 250 | Byte0  | PT channel 1 filtering coefficient (0 not filtered, 1-254 filtering intensity decreases sequentially)  |                           |                                                          |                 |                     |                                    |                                                                             |              |  |
| SFD350  | Byte1  | PT channel 2 filtering coefficient (0 not filtered, 1-254 filtering intensity decreases sequentially)  |                           |                                                          |                 |                     |                                    |                                                                             |              |  |
| CED251  | Byte2  | PT channel 3 filtering coefficient (0 not filtered, 1-254 filtering intensity decreases sequentially)  |                           |                                                          |                 |                     |                                    |                                                                             |              |  |
| SFD351  | Byte3  | e3 PT channel 4 filtering coefficient (0 not filtered, 1-254 filt<br>intensity decreases sequentially) |                           |                                                          |                 |                     |                                    |                                                                             | 54 filtering |  |
| CED252  | Byte4  | -                                                                                                    |                           |                                                          |                 |                     |                                    |                                                                             |              |  |
| SFD352  | Byte5  |                                                                                                    |                           |                                                          |                 | -                   |                                    |                                                                             |              |  |
| SED252  | Byte6  | -                                                                                                    |                           |                                                          |                 |                     |                                    |                                                                             |              |  |
| 560555  | Byte7  |                                                                                                    |                           |                                                          |                 | -                   |                                    |                                                                             |              |  |
| SFD354  | Byte8  | -                                                                                                    | - 00: 0.1°C<br>01: 0.01°C |                                                          |                 |                     | annel<br>mection<br>ion<br>n<br>ff | Y function<br>selection<br>00: Channel<br>Enable<br>01: Immediate<br>output |              |  |
|         | Byte9  |                                                                                                    |                           | -                                                        |                 | -                   |                                    |                                                                             |              |  |
|         |        | PT2 sensor type                                                                                        |                           | e                                                        | PT1 sensor type |                     |                                    |                                                                             |              |  |
| SFD355  | Byte10 | 0000: PT100<br>0001: PT1000<br>0010: Cu50<br>0011: Cu100                                               |                           | 0000: PT100<br>0001: PT1000<br>0010: Cu50<br>0011: Cu100 |                 |                     |                                    |                                                                             |              |  |
|         | Byte11 | PT4 sensor type                                                                                        |                           |                                                          |                 |                     | PT3 se                             | ensor ty                                                                    | /pe          |  |

|        |         | 0000: PT100  | 0000: PT100  |
|--------|---------|--------------|--------------|
|        |         | 0001: PT1000 | 0001: PT1000 |
|        |         | 0010: Cu50   | 0010: Cu50   |
|        |         | 0011: Cu100  | 0011: Cu100  |
| SED256 | Byte12  | -            | -            |
| 550330 | Byte13  | -            | -            |
| SFD357 | ~SFD359 |              | -            |

# 13-5. External wiring

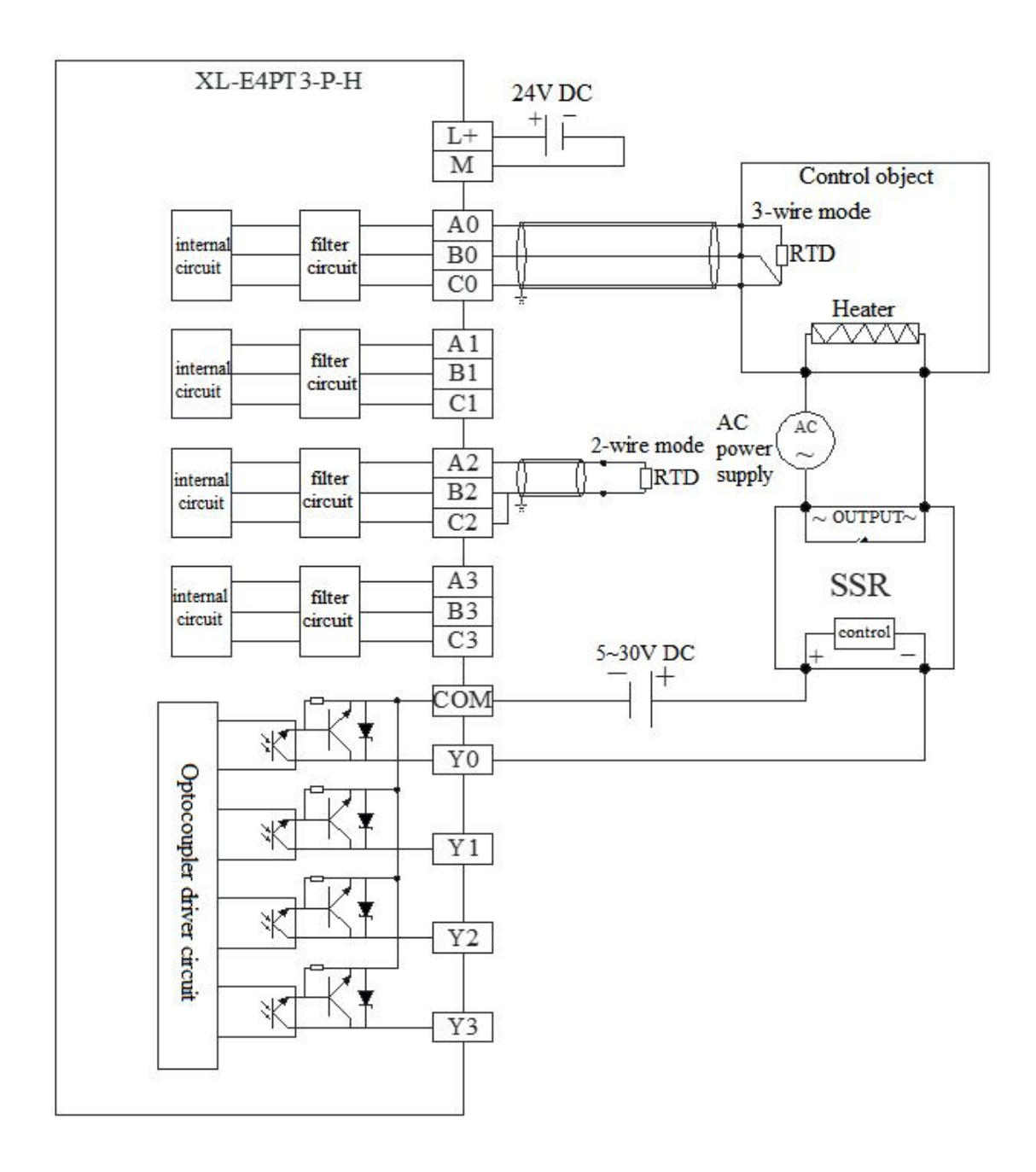

- For a two-wire thermal resistance, one end of the sensor should be connected to terminal A and the other end to terminal C, and a wire should be used to short-circuit terminals B and C.
- For a three wire thermal resistance, two wires of the same color of the sensor should be connected to terminal B and terminal C respectively, and the other wire should be connected to terminal A.
- Output terminal: transistor output terminal, please choose a smooth power supply with DC5V~30V.
- Circuit insulation: optocouplers are used for optical insulation between the internal circuits and output transistors of programmable controllers, and each common module is also separated from each other.
- Response time: the time from the programmable controller driving (or disconnecting) the optocoupler to the transistor ON/OFF shall not exceed 0.2ms.
- Output current: to limit temperature rise, it supports a maximum output load of 50mA.
- Open circuit leakage current: below 0.1mA.

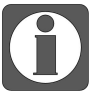

- When connecting an external 24V power supply, please use the 24V power supply on the PLC body to avoid interference.
- The casing of the equipment where the temperature sensor is installed must be grounded.
- To avoid interference, temperature sensors should use shielded wires and be grounded at a single point for the shielding layer.

## 13-6. Dimension

Unit: mm

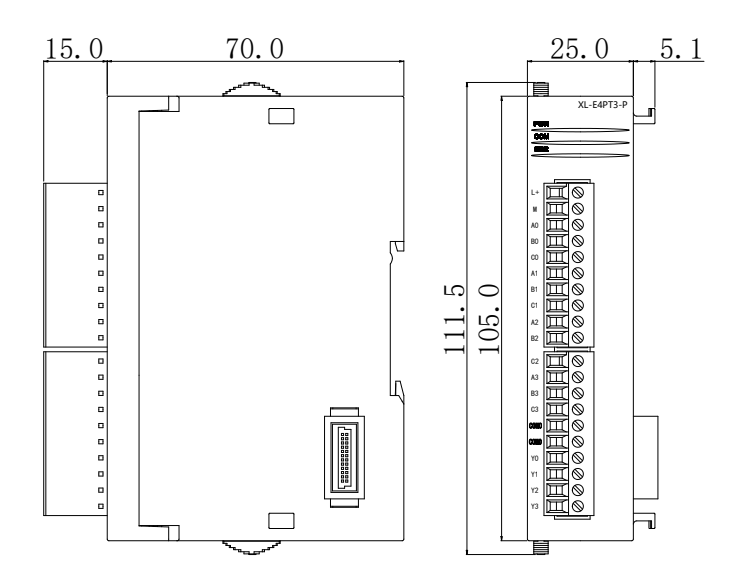

# 13-7. Application

When temperature control is required, there are two programming options:

1. use the PID of the PLC body for temperature control, at this time, you need to switch the Y function selection to 'immediate output', the programming case details please refer to "XDXL PLC instruction manual" chapter 7 PID control functions.

2. use the built-in PID of the module for temperature control, at this time, you need to switch the Y function selection to "channel enable", programming cases such as shown in following example 1.

Example 1: take module 1 as an example, do PID control for channel 0.

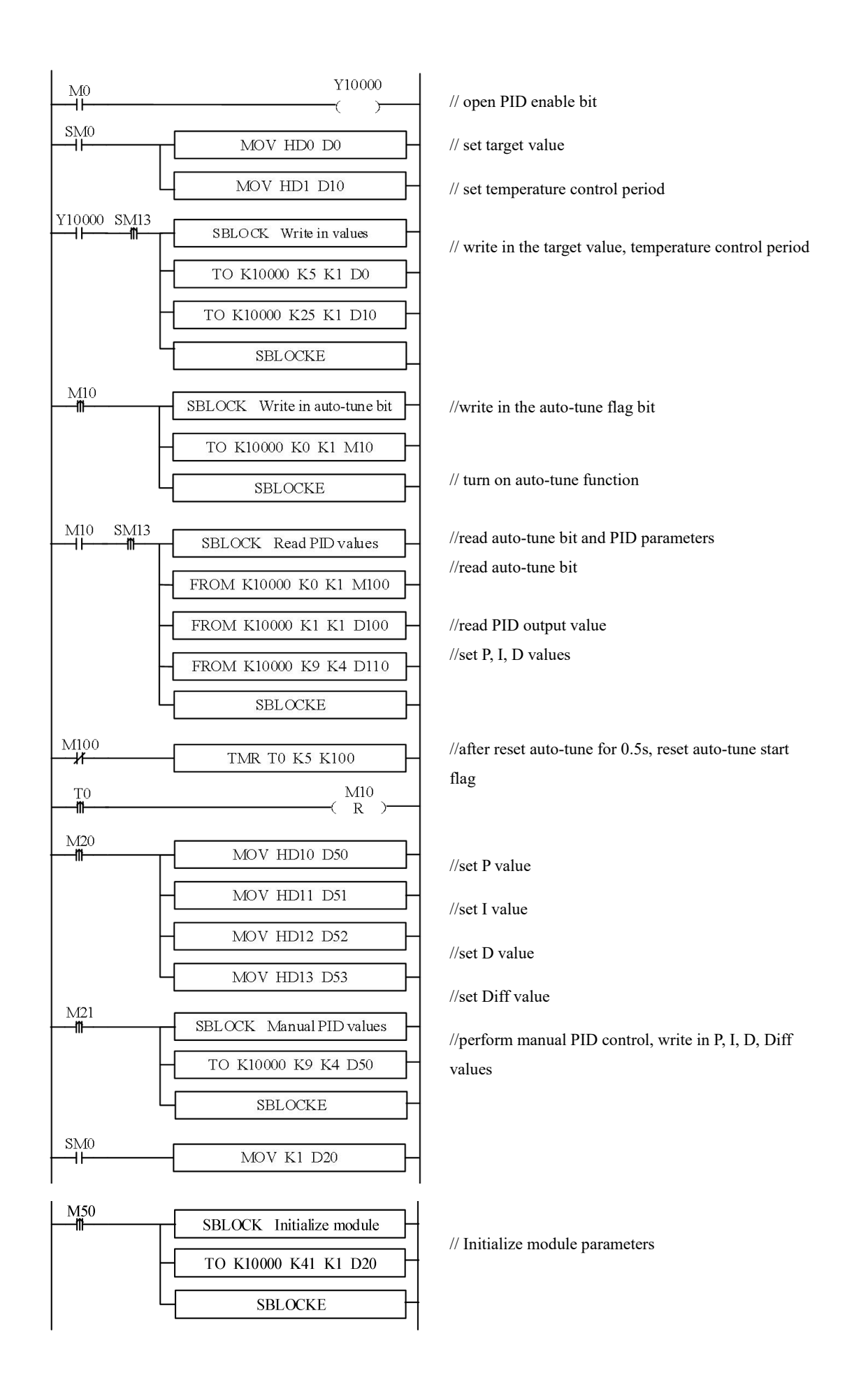

### **Explanation:**

After enabling the self-tuning, this command will immediately occupy a total of 8 bits in M10-M17. M10-M13 corresponds to the self-tuning enable of each channel. To set which channel needs to be tuned, set the corresponding coil to ON. M14~M17 have no meaning at the moment and need to be left blank.

If the output is a solid-state relay, it is recommended to set the temperature control cycle to 1-3 seconds; If the output is a relay, it is recommended to set the temperature control cycle to 3-15s.

Due to inconsistent units, the PID parameters of the main body and module cannot be used interchangeably. The main body PID parameters are in uppercase, and the module PID parameters are in lowercase. The specific conversion relationship is as follows: p=P/100; i=I/10; d=D/100.

- M0 turn on PID enable SM0 set the target value, temperature control period M1 write in target value, temperature control period set the manual P, I, D parameters M3 write in manual P, I, D parameters M4 M10 read the auto-tuning bit, PID parameters and PID output value M50 initialize the module Y10000 PID enable bit of channel 0 D0 target value D10 temperature control period
- D80 P
- D81 I
- D82 D
- D83 DIFF

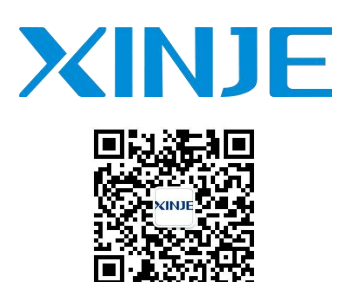

We chat ID

### WUXI XINJE ELECTRIC CO., LTD.

No. 816, Jianshe West Road, Binhu District, Wuxi City, Jiangsu Province, China 214072 Tel: 400-885-0136 Fax: (510) 85111290 Email: fiona.xinje@vip.163.com www.xinje.com